# DropTalk

マニュアルブック

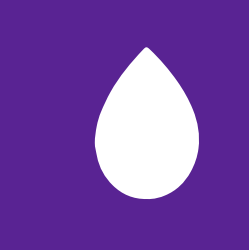

## DropTalk マニュアル

DropTalk for iOS Version 3.0.2 2016.08 現在

#### はじめに

売

キャンバス

ツソボル

11年

自己

本書は、VOCAアプリケーション「Drop--Talk」iOS版のマニュアルです。DropTalkを 使用している方を対象とし、DropTalkの操 作方法や機能の説明を目的としています。

「一般」「キャンバス」「ライブラリ」「共有」 「印刷」「MFiコントローラ」「設定」の各 章から構成されています。説明本文は、説 明文と説明文に対応する DropTalk 画面の 画像を配置しています。本文中の関連ペー ジ参照の箇所へは、該当の本文横に、該当 のページ数を記載しています。

DropTalk のマニュアルは、アプリケーショ ンの開発が始まって以来、初めて書籍スタ イルで刊行します。マニュアルの整備は、 2016 年 4 月より Web ベースで進めてきま した。その後さらに、書籍スタイルに編集さ れたマニュアルへの要望が多くの DropTalk ユーザーから寄せられ、発刊に至りました。

このマニュアルで、より多くの方に Drop--Talk を活用していただけることを願ってい ます。

#### DropTalk とは

DropTalkとは、話し言葉でのコミュニ ケーションを苦手とする、自閉症や言語障 害を持つ方のコミュニケーションを助ける AAC ソフトウェアです。身近に手元に置い ておけるタブレットやスマートフォンなどに インストールして使います。DropTalk には、 Droplet Project が開発した絵記号ライブ ラリ「Drops」と、それに対応した日本語音 声があらかじめインストールされています。

AACとは、Augmentative and Alternative Communicationの略で、補助代替コミュ ニケーションという意味です。障害を持っ た方が、補助的な機器や動作を用いて主 体的にコミュニケーションを図ることを言 い、対応する様々な AAC ツールがありま す。DropTalk は、VOCA と呼ばれるタイ プの AAC ソフトウェアです。VOCA とは、 Voice Output Communication Aid の 略 で、「音声を出力するコミュニケーションの ための機器」という意味です。

#### バージョンについて

-

本書の説明に対応する DropTalk のバー ジョンは 3.0.2 であり、2016 年 8 月現在の アプリケーションの状態に即したものとなっ ております。最新のバージョンとは異なる点 があることをあらかじめご了承ください。

最新バージョンに対応した操作方法や機 能の説明については、随時更新される Web マニュアルを参照いただくか、Web ページ の「コンタクト」に記載のアドレス宛にメー ルにてお問い合わせください。

関連 Web ページ DropTalk: リリース情報や web マニュアルを掲載 http://droptalk.hmdt.jp

| 日次                     |             | - ページ間の移動             |          |
|------------------------|-------------|-----------------------|----------|
|                        |             | 2.2.4 文章モード           | <u> </u> |
|                        |             | - 文章モードへの切り替え         |          |
|                        |             | - 文章の編集               |          |
|                        |             | - 編集モードでの文章の編集        |          |
|                        |             | - 文章の長さの変更            |          |
| 1. 一般                  | - <u>07</u> | 2.3 スケジュールキャンバス       | <u> </u> |
|                        |             | 2.3.1 スケジュールキャンバスとは   | <u> </u> |
| 1.1 用語の説明              | - <u>08</u> | 2.3.2 スケジュールとは        | <u> </u> |
| 1.1.1 基本的な用語について       | - <u>08</u> | 2.3.3 スケジュールの編集       | <u> </u> |
| - タブバー                 |             | - シンボルの編集             |          |
| - ナビゲーションバー            |             | - 予定の追加               |          |
| - ボタン                  |             | - 予定の削除               |          |
| - キャンバス                |             | - 予定の順番の変更            |          |
| - コミュニケーションキャンバス       |             | 2.3.4 時計の編集           | <u> </u> |
| - スケジュールキャンバス          |             | - 時計の編集               |          |
| - ページ                  |             | - 時計表示のオン/オフ          |          |
| - ライブラリ                |             | 2.3.5 予定のチェック         | <u> </u> |
| - シンボル                 |             | - 予定の復帰               |          |
| 1.2 画面全般               | - <u>12</u> | - 1 つ前に戻る             |          |
| 1.2.1 タブバーの表示/非表示      | - <u>12</u> | 2.4 タイマー              | <u> </u> |
|                        |             | 2.4.1 タイマーの操作         | <u> </u> |
| 2. キャンバス               | - <u>15</u> | 2.4.2 タイマーの編集         | 49       |
|                        |             | - タイマー終了画面の編集         |          |
| 2.1 キャンバス全般            | - <u>16</u> | 2.4.3 連続タイマー          | <u> </u> |
| 2.1.1 新規キャンバスの作成       | - <u>16</u> | 2.5 キャンバスの管理          | <u> </u> |
| - コミュニケーションキャンバスの作成    |             | 2.5.1 フォルダ            | <u> </u> |
| - スケジュールキャンバスの作成       |             | - 新規フォルダの作成           |          |
| 2.1.2 縦と横のキャンバス        | - <u>18</u> | - フォルダに入れる            |          |
| 2.2 コミュニケーションキャンバス     | - <u>20</u> | - フォルダから出す            |          |
| 2.2.1 コミュニケーションキャンバスとは | - <u>20</u> | 2.5.2 キャンバスの情報        | <u> </u> |
| 2.2.2 シンボルの編集          | - <u>20</u> | - 名称                  |          |
| - シンボルの配置              |             | - タイプ                 |          |
| - シンボルの削除              |             | - 言語                  |          |
| - シンボル位置の変更            |             | 2.5.3 フォルダの情報         | <u> </u> |
| - シンボル行と列の移動           |             | - 名称                  |          |
| - シンボル行と列の追加および削除      |             | 2.5.4 カット/コピー/ペースト/削除 | <u> </u> |
| 2.2.3 ページの編集           | - <u>26</u> | - キャンバスとフォルダの選択       |          |
| - ページの追加               |             | - メニューボタン             |          |
| - ページの削除               |             | - 削除ボタン               |          |
|                        |             | 2.2.1910              |          |

04

キャンバス

ツンボイ

大方

自喝

スイッチ インターフェース

| 3. ライブラリ              | <u>59</u> |
|-----------------------|-----------|
|                       |           |
| 3.1 シンボル              | <u>60</u> |
| 3.1.1 シンボルの作成         | <u>60</u> |
| 3.1.2 名前の設定           | <u>61</u> |
| 3.1.3 画像の設定           | <u>61</u> |
| - カメラを使った設定           |           |
| - フォトライブラリを使った設定      |           |
| 3.1.4 音声の設定           | <u>64</u> |
| - 録音                  |           |
| - ミュージック              |           |
| - スピーチ                |           |
| 3.2 カテゴリ              | <u>67</u> |
| 3.2.1 カテゴリの作成         | <u>67</u> |
| 3.2.2 名前の設定           | <u>68</u> |
| 3.2.3 画像の設定           | <u>68</u> |
| 3.3 シンボルとカテゴリの管理      | <u>69</u> |
| 3.3.1 カテゴリによる整理       | <u>69</u> |
| - カテゴリに入れる            |           |
| - カテゴリから出す            |           |
| 3.3.2 情報の表示           | <u>70</u> |
| 3.3.3 カット/コピー/ペースト/削除 | <u>71</u> |
| - シンボルとカテゴリの選択        |           |
| - メニューボタン             |           |
| - 削除ボタン               |           |

| 4. 共有                       | <u>73</u> |
|-----------------------------|-----------|
|                             |           |
| 4.1 キャンバスやシンボルの共有 ――――      | <u>74</u> |
| 4.1.1 共有の注意点                | 74        |
| 4.1.2 AirDrop による共有         | <u>75</u> |
| 4.1.3 クラウドストレージを使った共有 ――    | <u>77</u> |
| 4.1.3.1 iCloud Drive を使った共有 |           |
| - 注意点:カスタムシンボルの共有           |           |
| - ドラッグ移動による共有               |           |
| - メニューボタン (…)からの            |           |
| 複製による共有                     |           |
| -iCloud Drive アプリを使った確認     |           |
| 4.1.4 メッセージによる共有            | <u>82</u> |
| ・送信                         |           |
| ・受信                         |           |

4.1.5 メールによる共有 <u>85</u>
・送信
・受信
4.1.6 Web を使った共有 <u>86</u>
- キャンバスファイルの公開
- キャンバスファイルのダウンロード

| 5. 印刷      |           | <br><u>87</u> |
|------------|-----------|---------------|
|            |           |               |
| 5.1 AirPri | nt 対応プリンタ | <br>88        |

5.2 キャンバスの印刷 \_\_\_\_\_ 88

## 6. MFi コントローラ <u>91</u>

| 6.1 MFi コントローラを使う ――――    | <u>92</u> |
|---------------------------|-----------|
| 6.1.1 MFi コントローラについて ―――― | <u>92</u> |
| 6.1.2 MFi コントローラの設定       | <u>93</u> |
| - iOS デバイスとの接続設定          |           |
| - DropTalk での設定           |           |
| 6.1.3 各ボタンの役割             | <u>94</u> |
| 6.1.4 スキャン時の操作            | <u>95</u> |
| - スキャン方法                  |           |
| - スキャンモード                 |           |
| - フォーカスタイプ                |           |
|                           |           |

| 7. 設定                          | - <u>99</u>      |
|--------------------------------|------------------|
|                                |                  |
| 7.1 設定 : 一般                    | <u>100</u>       |
| 7.1.1 一般 ————————————————————— | <u>    100  </u> |
| 7.1.1.1 バウンスを有効にする             |                  |
| 7.1.1.2 タッチダウンで                |                  |
| シンボルを読み上げる                     |                  |
| - タッチダウンとは                     |                  |
| - タッチダウン操作での制限                 |                  |
| 7.1.2 言語                       | <u>103</u>       |
| 7.1.2.1 シンボル名の言語               |                  |
| 7.1.3 バージョン 2 からの変換            | 105              |
| - アップデート直後の起動時の移行              |                  |
| - 「バージョン 2 からの変換」による           |                  |
| データ変換                          |                  |
| - 「問題を報告する」による                 |                  |
| 情報の送信                          |                  |

| 7.2 設定:キャンバス                     | <u> </u>          |
|----------------------------------|-------------------|
| 7.2.1 コミュニケーション                  | <u> </u>          |
| 7.2.1.1 ボタンにシンボル名を表示             |                   |
| 7.2.1.2 シンボル名の大きさ                |                   |
| 7.2.1.3 読み上げ中にボタンを拡大する           |                   |
| 7.2.2 スケジュール                     | <u> </u>          |
| 7.2.2.1 チェックされた項目を隠す             |                   |
| 7.2.2.2 スケジュールの高さ                |                   |
| 7.3 設定 : 文章                      | <u> </u>          |
| 7.3.1 読み上げ間隔                     | <u> </u>          |
| 7.3.2 文章の方向                      | <u> </u>          |
| 7.3.2.1 横画面のとき                   |                   |
| 7.4【重要】設定:ライブラリ ――――             | <u> </u>          |
| 7.5 設定:クラウド                      | <u> </u>          |
| 7.5.1 iCloud Drive               | <u> </u>          |
| 7.5.1.1 iOS での iCloud の設定        |                   |
| 7.5.1.2 DropTalk での設定            |                   |
| 7.6 設定:スイッチインタフェース               | <u> </u>          |
| 7.6.1 iOS デバイスと                  |                   |
| スイッチ機器の接続設定 ――――                 | <u> </u>          |
| 7.6.2 スイッチインタフェース ―――            | <u> </u>          |
| 7.6.2.1 スイッチを使う                  |                   |
| 7.6.3 スキャン方法                     | <u> </u>          |
| - オートスキャン                        |                   |
| - ステップスキャン                       |                   |
| 7.6.4 スキャンモード                    | <u> </u>          |
| - クロス                            |                   |
| - シングル                           |                   |
| 7.6.5 キーの設定                      | <u> </u>          |
| 7.6.5.1 スイッチ 1、2、3、4             |                   |
| - キー設定の方法 (1)                    |                   |
| - キー設定の方法(2)                     |                   |
| - 外付けキーボードをスイッチ<br>として利用する際のキー設定 |                   |
| 7667+-+                          | 12/               |
|                                  | <u> </u>          |
| - <u>へー</u> ム<br>- 枕             |                   |
| - 1+<br>767フキャン問院                | 12E               |
| 1.0.1 ヘイマン 同隣<br>769 MEi         | <u> </u>          |
| 7.7 設定・ログ                        | <u>130</u><br>127 |
| 771ログ                            | <u>137</u><br>127 |
|                                  | 101               |

| 7.7.1.1 ログを記録する       |            |
|-----------------------|------------|
| 7.7.2 ログの表示           | <u>138</u> |
| - ログデータの共有            |            |
| - カレンダー               |            |
| - グラフ                 |            |
| - テキスト                |            |
| 7.7.3 デバイス名           | 141        |
| 7.7.4 すべてのログを削除       | <u>142</u> |
| 7.8 設定:このアプリについて ―――― | <u>143</u> |
|                       |            |

| インデックス <u>1</u> 4 | 14 |
|-------------------|----|
|-------------------|----|

キャンバス

ツソボイ

大力

自喝

スイッチ インターフェース

設定

| -                                                        |  |
|----------------------------------------------------------|--|
| -                                                        |  |
| -                                                        |  |
| —                                                        |  |
| —                                                        |  |
| -                                                        |  |
| -                                                        |  |
| -                                                        |  |
| -                                                        |  |
| -                                                        |  |
| -                                                        |  |
| 1 5Л                                                     |  |
|                                                          |  |
|                                                          |  |
|                                                          |  |
| _                                                        |  |
| _                                                        |  |
| -                                                        |  |
| -                                                        |  |
| -                                                        |  |
| —                                                        |  |
|                                                          |  |
| │ <b>1.1. 用語の説明</b> ──────────────────────────────────── |  |
| │ <b>1.2. 画面全般</b> ────────────────────────────────────  |  |
|                                                          |  |
| -                                                        |  |
| -                                                        |  |
| -                                                        |  |
|                                                          |  |
|                                                          |  |
|                                                          |  |
| _                                                        |  |
|                                                          |  |
|                                                          |  |
|                                                          |  |
| _<br>_<br>_                                              |  |
| -<br>  -<br>  -                                          |  |
| _<br>_<br>_<br>_<br>_                                    |  |
| -<br>  -<br>  -<br>  -<br>  -                            |  |
|                                                          |  |

# 1.1 用語の説明

#### 1.1.1 基本的な用語

| 蜜

キャンバス

ライブラリ

共有

自治

MFi コントローラ

設定

DropTalk で使う基本的な用語には以下のものがあります。

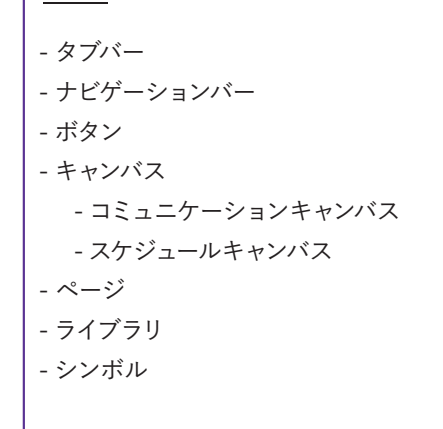

## タブバー

DropTalk の画面は、上下のバーと、中 央の領域の、3 つの要素で構成されてい ます。一番下のバーを「タブバー」と呼び ます。タブバーには、「キャンバス」「ライブ ラリ」「設定」の3 つのボタンが表示され ています。(001)

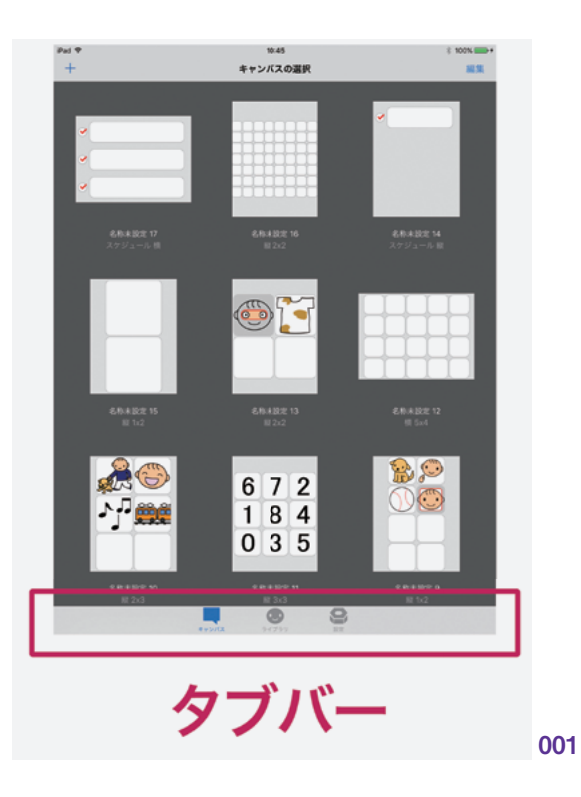

#### ナビゲーションバー

画面の一番上のバーを「ナビゲーション バー」と呼びます。ナビゲーションバーには、 選択されている画面の名称が中央に表示 されます。左右の両端には、ボタンが表 示されます。表示されるボタンは、画面に よって異なります。(002)

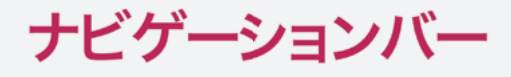

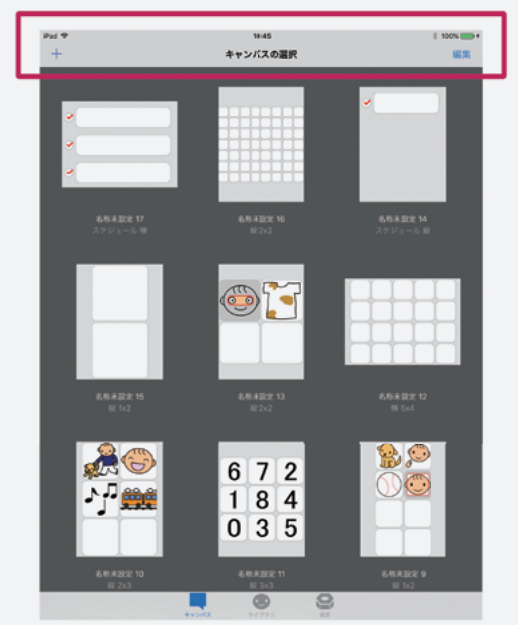

#### ボタン

\_\_\_\_

タブバーやナビゲーションバーなどに表 示される、タップ可能な記号や文字列を 「ボタン」と呼びます。ボタンには、タブバー に含まれるキャンバスボタン、ライブラリボ タン、設定ボタンや、ナビゲーションバー に含まれる新規ボタン、編集ボタンなどが あります。(003)

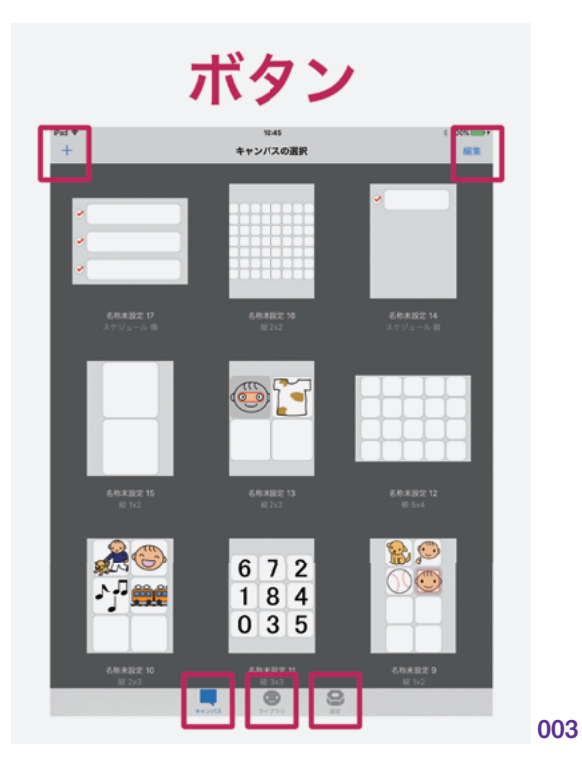

キャンバス

ライブラリ

中半

副品

MFi コントローラ

設定

「キャンバス」は、DropTalkの中心となる ものです。キャンバスは、シンボルを配置し て、コミュニケーションの手助けをしたり、 スケジュールの管理を行うことができます。 キャンバスは複数作成することができま す。キャンバスの種類は2種類あり、それ ぞれ「コミュニケーションキャンバス」、「スケ ジュールキャンバス」と呼ばれます。

コミュニケーションキャンバス

「コミュニケーションキャンバス」は、シン ボルをタイル状に配置し、コミュニケーショ ンの手助けをします。シンボルの配置は、1 列×2行や2列×3行といった、複数のテン プレートから選択することができます。シン ボルの行や列は、追加および削除を行って、 好みの配置にすることができます。

複数のシンボルを連続して再生する、 「文章モード」と呼ばれる機能があります。 『公園に犬の散歩に行くのは嬉しい』といっ た文章を表現することができます。(004)

スケジュールキャンバス

「スケジュールキャンバス」は、シンボ ルを時系列に並べて、一連の行動のスケ ジュールを構成します。シンボルとテキス トでスケジュールの内容を表し、「時計」 によってスケジュールの時間を管理します。 それぞれのスケジュールにはチェックボッ クスがあり、チェックすることで進捗を確 認することができます。

スケジュールの時計には、「時刻」と「タ イマー」を設定することができます。それ ぞれの行動を何分で終わらせるのか、と いった時間管理を行うことができます。 (005)

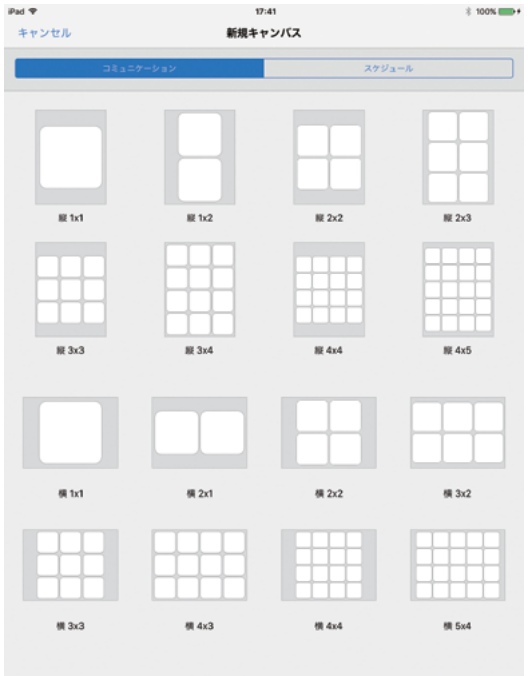

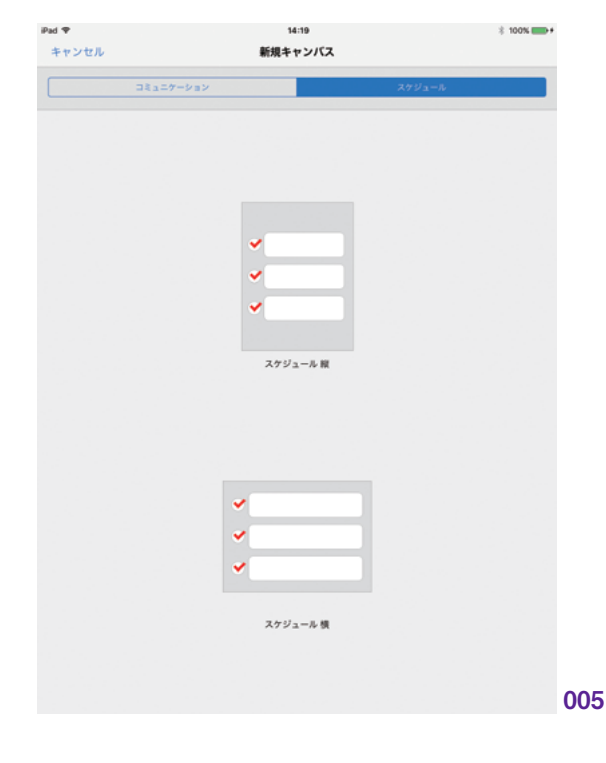

#### ページ

コミュニケーションキャンバスでは、1 つのキャンバス内に、複数の「ページ」を 作成することができます。ページは、追加 および削除を自由に行うことができます。 キャンバス画面をスワイプすることで、ペー ジ間を移動します。

スケジュールキャンバスでは、複数ペー ジの作成はできません。常に1ページの キャンバスになります。

# A - RARI RB - RF RDR RDR RDP RDR RDP RDP

14:35

ライブラリ

Q、編集

006

+

#### ライブラリ

「ライブラリ」には、たくさんのシンボル が収められています。ライブラリを確認す るには、タブバーのライブラリボタンをタッ プして、ライブラリ画面を表示します。 (006)

#### シンボル

「シンボル」は、人物、動物、建物、乗 り物、植物、風景といった「名称」、座る、 立つ、歩くといった「行動」、嬉しい、悲し いといった「気持ち」などを、イラストによっ てシンボリックに表したものです。単一ま たは組み合わせることで、様々な状態を 表現するための素材となります。

DropTalk では、あらかじめ多数のシン ボルがデフォルトとして組み込まれていま す。これらのシンボルは、その持つ意味 を音声で読み上げることができます。また、 自分で用意した画像や音声を取り込んで、 新しいシンボルを追加することもできます。

シンボルの一例として、「感情・感覚」 を示します。この他にも、さまざまなシン ボルがあります。(007)

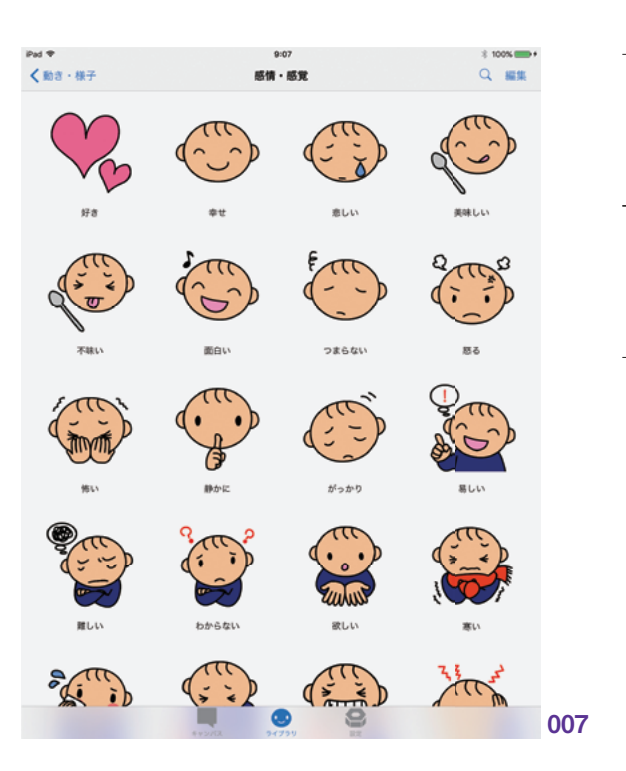

## 1.2 画面全般

#### 1.2.1 タブバーの表示/非表示

DropTalk では、タブバーの表示 / 非表 示を切り替えることができます。ナビゲー ションバーを長押しすることで、この操作 を行います。

タブバーは、複数の画面を切り替える 機能を提供するものです。これを一時的 に非表示にすることにより、意図しない画 面の切り替えを防ぐことができます。たと えば、肢体に不自由のある児童がキャン バスを操作しているときに、誤ってタブバー に触れてしまい、画面が切り替わってしま うことがあります。このような問題を回避 するには、タブバーの非表示が有効です。

また、コミュニケーションキャンバス画 面では、タブバーのすぐ上に現在のペー ジ位置を表すページコントロールが表示さ れています。このコントロールを使ってペー ジ遷移を行うことができるのですが、タブ バーを非表示にすることにより、この操作 を容易にすることができます。

これは特に、設定で「タッチダウンで シンボルを読み上げる」をオンにしている ときに有効です。この設定をオンにしてい るとき、スワイプによるページ遷移はボタ ン以外のキャンバスの余白で行う必要が あるため、操作が難しくなっています。そ のためページコントロールを使ったページ 遷移が便利なのですが、タブバーを非表 示にしてその周辺を広く表示することで、 より容易となります。

タブバーの非表示機能は、「キャンバス 画面」「ライブラリ画面」「タイマー画面」 で有効です。その他の画面では使用する ことはできません。

(008) (009) (010) (011) (012) (013) (014) (015)

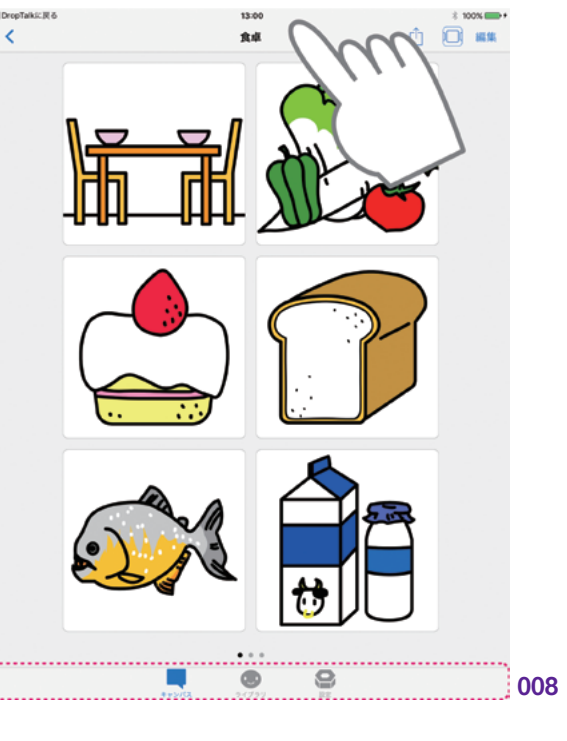

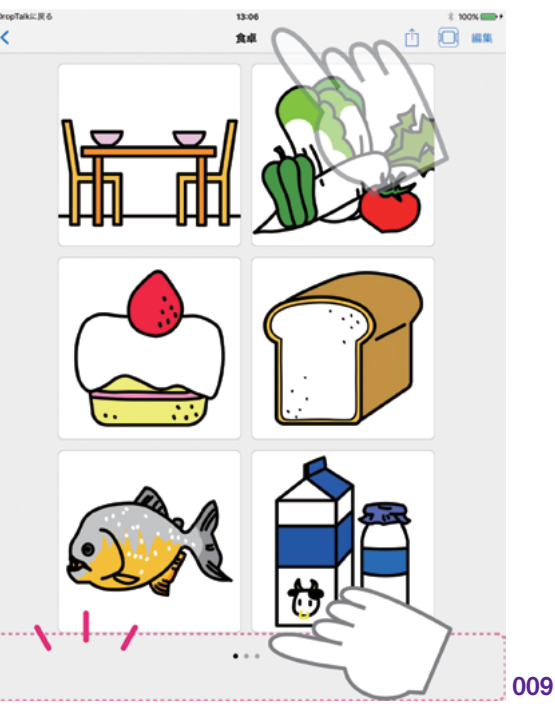

キャンバス ライブラリ

中半

副品

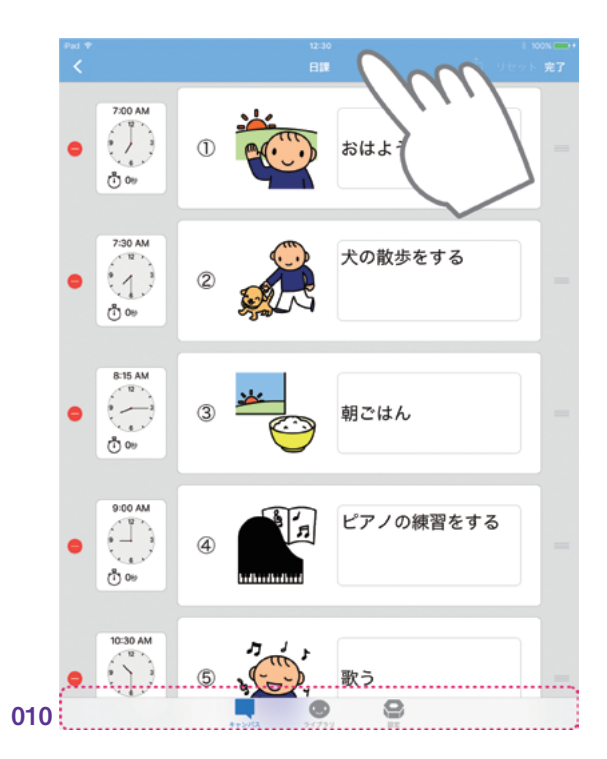

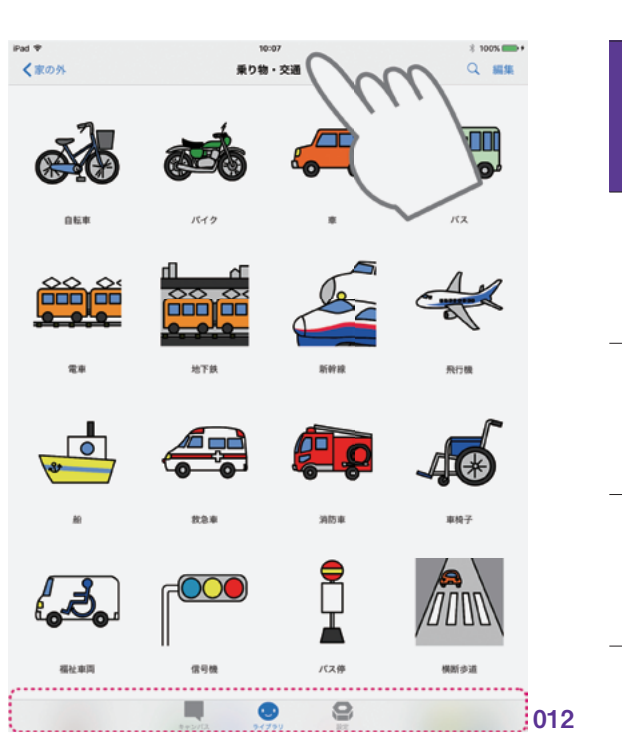

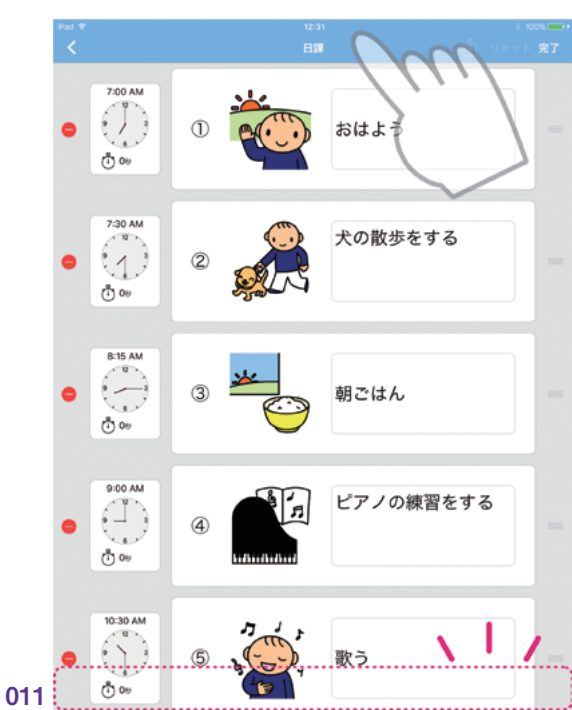

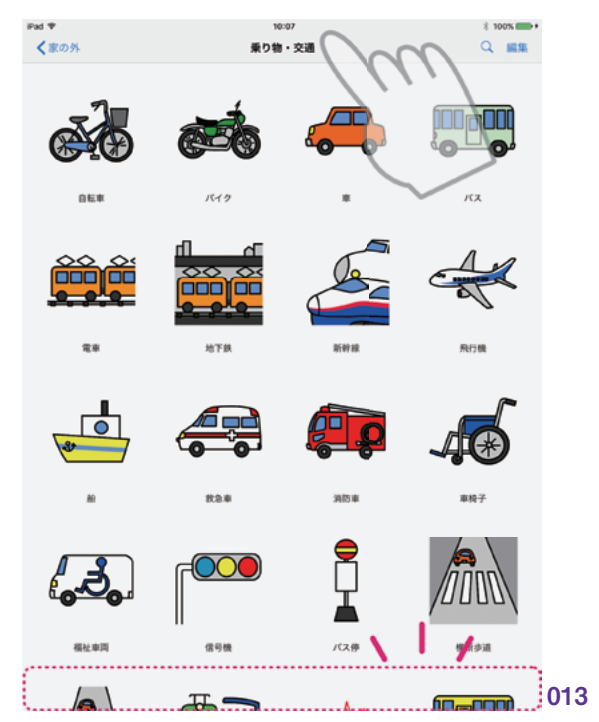

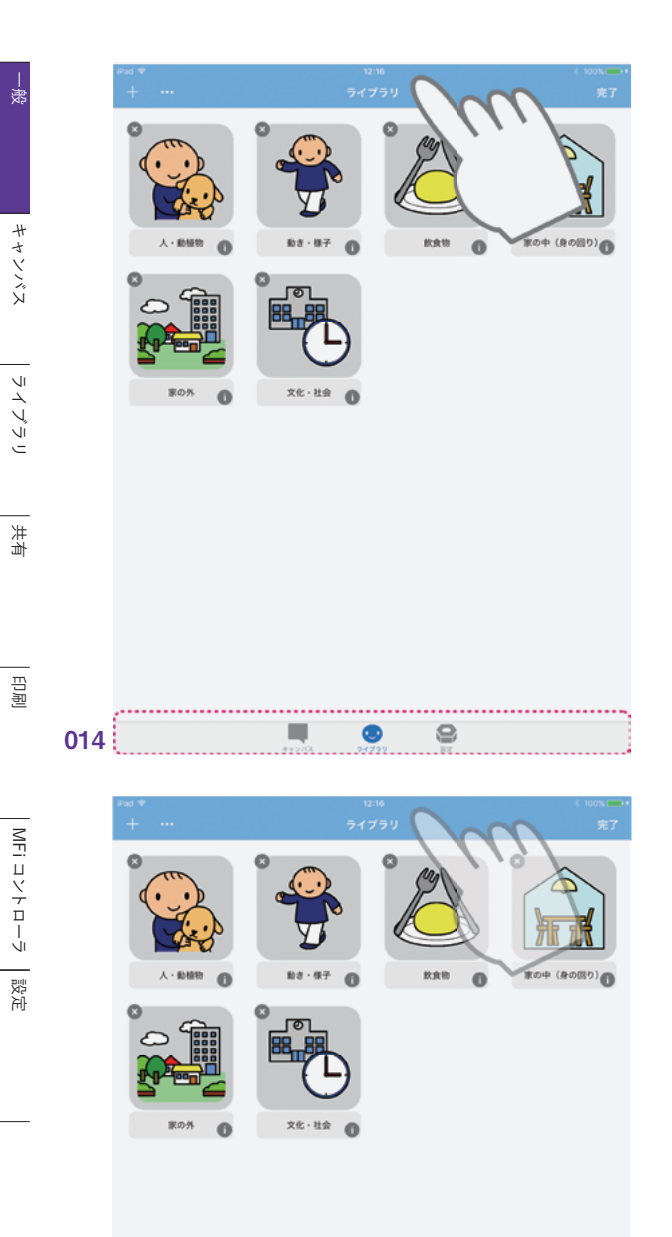

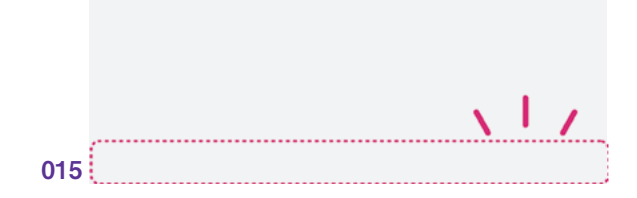

## 2. キャンバス

Υ.

| 2.1 キャンバス全般          | <u>16</u> |
|----------------------|-----------|
| 2.2 コミュニケーションキャンバス ― | <u>20</u> |
| 2.3 スケジュールキャンバス ―――  | <u>35</u> |
| 2.4 タイマー             | <u>46</u> |
| 2.5 キャンバスの管理         | <u>53</u> |

# 2.1 キャンバス全般

#### 2.1.1 新規キャンバスの作成

新規キャンバスの作成手順について説 明します。

新規キャンバスの作成は、「キャンバス の選択」画面から行います。 タブバーの 「キャンバスボタン」から表示することがで きます。(016)

ナビゲーションバーの新規ボタン (+) を タップします。表示されるポップアップメ ニューから、「新規キャンバス」を選択しま す。(017)

新規キャンバス画面が開きます。ここに 表示されるテンプレートから、作成するキャ ンバスを選択します。キャンバスの種類を 「コミュニケーション」または「スケジュール」 から指定するには、セグメンテッドコント ロールを使います。

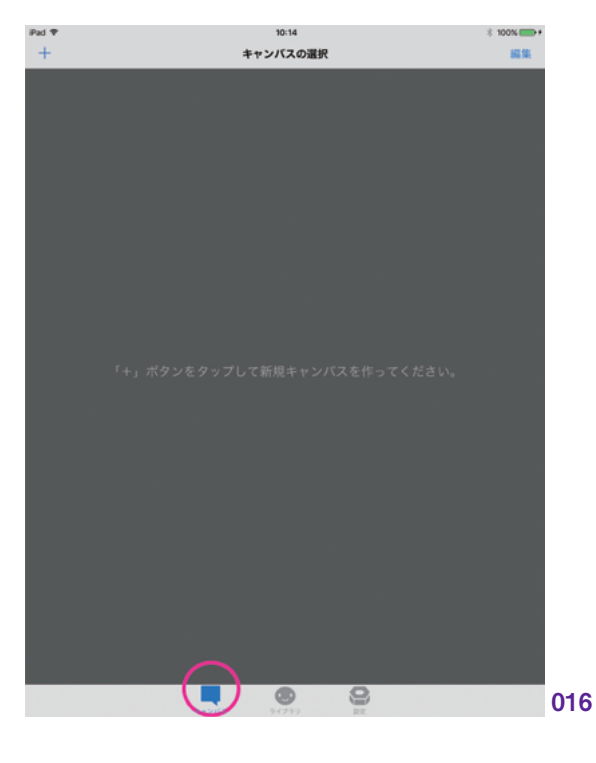

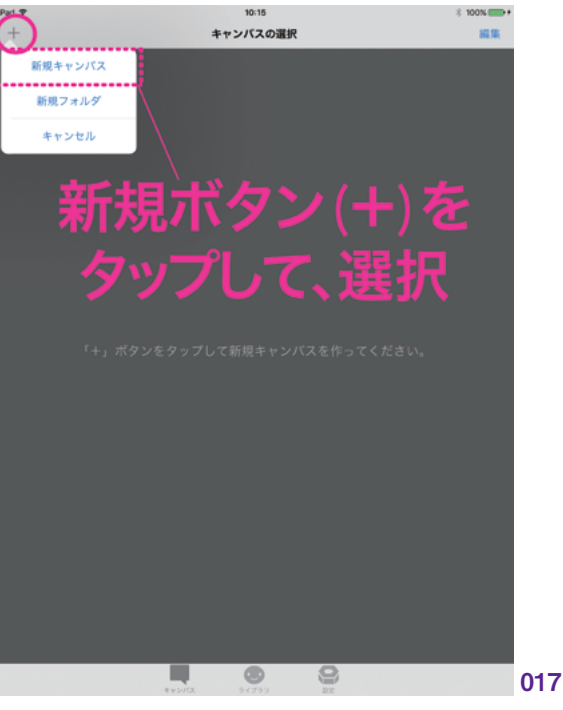

自治

ツソボイ

## コミュニケーションキャンバスの作成

コミュニケーションキャンバスを作成す る場合は、画面上部のセグメンテッドコン トロールより「コミュニケーション」を選択 します。コミュニケーションキャンバスのテ ンプレートが表示されるので、希望のキャ ンバスタイプを選択します。(018)

### スケジュールキャンバスの作成

スケジュールキャンバスを作成する場合は、セグメンテッドコントロールより「スケジュール」を選択します。スケジュール キャンバスのテンプレートが表示されるので、希望のキャンバスタイプを選択します。 (019)

| セル        | 新規キャンバス                                                                                                    |        |  |
|-----------|----------------------------------------------------------------------------------------------------|--------|--|
|           |                                                                                                    |        |  |
| コミュニケーション |                                                                                                    | スケジュール |  |
|           |                                                                                                    |        |  |
|           |                                                                                                    |        |  |
|           |                                                                                                    |        |  |
|           |                                                                                                    |        |  |
|           |                                                                                                    |        |  |
|           |                                                                                                    |        |  |
|           |                                                                                                    |        |  |
|           |                                                                                                    |        |  |
|           | ✓                                                                                                    |        |  |
|           |                                                                                                    |        |  |
|           | ✓                                                                                                    |        |  |
|           |                                                                                                    |        |  |
|           | <b>V</b>                                                                                                    |        |  |
|           |                                                                                                    |        |  |
|           |                                                                                                    |        |  |
|           | スケジュール 縦                                                                                                    |        |  |
|           |                                                                                                    |        |  |
|           |                                                                                                    |        |  |
|           |                                                                                                    |        |  |
|           |                                                                                                    |        |  |
|           |                                                                                                    |        |  |
|           |                                                                                                    |        |  |
|           |                                                                                                    |        |  |
|           | <ul> <li>Image: A second second s</li></ul> |        |  |
|           |                                                                                                    |        |  |
|           | ×                                                                                                    |        |  |
|           |                                                                                                    |        |  |
|           | · · · · · · · · · · · · · · · · · · ·                                                                                                    |        |  |
|           |                                                                                                    |        |  |
|           |                                                                                                    |        |  |
|           | スケジュール 横                                                                                                    |        |  |
|           |                                                                                                    |        |  |
|           |                                                                                                    |        |  |
|           |                                                                                                    |        |  |

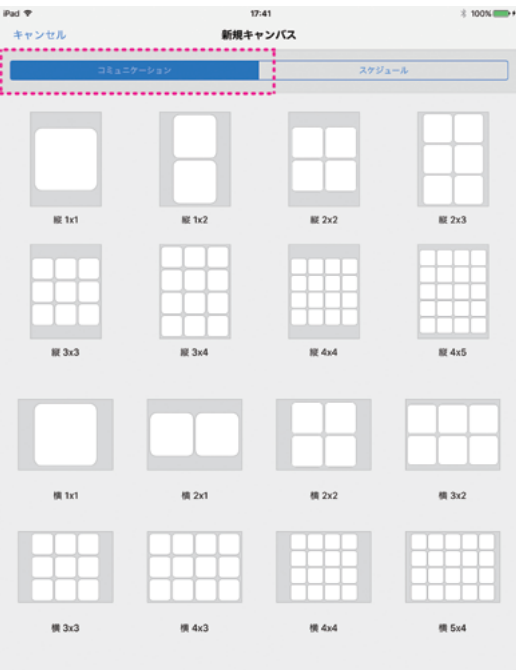

キャンバスの選択画面に、作成した新 規キャンバスが表示されます。このキャン バスを選択すると、キャンバス画面へと遷 移します。(020)

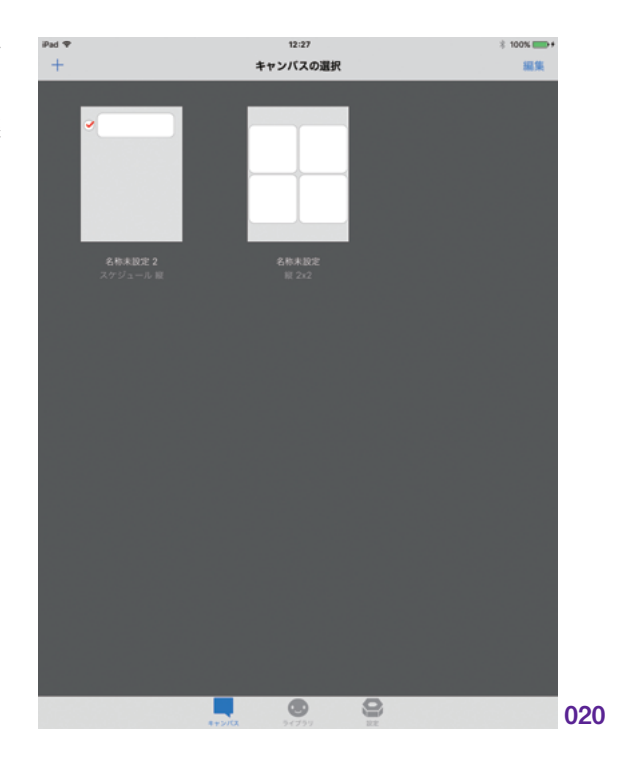

#### 2.1.2 縦と横のキャンバス

キャンバスには、「縦」と「横」の向き があります。使い方に応じて、希望の向き のキャンバスを選択できます。コミュニケー ションキャンバスおよびスケジュールキャン バスで、それぞれ向きがあります。

DropTalk では、キャンバスの向きに合わせて iOS デバイスの画面が固定されます。通常 iOS デバイスでは、デバイスを回転させるとそれに追随して画面の向きが変わりますが、これは肢体不自由の児童などが操作するときに誤操作の原因となることがあります。これを防ぐために、キャンバスの向きに合わせて画面を固定するようになっています。(021)

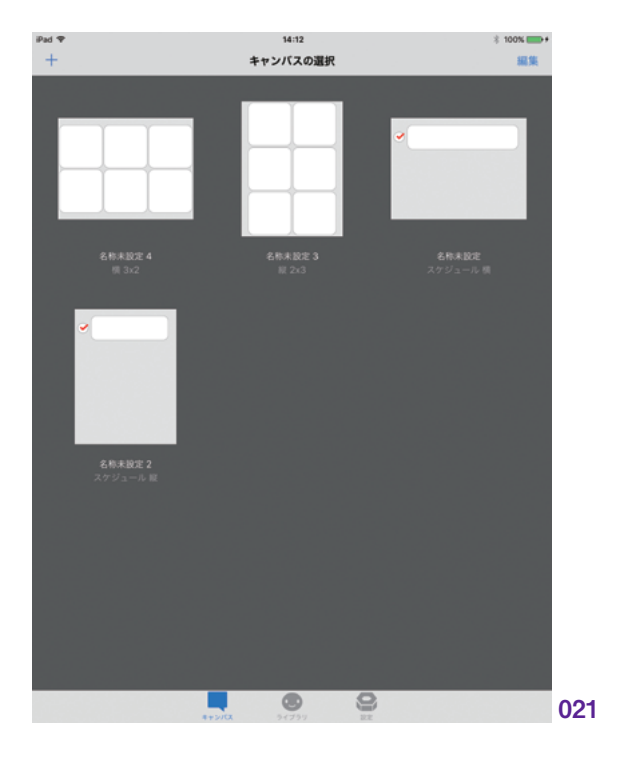

18

| 患

キャン

ライブラリ

土

自旧

MFi コントローラ

殿定

キャンバスを選択してそれを表示すると き、そのキャンバスの向きに合わせて iOS デバイスを回転する必要があります。たと えば、iOS デバイスの向きを縦にしたまま 横向きのキャンバスを選択すると、「デバイ スを横向きにしてください」というメッセー ジが表示され、キャンバスを操作すること ができません。(022)

iOS デバイスの向きとキャンバスの向き を合わせると、キャンバスを操作できるよ うになります。正常な向きで表示されたキャ ンバスは、その後の編集途中で意図せず iOS デバイスの向きが変わっても、正しい 向きのまま固定されます。(\* iOS デバイス の画面の向きのロックが掛かっている場 合は、ロックを解除して操作してください。) (023)

ー度作成したキャンバスの向きは、後か ら変更することができます。『キャンバスの 管理』>『キャンバスの情報』を参照して ください。\*\*1

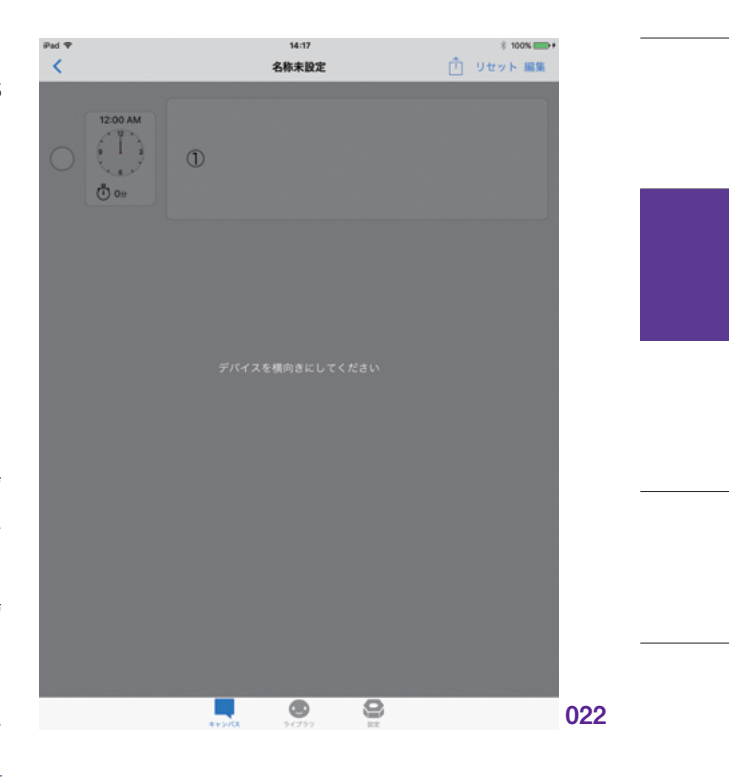

※1: P.<u>55</u> へ

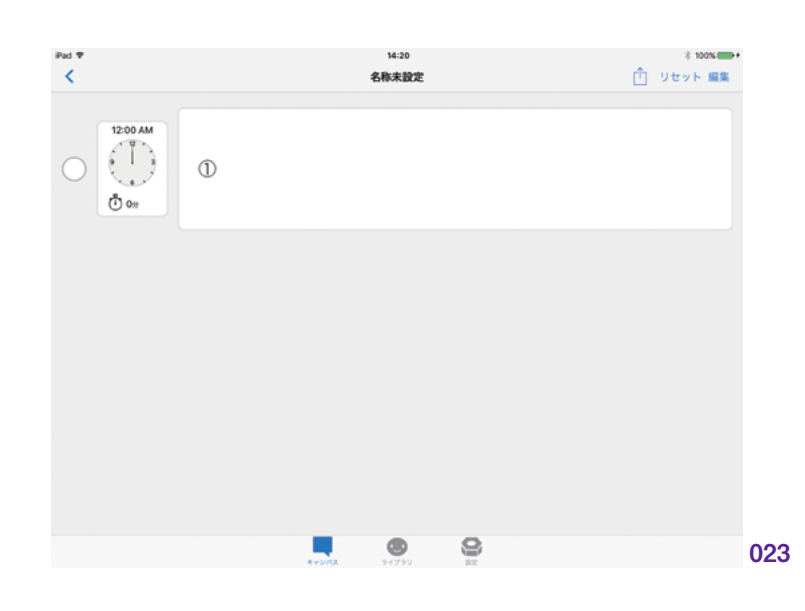

# 2.2 コミュニケーションキャンバス

#### 2.2.1 コミュニケーションキャンバスとは

「コミュニケーションキャンバス」は、タイル状にシンボルを配置することのできるキャンバスです。シ ンボルの音声再生により、コミュニケーションする際の補助を行います。

シンボルをタップすることで、シンボルが持つ音声を再生します。同時に、枠を表示してハイライト したり、拡大表示を行うことができます。これにより、聴覚と視覚の両面から伝えたいことを表します。 シンボルには、画像に加えてシンボルの名前を表示することもできます。

シンボルの配置は、2 行 x2 列や4 行 x5 列といった、あらかじめ用意されたテンプレートから選択 します。この行や列をカスタマイズして、好みの配置にすることができます。キャンバスには、複数のペー ジを持たせることができます。

「文章モード」と呼ばれる機能を使うと、複数のシンボルを連続して再生することができます。「お母 さん」「犬の散歩をする」「嬉しい」とシンボルを並べて、文章を作ることも可能です。

#### 2.2.2 シンボルの編集

キャンバスにシンボルを配置したりペー ジを追加するといった編集を行うときは、 「編集モード」に切り替える必要がありま す。ナビゲーションバーにある「編集ボタ ン」をタップすることで、編集モードに切 り替えることができます。編集モードでは、 ナビゲーションバーの色が青色となります。 (024)(025)

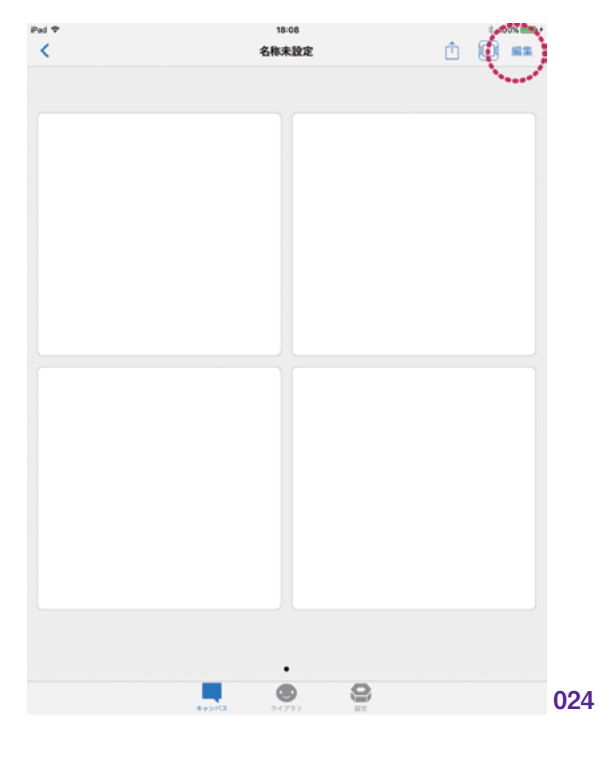

井 合

副品

| 患

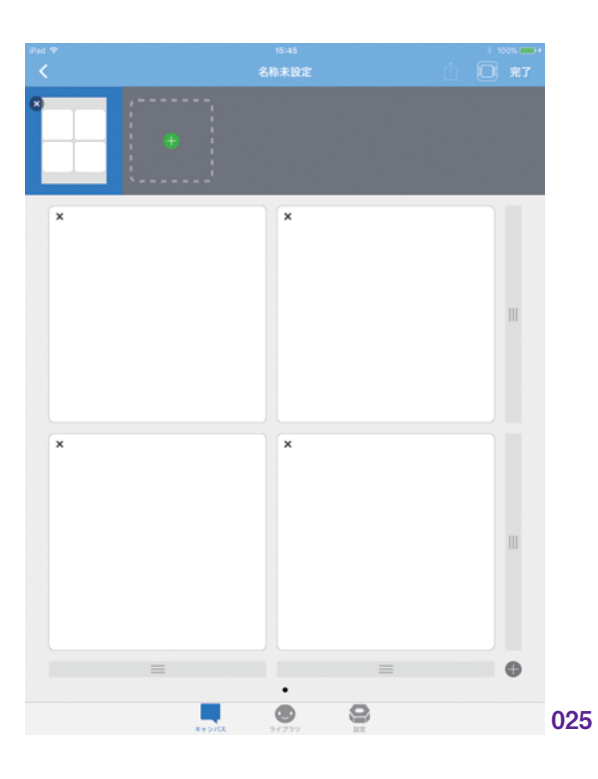

#### シンボルの配置

\_

編集モード時にシンボルボタンをタップ すると、ライブラリ画面が表示されます。 ここから、配置したいシンボルを選択しま す。(026) (027) (028)

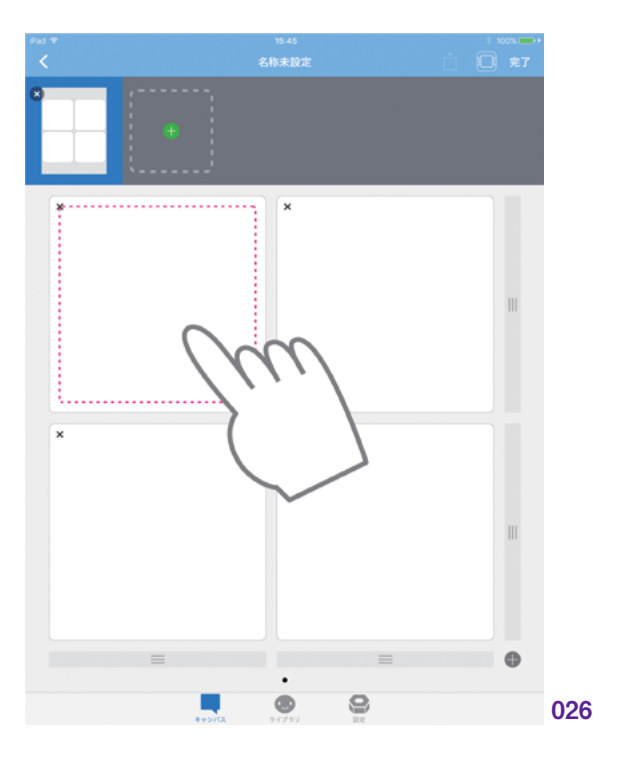

一般 キャンパス ライブラリ 共有 印刷 MFi コントローラ 設定

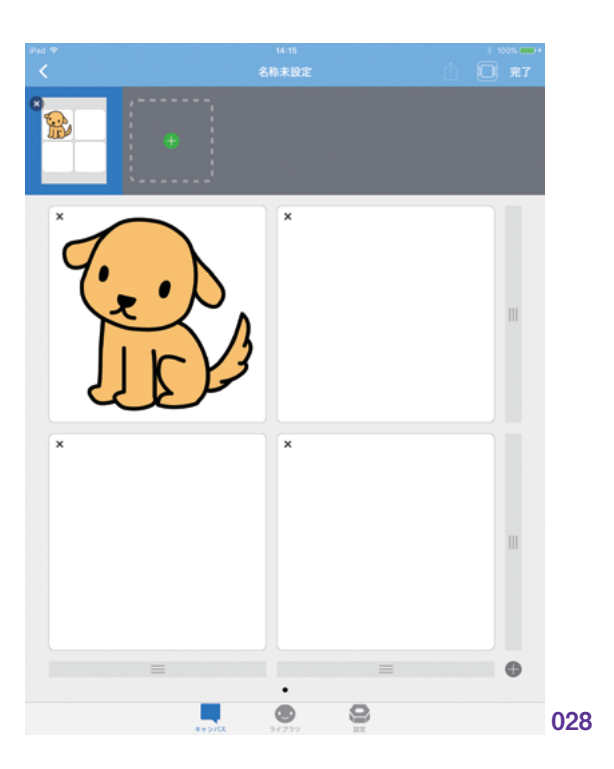

#### シンボルの削除

すでに配置したシンボルを削除するに は、シンボルボタンの左上に表示される 削除ボタン(×)を使います。削除ボタン をタップすると、シンボルが削除されて空 のシンボルボタンに戻ります。(029)

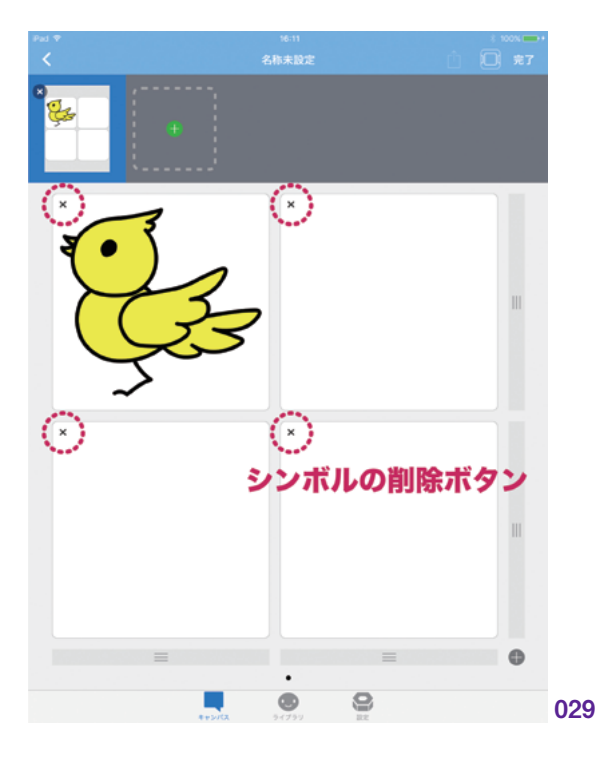

#### シンボル位置の変更

ー度配置したシンボルの位置を、ドラッ グして変更することができます。配置済み のシンボルボタンを長押しすると、ドラッ グが可能になります。好きな位置に移動 させてください。(030)

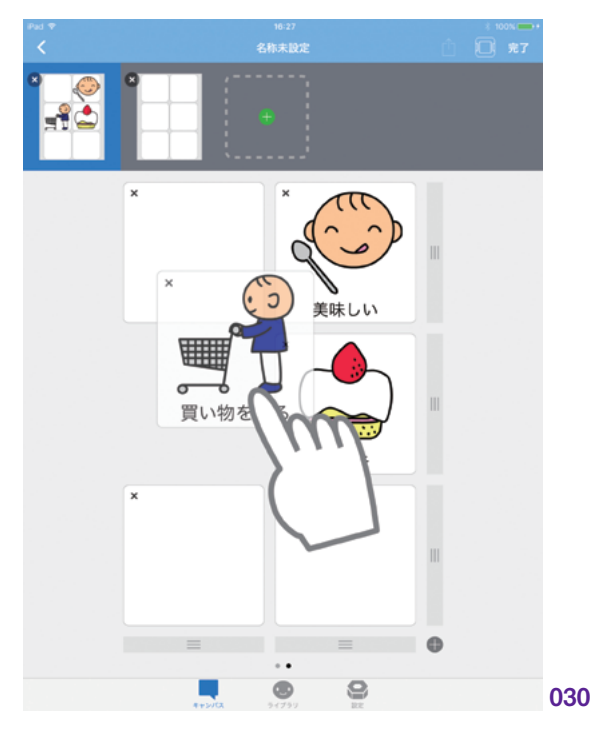

シンボル行と列の移動

シンボル位置を変更するときに、行ま たは列ごとにまとめて移動することができ ます。シンボルボタンの右端または下端 にあるドラッグコントロールを使います。(ド ラッグコントロールが表示されていないと きは、右下にあるモード変更ボタンをタッ プしてください。)(031)

ドラッグコントロールを長押しすると、ド ラッグが可能になります。シンボルの行ま たは列をまとめて好きな位置に移動させて ください。(032)(033)

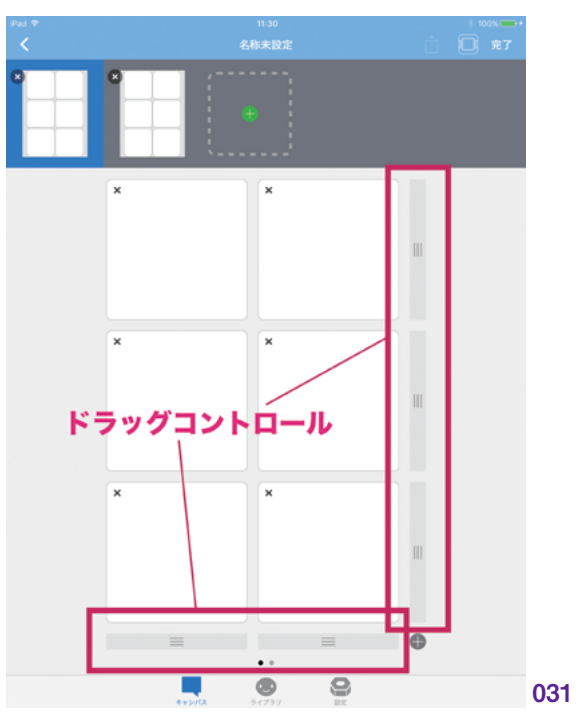

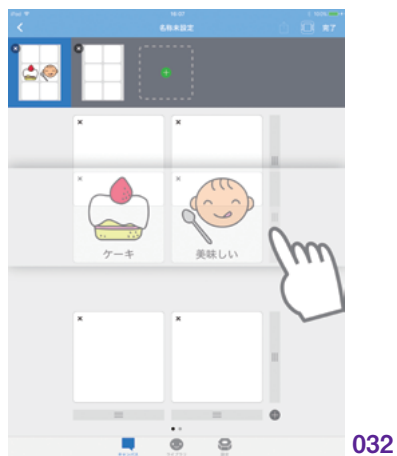

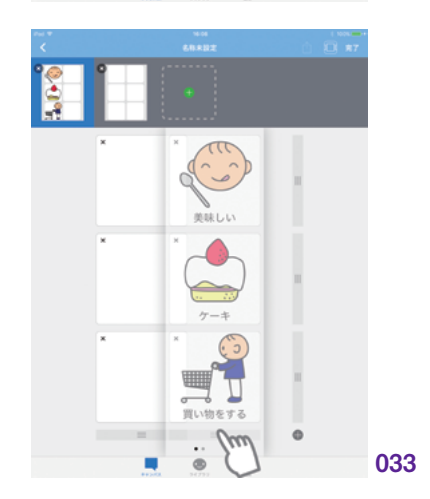

| 憲

キャン

ライブラリ

共有

自治

MFi コントローラ

設定

#### シンボル行と列の追加および削除

シンボルの行または列は、自由に追加 および削除することができます。この編 集を行うには、シンボルボタン右下にあ るモード変更ボタンをタップしてください。 行および列の追加 / 削除ボタンが表示さ れます。(034)

緑色の「追加ボタン(+)」、または赤色 の「削除ボタン(-)」で、シンボルの行や 列ごとの追加や削除を行います。**(035)** 

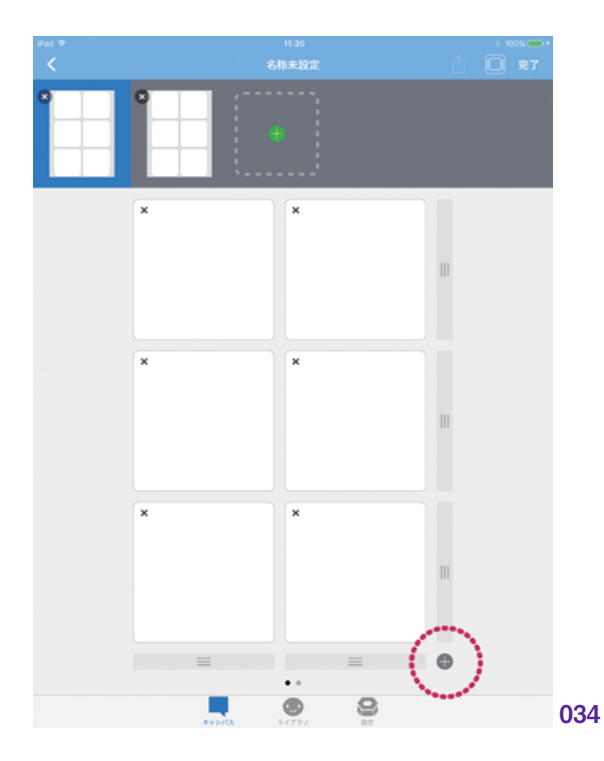

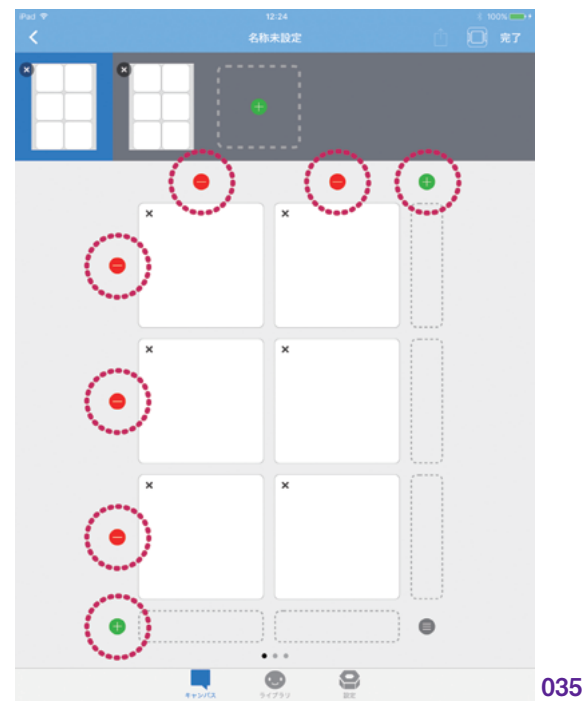

#### 2.2.3 ページの編集

コミュニケーションキャンバスでは、1つのキャンバス内に、複数のページを作成することができます。 ページ間の移動はスワイプもしくはページコントロールのタップにより行います。編集モードで、ページ の追加や削除、順番の変更を行います。ページに関する操作は、キャンバス画面上部のページ一覧 で行います。

#### ページの追加

新規のページを追加するには、ページ 一覧の右端にある「ページ追加ボタン(+)」 をタップします。追加したページのシンボ ルの配置は、キャンバス作成時に選択し たテンプレートが適用されます。後から加 えた行および列の追加や削除は、追加 ページへは反映されません。(036)

#### ページの削除

ページを削除するには、それぞれのペー ジの右上にある「ページ削除ボタン(×)」 タップします。

#### ページ順番の変更

ページの順番は、入れ替えることが可 能です。ページのサムネイルを長押しして、 ドラッグします。好きな位置に移動させて ください。(037)

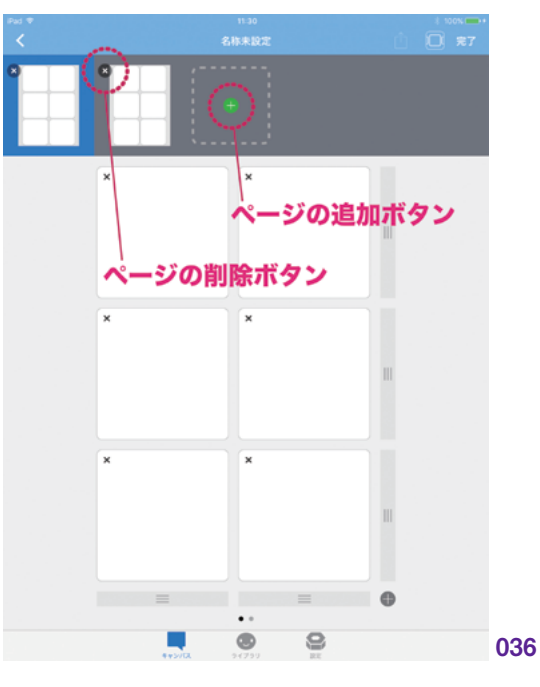

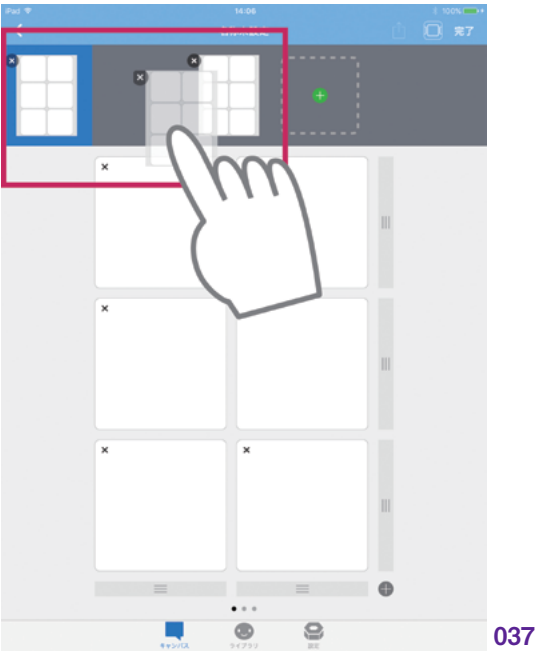

キャンン

副品

#### ページ間の移動

ページ間の移動は、ページ全体の水平 方向スワイプ、もしくはキャンバス下部の ページコントロール (・・・)をタップしてし て行います。(038)

「タッチダウンでシンボルを読み上げ る」が有効になっている場合は、スワイプ によるページ移動の際、シンボル以外の 余白部分に触れるようスワイプする必要が あります。シンボル部分では、画面に触 れた瞬間にタップ動作として反応してしま うためです。シンボル数が多くて余白が小 さくスワイプしづらい場合は、ページコン トロールによるページ移動の方が容易に 操作可能です。ナビゲーションバーのタイ トル部分を長押ししてタブバー表示を隠す ことで、さらに操作しやすくなります。(039)

「タッチダウンでシンボルを読み上げ る」の設定については、『設定:一般』> 『タッチダウンでシンボルを読み上げる』 を参照してください。\*2

%2∶ P.<u>101</u> ^

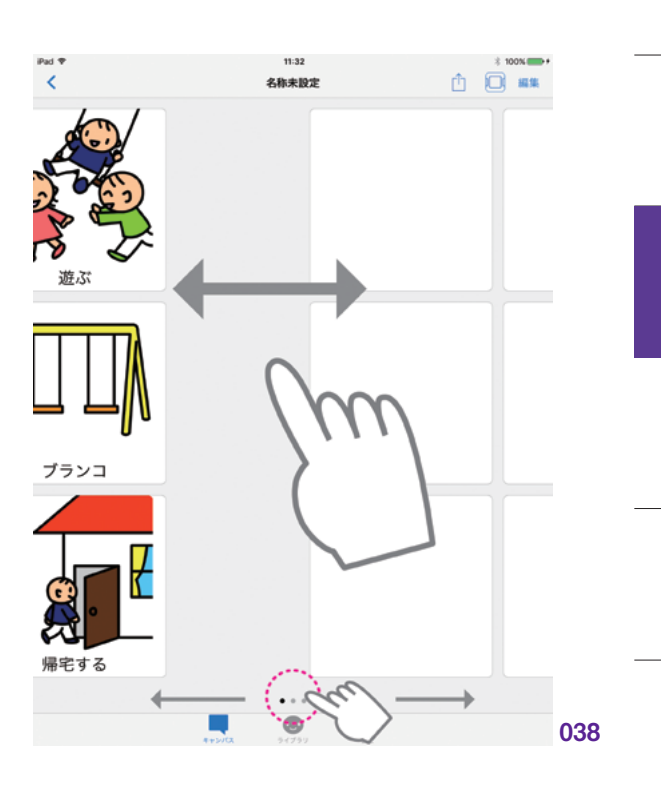

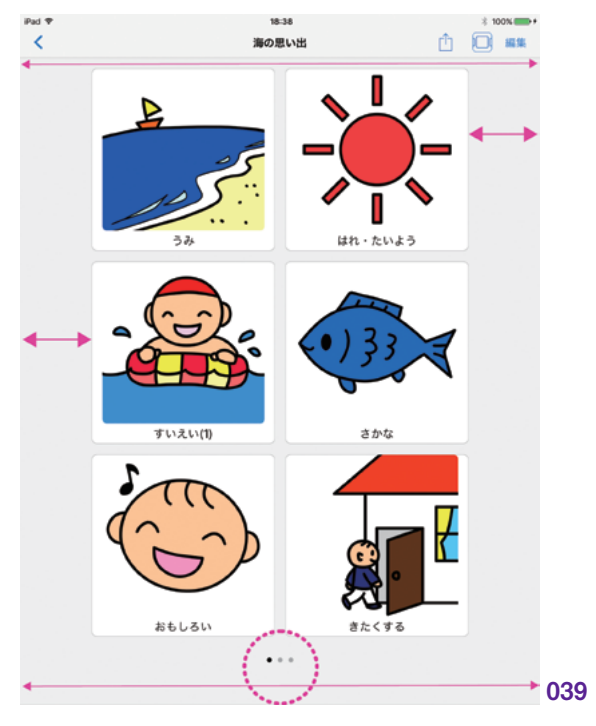

#### 2.2.4 文章モード

コミュニケーションキャンバスでは、配置したシンボルをタップすると、単体で音声を再生します。これに加えて、複数のシンボルを並べて連続で再生することもできます。複数のシンボルが並んだものを、「文章」と呼びます。シンボル音声を連続再生させることで、文章としての複雑な表現が可能です。文章の作成と再生は、「文章モード」で行います。

#### 文章モードの切り替え

文章モードに切り替えるには、ナビゲー ションバーの「文章モードボタン」をタッ プします。

キャンバスの向きが縦の場合、文章は 画面下に表示されます。音声は、左から 右に向かって連続して再生します。再生す るには、文章の右端にある「再生ボタン」 をタップします。(040)

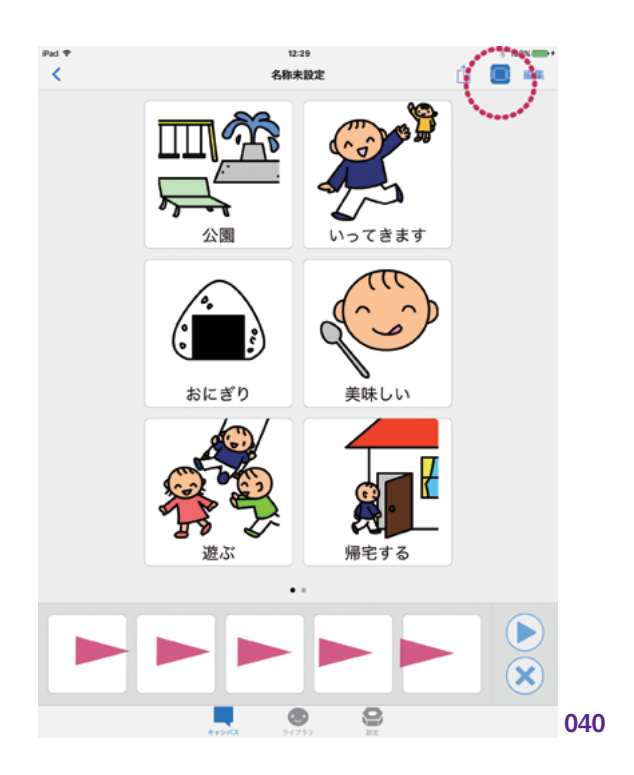

キャン

自周

キャンバスの向きが横の場合は、文章 の表示方向を「横」または「縦」から選 ぶことができます。この設定は、文章設 定画面から行います。『設定:文章』>『文 章の方向』を参照してください。\*\*3

%3: P.<u>117</u> へ

> 横に設定すると、画面下端に文章が表示されます。音声は、左から右に向かって 連続して再生します。(041)

> 縦に設定すると、画面右端に文章が表示されます。音声は、上から下に向かって 連続して再生します。(042)

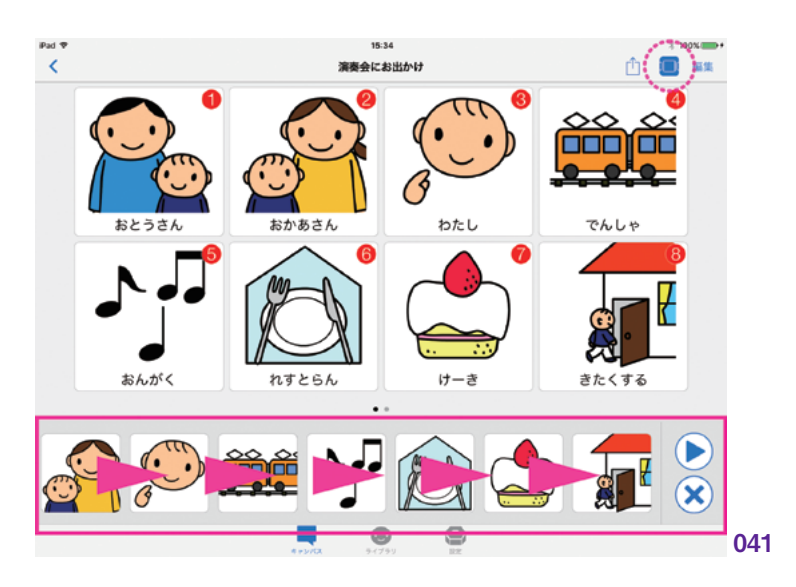

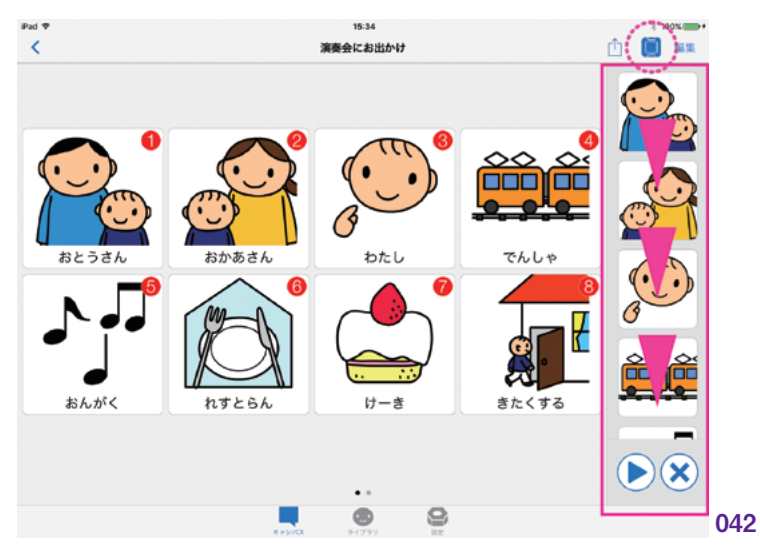

#### 文章の編集

キャンバス画面では、通常はシンボルを タップすると音声を再生します。これが文 章モードになると、シンボルのタップは文 章へのシンボルの追加という操作に変わ ります。文章モードでキャンバス内のシン ボルを順番にタップすると、その順番で文 章に割り当てることができます。文章に割り 当てられたシンボルは、キャンバス内部で 赤丸の番号が振られていきます。(043)

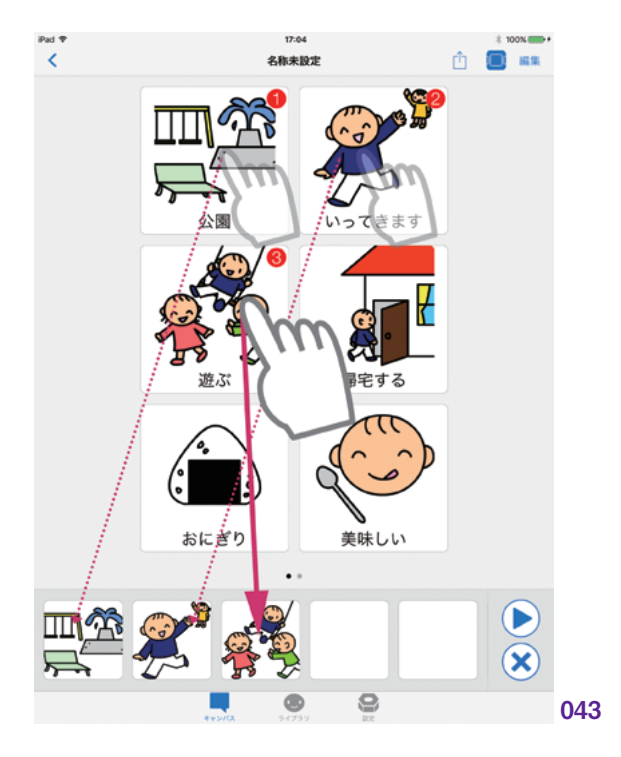

追加したシンボルを削除するには、文 章の右端に表示されている「削除ボタン」 を使います。削除ボタンをタップすると、 文章に割り当てたシンボルが、最後尾から 前に向かって順番に削除されます。(044) 

 PTO
 100 mmm

 ARARDZ
 Image: Image:

キャン

同じシンボルを重複して割り当てること も可能です。(045)

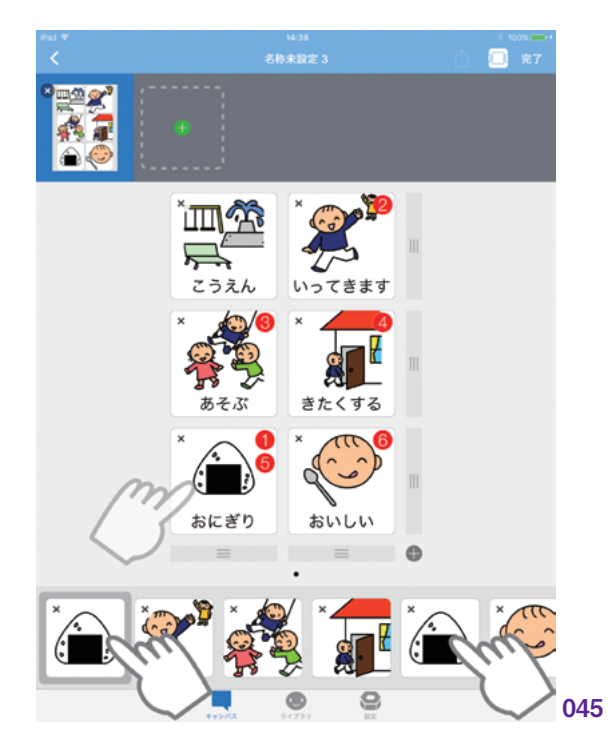

#### 編集モードでの文章の編集

文章モードの編集画面では、より柔軟 な文章の編集が可能です。これを行うに は、文章モードのままでナビゲーション バーの編集ボタンをタップして、編集モー ドに切り替えます。

編集モードでは、文章モードがオンで あったとしても、キャンバス内部のシンボ ルをタップすると、シンボルの編集操作 となり、ライブラリ画面が表示されます。

この状態で文章の編集をするには、文 章の領域にあるシンボルをタップします。 すると、シンボルの背景色が濃いグレー に変わります。これは、文章に含まれるシ ンボルを「選択状態」にしていることを表 します。(046)

文章内部のシンボルを選択した状態 で、キャンバス内のシンボルをタップする と、キャンバス内のシンボルが割り当てら れます。(047)

この方法では、任意の順番で文章にシ ンボルを割り当てることができます。例え ば、文章の3番目、2番目、1番目…と いう順番で文章を作成できます。通常時 の文章モードでの編集では、常に最後尾 に追加されるので、ここが違いになります。

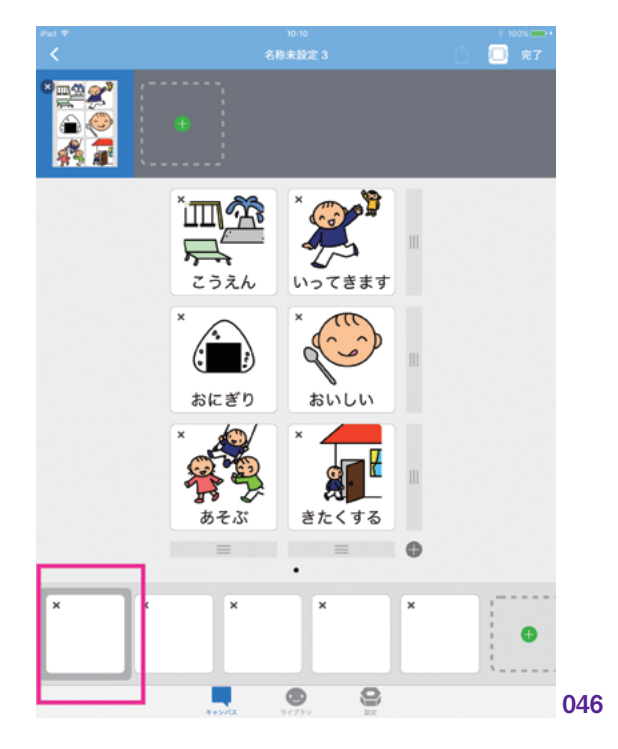

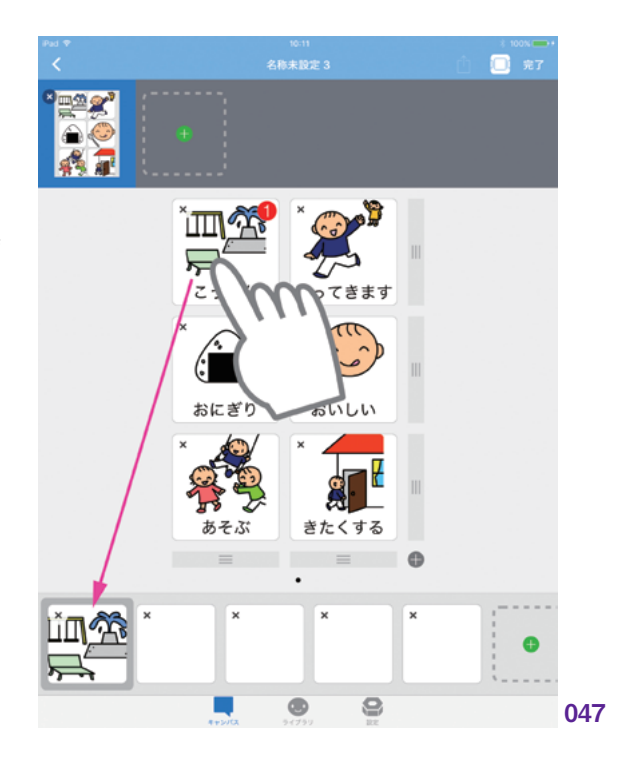

キャン

自旧

文章内のシンボル左上の削除ボタンで シンボルを削除することも可能です。任 意のシンボルを一つだけ削除する、といっ た細かな操作も可能です。(048)(049)

文章内のシンボルも、キャンバス内の シンボル同様、長押ししてドラッグするこ とで、配置の順番を変更することが可能 です。(050)

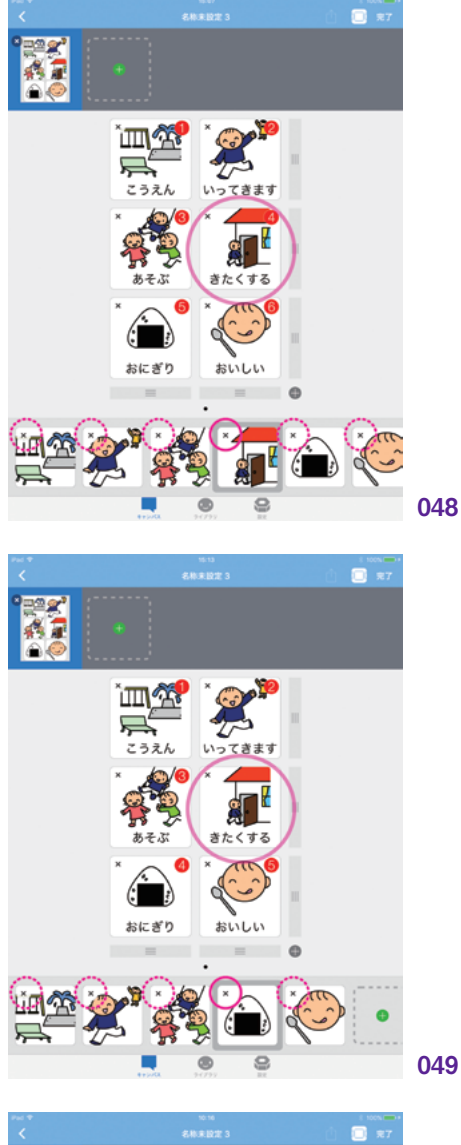

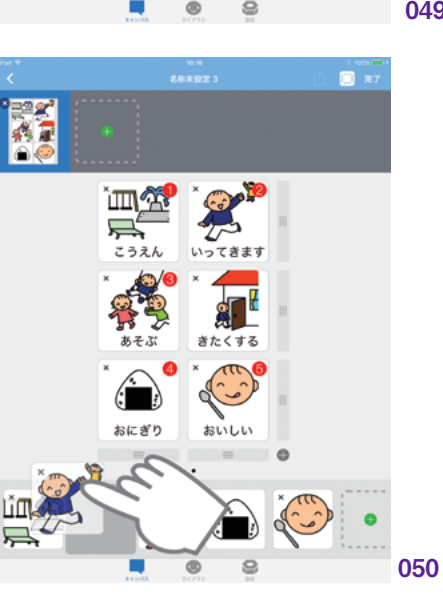

#### 文章の長さの変更

文章を構成するシンボルの数は、標準 で5つですが、これを変更することがで きます。編集モードでは、文章シンボル の最後尾に緑色の「追加ボタン」が表示 されます。これをタップして、文章を長く します。(051) (052)

文章のシンボルを削除するとき、文章 が標準の長さである5よりも長いときは、 文章が削除した数だけ短くなります。文 章の長さが5のときは、シンボルを削除し ても文章は短くなりません。

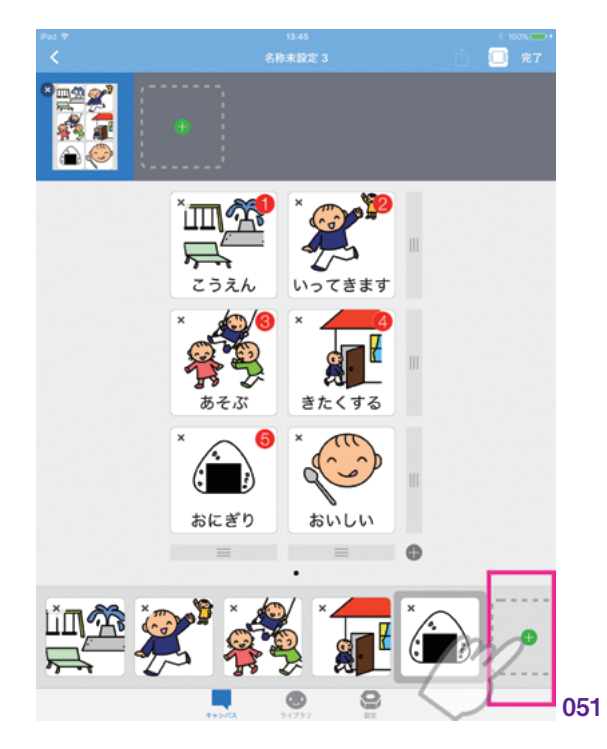

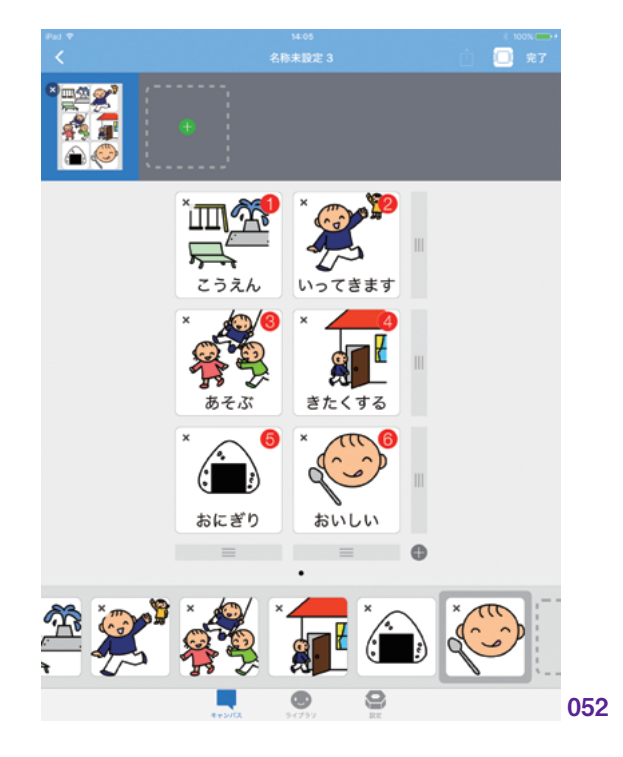

キャン

自周

# 2.3 スケジュールキャンバス

#### 2.3.1 スケジュールキャンバスとは

「スケジュールキャンバス」とは、シンボルを時系列に並べて、一連の行動のスケジュールを構成で きるキャンバスです。

スケジュールの内容は、シンボルとテキストで表すことができます。スケジュールは、必要な数だけ 追加することができます。それぞれのスケジュールの進捗を確認するために、チェックをつける機能が あります。スケジュールに配置されたシンボルは、タップするとシンボルの持つ音声を再生します。

スケジュールには、「時刻」と「タイマー」を表す時計の機能があります。何時に必要な行動なのか、 何分で終わらせれば良いのか、といった2つの側面から時間管理を行うことができます。

#### 2.3.2 スケジュールとは

#### 予定

スケジュールキャンバスのスケジュールとは、 一連の動作を行うための「予定」のことです。 予定には、内容を表す「シンボル」と、時間 を表す「時計」が含まれます。予定の完了ごと に「チェック」することで達成状況を確認する ことができます。また、必要な数だけ追加するこ とも可能です。(053)

#### シンボル

予定の内容は、シンボルを配置して表します。 必要に応じて、テキストで詳細を補うことがで きます。

#### 時計

予定は、「時計」によって時間を管理することができます。

「時計」には、何時から開始であるといった 「時刻」によるものと、何分間で行う必要があ るといった「タイマー」によるものの、2 通りの 表現があります。

時刻とタイマーは、その両方を設定して表示させることも、いずれかを設定して1つだけ 表示することもできます。また、両方を表示しないこともできます。

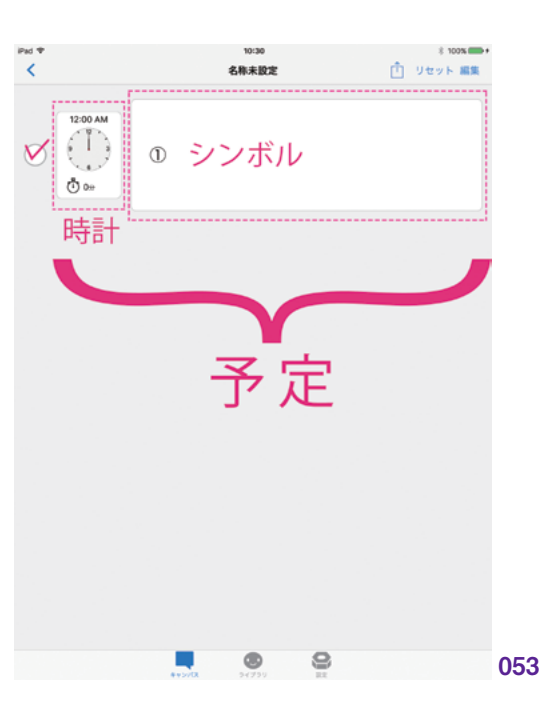

#### 2.3.3 スケジュールの編集

キャンバスにスケジュールを追加したり 時刻を設定するといった編集を行うとき は、「編集モード」に切り替える必要があ ります。ナビゲーションバーにある「編集 ボタン」タップすることで、編集モードに 切り替えることができます。編集モードで は、ナビゲーションバーの色が青色となり ます。(054) (055)

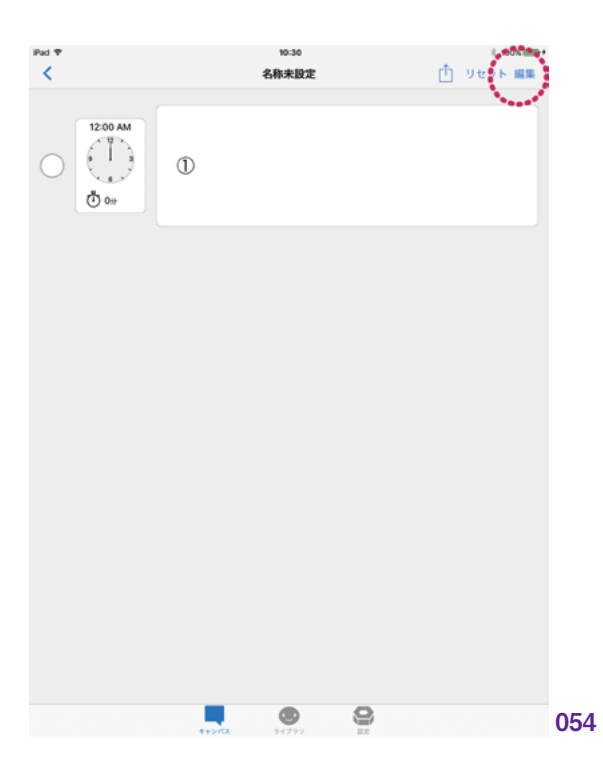

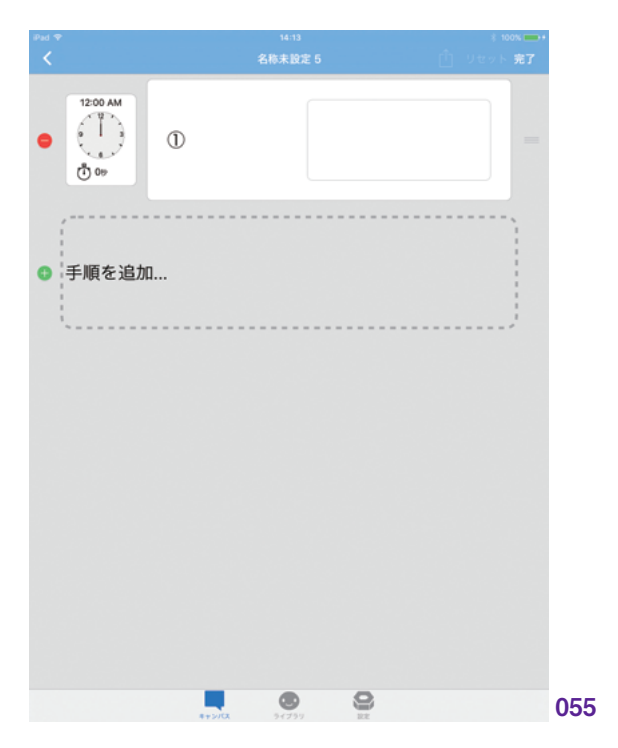

キャンバス ライブラリ 共有 印刷 MFi コントローラ 設定

| 憲
### シンボルの編集

編集モードで、シンボルが表示される 領域をタップします。ライブラリ画面が表 示されるので、予定の内容に見合うシンボ ルを選択します。(056)

テキストは、シンボルを選択すると自動 で設定されます。これを編集して、任意の テキストに変更することも可能です。テキ ストフィールドをタップしてキーボードを表 示し、編集します。(テキストを修正しても、 シンボル音声は変更されません。)(057)

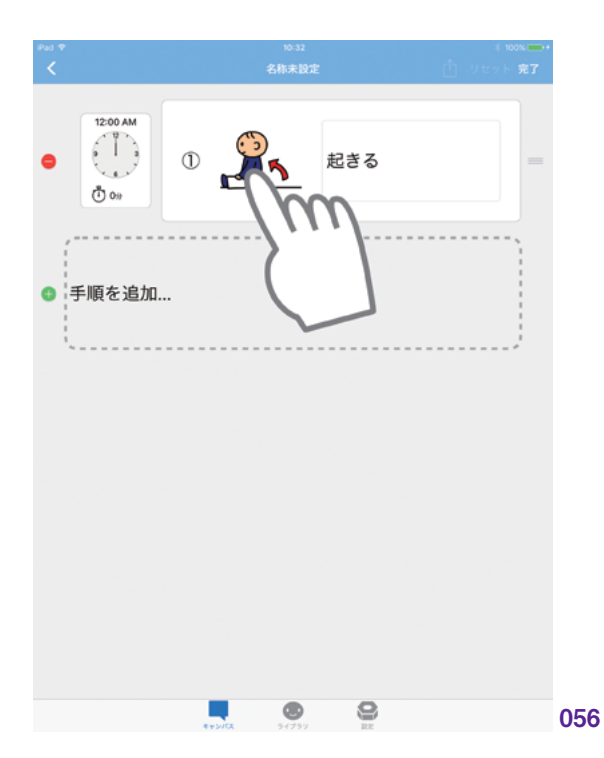

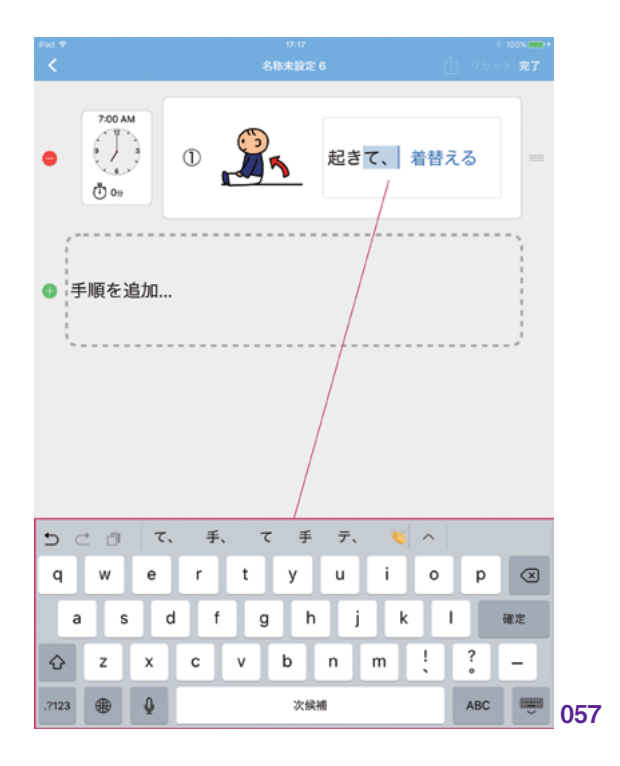

キャンバス

ライブラリ

共有

自周

MFi コントローラ

設定

### 予定の追加

スケジュールキャンバスには、必要な数 だけ予定を追加することができます。予定 の最後尾にある「手順を追加ボタン」を タップして追加します。(058)

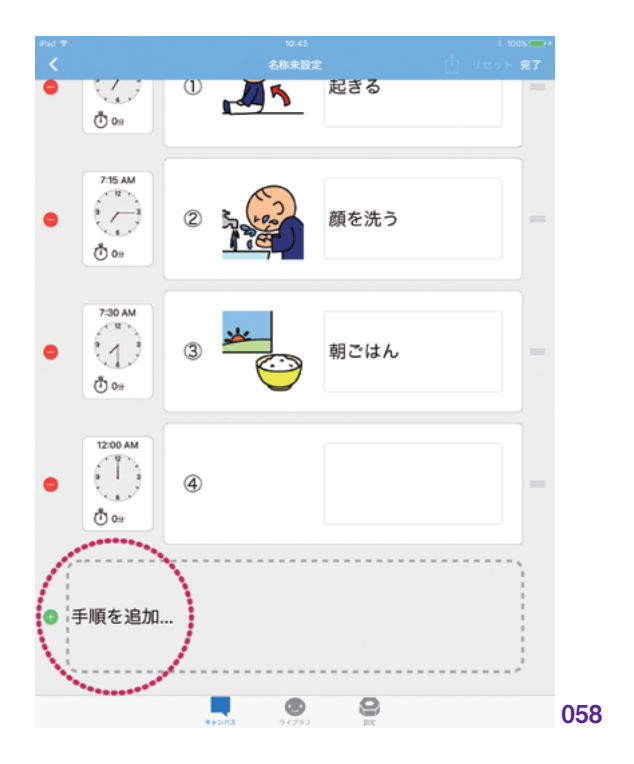

### 予定の削除

\_\_\_\_

既存の予定を削除するには、それぞれ の予定の左端に表示されている、赤色の 削除ボタンをタップします。(059)

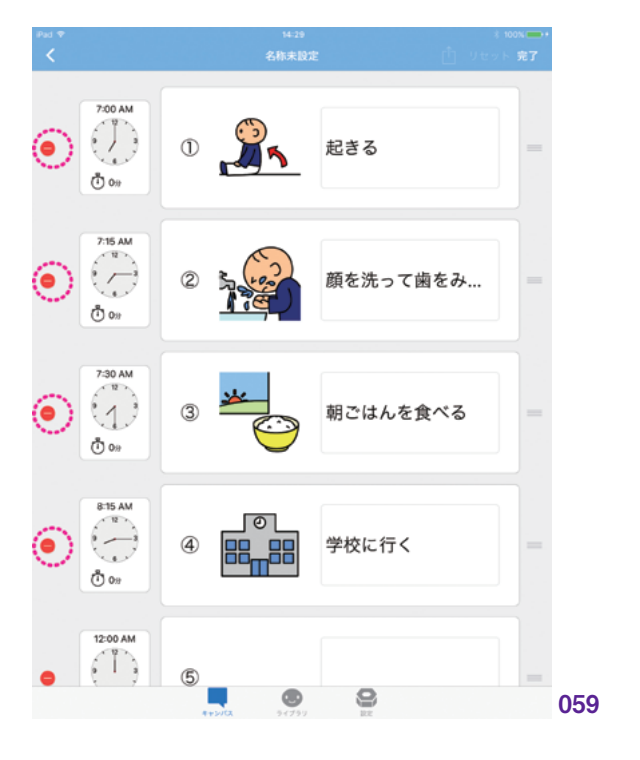

### 予定の順番の変更

\_\_\_\_

追加した予定は、順番の変更が可能で す。画面右端のドラッグコントロールを長 押しして、ドラッグします。好きな順番に 再配置することができます。(060)

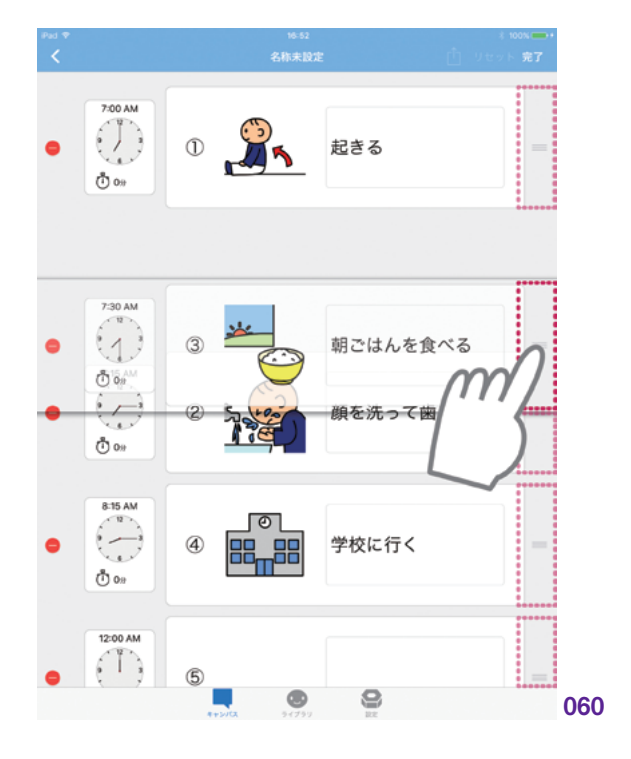

### 2.3.4 時計の編集

スケジュールキャンバスを編集モードに しているとき、「時計ボタン」をタップすると、 時計の編集画面を表示することができま す。時計の編集画面では、時刻およびタ イマーの編集が可能です。(061)

### 時計の編集

スケジュールの「時計」をタップし、「時 間の編集画面」を表示します。時間の編 集画面では、時刻及びタイマーの編集が 可能です。

時刻を設定するには、セグメンテッドコ ントロールから「時刻」を選択します。24 時間表記で時刻を設定できます。

タイマーを設定するには、セグメンテッ ドコントロールから「タイマー」を選択しま す。時分秒でタイマーの時間を設定でき ます。(062)

### 時計表示のオン / オフ

時計の表示では、時刻とタイマーそれ ぞれ表示のオン/オフを切り替えることが できます。時刻とタイマー両方を表示する こともできますし、そもそも時計を表示し ないようにすることも可能です。時計を表 示しないようにすると、時間管理の不要 なタスクの to do リストや、持ち物のチェッ クリストといった活用ができます。

表示のオン/オフの切り替えには、時 計の編集画面にある「表示ボタン」を使 います。時刻とタイマーそれぞれの画面で、 オンとオフを設定します。

(063) (064) (065) (066) (067) (068) (069) (070)

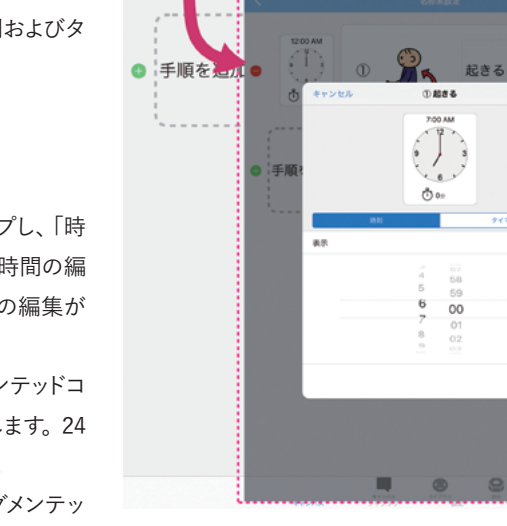

(<sup>1</sup>) 0#

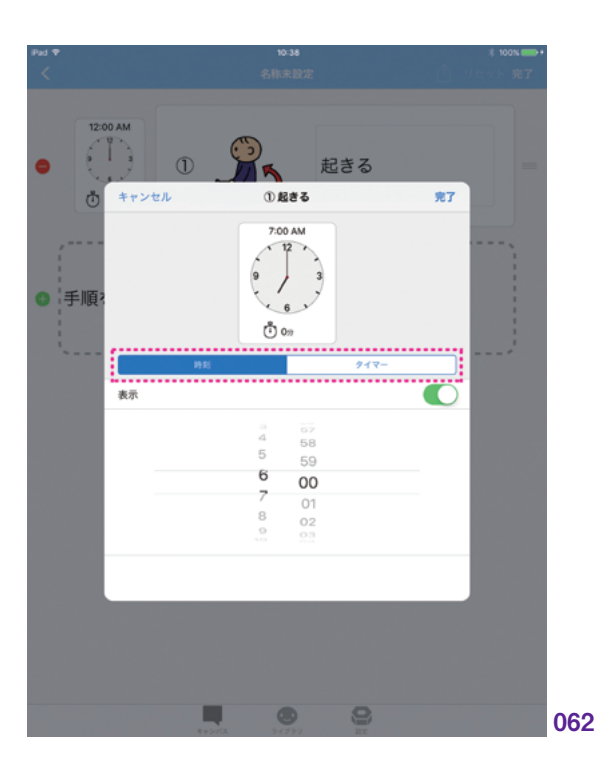

起きる

\$7

061

中井

キャンバス

設定

副品

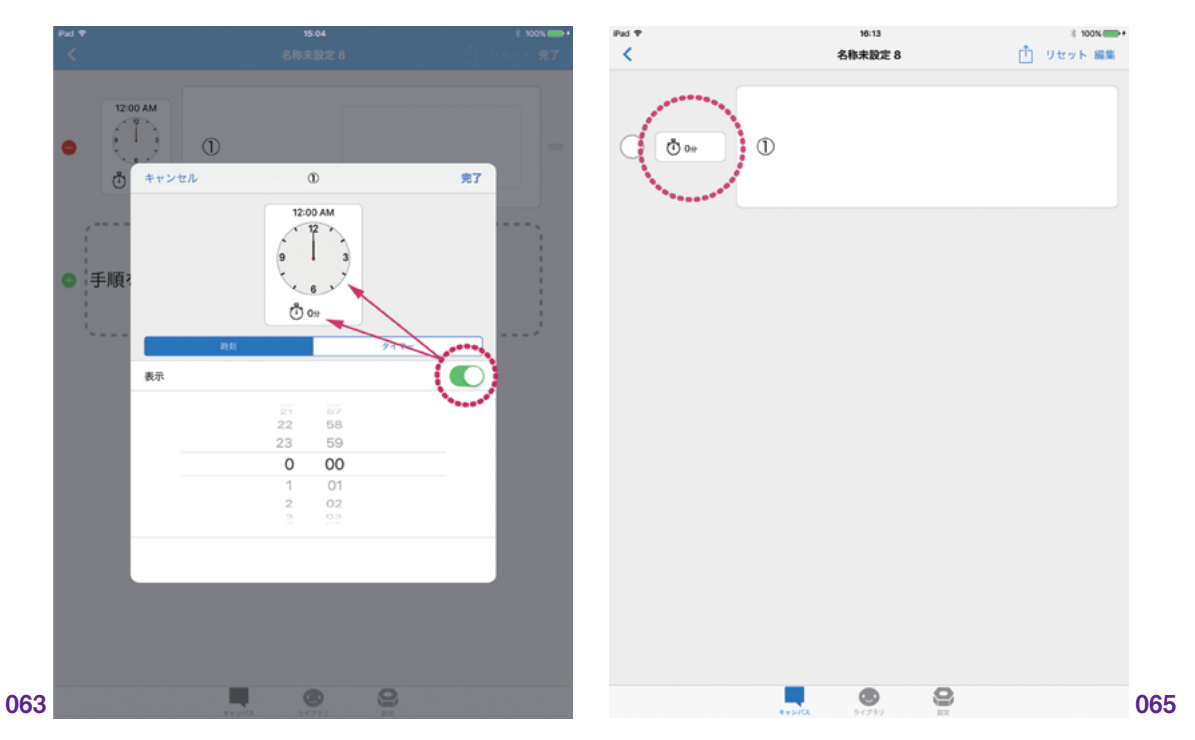

時計の編集画面の「表示ボタン」

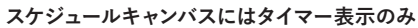

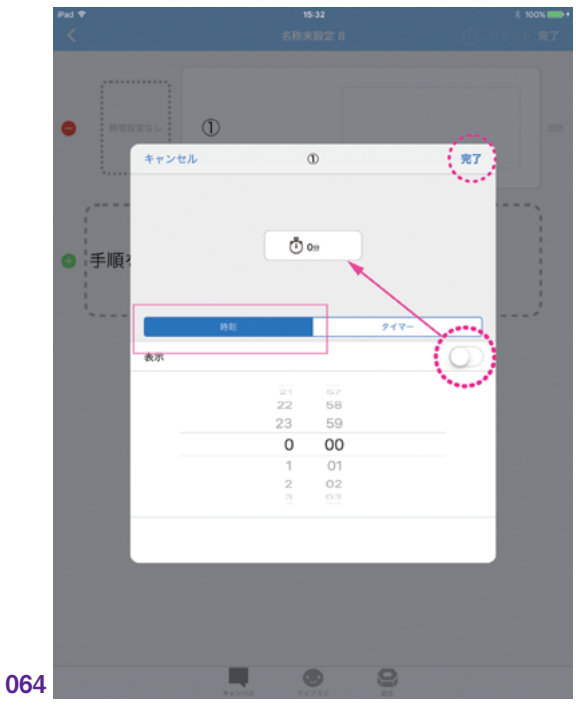

「時刻」をオフ

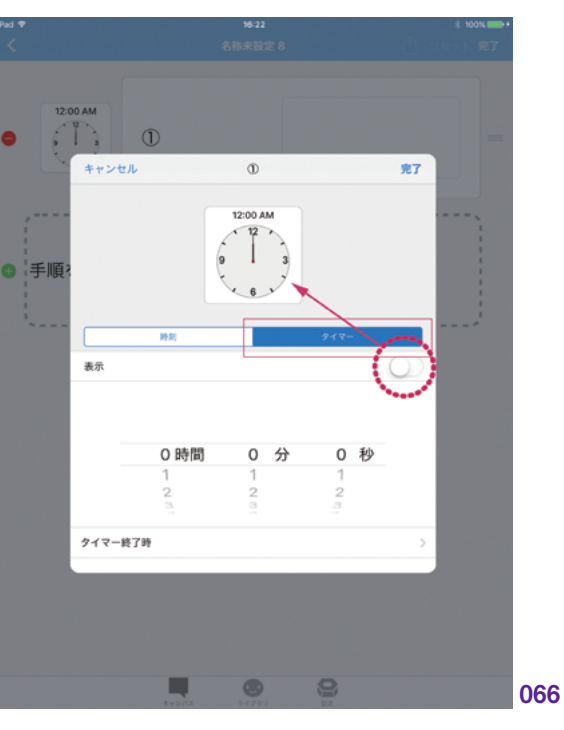

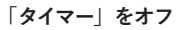

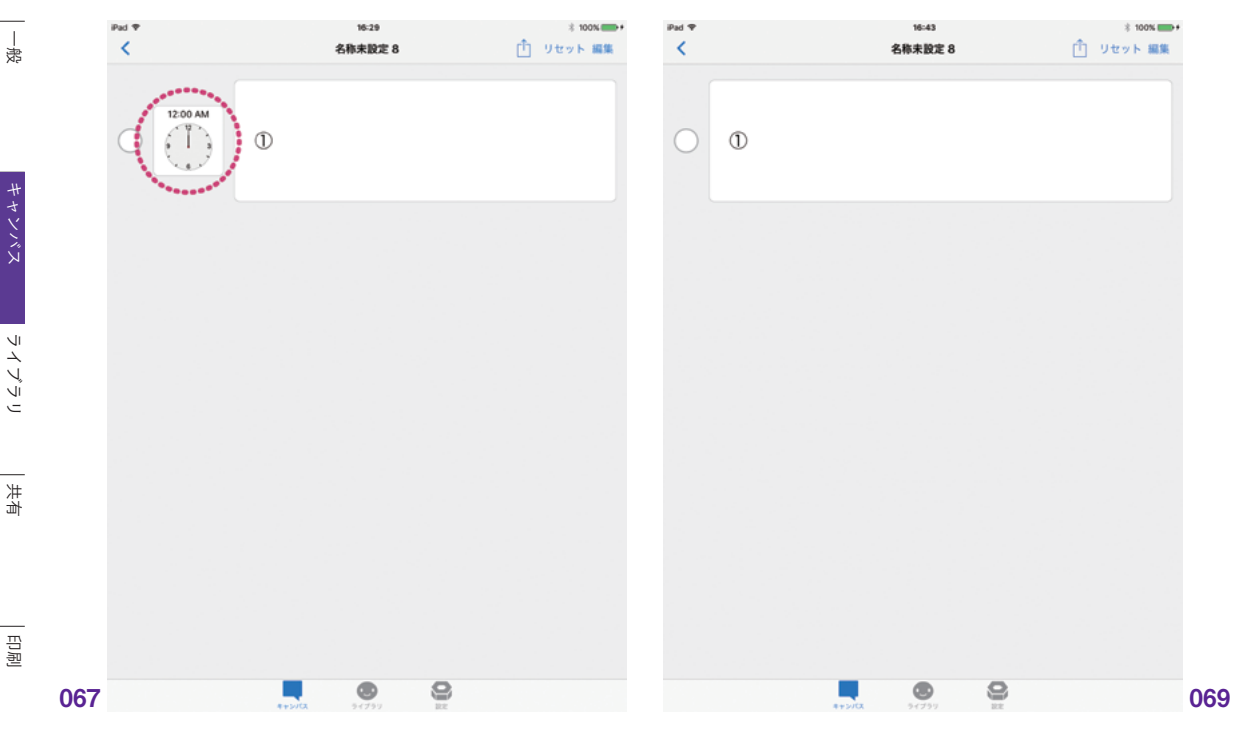

スケジュールキャンバスには「時刻」のみ表示

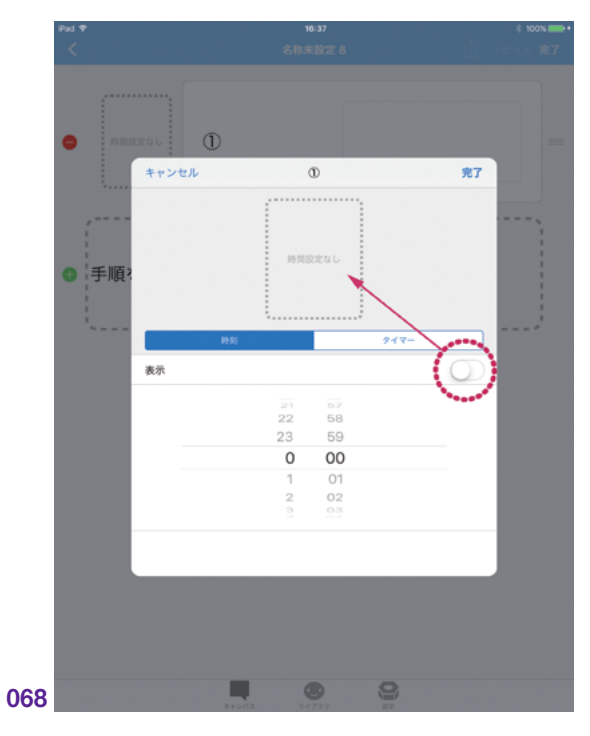

「時刻」も「タイマー」もオフ

スケジュールキャンバスの「時計」表示なし

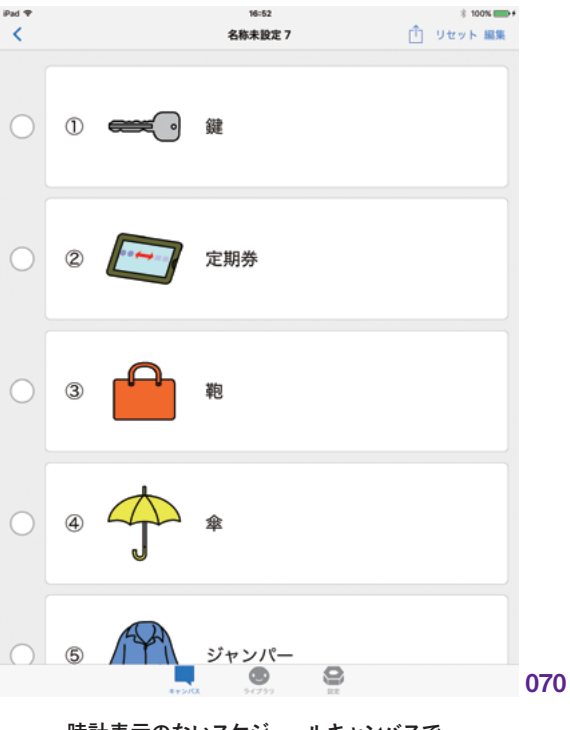

時計表示のないスケジュールキャンバスで、 持ち物チェックリストを作成した例

MFi コントローラ | 設定

### 2.3.5 予定のチェック

×4:

P.<u>112</u> ~

スケジュールキャンバスでは、予定の進行具合を、チェックすることで確認することができます。チェックは、それぞれの予定の左端にあるチェックボックスをタップすることで行います。(071)

チェックされた予定は、そのまま表示さ せておくこともできますし、順次隠すことも できます。これは、『設定:キャンバス』> 『チェックされた項目を隠す』\*4で設定す ることができます。この設定をオンにした 場合、チェックした予定は右にシュッと移 動して、見えなくなります。これにより、次 に行う予定が常に画面の最上部に表示さ

れることになります。(072)(073)

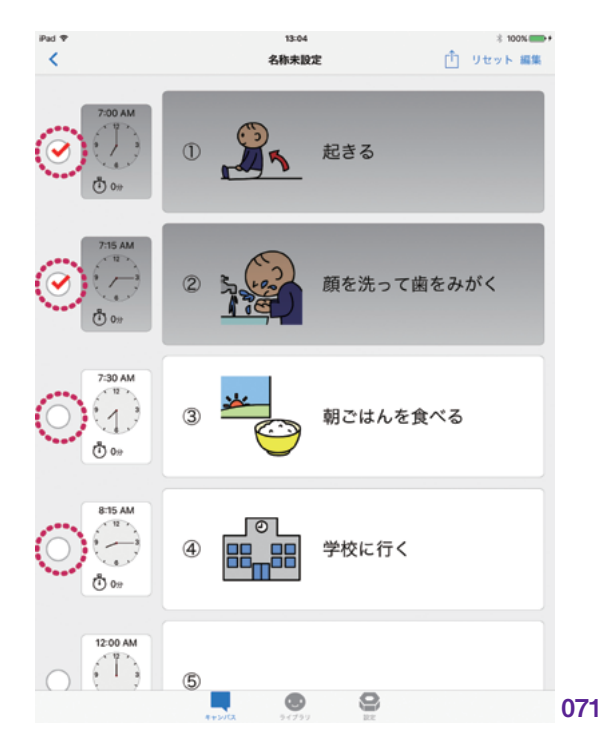

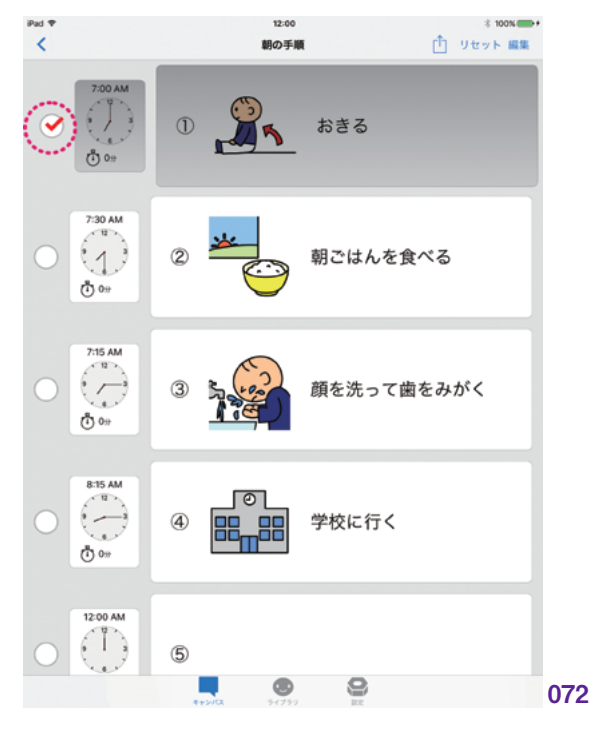

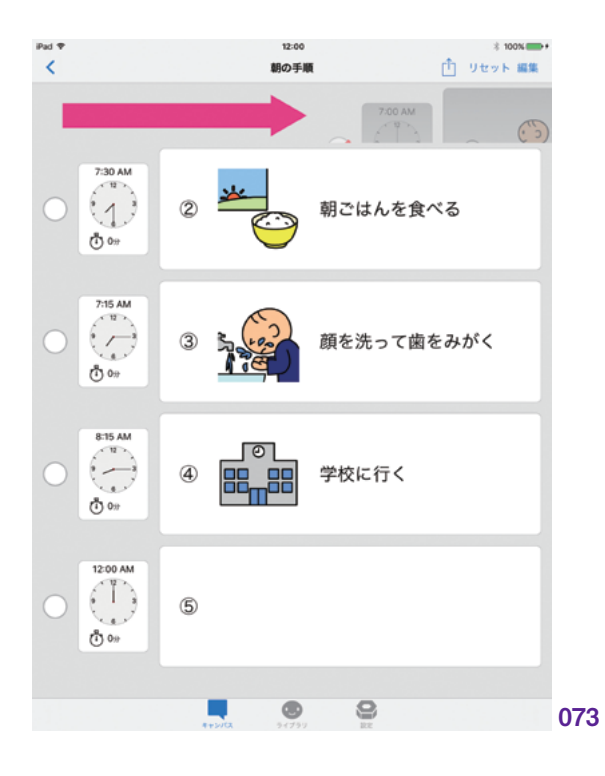

### 予定の復帰

\_\_\_\_

チェック済みの予定を復帰させるには、 チェックボックスのチェックを外します。ま たは、ナビゲーションバーの「リセットボタ ン」をタップすると、すべての予定が復帰 します。(074)

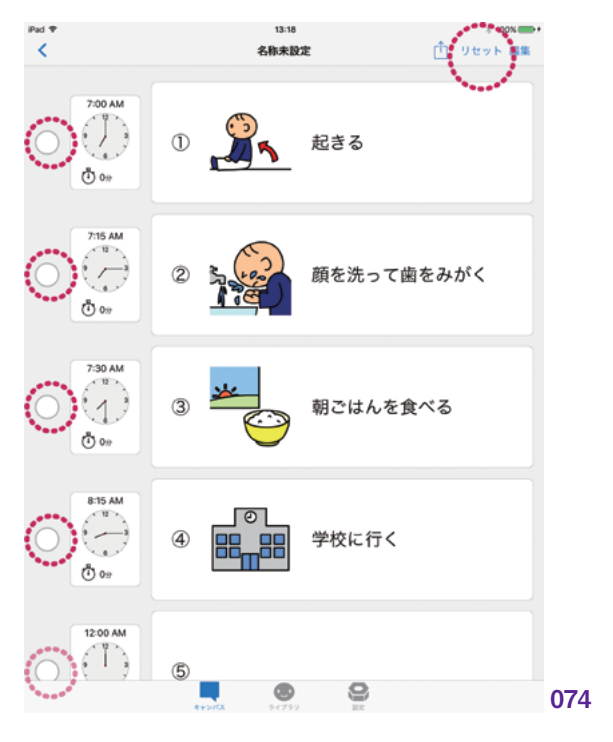

| 患

キャンバス

ライブラリ

共有

自治

MFi コントローラ

設定

「チェックされた項目を隠す」が有効の 場合、意図せずチェックして必要な予定 が見えなくなってしまうことがあります。こ のとき、予定をチェックする1つ前の状態 に戻すことができます。

チェックすると同時に、キャンバス画面 上部に「1つ前に戻るボタン」が表示され ます。このボタンをタップすると、チェック の状態が1つ前に戻ります。(075)

「チェックされた項目を隠す」については、 『設定:キャンバス』>『チェックされた項 目を隠す』を参照してください。\*5 iPad P 10:57 \* 100% へ 1つ前に戻る 12:00 AM  $\bigcirc$ 2 いぬのさんぽをする (<sup>1</sup>) 099 12:00 AM 3 あさごはん 00 12:00 AM 4 がいしゅつする (<sup>1</sup>) 00 12:00 AM  $\bigcirc$ (5) きたくする 00 ۲ 9 075

%5∶ P.<u>112</u> ^

# 2.4 タイマー

### 2.4.1 タイマーの操作

スケジュールキャンバスの時計では、タ イマーを設定できます。タイマーでは、予 定に割り当てられた時間量を管理します。

タイマーは、タイマー画面で再生するこ とができます。「再生ボタン」でカウントダ ウンを開始し、時間がきたら、画面とアラー ト音で予定の終了を知らせます。

タイマー画面を表示するには、スケ ジュールキャンバス画面で、予定に含まれ る時計をタップします。これで選択した予 定のタイマー画面が表示されます。(076)

タイマー画面では、シンボルとテキスト が画面中央に表示されます。タイマーの 進捗状況は、シンボル周囲の円とその下 の時間表示で示されます。

タイマーを操作するために、「再生」「戻 る」「進む」ボタンがあります。再生ボタン をタップするとカウントダウンが開始され、 「一時停止ボタン」が現れます。(077)

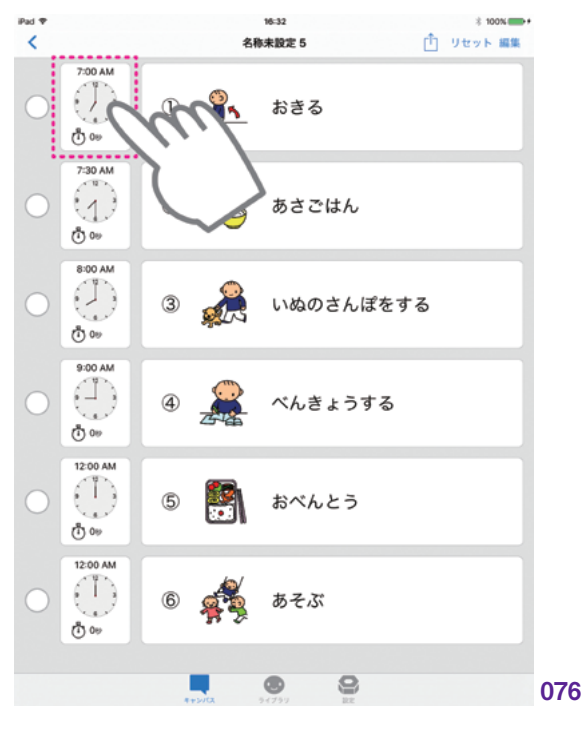

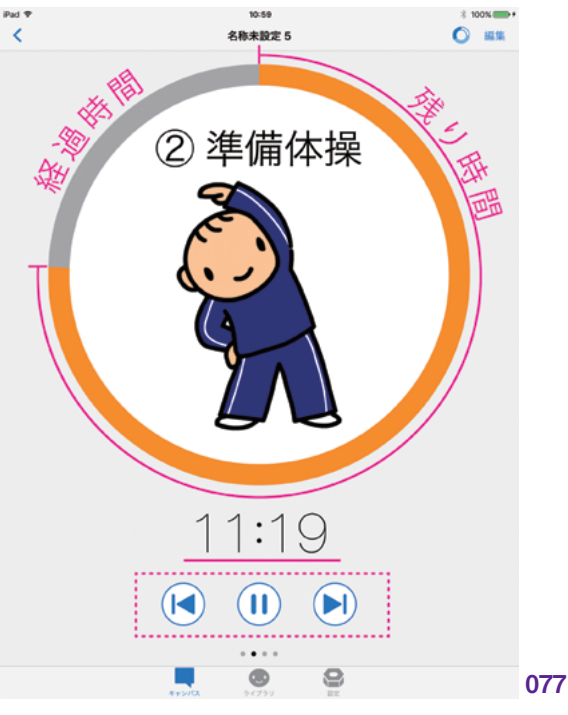

キャンバス ライブラリ

| 患

印刷

中井

戻るボタンをタップすると、カウントダ ウンをリセットします。進むボタンをタップ すると、カウントダウンを0まで進めてタ イマーが終了します。(078)

タイマーが終了すると、アラート音とシ ンボル画像で終了を知らせます。タイマー の終了画面には、「キャンセル」「タイマー を終了」「次のタイマー」ボタンがあります。 キャンセルボタンをタップすると、元のタ イマーに戻ります。タイマーを終了ボタン をタップすると、スケジュールキャンバス 画面まで戻ります。次のタイマーボタンを タップすると、次に設定しているタイマー 画面に切り替わります。(079)

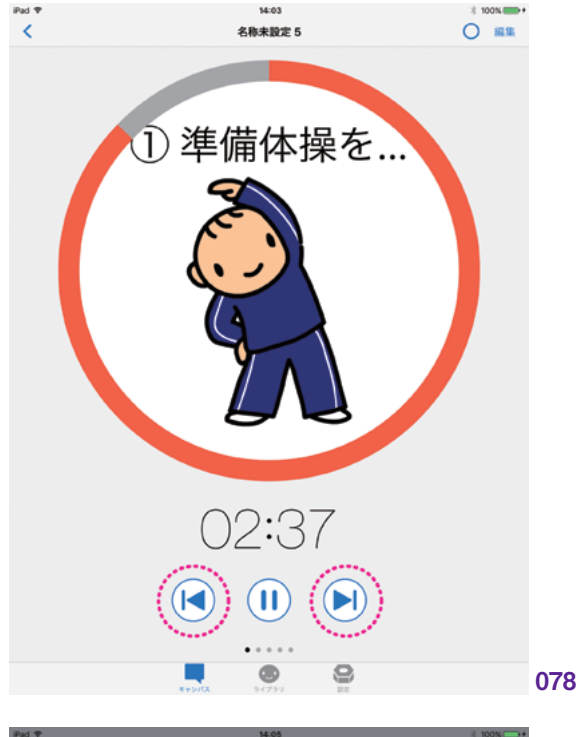

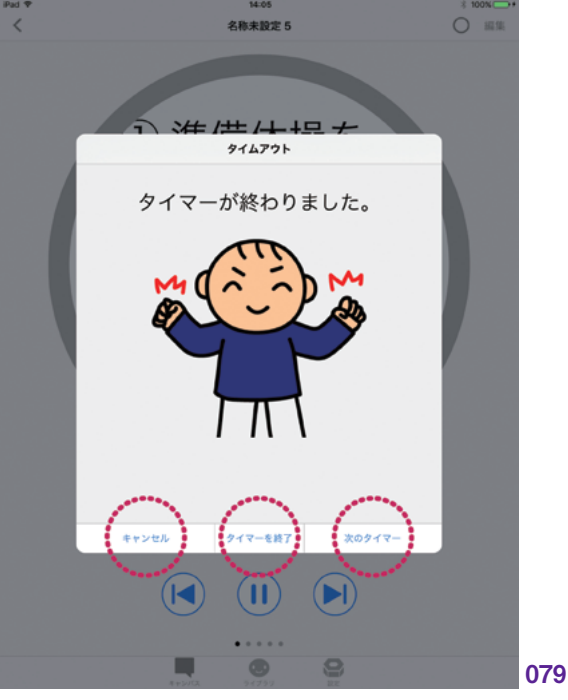

設定

| 憲

タイマーをスタートさせた後に、他のア プリを起動するなどして DropTalk が画 面に表示されていない場合、タイマー終 了時にはその旨を知らせる通知が届きます。 (080)

1つのスケジュールに複数のタイマーを 設定している場合、タイマー画面をスワイ プもしくはページコントロールをタップする ことで、次のタイマー画面を表示すること ができます。(081)

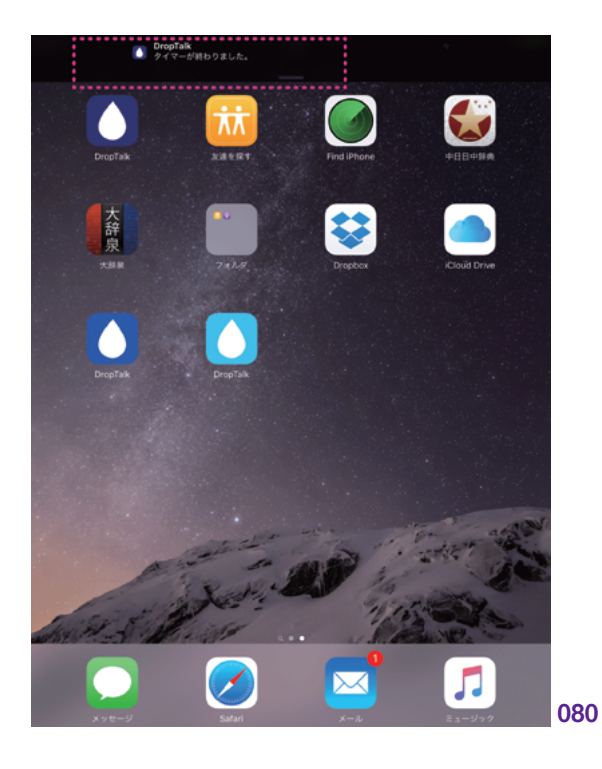

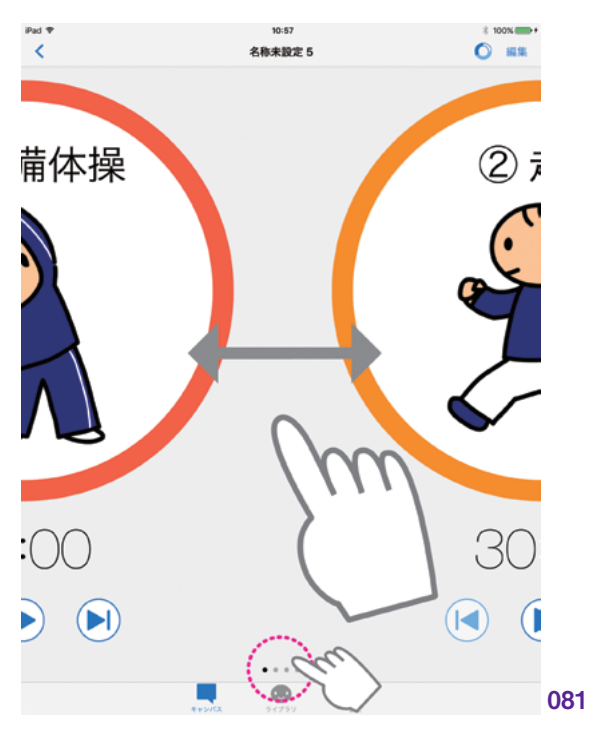

### 2.4.2 タイマーの編集

タイマー画面にも編集モードがありま す。編集モードに移行することで、タイマー を編集することができます。編集モード時 に、タイマーの時間を表示しているラベル をタップすることで、時間編集画面を表 示します。ここからタイマーを時分秒で設 定できます。(082)(083)

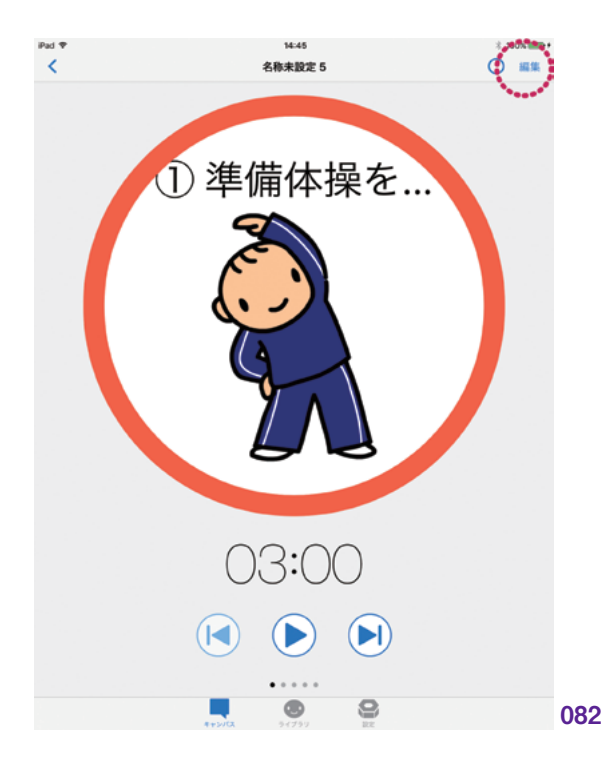

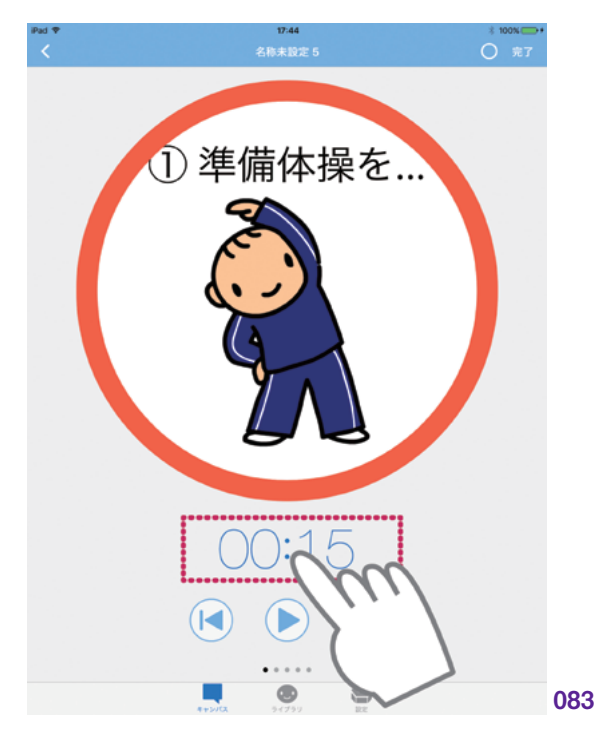

### タイマー終了画面の編集

タイマー終了を知らせる、アラート音と 終了画面を編集することもできます。終了 画面に表示されるシンボル画像を変更す る、オリジナルメッセージをつける、アラー ト音を変更する、といった編集が可能で す。

終了画面を編集するには、タイマーの 編集画面で「タイマー終了時」をタップし ます。(084)

シンボル画像を変更するには、シンボ ル部分をタップします。ライブラリ画面が 表示されるので、変更したいシンボルを 選択します。(085)(086)

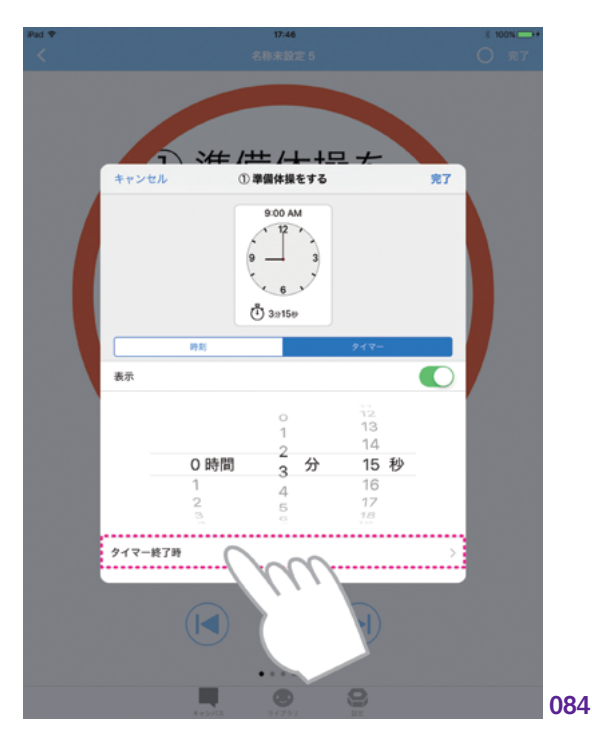

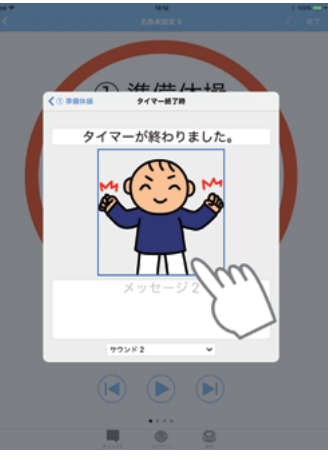

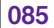

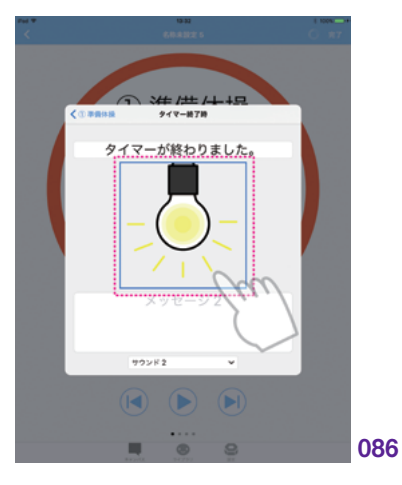

|共有||印刷|

| 憲

キャンバス

ライブラリ

MFi コントローラ | 設定

オリジナルメッセージを、2 つ付けるこ とができます。シンボル画像の上下にテキ ストフィールドがあるので、それぞれタップ して編集します。(087)

アラート音を編集するには、画面下部 にあるメニューをタップします。ポップアッ プメニューが表示されるので、ここから 選択します。システム組み込みのサウンド 1~5 と、シンボルに紐づけられた音声を 選択することができます。(088)

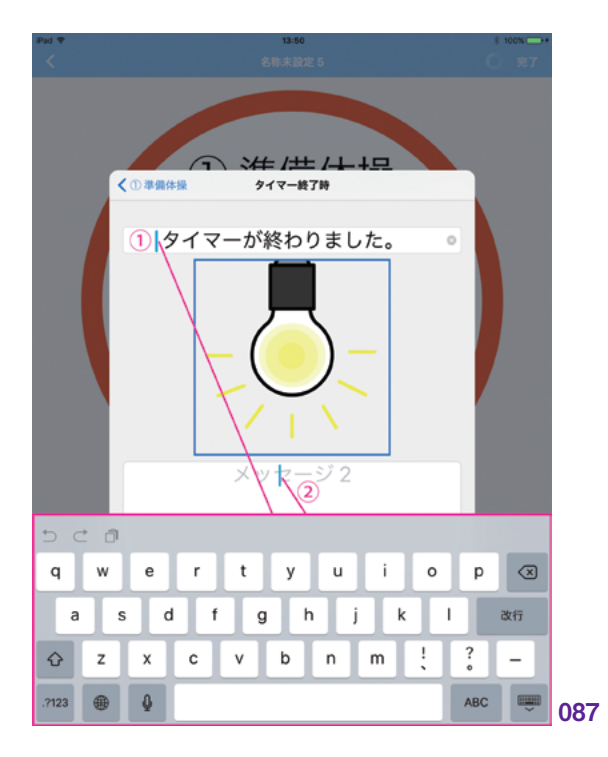

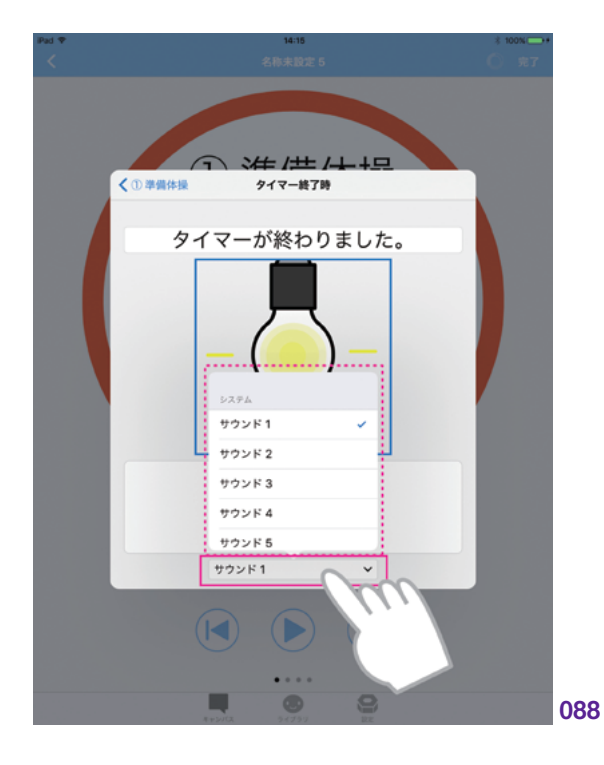

### 2.4.3 | 連続タイマー

タイマーの再生には、単体のタイマーを 再生する他に、同一キャンバス内の複数 の予定のタイマーを連続して再生する「連 続タイマー」という再生モードがあります。

タイマーの連続再生をするには、タイ マー画面のナビゲーションバーにある「連 続タイマーボタン」をタップします。(089)

これで連続タイマー画面に切り替わりま す。この画面では、複数設定したすべて のタイマーを連続して再生します。それぞ れに設定したタイマーの時間配分が色分 けされ表示されます。(090)

すべてのタイマーの再生が終了したら、 アラート音とシンボルで終了を知らせます。

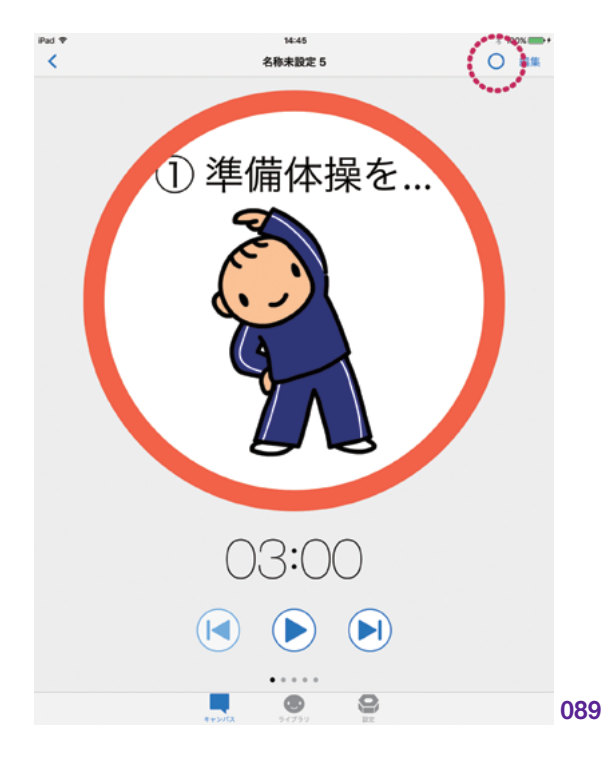

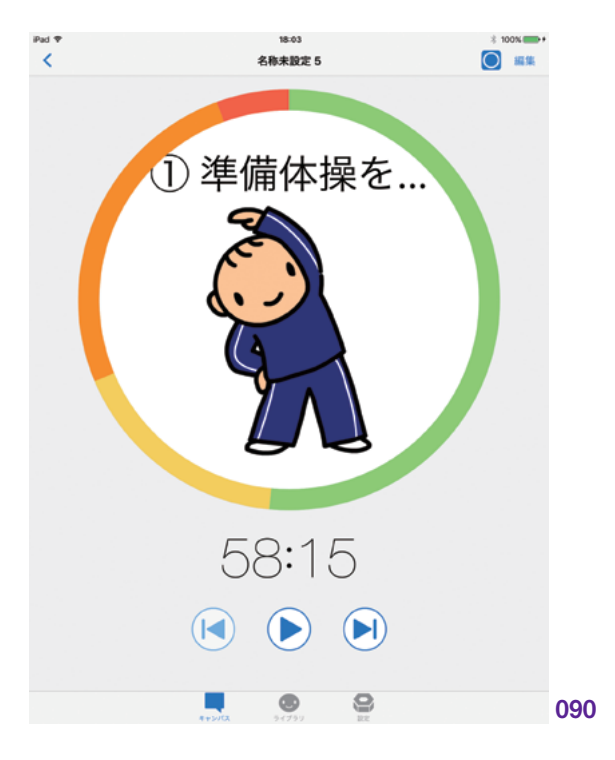

---般

キャン

設定

自治

# 2.5 キャンバスの管理

キャンバスの選択画面では、種々の管理を行うことができます。ほとんどの操作は、編集モードで 行います。編集モードにするには、ナビゲーションバーにある編集ボタンをタップします。

### 2.5.1 フォルダ

キャンバスの選択画面では、「フォルダ」 を使ってキャンバスを階層的に管理するこ とができます。用途に応じて分類するため、 フォルダに収めることができます。キャン バスの選択画面で、キャンバスとフォルダ を混在した状態で配置できます。フォルダ の中にフォルダを作ることで、複数階層を 構成できます。

### 新規フォルダの作成

フォルダは、キャンバスと同様、キャン バスの選択画面から作成できます。ナビ ゲーションバーの「新規ボタン(+)」をタッ プして、ポップアップメニューから「新規フォ ルダ」を選択します。(091)

キャンバスの選択画面に、空の新規フォ ルダが作成されます。(092)

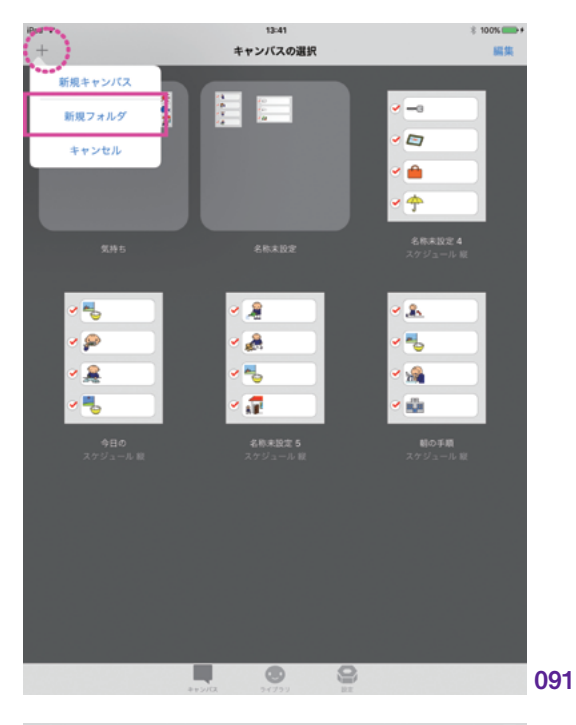

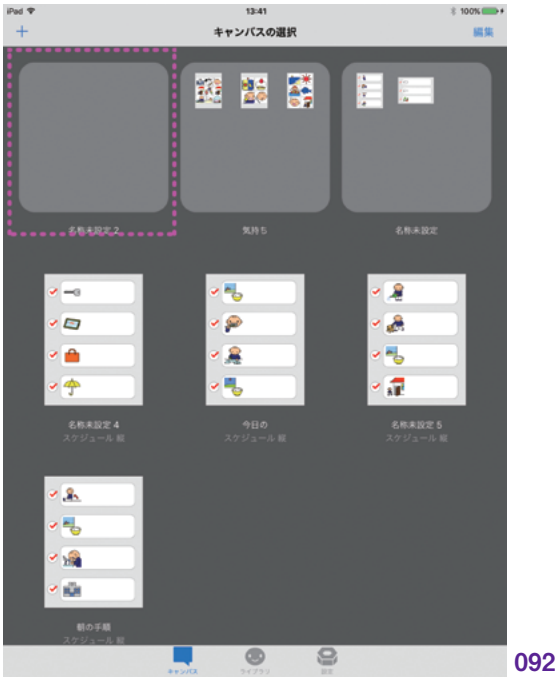

### フォルダに入れる

キャンバスを作成したフォルダに入れる には、キャンバスを長押しして、ドラッグ します。そのまま好きなフォルダまでドラッ グしてドロップすることで、フォルダに入 れることができます。

フォルダに対しても同様の操作で、フォ ルダの中に入れることができます。(093)

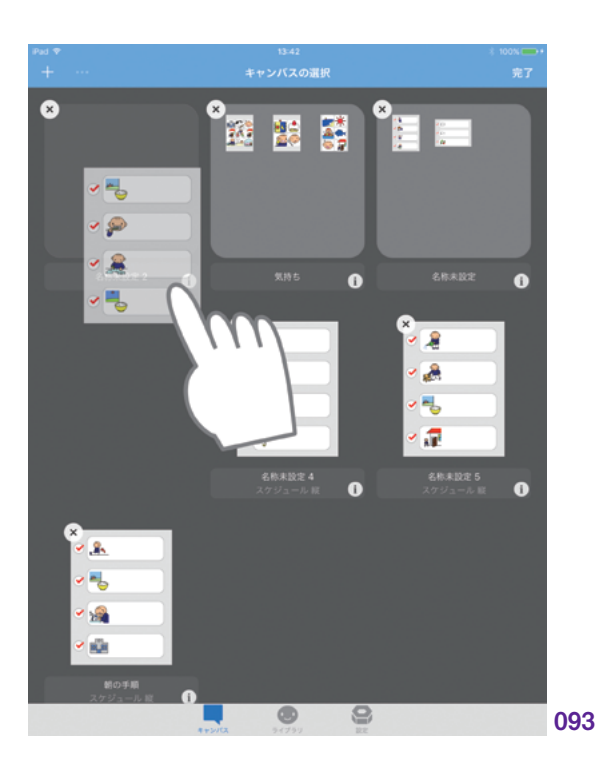

### フォルダから出す

フォルダの中にあるキャンバスまたは フォルダを、出して上の階層に戻すには、 入れるときと同様に長押ししてドラッグし、 ナビゲーションバーにドラッグします。する とナビゲーションバーには、移動可能であ ることを示す白い枠線が表示されます。こ こでドロップすると、吸い込まれるような アニメーションとともに、上の階層へと移 動します。(094)

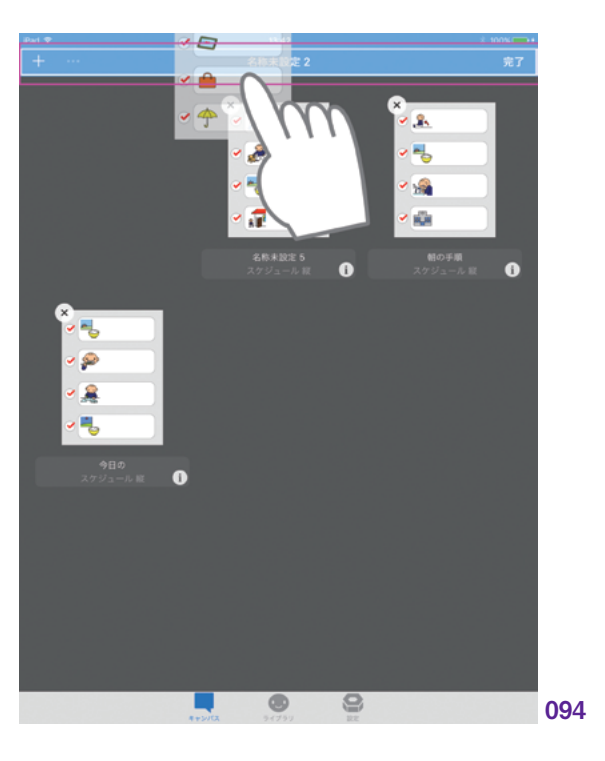

キャンバス

自治

### 2.5.2 キャンバスの情報

キャンバスの選択画面で、キャンバスの 下に表示される「情報ボタン(i)」または タイトルラベルをタップすると、「情報の編 集画面」を表示します。情報の編集画面 では、名称、キャンバスのタイプ、使用言 語の編集を行うことができます。

### 名称 \_\_

「名称」のテキストフィールドを選択して、 テキストを入力します。(095)

| <ul> <li>* シセル キャンパスの情報 究7</li> <li>* ● ● ● ● ● ● ● ● ● ● ● ● ● ● ● ● ● ● ●</li></ul>                                                                                                    | キャンパスの情報     先7       マーペー・     マーペー・       マーペー・     マーペー・       マーペー・     マーペー・       マーペー・     マーペー・       マーペー・     マーペー・       クイブ     スケジュール線       東京     マー                                                                                                    | キャンパスの情報     発了       ・     ・       ・     ・       ・     ・       ・     ・       ・     ・       ・     ・       ・     ・       ・     ・       ・     ・       ・     ・       ・     ・       ・     ・       ・     ・       ・     ・       ・     ・       ・     ・       ・     ・       ・     ・       ・     ・       ・     ・       ・     ・       ・     ・                                                                                                    | キャンパスの指則     発了       ・     ・       ・     ・       ・     ・       ・     ・       ・     ・       ・     ・       ・     ・       ・     ・       ・     ・       ・     ・       ・     ・       ・     ・       ・     ・       ・     ・       ・     ・       ・     ・       ・     ・       ・     ・       ・     ・       ・     ・       ・     ・       ・     ・       ・     ・       ・     ・       ・     ・       ・     ・       ・     ・       ・     ・       ・     ・       ・     ・       ・     ・       ・     ・       ・     ・       ・     ・       ・     ・       ・     ・       ・     ・       ・     ・       ・     ・       ・     ・       ・     ・       ・     ・       ・     ・       ・     ・                                                                                                    |       |                                                                                                    | \$ 100% 🚥 + |
|----------------------------------------------------------------------------------------------------|----------------------------------------------------------------------------------------------------|----------------------------------------------------------------------------------------------------|----------------------------------------------------------------------------------------------------|-------|----------------------------------------------------------------------------------------------------|-------------|
| <ul> <li>※</li> <li>※</li> <li>※</li> <li>※</li> <li>※</li> <li>※</li> <li>※</li> <li>※</li> <li></li> <li></li></ul> | <ul> <li>●</li> <li>●</li> <li>●<td><ul> <li>●</li> <li>●</li> <li< td=""><td>○ ● ○ ● ○ ●<!--</td--><td></td><td>キャンパスの情報</td><td>完了</td></td></li<></ul></td></li></ul> | <ul> <li>●</li> <li>●</li> <li< td=""><td>○ ● ○ ● ○ ●<!--</td--><td></td><td>キャンパスの情報</td><td>完了</td></td></li<></ul> | ○ ● ○ ● </td <td></td> <td>キャンパスの情報</td> <td>完了</td> |       | キャンパスの情報                                                                                                    | 完了          |
|                                                                                                    |                                                                                                    | 5 C D                                                                                                    | c∂<br>qwertyuiop 3                                                                                                    |       | <ul> <li>●</li> <li>●</li> <li>●<th></th></li></ul> |             |
| a s d f g h j k l & 77                                                                                                    | qwertyuiop 😒<br>asdfghjk I 惑症                                                                                                    | asdfghjk <mark>I</mark> atr                                                                                                    |                                                                                                    |       |                                                                                                    | ! ?         |
| awertyuiop (2)<br>asdfghjklox<br>zxcvbnm!?;–                                                                                                    | q     w     e     r     t     y     u     i     o     p     S       a     s     d     f     g     h     j     k     I     &tr       公     z     x     c     v     b     n     m     !     ?     -                                                                                                    | a s d f g h j k l atri<br>c z x c v b n m ! ? -                                                                                                    |                                                                                                    | ☆ z x | c v b n m                                                                                                    |             |

### タイプ \_\_

「タイプ」では、キャンバスのタイプを変 更することができます。

コミュニケーションキャンバスでは、シン ボルの配置およびキャンバスの向きを変 更することができます。シンボル配置は、縦 1×1から縦4×5、横1×1から横5×4のテン プレートから選択します。すでに配置され ているシンボルは、新しく選択したテンプ レート上で再配置されます。(096)

スケジュールキャンバスでは、キャンバス の向きを変更することができます。(097)

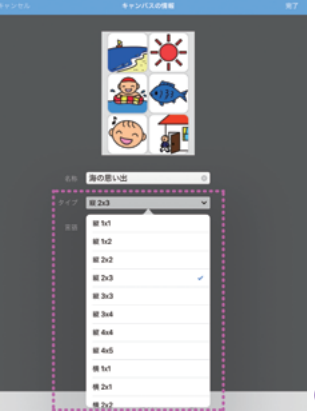

096

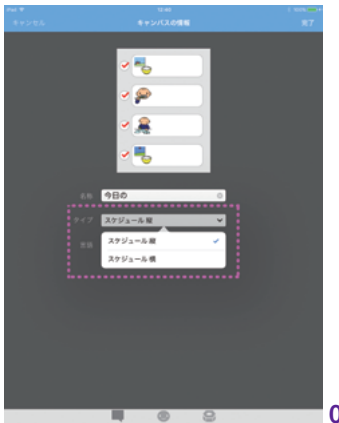

097

自旧

MFi コントローラ

設定

%6∶ P.<u>112</u> ^ 「言語」では、キャンバスの使用言語を 変更することができます。使用言語を変 更すると、キャンバスを表示した際のシン ボル名のテキスト表示が、選択した言語で の表示となります。

使用言語は、「漢字」「かな」「英語」「アプ リ設定」の4つから選択します。アプリ設定 を選択すると、タブバーの「設定」>「一般」 >「シンボル名の言語」での設定に準じた 表示になります。『設定:一般』>『シンボ ル名の言語』を参照してください。\*\*6 新規 キャンバスを作成すると、デフォルトでアプ リ設定になります。(098)

# Interference Interference Interference Interference Interference Interference

### 2.5.3 フォルダの情報

言語

\_

キャンバスの選択画面で、フォルダの下 に表示される「情報ボタン(i)」またはタイ トルラベルをタップすると、「情報の編集 画面」を表示します。情報の編集画面で は、名称の編集を行うことができます。

### 名称 \_\_

「名称」のテキストフィールドを選択して、 テキストを入力します。(099)

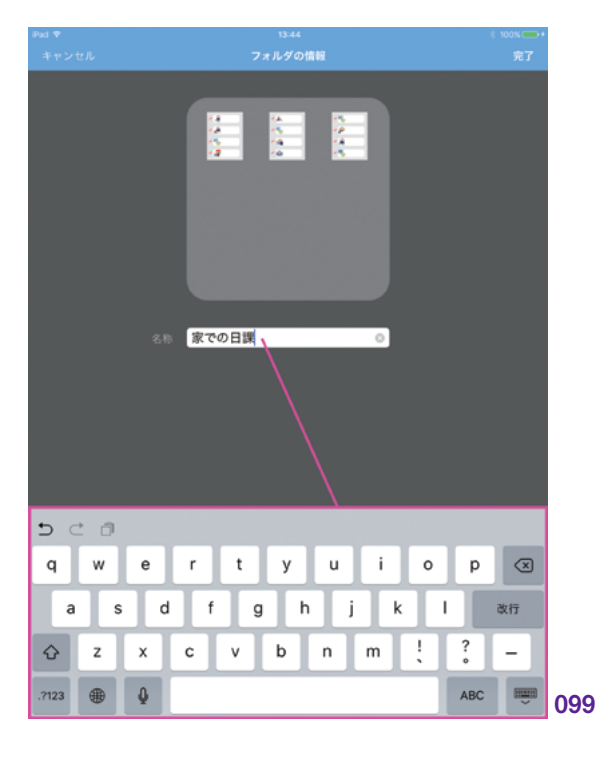

### 2.5.4 | カット / コピー / ペースト / 削除

キャンバスとフォルダに対して、Mac や PC でファイル操作を行うように、カット/ コピー / ペースト / 削除といった編集操作 を行うことができます。

### キャンバスとフォルダの選択

\_\_\_\_

編集操作を行うには、まず該当のキャ ンバスもしくはフォルダを選択します。編 集モード時にタップをすると、選択するこ とができます。選択中のキャンバスやフォ ルダは、選択していることを示す「青い表 示」となります。同時に複数選択すること も可能です。

選択を解除するには、もう一度タップ します。(100)

### メニューボタン

カット/コピー/ペースト/削除といった編集操作は、メニューボタン(…)から 行います。選択状態によってメニューの内 容は変化します。(101)(102)

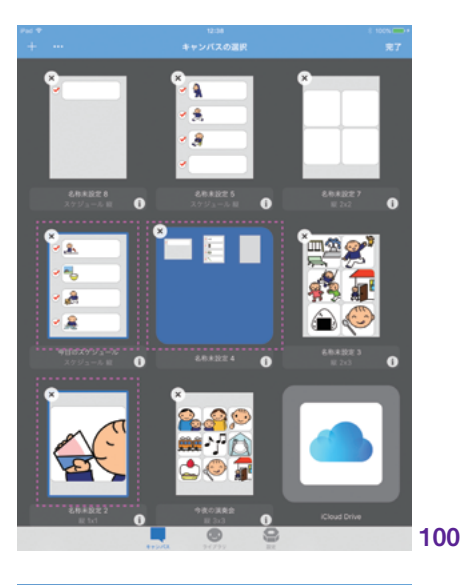

tota concernent de la concernent de la concernet de la concernet de la concernet de la concernet de la concernet de la concernet de la concernet de la concernet de la concernet de la concerne de la concernet de la concernet de la concernet de l

101

キャンバス

ライブラリ

共有

自治

### 削除ボタン

キャンバスおよびフォルダの削除は、「削 除ボタン(×)」からも行うことができます。 削除ボタンは、キャンバスの選択画面を 編集モードに切り替えると同時に表示され ます。タップして、不要なキャンバスやフォ ルダを削除します。削除ボタンでは、1つ ずつ削除します。(103)(104)

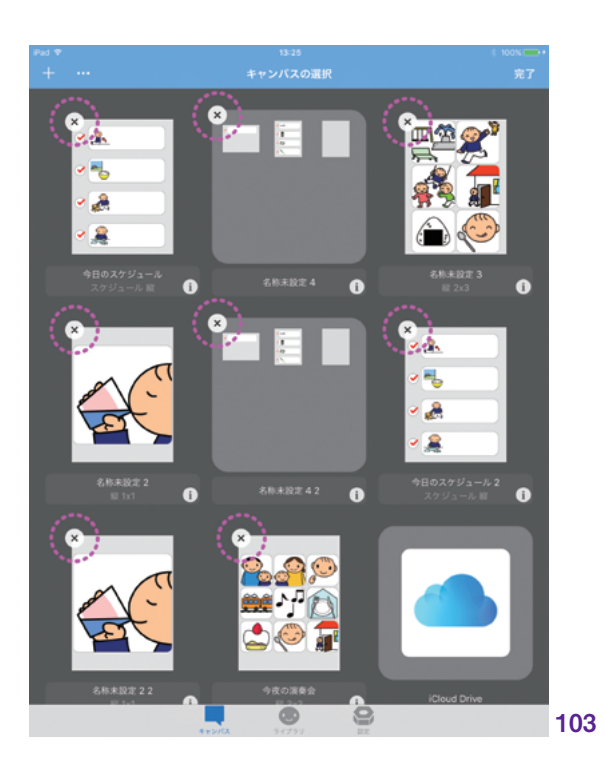

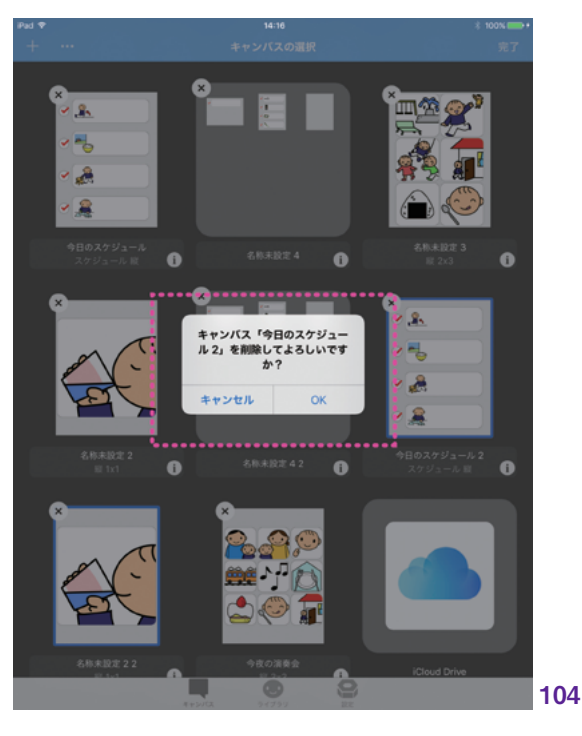

# 3. ライブラリ

| 3.1 | シンボル         | <u> </u>      |
|-----|--------------|---------------|
| 3.2 | カテゴリ         | <u> </u>      |
| 33  | シンボルとカテゴリの管理 | <b>理</b> — 69 |

# 3.1 |シンボル

### 3.1.1 シンボルの作成

DropTalk では、自身で用意した画像と 音声を使って、ライブラリに新規のシンボ ルを追加することができます。ここでは、 新規シンボルの作成の仕方を説明します。 新規のシンボルを作成するには、ライブ ラリ画面で「新規ボタン(+)」をタップし、 ポップアップメニューから「新規シンボル」 を選択します。(105)

ライブラリ画面の新規ボタンは、最初 の階層では常に左上に表示されますが、 カテゴリの中の階層では通常時は表示さ れません。編集ボタンをタップして編集 モードにすることで、左上に表示されるよ うになります。

シンボルの編集画面が表示されます。 (106)

この画面から、シンボルの名前、画像、 音声を設定できます。

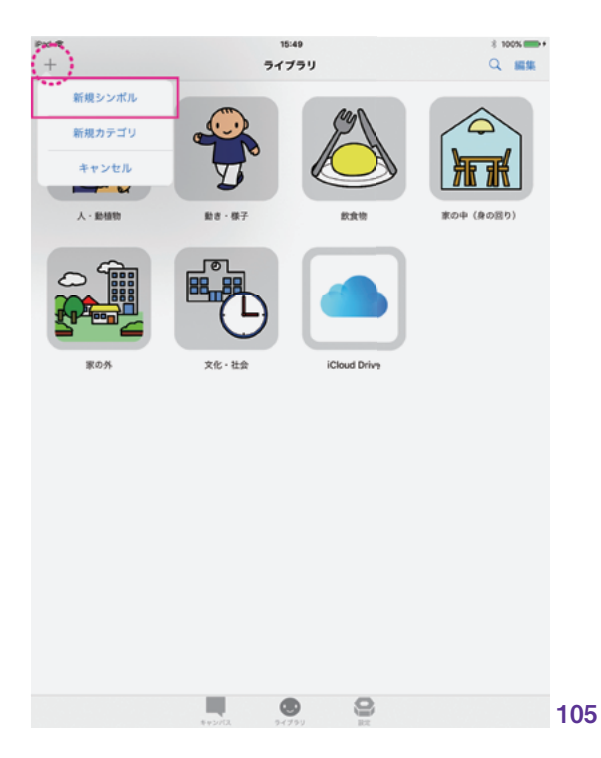

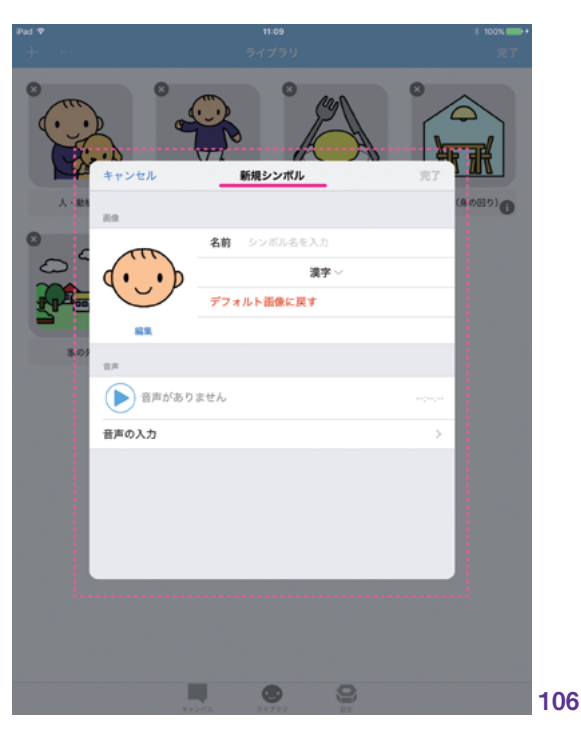

設定

### 3.1.2 名前の設定

シンボルの名前は、言語毎に個別に設 定することができます。「漢字」「かな」「英 語」の3種類の言語でテキスト入力します。

漢字、かな、英語のうち、どれか1つ が入力されていれば、シンボルとして利用 可能です。3種類すべての入力が必須で はありません。また、入力する順番にも特 に決まりはありません。

入力する言語は、名前のテキストフィー ルドの下にある、ポップアップメニューか ら選択します。(107)

言語を選択した後、名前のテキストフィー ルドをタップし、キーボードで入力します。

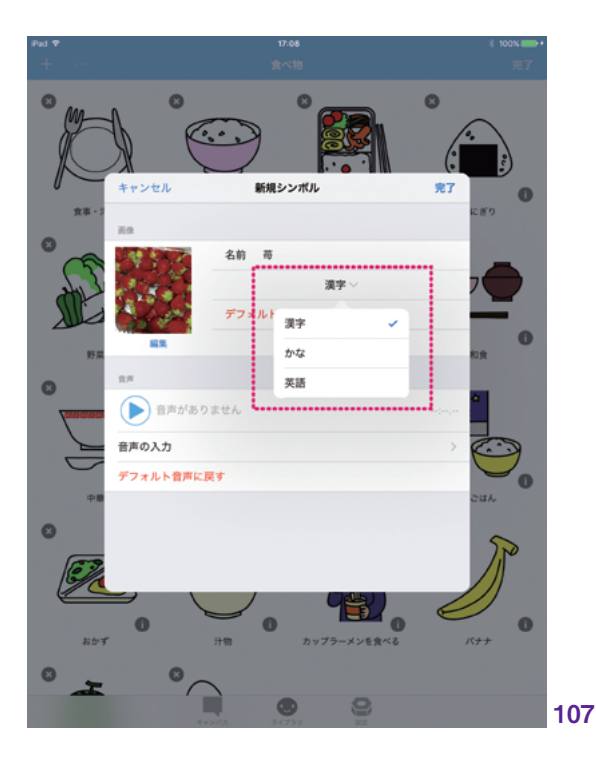

### 3.1.3 画像の設定

シンボルに独自の画像を設定すること ができます。設定方法は、カメラを使って 撮影する方法と、iOS デバイスの「フォト ライブラリ」から読み込む方法とがありま す。好みの描画アプリなどで作成した画 像は、フォトライブラリを経由することで使 用ができます。

画像を設定するには、シンボル編集画 面でシンボルの画像、またはその下にある 編集ボタンをタップします。ポップアップ メニューが表示されるので、「カメラ」また は「フォトライブラリ」を選択します。 (108)

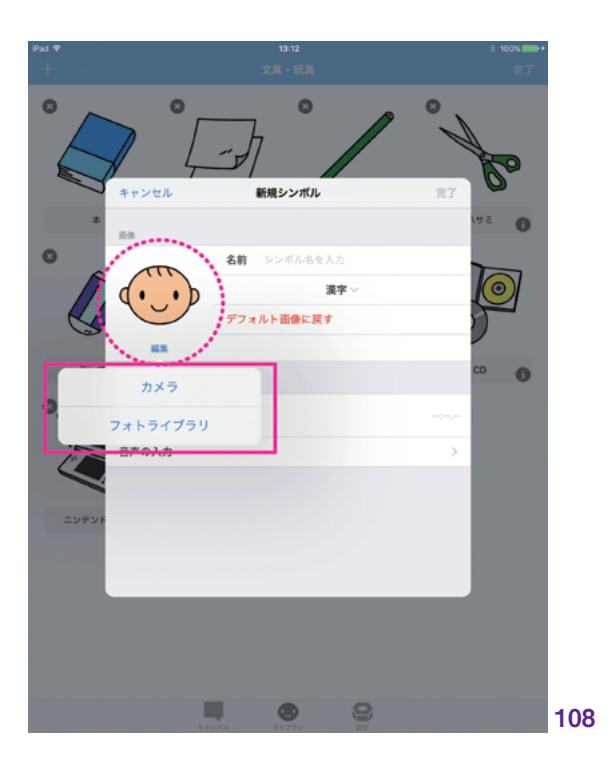

### カメラを使った設定

| 憲

キャンバス

リイレ

共有

自治

MFi コントローラ

設定

カメラを選択すると、カメラ機能が立ち 上がります。シャッターボタンをタップして 対象物を撮影します。(109)

撮影後は、ピンチアウト/インで拡大 縮小したり、フリックで位置を合わせるな どして画像を調整します。「写真を使用ボ タン」で画像を確定し、配置します。必要 に応じて「再撮影ボタン」で何度でも撮 り直しが可能です。(110)

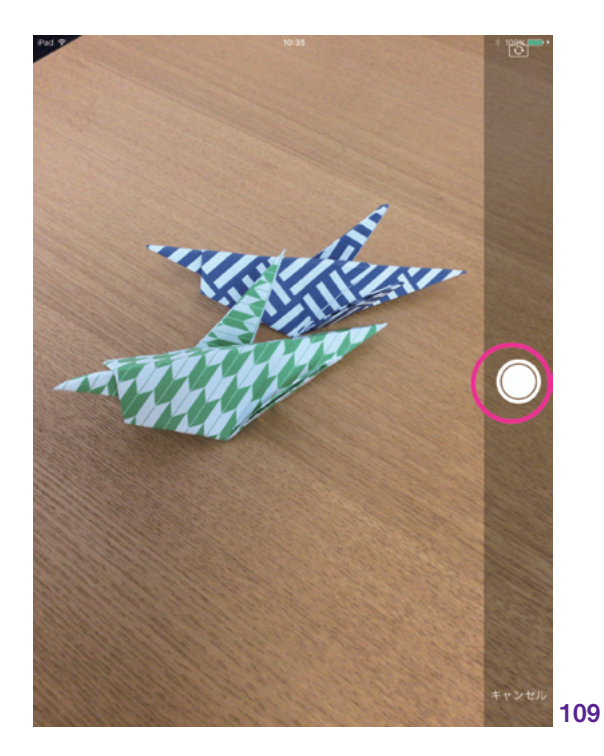

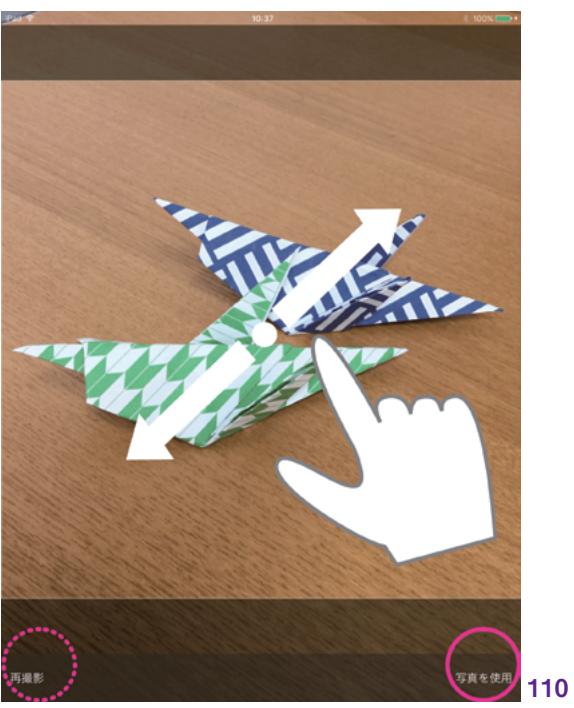

### フォトライブラリを使った設定

フォトライブラリを選択すると、iOS デバ イス内のフォトライブラリが、ポップアップ メニューで表示されます。(111)

タップしてシンボルの対象画像を選択 し、「写真を選択」画面で編集します。ピ ンチアウト/インで拡大または縮小したり、 フリックして位置をずらすなどして調整しま す。完了したら「使用ボタン」をタップします。 (112)

シンボル画像として配置されます。(113)

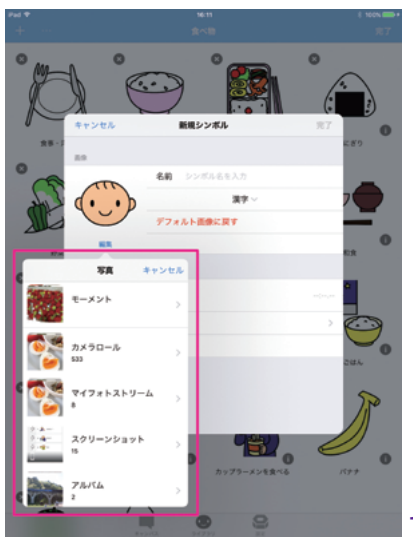

111

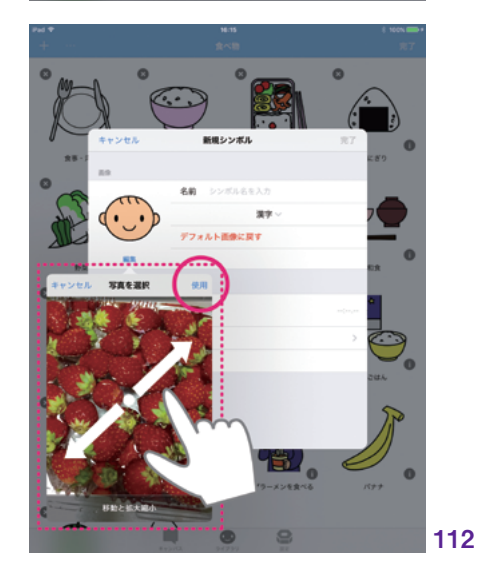

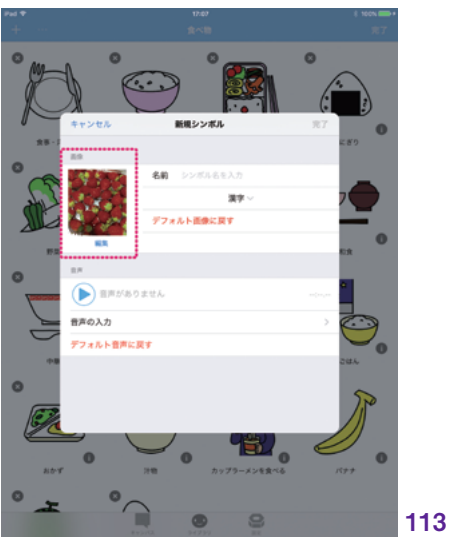

シンボルをタップしたときに再生する音 声を、独自に設定することができます。シ ンボルの音声を設定するには、3通りの 方法があります。「録音」「ミュージック」「ス ピーチ」です。

録音は、iOS デバイスのマイクを使って 音声を録音します。ミュージックは、iOS デバイスに含まれる iTunes ライブラリか ら、ミュージックを選択して使用します。 スピーチは、入力したテキストを読み上げ て再生するものです。

音声の設定は、シンボルの編集画面で 「音声の入力」をタップすると表示される、 音声の入力画面で行います。(114)

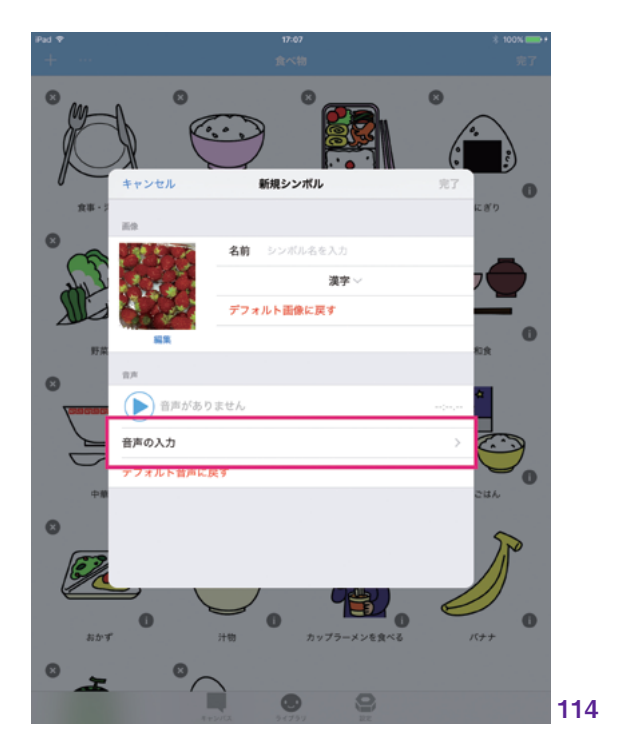

### 録音

録音画面では、iOS デバイスのマイクを使って音声を録音できます。

録音画面下部の、青丸の録音開始ボ タンをタップし、デバイスのマイクに向かっ て直接発声、もしくは音声を流して録音し ます。録音停止ボタンをタップすると、録 音は終了します。録音後、再生ボタンで 録音した音声を確認できます。必要なら 録り直しをします。(115)

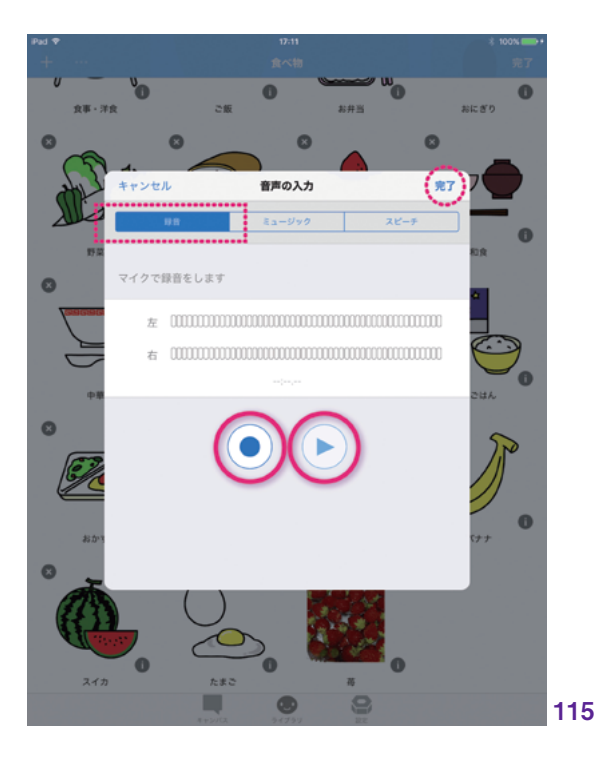

キャンバス

一 売

設定

### ミュージック

ミュージック画面では、iTunes ライブ ラリに含まれるミュージックを選択できま す。使用するミュージックは、あらかじめ iTunes ライブラリに含めておく必要があり ます。含まれているミュージックは、iOS 標 準の「ミュージック」アプリから確認でき ます。

「Apple Music」の楽曲を使用するとき は、あらかじめ自分のライブラリに追加し ておいてください。

ミュージックを選択するには、「ミュー ジックを選択」ボタンをタップします。 (116)

iOS デバイスの iTunes ライブラリにアク セスし、ポップアップが表示されます。希 望の音楽を選択します。検索したいとき は、「ミュージックを検索」を使用します。 (117)

ミュージックを選択すると、その音楽 ファイルが持つアートワーク画像とともに 配置されます。アートワーク画像は、シン ボルまたはカテゴリの画像としてそのまま 使用することもできます。使用しない場合 は、「アートワーク画像を使用」ボタンを オフにしてください。画面下の再生ボタン で音楽を再生し、確認することができます。 (118)

「ミュージック」を利用したシンボル は、異なる iOS デバイスと共有した際、 音声の情報は共有されません。これは、 iTunes から購入した楽曲であっても、自 分で作成した楽曲であっても同様です。 共有の際はお気をつけください。

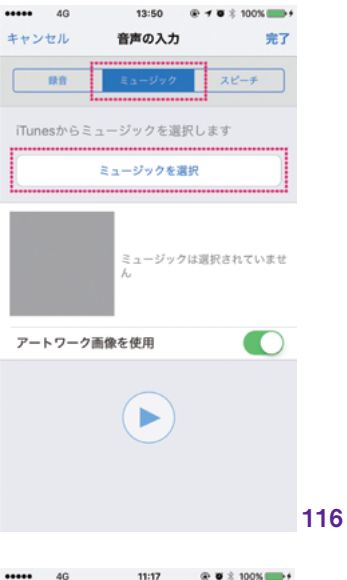

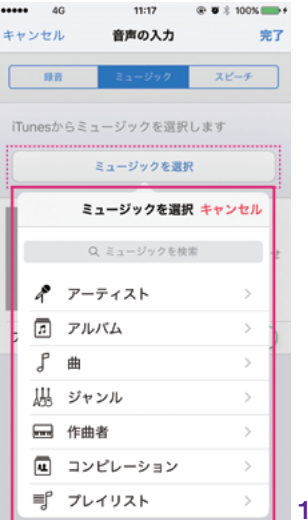

117

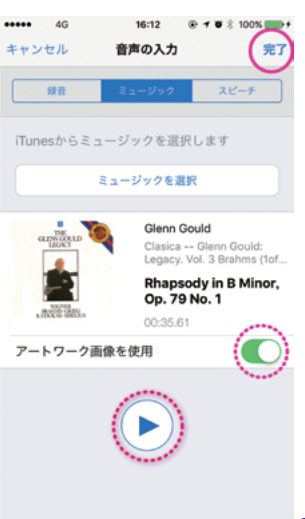

118

# キャンバス

ライブラリ 共有

自周

### スピーチ

\_\_\_\_

スピーチは、入力したテキストを読み上 げます。iOSの持つ読み上げ機能を利用 します。

スピーチ画面で、テキストフィールドにテ キストを入力します。(119)

音声化されたテキストは再生ボタンで 確認できます。読み上げる声の高さや速 度は、スライダーで調節できます。(120)

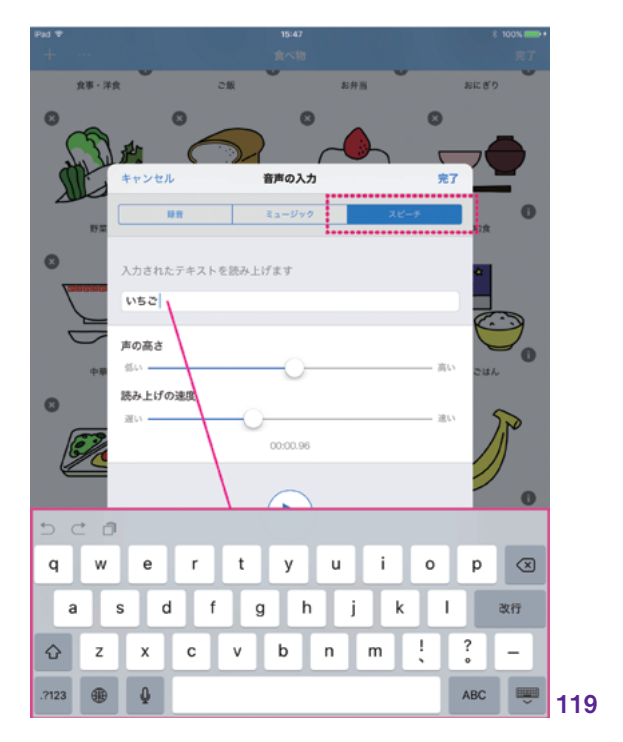

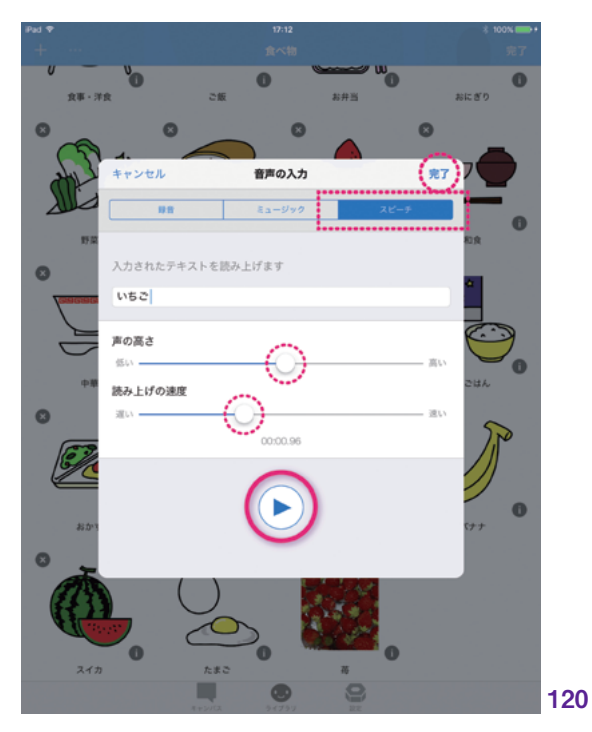

# 3.2 カテゴリ

カテゴリは、ライブラリ内でシンボルを 分類するためのグループです。キャンバス 管理におけるフォルダと同じ役割を果たし ます。カテゴリはフォルダと違い、画像を 設定することができます。

### 3.2.1 カテゴリの作成

DropTalk では、独自のカテゴリを作成 して、自由にライブラリ内部のシンボルを 管理することができます。

新規のカテゴリを作成するには、ライブ ラリ画面で「新規ボタン (+)」をタップし、 ポップアップメニューから「新規カテゴリ」 を選択します。(121)

ライブラリ画面の新規ボタンは、最初 の階層では常に左上に表示されますが、 カテゴリの中の階層では通常時は表示さ れません。編集ボタンをタップして編集 モードにすることで、左上に表示されるよ うになります。

カテゴリ編集画面が表示されます。 (122)

この画面から、カテゴリの名前、画像 を設定できます。

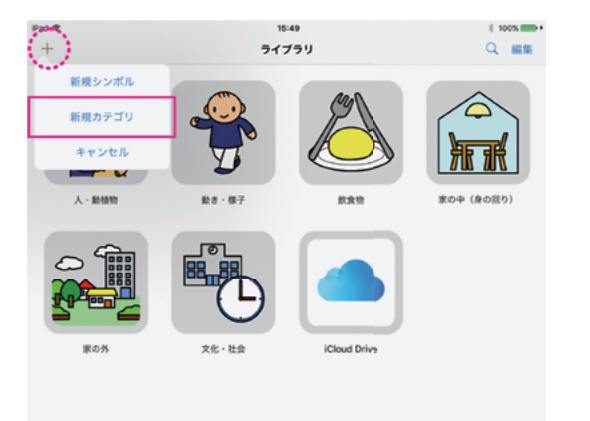

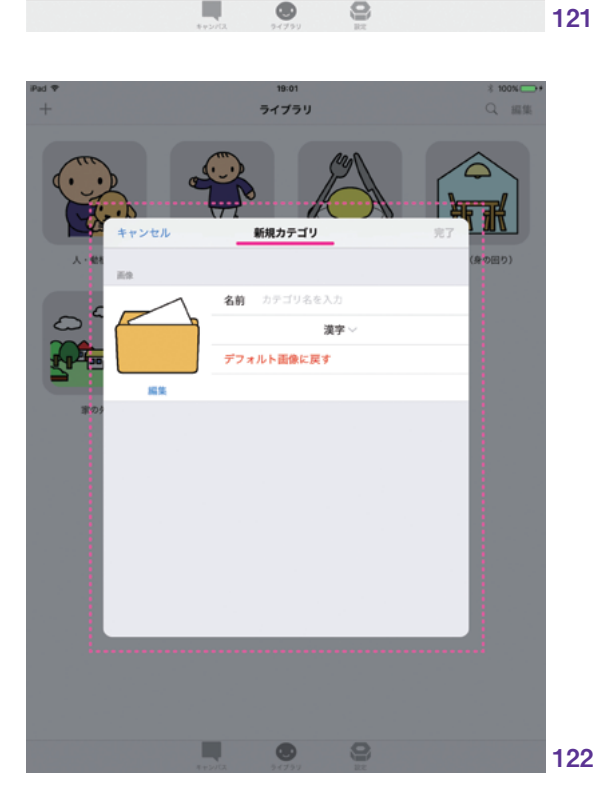

### 3.2.2 名前の設定

カテゴリの名前は、シンボルと同様、 言語毎に個別に設定することができます。 「漢字」「かな」「英語」の3種類の言語 でテキスト入力します。

漢字、かな、英語のうち、どれか1つ が入力されていれば、カテゴリとして利用 可能です。3種類すべての入力が必須で はありません。また、入力する順番にも特 に決まりはありません。

入力する言語は、名前のテキストフィー ルドの下にある、ポップアップメニューか ら選択します。(**123**)

言語を選択した後、名前のテキストフィー ルドをタップし、キーボードで入力します。

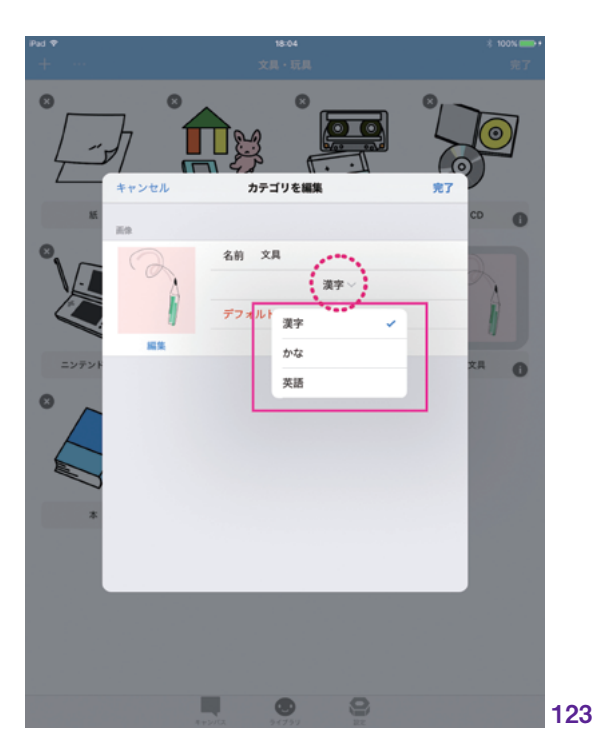

### 3.2.3 画像の設定

カテゴリに独自の画像を設定すること ができます。設定方法は、カメラを使って 撮影する方法と、iOS デバイスの「フォト ライブラリ」から読み込む方法とがありま す。好みの描画アプリなどで作成した画 像は、フォトライブラリを経由することで 使用することができます。

画像を設定するには、カテゴリ編集画 面でカテゴリの画像、またはその下にある 編集ボタンをタップします。ポップアップ メニューが表示されるので、「カメラ」また は「フォトライブラリ」を選択します。(**124**)

それぞれの設定方法は、シンボルの画 像設定と同様です。『ライブラリ』>『シン ボル』>『画像の設定』を参照してくださ い。\*\*6

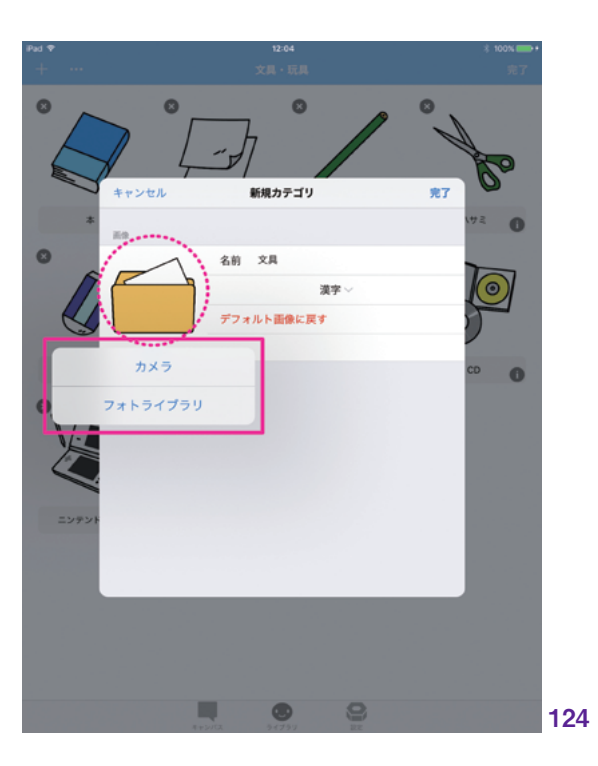

≪6∶ P.<u>61</u> へ

副品

MFi コントローラ

設定

## 3.3 シンボルとカテゴリの管理

ライブラリ画面では、種々の管理を行 うことができます。ほとんどの操作は、編 集モードで行います。編集モードにするに は、ナビゲーションバーにある編集ボタン をタップします。

### 3.3.1 カテゴリによる整理

ライブラリ内のシンボルは、カテゴリに よって自在に分類し、整理することができ ます。

### カテゴリに入れる

シンボルをカテゴリに入れるには、シン ボルを長押しして、ドラッグします。その まま好きなカテゴリまでドラッグしてドロッ プすることで、カテゴリに入れることがで きます。

カテゴリに対しても同様の操作で、別 のカテゴリの中に入れることができます。 (125)

### カテゴリから出す

\_\_\_\_

カテゴリの中にあるシンボルまたはカテ ゴリを出して、上の階層に戻すには、入れ るときと同様に長押ししてドラッグし、ナビ ゲーションバーにドラッグします。するとナ ビゲーションバーには、移動可能であるこ とを示す白い枠線が表示されます。ここで ドロップすると、吸い込まれるようなアニ メーションとともに、上の階層へと移動し ます。(126)

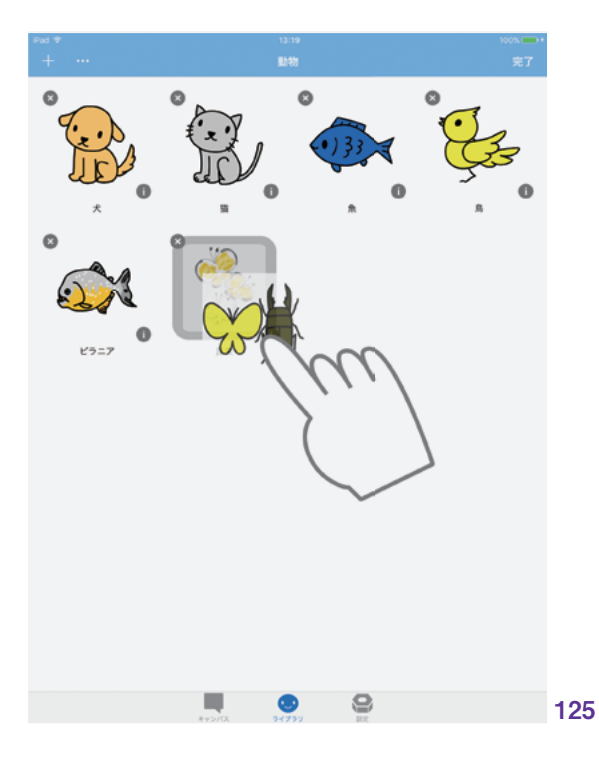

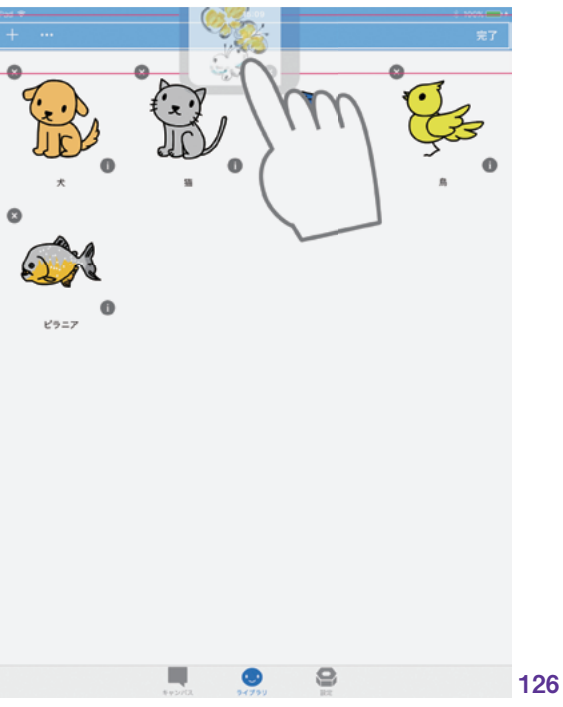

### 3.3.2 情報の表示

既存のシンボルやカテゴリの編集を行うには、情報画面を表示させます。情報 画面は、編集モードで、「情報ボタン (i)」 またはタイトルラベルをタップすることで 表示できます。(127)

<u>シンボルおよびカテゴリの情報画面は、</u> <u>それぞれの編集画面と同じです。</u> <u>詳細は、『シンボル』『カテゴリ』を参照して</u>

P.<u>60</u>と P.<u>67</u>へ <u>ください。</u>※7

**※**7:

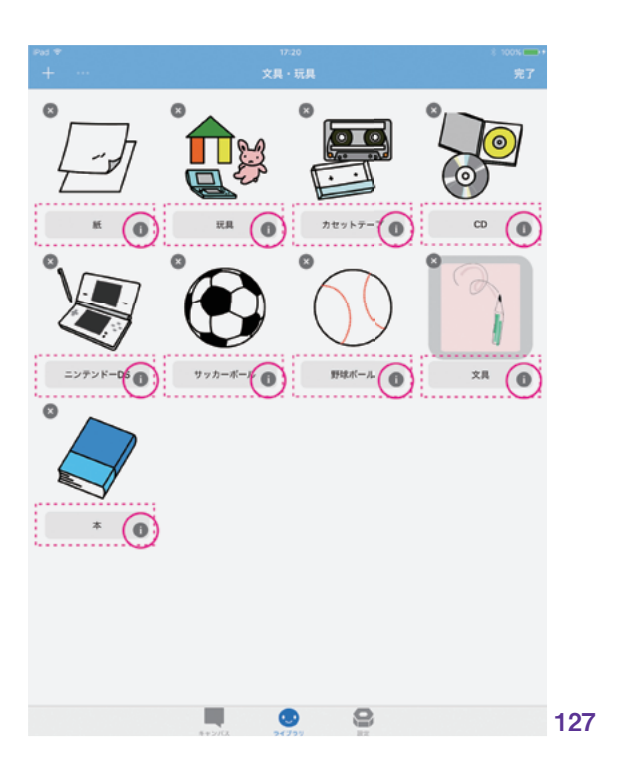

---般

キャンバス

大士

自治

### 3.3.3 カット / コピー / ペースト / 削除

シンボルとカテゴリに対して、Mac や PC でファイル操作を行うように、カット/ コピー / ペースト / 削除といった編集操作 を行うことができます。

### シンボルとカテゴリの選択

編集操作を行うには、まず該当のシン ボルもしくはカテゴリを選択します。編集 モード時にタップをすると、選択すること ができます。選択中のシンボルやカテゴリ は、選択していることを示す「青い表示」 となります。同時に複数選択することも可 能です。

選択を解除するには、もう一度タップし ます。(128)

### メニューボタン

カット / コピー / ペースト / 削除といっ た編集操作は、メニューボタン (...) から 行います。選択状態によってメニューの内 容は変化します。(129)(130)

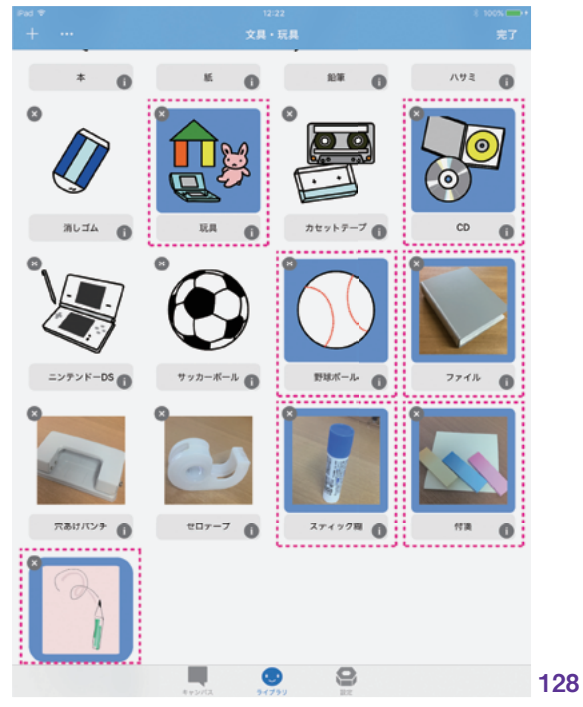

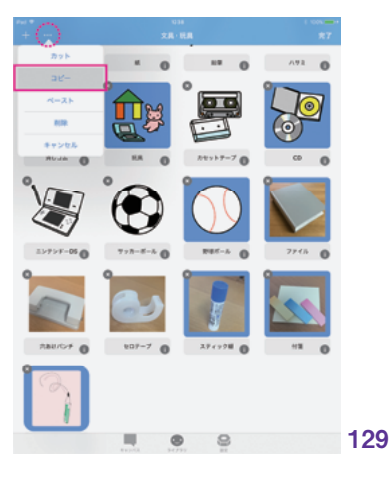

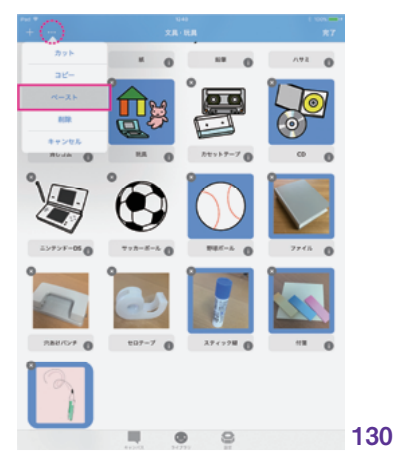

削除ボタン

\_

シンボルおよびカテゴリの削除は、「削 除ボタン(×)」からも行うことができます。 削除ボタンは、ライブラリ画面を編集モー ドに切り替えると同時に表示されます。タッ プして、不要なシンボルやカテゴリを削除 します。削除ボタンでは、1つずつ削除し ます。(131)(132)

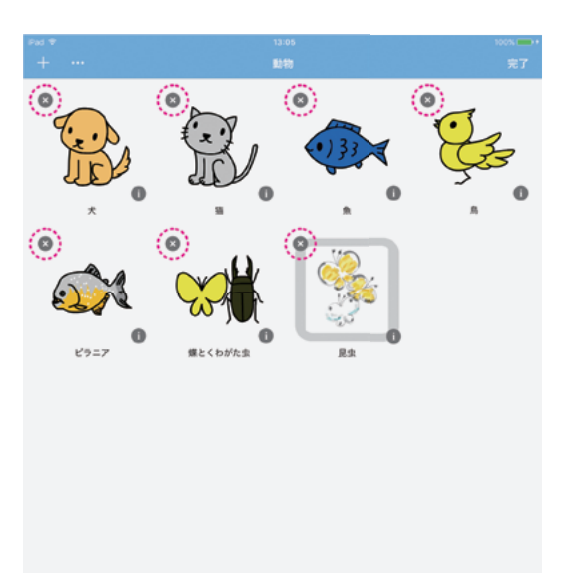

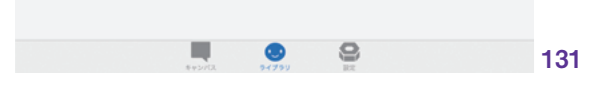

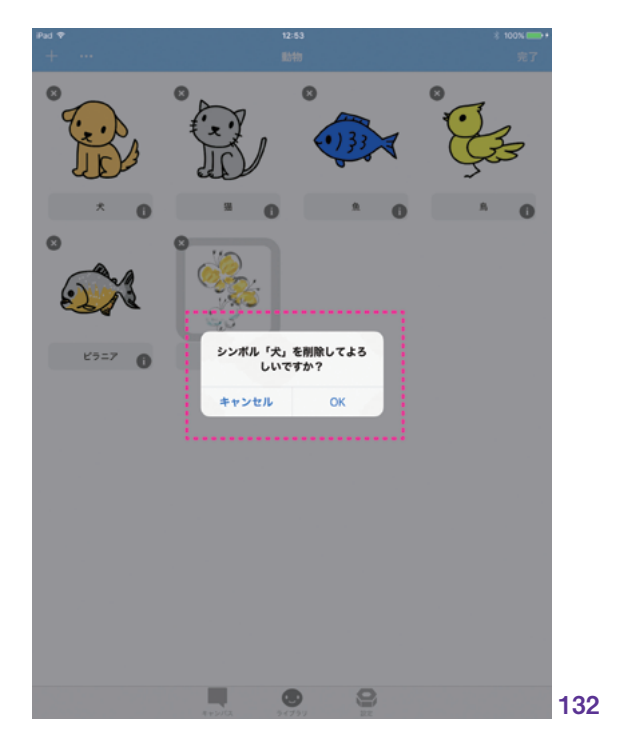

キャンバス

自治
### 4. 共有

**4.1 キャンバスやシンボルの共有** — <u>74</u>

# 4.1 キャンバスやシンボルの共有

DropTalk では、キャンバスとシンボルを複数デバイス間で共有できます。ここでは、共有の各方法を説明します。共有の方法としては、以下のものがあります。

- AirDrop による共有
- クラウドストレージを使った共有
- メッセージによる共有
- メールによる共有
- Web を使った共有

#### 4.1.1 共有の注意点

#### ミュージックの共有

シンボルに音声を設定した際、「ミュージック」から iTunes ライブラリに含まれる音楽を付与した場合、その音声は共有されません。iTunes ライブラリの音楽ファイルは、現状ではサードパーティのアプリからアクセスできないためです。

#### クラウドストレージによるカスタムシンボルの共有

クラウドストレージによる共有の際、対象にカスタムシンボルが含まれる場合、クラウドストレージに 保存するカスタムシンボルは、オリジナルのシンボルである必要があります。メニューボタン (...) のカッ トまたはコピー、ペーストによる複製されたカスタムシンボルでは、それを含むキャンバスで参照すること ができず、非表示となってしまいます。見た目は同じでも、複製したシンボルは、オリジナルとは別個の シンボルとして存在するためです。

異なる iOS デバイスの複数のキャンバス間で、同一のカスタムシンボルを参照したい場合は、ライブ ラリ内のクラウドストレージへは、オリジナルのカスタムシンボルを移動、保存してください。 この場合、移動の操作は、必ずドラッグにより行います。

문

主

#### 4.1.2 | AirDrop による共有

AirDrop は、iOSデバイスおよびmacOS デバイス間で、データを共有する仕組みで す。AirDrop による共有では、単体のキャ ンバスを送信することができます。シンボ ルはキャンバスに配置したもののみ共有 できます。シンボル単体ではできません。

キャンバスの選択画面から、共有したい キャンバスを開きます。ナビゲーションバー の「共有」ボタンをタップし、ポップアップ メニューを表示します。(133)

ポップアップメニューの AirDrop から、 送りたい相手デバイスをタップして選択し ます。(**134**)

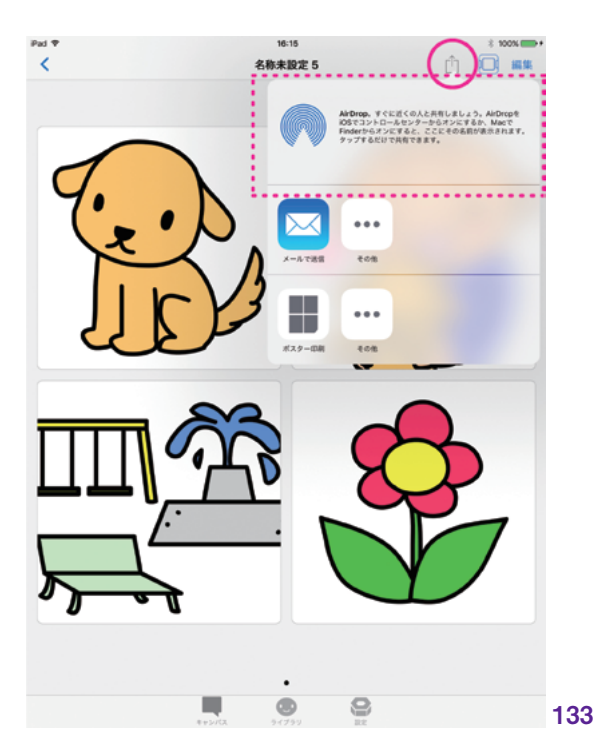

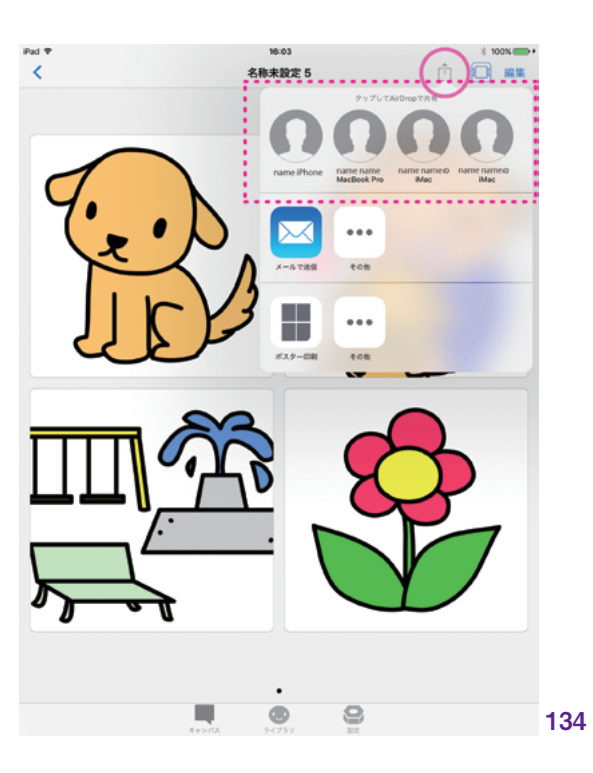

ライブラリ

共有

印刷

相手デバイスで共有の受け入れが承認 されれると、共有は完了します。(135)

受け取りデバイス側で DropTalk を起動 して、キャンバスの選択画面を確認すると、 共有したキャンバスの追加を確認できます。 (136)

キャンバスを受け取る側のデバイスに DropTalk アプリがインストールされていな い場合は、拡張子が「.ecvszip」のファイ ルとして見ることができます。

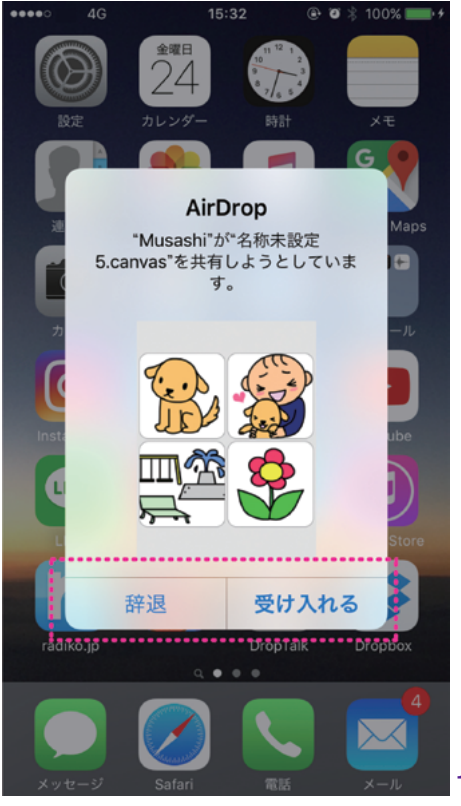

135

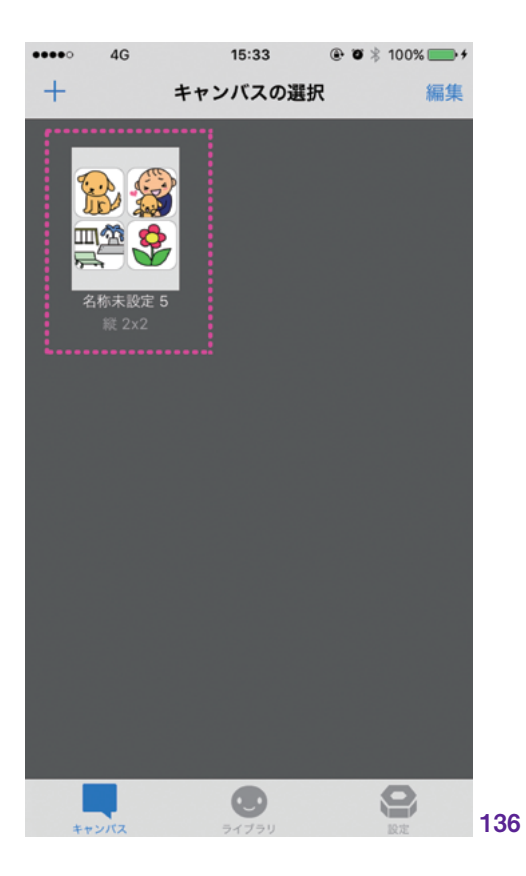

#### 4.1.3 クラウドストレージを使った共有

クラウドストレージを使った共有では、 キャンバスとシンボルの両方を共有する ことができます。この共有を行うには、ク ラウドストレージサービスを提供する会 社との契約や iOS の設定が必要です。 DropTalk は、iCloud Drive を使った共 有に対応しています。

 \*\*8:
 クラウドサービスの設定については、『設

 P:119 へ
 定:クラウド』を参照してください。\*\*8

#### 4.1.3.1 iCloud Drive を使った共有

iCloud Drive を使うための設定を行う と、キャンバスの選択画面およびライブラ リ画面に、iCloud Drive のフォルダが表 示されているのを確認できます。

#### (137) (138)

iCloud Drive フォルダへの移動やコ ピーは、DropTalkの通常のフォルダ移動 の操作と同様に行うことができます。ドラッ グまたはメニューボタン (...) により操作し ます。

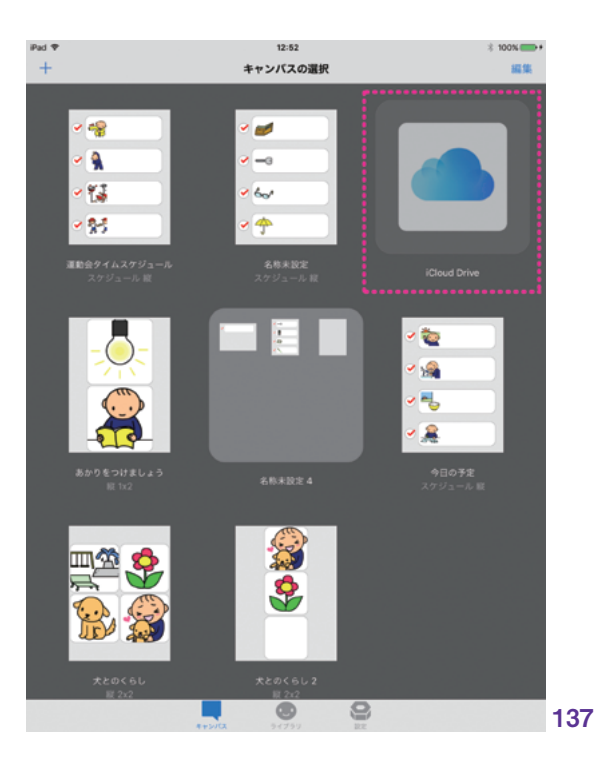

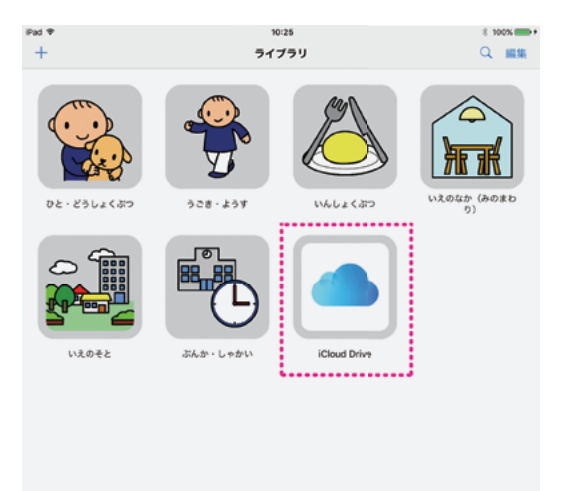

۲

9

138

#### 注意点:カスタムシンボルの共有

クラウドストレージによる共有の際、対 象にカスタムシンボルが含まれる場合、ク ラウドストレージに保存するカスタムシン ボルは、オリジナルのシンボルである必要 があります。メニューボタン(…)からカット またはコピー、ペーストした複製されたカス タムシンボルでは、それを含むキャンバス で参照することができず、非表示となって しまいます。見た目は同じでも、複製した シンボルは、オリジナルとは別個のシンボ ルとして存在するためです。

異なる iOS デバイスの複数のキャンバ ス間で、同一のカスタムシンボルを参照し たい場合は、ライブラリ内のクラウドスト レージへは、オリジナルのカスタムシンボ ルを移動、保存してください。

この場合、移動の操作は、必ずドラッグ により行います。

#### ドラッグ移動による共有

ドラッグによる iCloud Drive への移動 では、移動対象のキャンバスやシンボル を、まず、iCloud Drive フォルダと同階層 に揃える必要があります。キャンバスの選 択画面(シンボルなら、ライブラリ画面) を編集モードに切り替えます。共有対象 ファイルを同じ階層までドラッグにより移 動させてから、iCloud Drive のフォルダ上 ヘドラッグします。(139)

iCloud Drive フォルダ内で、移動した キャンバスが確認できます。(140)

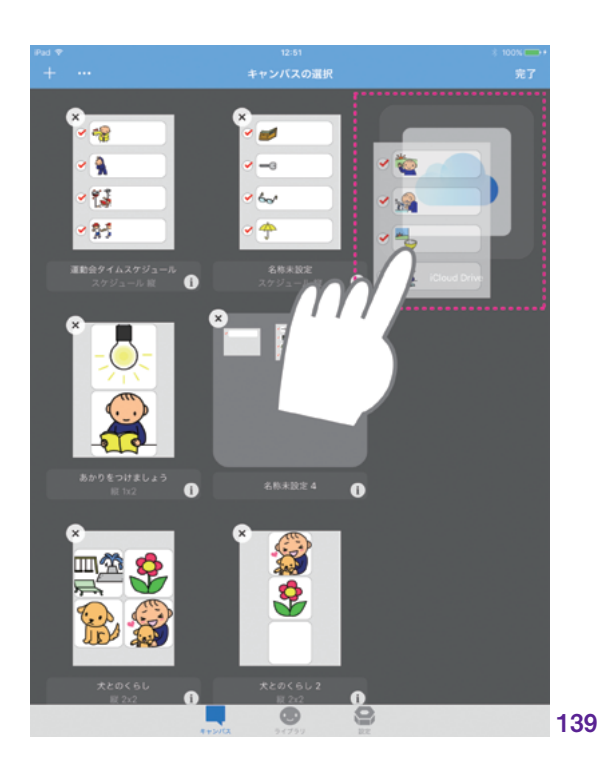

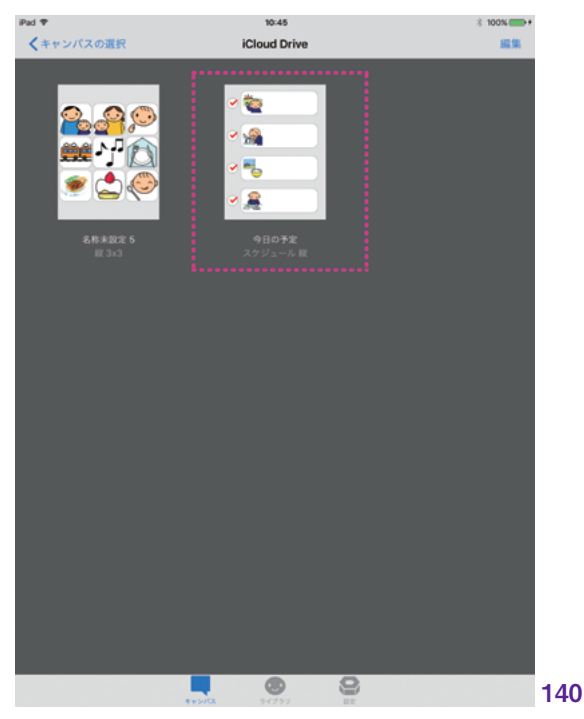

印刷

井

#### メニューボタン (...) からの複製によ る共有

\_\_\_\_

メニューボタン (...) からのキャンバスま たはシンボルの複製による共有は、フォ ルダやファイルの存在する階層を問わず、 行うことができます。編集モード画面に 切り替えます。共有したいキャンバスやシ ンボルをタップして選択した状態で、「メ ニューボタン (...)」をタップし、ポップアッ プメニューからコピーもしくはカットを選択 します。(141)

iCloud Drive フォルダを開いて編集 モード画面に切り替えます。メニューボタ ンをタップして、ポップアップメニューから ペーストを選択し、フォルダ内に保存します。 (142)

通常のフォルダと同様、iCloud Drive フォルダ内で直接、新規キャンバスの作 成/編集も可能です。該当フォルダを開き、 編集モード画面に切り替えて行います。

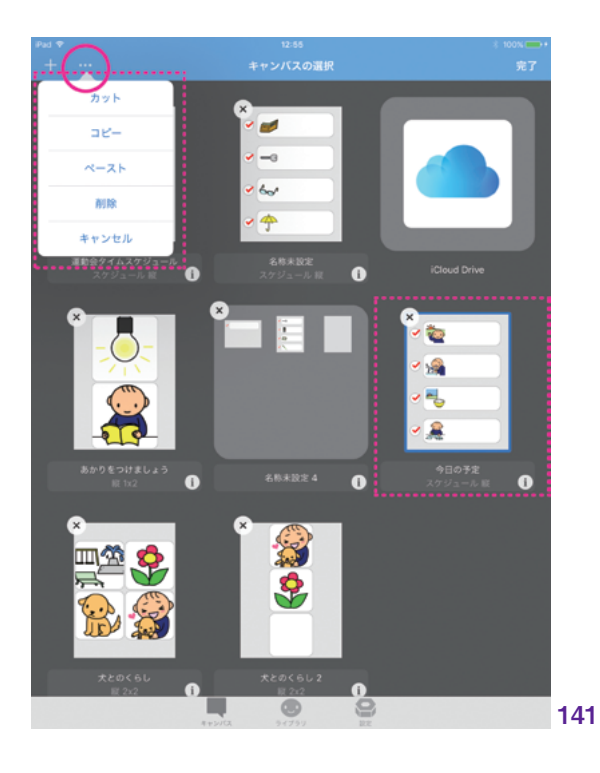

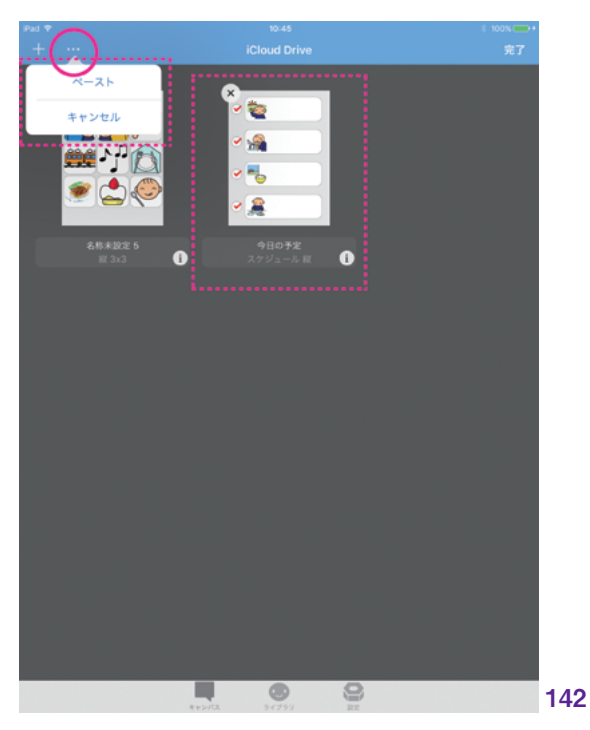

ライブラリ

井

副品

MFi コントローラ

設定

| 患

共有を受け入れるデバイスでも、同様 に iCloud Drive の設定を行っておきま す。この時、共有するデバイス同士で、同 じ Apple ID を使うようにしてください。 DropTalk を起動して、iCloud Drive フォ ルダ内で、共有したキャンバスが確認でき ます。(143)

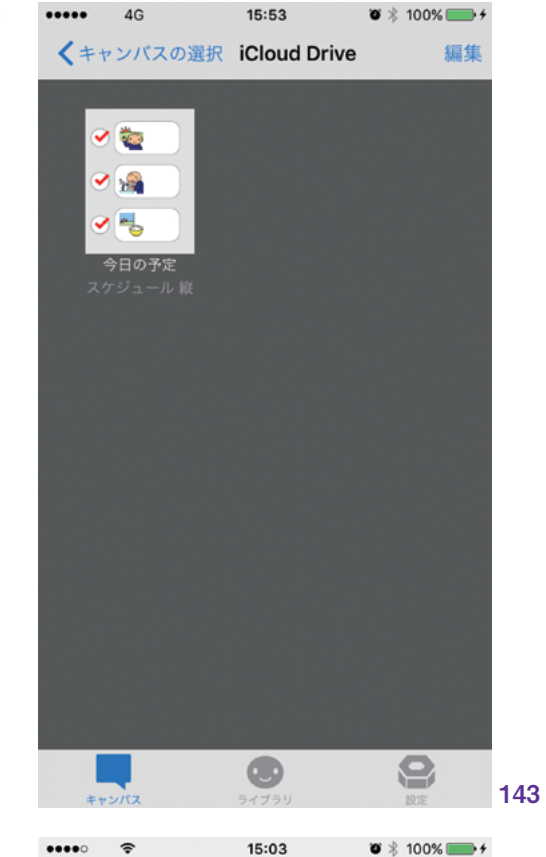

#### iCloud Drive アプリを使った確認

iCloud Drive で共有しているファイル は、標準の「iCloud Drive アプリ」でも 確認することができます。iCloud Drive ア プリは、iOS デバイスの iCloud Drive 設 定画面で、「ホーム画面に表示」スイッチ をオンにすると、ホーム画面に表示されま す。

iCloud Drive アプリを開くと、「DropTalk フォルダ」を確認することができます。 (144)

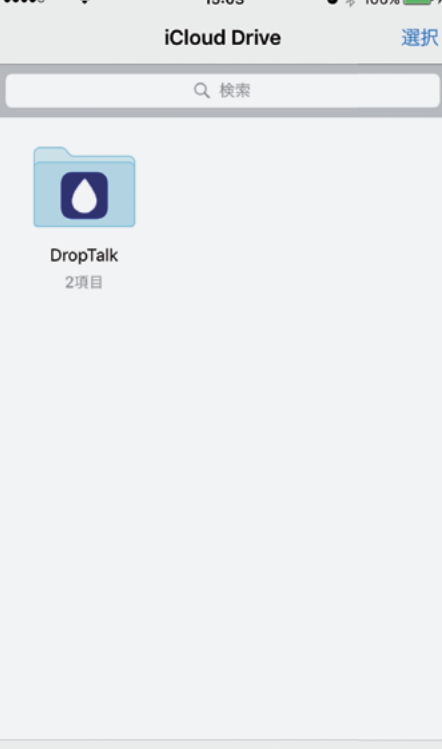

1項目、iCloudの空き GB

144

DropTalk フォルダを開くと、「#canvas」 および「#library」というフォルダが作成 されています。これらのフォルダにファイ ルが保存されます。これらのフォルダは、 DropTalk での共有を正常に動作させるた めに必要です。(145)

さらに「#canvas」フォルダを開くと、キャ ンバスファイルを確認できます。 キャンバ スファイルには、拡張子が「.canvas」のファ イルと、「.ecvs」のフォルダとがあります。 (146)(147)

|                | 10:04       | • 4 100%          |     |
|----------------|-------------|-------------------|-----|
| < iCloud Drive | DropTalk    | <u>ill</u>        | 37  |
|                | Q、 検索       |                   |     |
| _              | _           |                   |     |
|                |             |                   |     |
|                |             |                   |     |
| #canvas        | #library    |                   |     |
| 2項目            | 11项目        |                   |     |
|                |             |                   |     |
|                |             |                   |     |
|                |             |                   |     |
|                |             |                   |     |
|                |             |                   |     |
|                |             |                   |     |
|                |             |                   |     |
|                |             |                   |     |
|                |             |                   |     |
|                |             |                   |     |
|                |             |                   |     |
|                |             |                   |     |
| 2項目            | 1、iCloudの空き | GB                | 145 |
|                |             |                   | 110 |
| ••••• *        | 15:04       | Ø ∦ 100%          | •   |
|                | #canvas     | 38                | 択   |
|                |             |                   |     |
| L              | Q, 検索       |                   |     |
|                |             |                   |     |
|                |             |                   |     |
|                |             |                   |     |
| 今日の予定.ecvs     | info.dat    |                   |     |
| 2項目            | 36 バイト      |                   |     |
|                |             |                   |     |
|                |             |                   |     |
|                |             |                   |     |
|                |             |                   |     |
|                |             |                   |     |
|                |             |                   |     |
|                |             |                   |     |
|                |             |                   |     |
|                |             |                   |     |
|                |             |                   |     |
|                |             |                   |     |
|                |             |                   |     |
| 23][           | 1、iCloudの空き | GB                | 146 |
|                |             |                   |     |
| ••••• *        | 15:04       | <b>Ø</b> 🕸 100% 📰 | •   |
| く今日の予定.ecv     | s #canvas   | 週                 | 択   |
|                | 0.447       |                   |     |
| L              | 94 (R.W.    |                   |     |
|                |             |                   |     |
|                |             |                   |     |
|                |             |                   |     |
| 今日の予定.canvas   |             |                   |     |
| 1 KB           |             |                   |     |
|                |             |                   |     |
|                |             |                   |     |
|                |             |                   |     |
|                |             |                   |     |
|                |             |                   |     |
|                |             |                   |     |
|                |             |                   |     |
|                |             |                   |     |
|                |             |                   |     |
|                |             |                   |     |
|                |             |                   |     |
|                |             |                   |     |
|                |             |                   |     |

#### 4.1.4 メッセージによる共有

「メッセージ」アプリでキャンバスファイ ルを送受して共有します。送信できるのは、 一度に1つのキャンバスファイルです。シ ンボルは、キャンバスに配置したもののみ 共有可能です。シンボル単体の送信はで きません。

#### 送信 \_\_

キャンバスの選択画面から、共有した いキャンバスを選択して開きます。ナビゲー ションバーの「共有」ボタンをタップし、 表示されるポップアップメニューから「メッ セージ」を選択します。(148)

「.ecvszip」ファイルの添付を確認し、 送信先を入力して送信します。**(149)** 

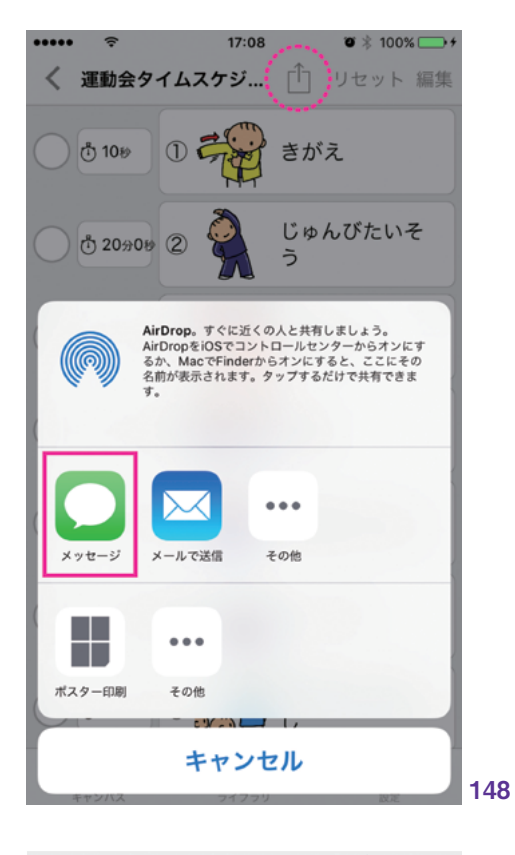

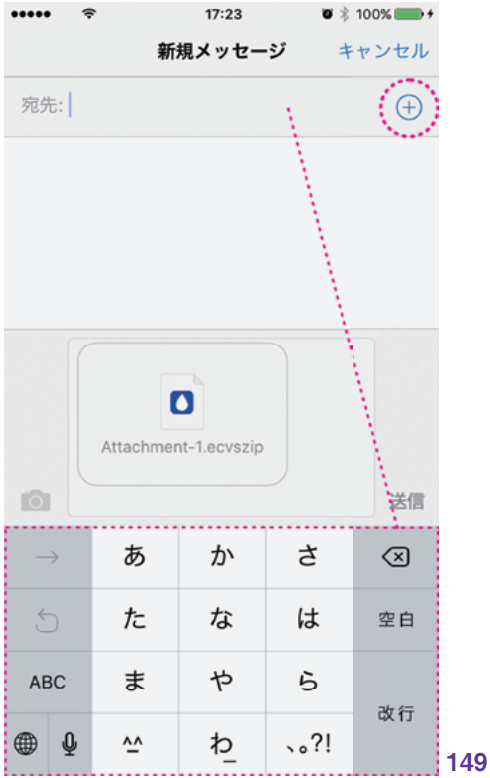

キャンバス

| 虎

共有

受け取りデバイス側でメッセージを起動 します。「.ecvszip」ファイルの受信を確認 したら、ナビゲーションバーの「詳細ボタン」 をタップします。(150)

「詳細」画面の添付ファイル部分をタッ プして、添付ファイルを開きます。(151)

| 3                | 7                        | 17:38                       | Ø ⊼ 100%         |     |
|------------------|--------------------------|-----------------------------|------------------|-----|
| <b>&lt;</b> ×ッセ  | ージ HMDT                  | 株式会社                        | 詳維               | Ħ   |
| Attac            | it<br>6月21               | Message<br>9日(水) 17:40      |                  |     |
| i (1)            | Message<br>7             | 17:39                       | • * 100%         | 150 |
|                  | 株式会社                     | 詳細                          |                  |     |
| Он               | <b>/IDT</b> 株式会社         | ±                           | & ⊡ (i           | )   |
| 位置情報             |                          |                             |                  |     |
| 現在地              | を送信                      |                             |                  |     |
| 位置情報             | 報を共有                     |                             |                  |     |
| 現在"iPho<br>す。 この | one ೦೦೦೦೦ "か<br>)デバイスからき | ら位置情報を<br>共 <mark>有…</mark> | 共有していま           |     |
| 通知を              | 停止                       |                             | $\bigcirc$       |     |
| このチャ             | ットの通知を得                  | 『止します。                      |                  |     |
| 添付ファ             | イル                       |                             |                  |     |
|                  |                          | 0                           | C <sup>n</sup> . | 151 |
| t                |                          |                             |                  | 101 |

| 密

印刷

共有

画像 (152) のような状態で添付ファイ ルが開いたら、さらに画面をタップし、表 示されるナビゲーションバーの共有ボタン をタップします。(152) (153)

ポップアップメニューから、「DropTalk にコピー」を選択します。選択と同時に DropTalk が起動し、「キャンバスの選択」 画面に、共有されたキャンバスを確認でき ます。(154)

Attachment-1.ecvszip DropTalk Archived Embedded Canvas 674 パイト 152 ..... 17:39 完了 Attachment-1 ( ff) Attachment-1.ecvszip DropTalk Archived Embedded Canvas 674 バイト 153 13:24 完了 Attachment-1 AirDrop。AirDrop経由で共有する場合は、タップし てWi-FiやBluetoothをオンにしてください。 O ... その他 ••• その他 キャンセル 154

84

#### 4.1.5 メールによる共有

「メール」アプリでキャンバスファイルを 送受して共有します。メッセージ同様、送 信できるファイルは、一度に1つのキャン バスファイルです。シンボル単体では送信 できません。

#### 送信 \_\_

キャンバスの選択画面から、共有した いキャンバスを選択して開きます。ナビゲー ションバーの「共有ボタン」をタップし、 表示されるポップアップメニューから「メー ルで送信」を選択します。(155)

添付ファイルの「.ecvszip」ファイルを 確認し、宛先を入力して送信します。(156)

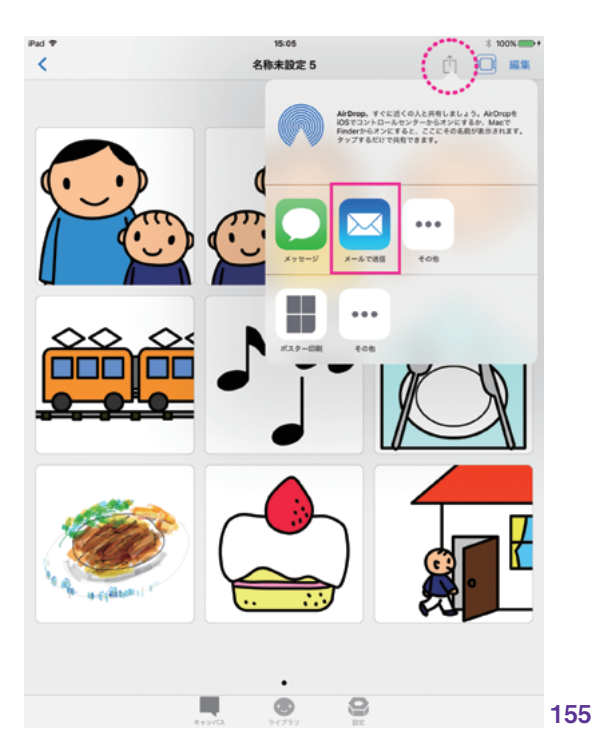

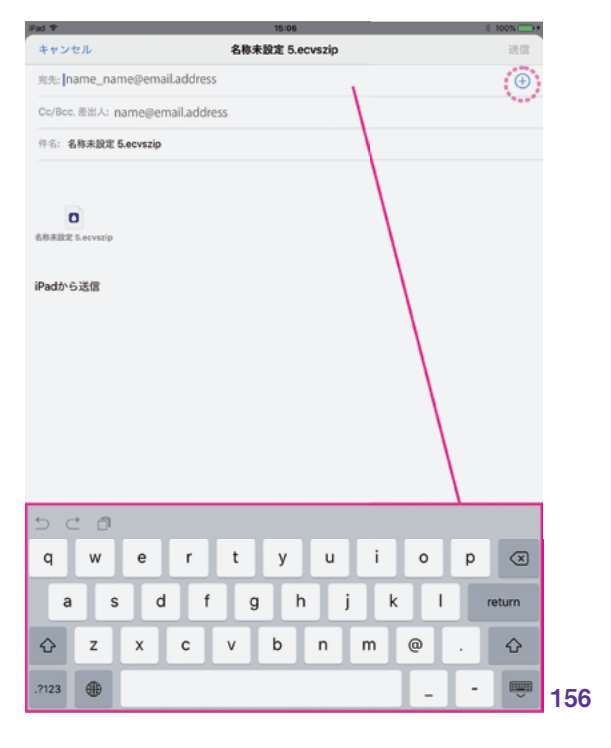

# キャンバス

ライブラリ

副品

#### 受信

受け取りデバイス側でメールを起動し ます。受信したメール本文中の「〇〇 ○.ecvszip」ファイルを直接タップしま す。表示されるポップアップメニューから 「DropTalk にコピー」を選択します。する とすぐに DropTalk が起動し、キャンバス の選択画面に、受信しコピーされたキャン バスを確認できます。(157) (158)

#### 4.1.6 Web による共有

インターネット上のストレージスペース や、オンラインファイル送信サービスといっ た Web サービスを介して、キャンバスを 共有することができます。

#### キャンバスファイルの公開

希望のサービススペースへアップロード するためには、AirDrop、メール、メッセー ジ等により、キャンバスを一旦 DropTalk アプリの外に出し、ファイル化する必要が あります。「.ecvszip」という拡張子のつい たファイルとして取り出します。

「.ecvszip」のキャンバスファイルを、希 望のWebサービスにアップロードして公 開します。アップロードの仕方は、サービス ごとに異なります。

#### キャンバスファイルのダウンロード \_\_

受け取り側デバイスで、Safari などの Web ブラウザを起動します。公開された キャンバスファイルへのリンクを含むペー ジを開き、リンクをタップします。

ダウンロードしたキャンバスファイルは、 DropTalk にインストールされます。

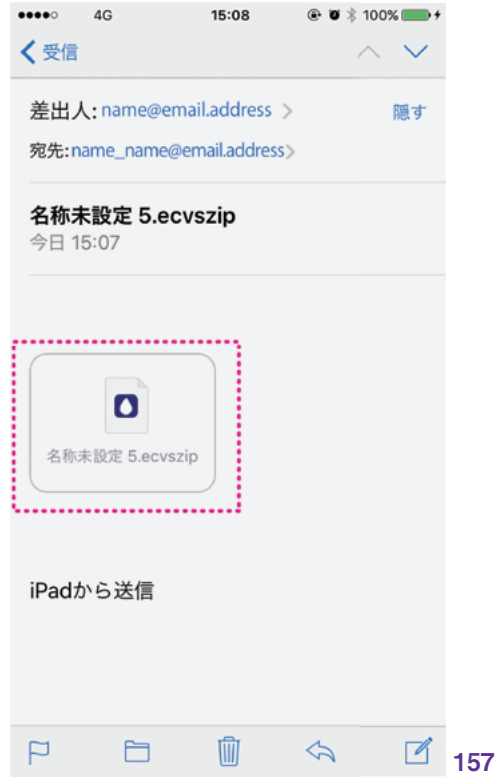

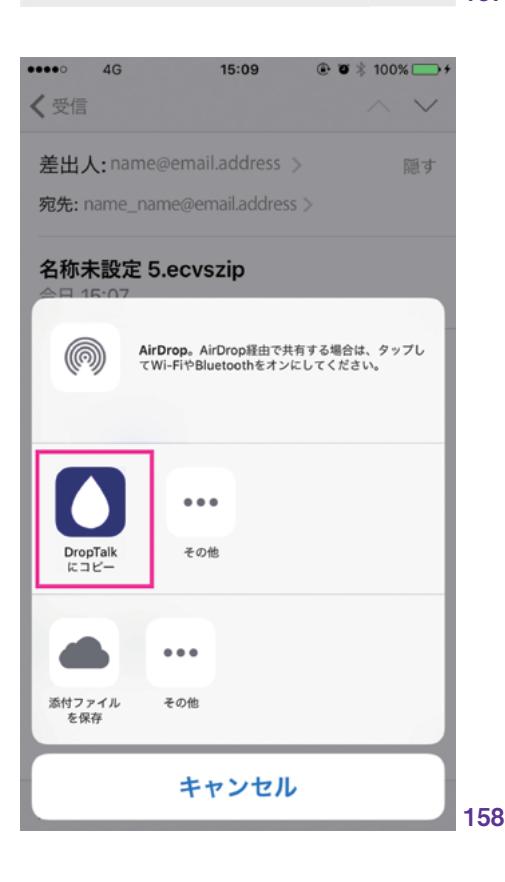

# 5. 印刷

5.1 AirPrint 対応プリンタ ――― <u>88</u> 5.2 キャンバスの印刷 ――― <u>88</u>

# 5.1 | AirPrint 対応プリンタ

キャンバスは印刷することができます。 iOS がサポートする『AirPrint』を使って印刷します。 キャンバスを印刷するには、まず下記の点を確認してください。

- お使いのプリンタが AirPrint に対応している。
- 使用するプリンタの電源が ON になっている。
- iOS デバイスの Wi-Fi が ON になっている。

- iOS デバイスとプリンタが同じ Wi-Fi ネットワークに接続されていて、 その通信範囲内からプリント指示が可能である。

AirPrint に対応するプリンタは、プリンタメーカーの紹介ページ、 または Apple の『AirPrint 対応プリンター覧』のページ (https://support.apple.com/ja-jp/HT201311) を参照してください。

# 5.2 キャンバスの印刷

キャンバスの選択画面から、プリントしたいキャンバスを選択して開きます。ナビ ゲーションバーの「共有ボタン」から、「ポ スター印刷」をタップします。(159)

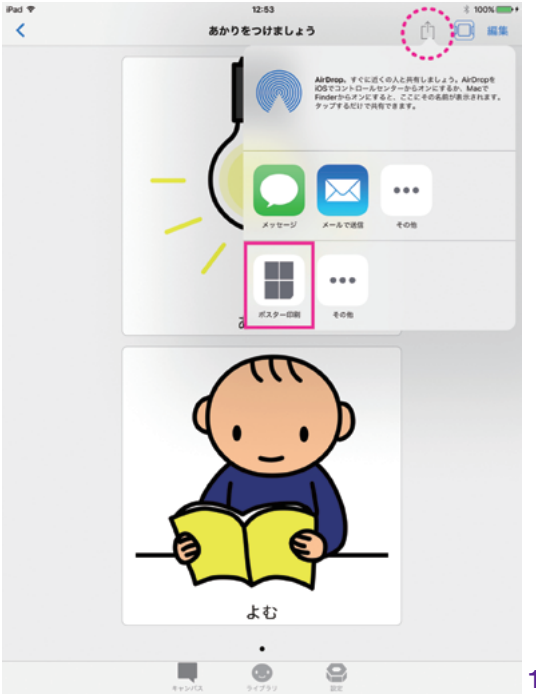

MFi コントローラ

設定

| 患

キャンバス

ライブラリ

中井

表示されたポスター印刷画面の「タイ ル数」では、印刷したいキャンバスをペー ジ分割する指定ができます。キャンバス1 ページにつき、1ページ、2ページ、4ペー ジ、8ページ分割から選択可能です。 (160)(161)

タイル数の指定を完了したら、ナビゲー ションバーの「Print ボタン」をタップします。 オプション画面に移行します。**(162)** 

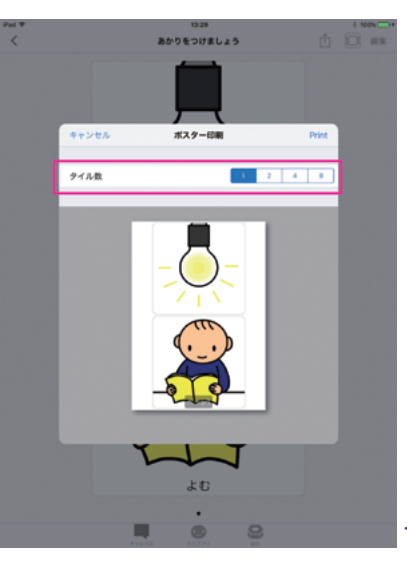

**160** 

161

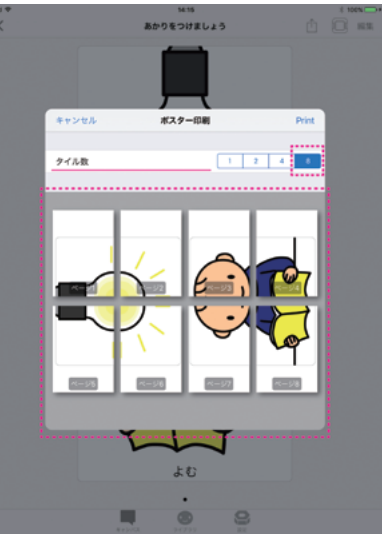

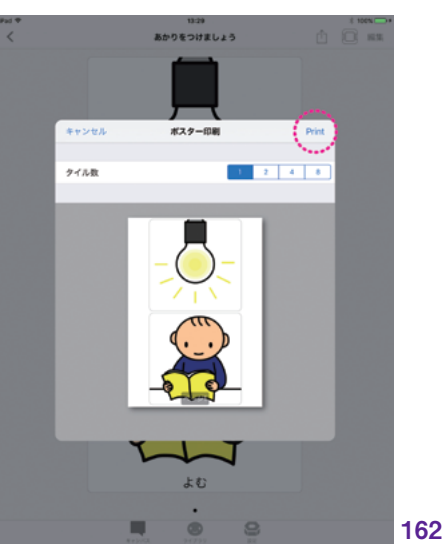

| 患

大有

オプション画面の「プリンタ」ボタンに 「プリンタを選択」と表示されていたら、タッ プしてプリンタを選択します。AirPrint に 対応する通信範囲内のプリンタを検出し、 表示します。最初からプリンタを表示して いる場合もあります。「AirPrint プリンタが 見つかりません」と表示されてしまう場合 は、最初の確認事項を確認してください。

プリンタが選択できたら、オプション設 定を行います。表示されたポスター印刷 画面の「オプションボタン」をタップする と、使用するプリンタの機能に応じてオプ ションメニューが表示され、印刷カラーや 用紙サイズなどを指定できます。

使用するプリンタの機能によって、表示 されるメニューは異なります。(163)

Print\_option2 印 刷 枚 数 は、「+」「-」 ボタンで指定できます。(**164**)

すべての設定が完了したら、ナビゲー ションバーの「プリントボタン」 から印刷し ます。

(165)

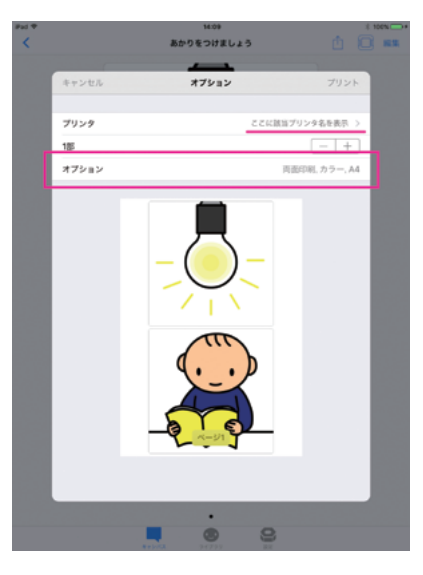

163

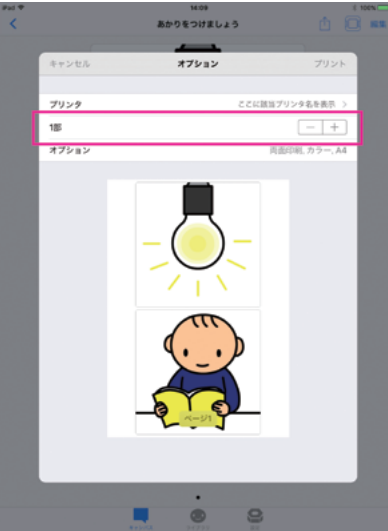

164

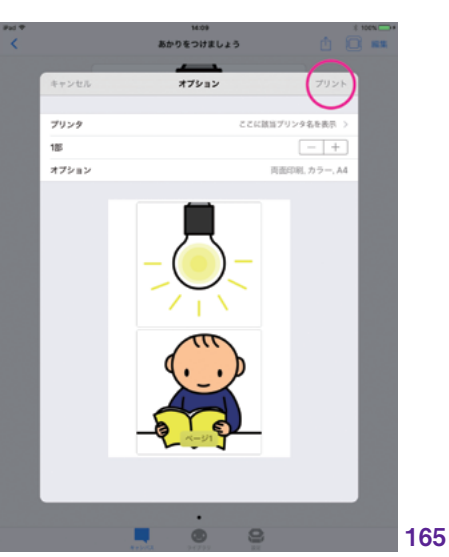

# 6. MFi コントローラ

6.1 MFi コントローラを使う <u>92</u>

# 6.1 MFi コントローラを使う

DropTalk は、MFi コントローラに対応しています。MFi とは、Made for iOS の略で、 Apple の認証プログラムの基準を満たした Apple 公認の機器全般を指します。ここでは、 MFi コントローラを利用する際の設定や操作について説明します。

#### 6.1.1 MFi コントローラについて

MFiコントローラとして発売されている 製品は、多くはゲームコントローラとして利 用されています。iOS における安定した動 作が保障されており、手に入れやすいとい う利点があります。

形状は、両手で持つタイプが主流です。 その他に、コントローラにデバイスを挟み こむタイプなど、様々な違いが見られます。 また、iPhone にのみ使えるものや、iPad にも iPhone にも対応しているものなど、 対応する iOS デバイスが異なる場合もあ ります。充電タイプも、iOS デバイスと直 結してのバスパワー式や AC アダプタによ る充電、乾電池式など、各種あります。

MFi コントローラの基本的な操作ボタ ンの配列は、すべてのコントローラで同じ です。左に D パッド(十字キー)、右に A/ B/X/Y の 4 ボタン、両側に 1 本ずつ計 2 本のアナログスティックを配置し、奥 側の両側面にバンパーボタンとトリガー を1つずつ有するデザインとなっていま す。その他、例示画像の MFi コントロー ラでは、Bluetooth 接続の際に使用する Bluetooth ボタンや、電源ボタンなどがあ ります。(166)

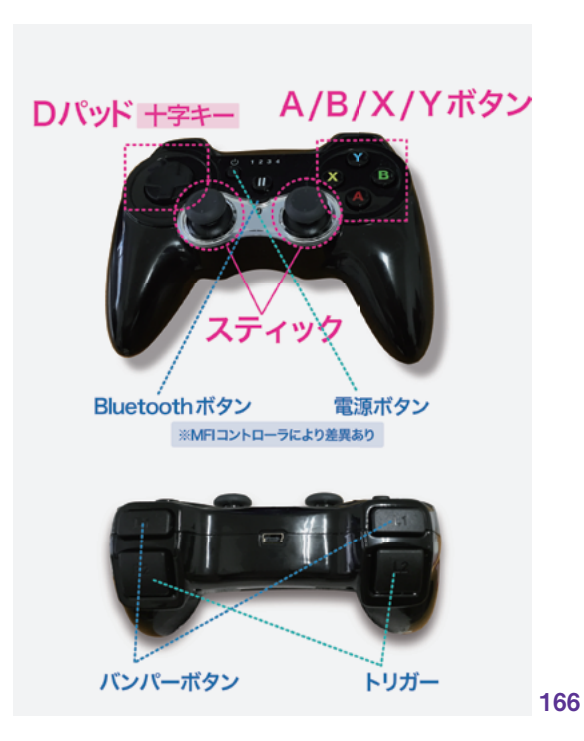

キャンバス ライブラリ

湯

中 世

#### 6.1.2 | MFi コントローラの設定

※9: P.<u>124</u> と

P.<u>136</u> ~

#### iOS デバイスとの接続設定

MFi コントローラを使用する際は、まず iOS デバイスと接続します。『設定:スイッ チインタフェース』の『iOS デバイスとスイッ チ機器の接続設定』と『MFi』の項も参 照してください。\*\*9

使用する MFi コントローラが Bluetooth 機器であれば、iOS「設定」の Bluetooth の項目を選択し、「Bluetooth」 スイッチを オンにします。その後、ペアリングと接続 を行います。(**167**)

iOS デバイスとMFi コントローラと接続 方法は、Bluetooth 接続のほか、Light--ning コネクタによる直結など、機器により 仕様が異なりますので、それぞれのマニュ アルに従って接続設定を行ってください。

接続完了後、DropTalk アプリを起動 すると、キャンバスやライブラリのナビゲー ションバーに、MFi コントローラのアイコン が表示されます。この表示からも接続状 況を確認できます。(168)

| iPad 🕈     |                    |     | 17:24                  | \$ 100% ↔ |
|------------|--------------------|-----|------------------------|-----------|
|            | 設定                 |     | Bluetooth              |           |
|            |                    |     |                        | 0         |
| ≁          | 機内モード              |     | Bluetooth              |           |
| <b>?</b>   | Wi-Fi              |     | "Musashi"という名前で検出可能です。 | $\sim$    |
| *          | Bluetooth A        | 2 : |                        |           |
|            |                    |     | HORIPAD WIRELESS       | 接続済み 🕕    |
| C          | 通知                 |     | Magic Keyboard         | 未接続 🚺     |
| 2          | コントロールセンター         |     |                        |           |
| C          | おやすみモード            |     | その他のナバイス みさ            |           |
|            |                    |     |                        |           |
| Ø          | 一般 (               | D   |                        |           |
| ٨A         | 画面表示と明るさ           |     |                        |           |
| ۲          | 壁紙                 |     |                        |           |
| <b>4</b> 0 | サウンド               |     |                        |           |
| ۲          | Touch IDとパスコード     |     |                        |           |
|            | バッテリー              |     |                        |           |
| ۲          | プライバシー             |     |                        |           |
|            |                    |     |                        |           |
|            | iCloud             |     |                        |           |
| $\bigcirc$ | iTunes & App Store |     |                        |           |
|            |                    |     |                        |           |
|            | メール/連絡先/カレンダー      |     |                        |           |
|            | XŦ                 |     |                        |           |
| -          |                    |     |                        |           |

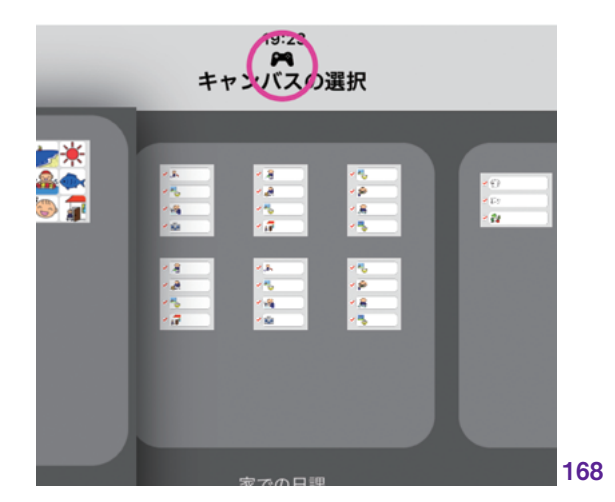

#### DropTalk での設定

MFi コントローラとデバイスとの接続が 完了したら、DropTalk の設定画面から「ス イッチインタフェース」を選び、「スイッチ を使う」と「MFi コントローラを使う」スイッ チをオンにします。(169) (170)

#### 6.1.3 各ボタンの役割

DropTalk では、MFi コントローラの各 操作ボタンの指示動作を、あらかじめ定 義しています。このため、特別にキー設定 する必要はありません。次のように割り当 てられています。

タップ(選択)

A ボタン、または B ボタン

フォーカス移動

D パッド (十字キー)、またはスティック

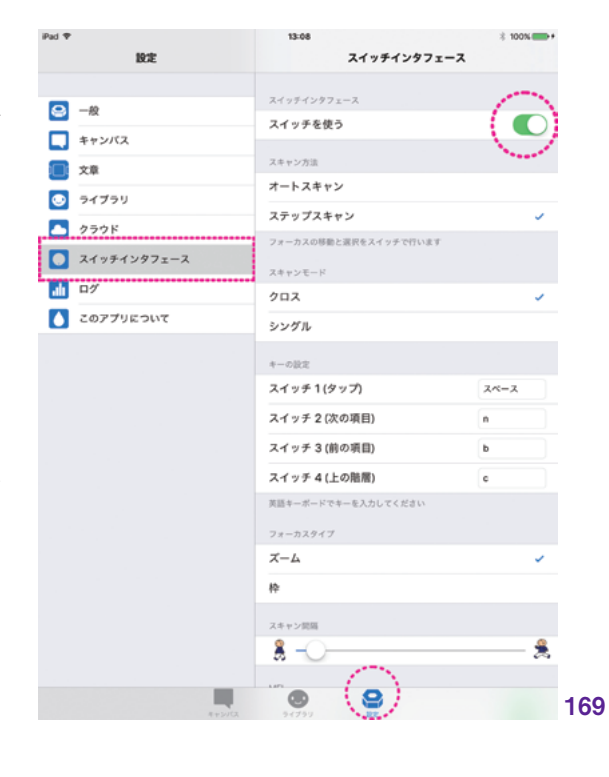

| 19:12       | スイッチインタフ               | 1-2         |
|-------------|------------------------|-------------|
|             | スキャン方法                 |             |
| 一般          | オートスキャン                | ~           |
| キャンパス       | ステップスキャン               |             |
|             | フォーカスの移動は自動で行われ、選択はス・  | イッチで行います。   |
| >イブラリ       | スキャンモード                |             |
| う クラウド      | クロス                    | ~           |
| スイッチインタフェース | シングル                   |             |
| n//         | キーの設定                  |             |
| このアプリについて   | スイッチ1(タップ)             | 24-2        |
| -           | スイッチ 2 (次の項目)          | &L          |
|             | スイッチ 3 (前の項目)          | なし          |
|             | スイッチ 4 (上の階層)          | <b>t</b> 26 |
|             | 英語キーボードでキーを入力してください    |             |
|             | フォーカスタイプ               |             |
|             | ズーム                    | ~           |
|             | 枠                      |             |
|             | スキャン開稿                 |             |
|             | 8                      |             |
|             | ND                     | 100         |
|             | MFIコントローラを使う           |             |
|             | MFIコントローラを使用してフォーカスの移動 | きと選択を行います   |
| #+24/5      | <b>.</b>               |             |

| 患

土

#### 6.1.4 スキャン時の操作

MFiコントローラにおいても他のスイッ チ機器同様、スキャン操作が可能です。

#### スキャン方法

設定画面の「スイッチインタフェース」 から、「オートスキャン」もしくは「ステップ スキャン」いずれかのスキャン方法をチェッ クして選択します。(**171**)

オートスキャンでは、フォーカス移動 が自動で行われます。選択したい項目に フォーカスが到達したら、A または B ボタ ンを押して、選択します。(172)

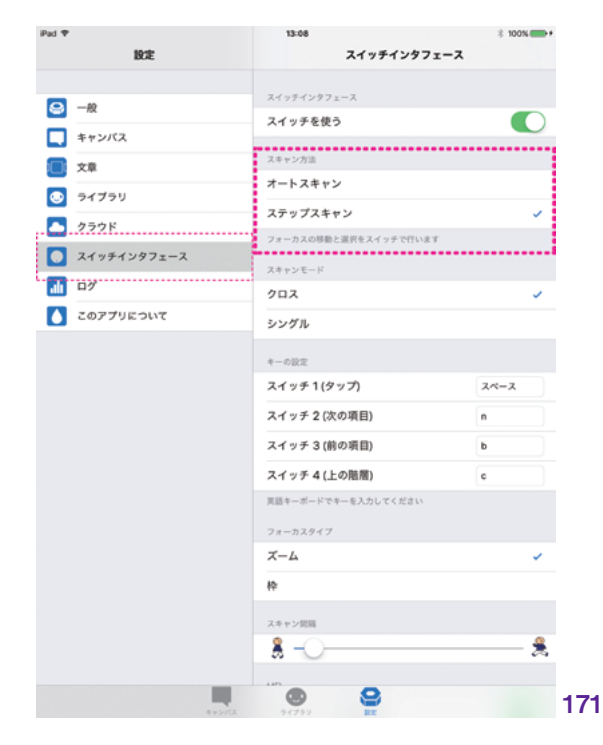

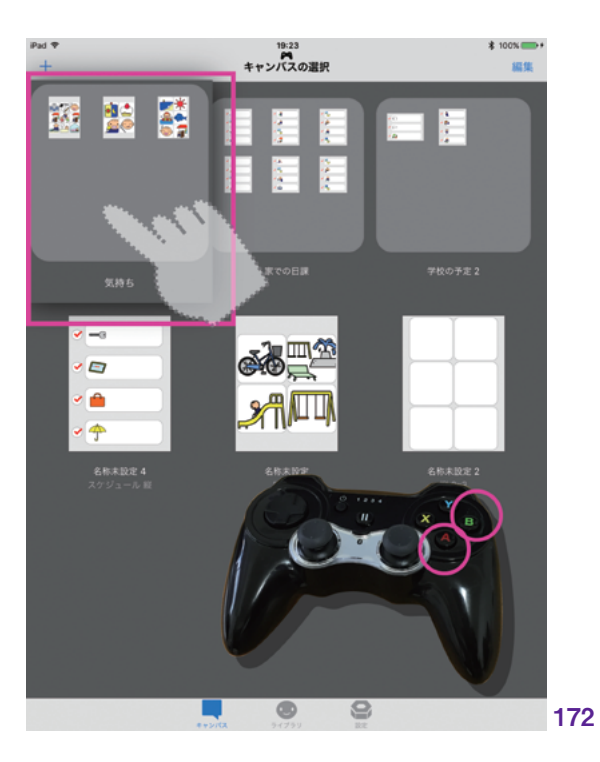

ステップスキャンでは、自身でスイッチ を操作してフォーカス移動を行います。D パッド(十字キー)またはスティックどちら でも操作できます。Dパッド(十字キー) を使ったフォーカス移動では、「右」方向 キーと「下」方向キーが前に進む動作を、 「左」方向キーと「上」方向キーでは戻る 動作を担っています。スティック操作の向 きも、それぞれ同様の動作を担います。 スティックを下や右、上や左に操作して、 フォーカス移動を行います。

選択したい項目までフォーカスを移動 し、A または B ボタンを押して選択します。 (173)

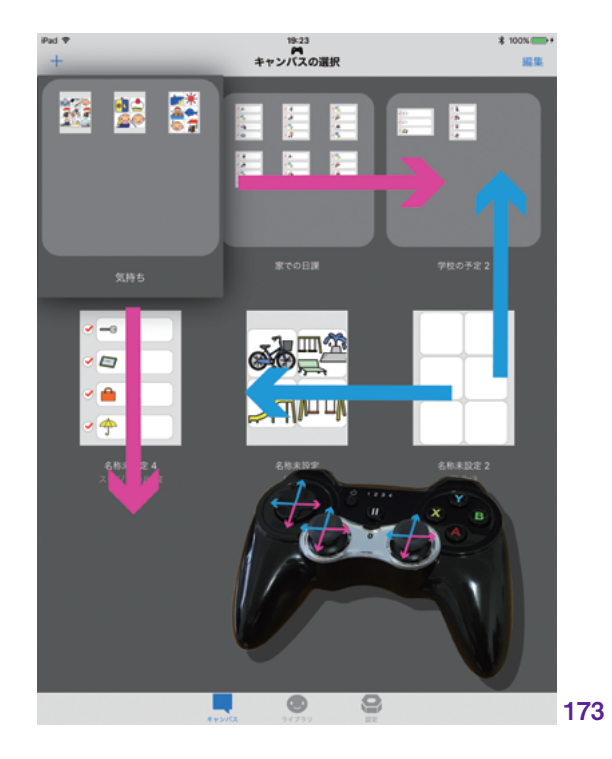

#### スキャンモード

設定画面の「スイッチインタフェース」 から、スキャンモードの「クロス」 または「シ ングル」を選択します。(**174**)

| iPad ♥      |            | 13:08     |              | * 100% |
|-------------|------------|-----------|--------------|--------|
|             | 19:2E      |           | スイッチインタフェ    | -2     |
| _           |            | スイッチインタフェ | -7           |        |
| 9 -1        | R          | スイッチを使う   |              |        |
| <b>_</b> *1 | ッンパス       |           |              |        |
| 🔲 対         | 2          | スキャン方法    |              |        |
| 54          | (ブラリ       | オートスキャン   |              |        |
| 2 2:        | <b>ラウド</b> | ステップスキャ   | <b>ン</b>     | ~      |
| 7           | (ッチインタファース | フォーカスの移動と | 選択をスイッチで行います |        |
|             |            | スキャンモード   |              |        |
|             | r          | クロス       |              | ×      |
| 0 20        | Dアプリについて   | シングル      |              |        |
|             |            | *         | •••••        | •••••  |
|             |            | スイッチ1(タ   | ップ)          | 24-2   |
|             |            | スイッチ2(次   | カ項目)         | n      |
|             |            | スイッチ 3 (前 | の項目)         | b      |
|             |            | スイッチ 4 (上 | の階層)         | ¢      |
|             |            | 英語キーボードでキ | ーを入力してください   |        |
|             |            | フォーカスタイプ  |              |        |
|             |            | ズーム       |              | ~      |
|             |            | 枠         |              |        |
|             |            | スキャン開稿    |              |        |
|             |            | 8-0-      |              |        |
|             |            |           |              |        |
|             | #+2/C      | 94799     | No.          |        |

| 患

キャンバス

ライブラリ

| 共有

自治

MFi コントローラ

設定

クロスでは、いくつかの選択可能な項 目が内包されたグループごとにスキャンし ます。例えば、ナビゲーションバーごと、 タブバーごと、キャンバスの選択画面やラ イブラリ画面では、フォルダやキャンバス を含む横並びの列ごと、といった具合に、 まとまったグループごとにフォーカスされま す。(175)

シングルでは、一つ一つの細分化され た項目ごとにスキャンします。例えば、ナ ビゲーションバーなら、ナビゲーションバー 内の新規ボタン(+)や編集ボタンだけを 個別にフォーカスします。階層のスキャン は、まず同じ階層をスキャンします。キャ ンバスの選択画面にフォルダが存在する 場合は、まず同じ階層に属するフォルダ やキャンバスの一つずつをフォーカスして いきます。そこからスイッチ操作で1つの フォルダを選び、フォルダ内の階層に進む と、フォルダ内の更なるフォルダやキャン バスをフォーカスできます。ライブラリ画面 のカテゴリも同様です。

タブバーの設定ボタンは、スイッチ機器 による操作ができないため、フォーカスさ れません。(**176**)

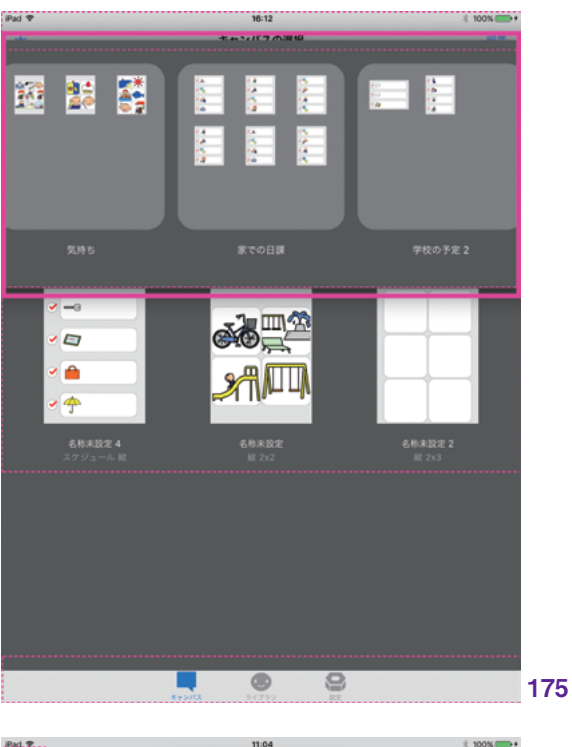

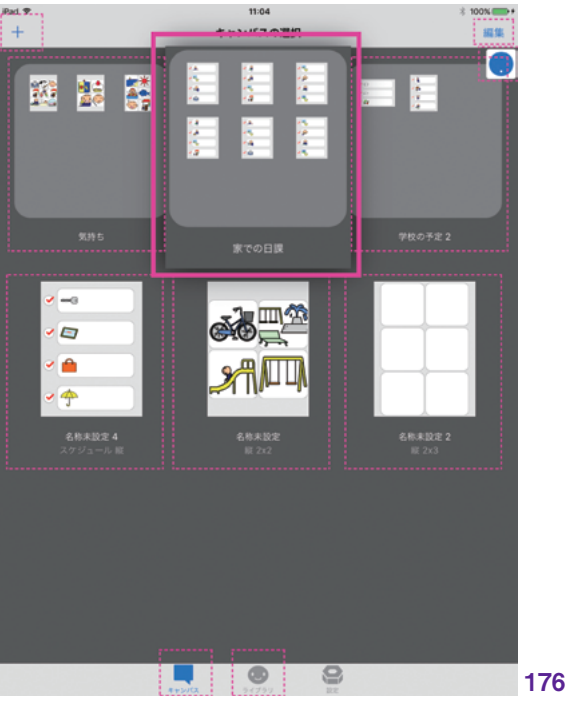

#### フォーカスタイプ

スキャン実行時のフォーカスの視覚的 な動きを、「ズーム」と「枠」の2つから 選択できます。

ズームでは、フォーカス項目がアニメー ションで盛り上がるように表示されます。 大きくポンと飛び出すように盛り上がる特 徴的な動きで、フォーカス項目であること を視覚的に訴えながら移動します。(177)

枠では、フォーカス項目が、くっきりとした赤い線で縁取りされます。赤の囲い線でフォーカス項目を示しながら次々と移動します。(178)

ゲームコントローラとして馴染み深い MFi コントローラですが、DropTalk では ユーザインタフェースの一種として使用で きます。状況に応じた新しい選択肢として ご活用ください。

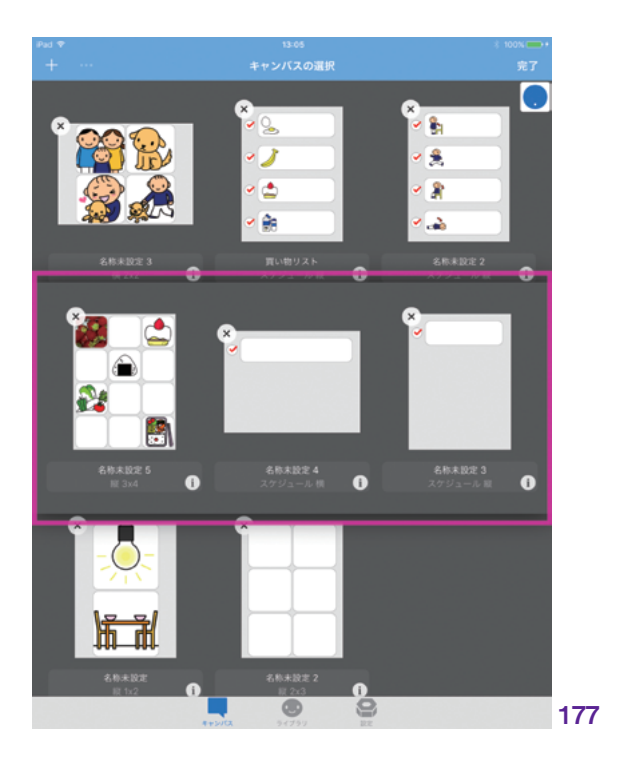

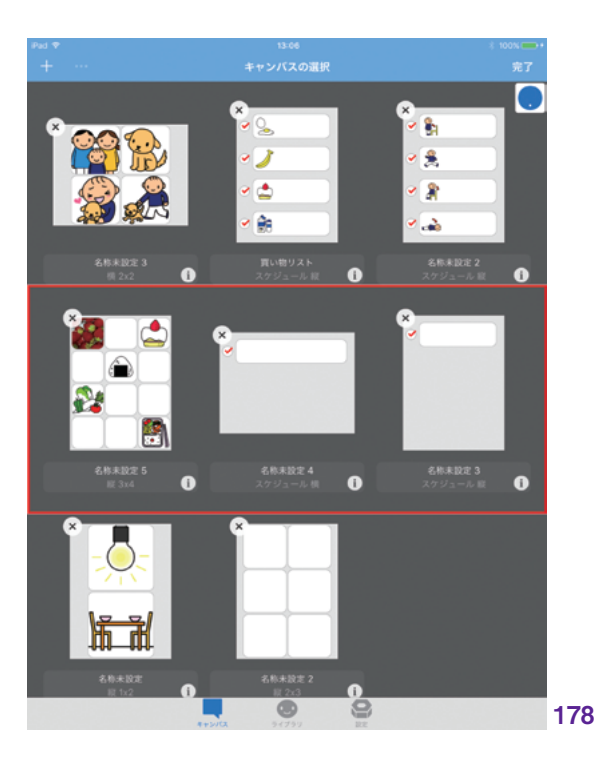

キャンバス

| 患

# 7. 設定

| 7.1 設定 : 一般            | <u>100</u> |
|------------------------|------------|
| 7.2 設定 : キャンバス ――――    | <u>107</u> |
| 7.3 設定 : 文章            | <u>116</u> |
| 7.4 設定 : ライブラリ ―――――   | <u>118</u> |
| 7.5 設定 : クラウド          | <u>119</u> |
| 7.6 設定 : スイッチインタフェース ― | <u>123</u> |
| 7.7 設定 : ログ            | <u>137</u> |
| 7.8 設定 : このアプリについて ――  | <u>143</u> |
|                        |            |

7.1 設定:一般

[設定]>[一般]の項目

- 一般 - バウンスを有効にする - タッチダウンでシンボルを 読み上げる - 言語

- シンボル名の言語

- バージョン2からの変換

タブバーの [設定] ボタンをタップし

て設定画面を表示し、「一般」を選

- 問題を報告する

択します。(179)

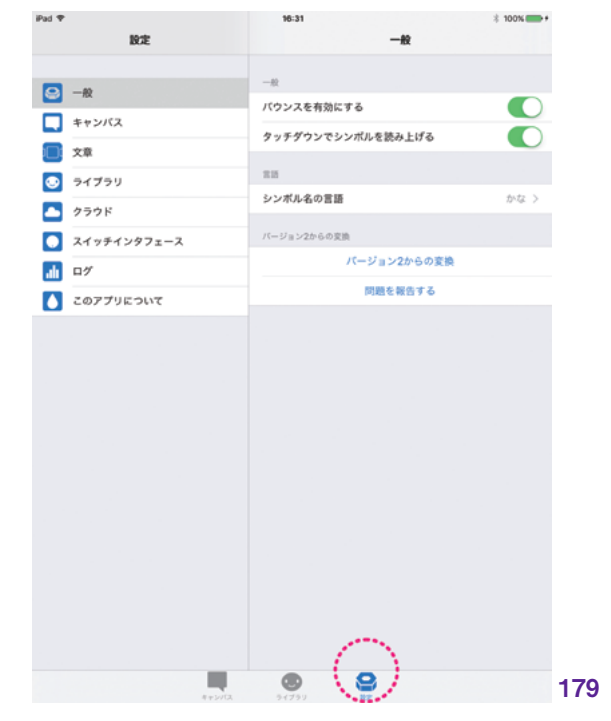

#### 7.1.1 一般

#### 7.1.1.1 バウンスを有効にする

「バウンスを有効にする」の項目では、 スクロールビューのバウンスを有効にする かどうかの設定を行います。オン / オフを 選択します。

バウンスとは、画面の操作時に、表示 ページの上下左右の最端までスクロールし て到達した際、それ以上画面が進まない ことを示すために、画面がバウンドするよ うな動きをした後、元の画面に復帰する 状態を指します。ページの最端であること がわかりやすくて良い場合もありますが、 画面の揺れ(バウンス)のため、うまくタッ プできない、など操作に影響を及ぼすこ ともあります。

その場合、「バウンスを有効にする」を オフにします。DropTalkのすべての画面 でバウンスしなくなり、ページの終端で固 定されるため、操作しやすくなります。(180)

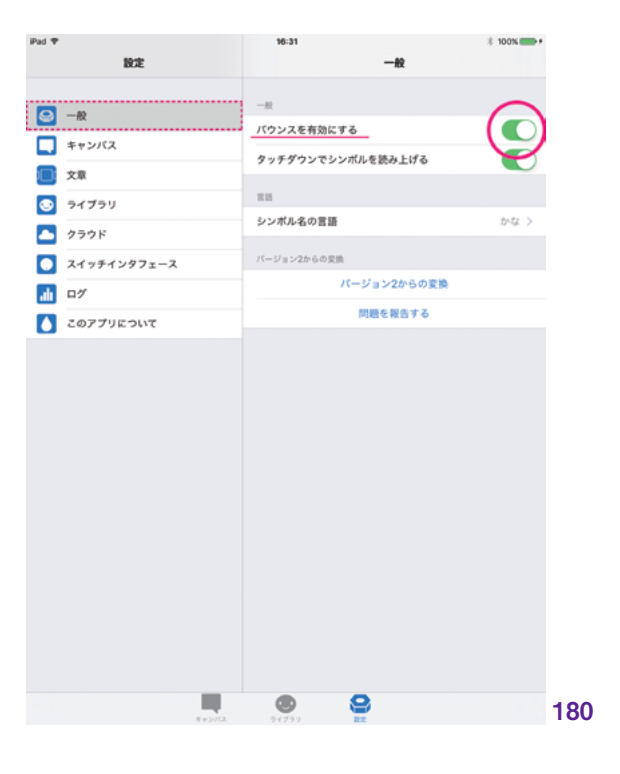

中井

副品

| 虎

#### 7.1.1.2 | タッチダウンでシンボルを読み上げる

「タッチダウンでシンボルを読み上げる」をオンにすると、シンボルに対して選 択動作の「タップ」を行った際、画面に指 が触れた瞬間にシンボル音声が再生され ます。(181)

#### タッチダウンとは

タップ動作の際、画面に指が触れるこ とを「タッチダウン」、触れたのち画面か ら指が離れることを「タッチアップ」と呼 びます。一般的な iOS アプリでは、タッ チアップ時に所定の操作が行われます。 DropTalk では、シンボル音声を再生する という操作を行います。

タッチアップ時に反応させるには、ダウ ンからアップするまでの間、指が動いては いけないことになります。アップ前に指が 動くと、スワイプとして認識されるためです。 これは、指の微細な動作が苦手な場合、 タッチ後に意図せず指が動いたり、長い 時間画面に触れてしまうと、期待通りの操 作が行えないことになります。

「タッチダウンでシンボルを読み上げ る」をオンにすることで、シンボルに対す る操作をタッチダウン時に行うように設定 できます。この場合、指が触れた瞬間(タッ チダウン時)にタップとして認識し、シン ボル音声の再生を行います。その後の指 の動作は影響を及ぼさないため、操作が 容易になることがあります。

ただし、次の「タッチダウン操作での 制限」で述べるような制限があります。

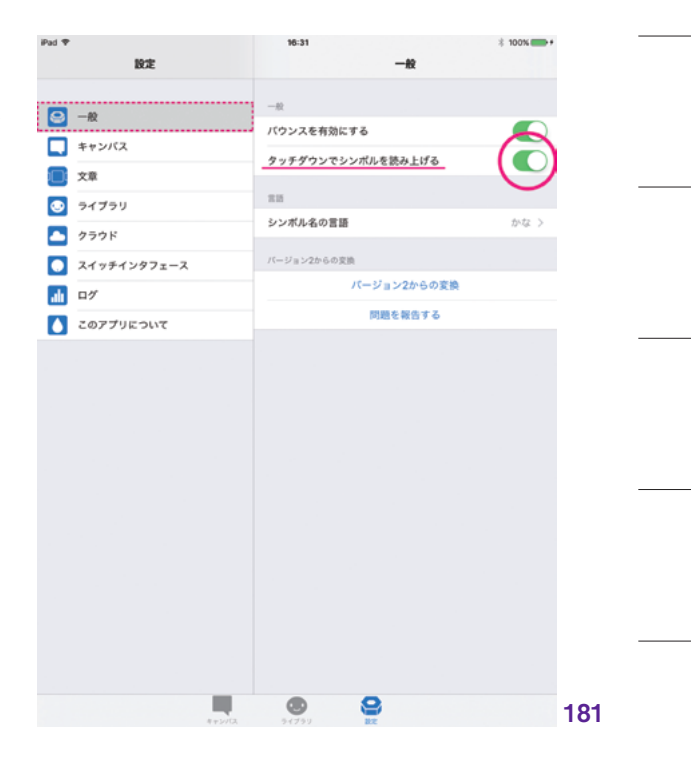

#### タッチダウン操作での制限

タッチダウン時にタップ操作として認識 するということは、その後に続くはずであ るスワイプ操作を無視することになります。 したがって、タッチダウンの設定を有効に した場合、シンボル上でのスワイプ操作 が無効化されることになります。

そのため、キャンバスのページ間移動 に対して、通常キャンバス全体のスワイプ で行えるのですが、制限が発生します。ス ワイプ操作によるページ間移動は、「シン ボル以外の場所」をスワイプすることで 行ってください。キャンバスの「地」の領 域ということになります。もしくは、キャン バス下部のページコントロール(・・・)をタッ プして行ってください。

ページコントロールによるページ移動 は、シンボルの配置によってはページコン トロール領域が狭いため、難しい場合が あります。その時は、ナビゲーションバー を長押しすることでタブバーを隠すと、操 作が易しくなります。(182)

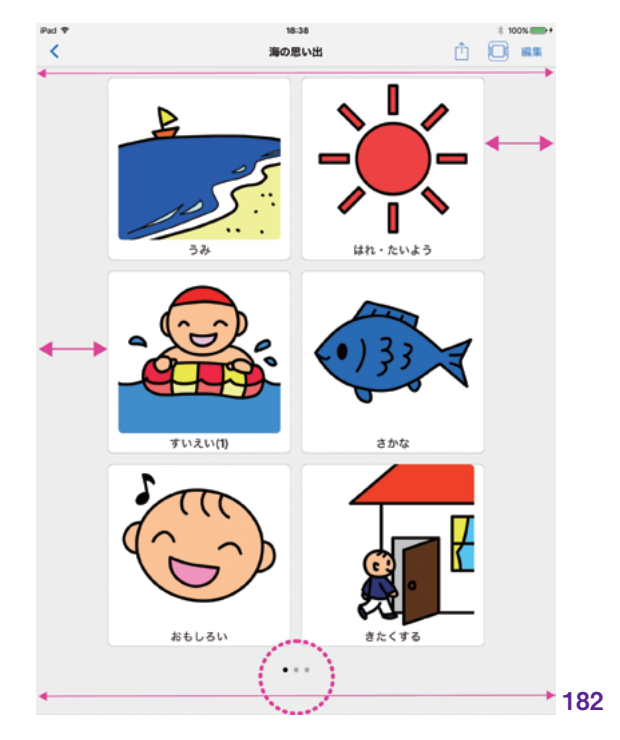

ライブラリ 共有

自旧

| 患

キャンバス

#### 7.1.2 | 言語

#### 7.1.2.1 シンボル名の言語

「シンボル名の言語」では、シンボル名 を表記する時の言語設定を行います。

「シンボル名の言語」項目をタップする と、「シンボル名の言語」画面を表示しま す。(183)

「漢字」「かな」「英語」の、いずれかを 選択します。選択項目にはチェックマーク が付きます。(**184**)

この設定では、DropTalk アプリ内のシ ンボル表示時に、標準として使う言語を設 定します。標準の言語は、以下の画面で 使われます。

- ライブラリ画面

- 言語が「アプリ設定」として設定されて いるキャンバスを開いた画面

それぞれのキャンバスには、言語を個別に指定することができます。ここに「アプリ設定」を指定した場合、シンボル名の言語で選択した言語が使われます。それ以外に言語が指定されていた場合は、そちらの設定が優先されます。

新規キャンバスを作成した際は、デフォ ルトで「アプリ設定」が指定されています。

読み上げ音声は、シンボル作成の際に 付与された音声で読み上げられます。例 えば、「かな」を「英語」に変更しても、 音声は変わりません。

漢字、かな、英語、それぞれの言語に設 定したライブラリ画面は、次のように表示 されます。(185) (186) (187)

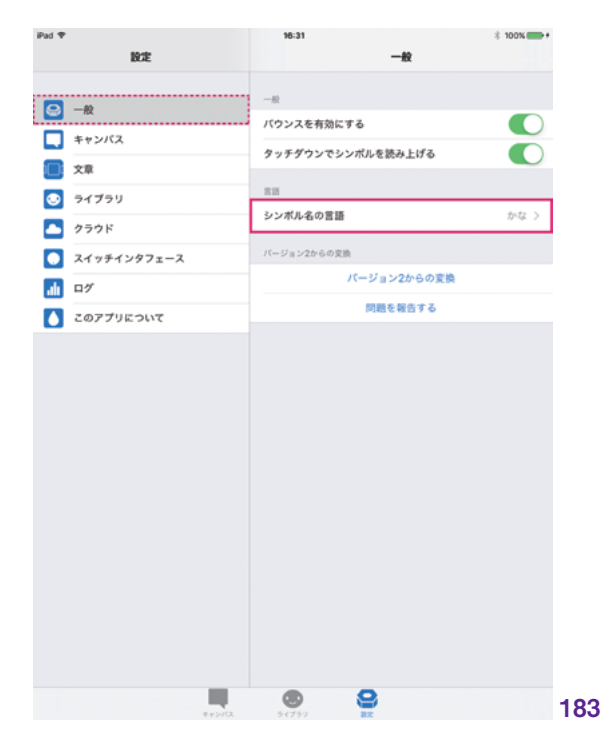

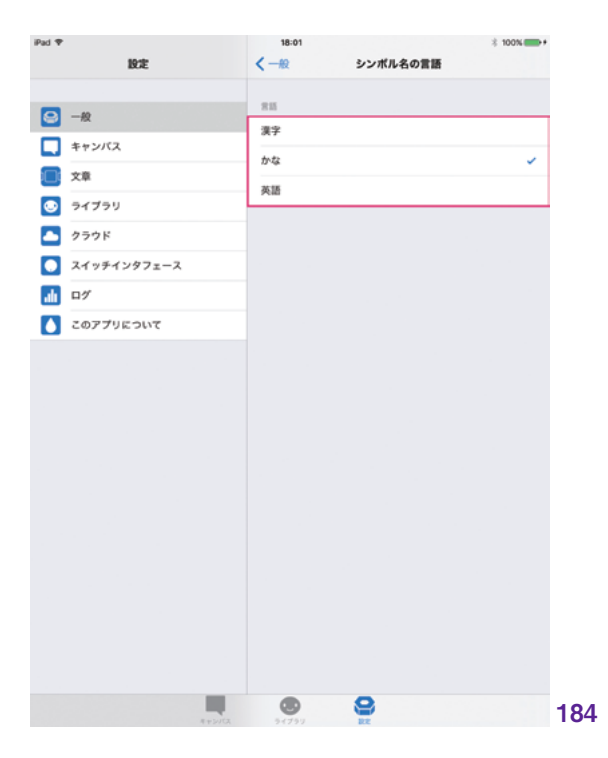

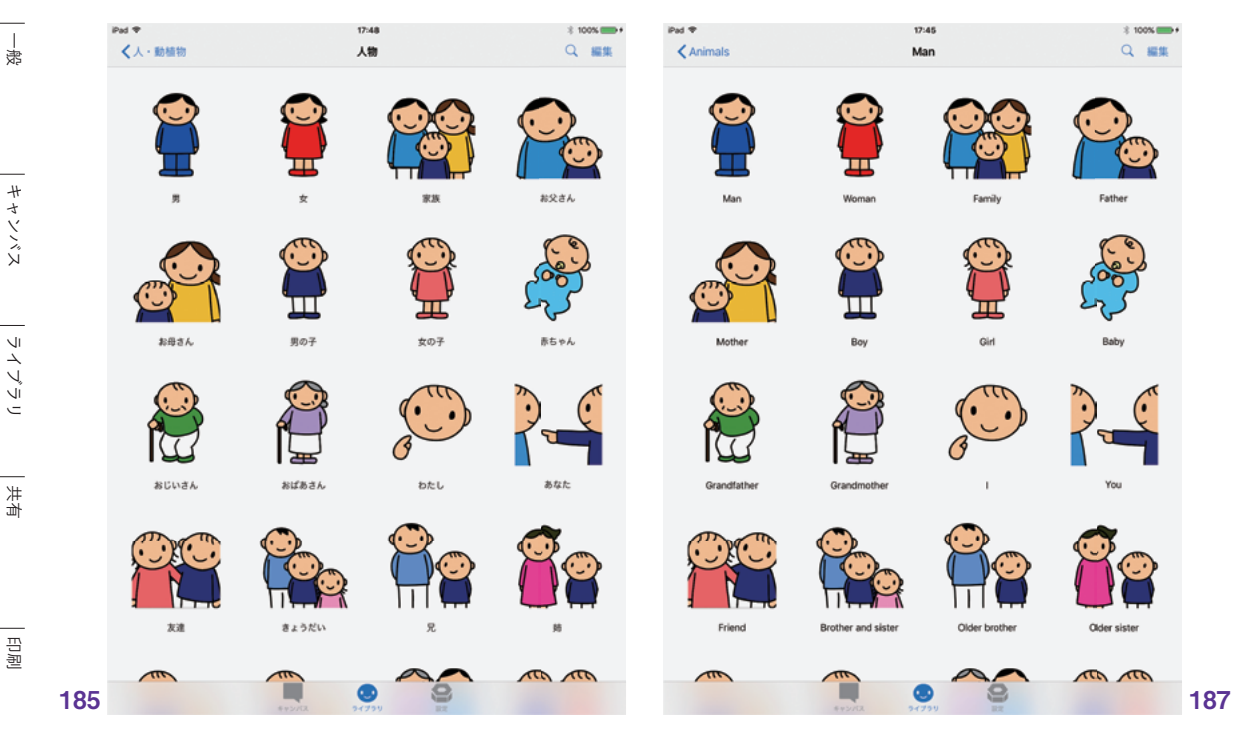

シンボル名の表記言語を「漢字」に設定した場合

シンボル名の表記言語を「英語」に設定した場合

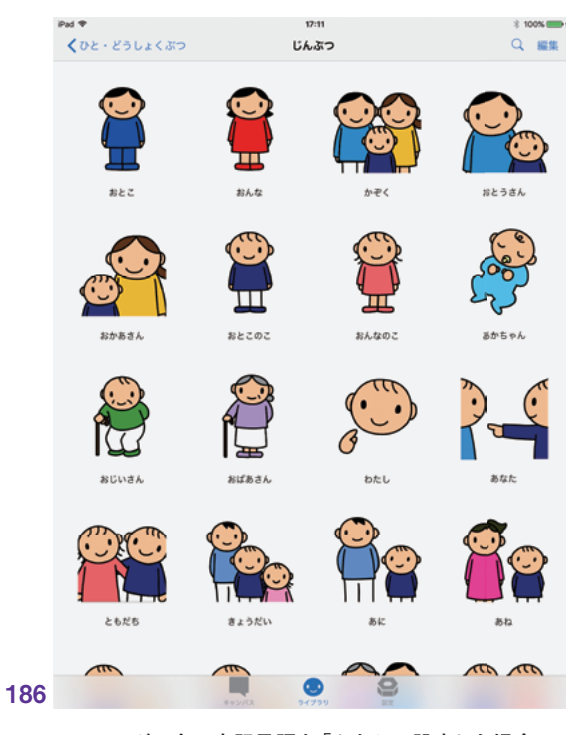

シンボル名の表記言語を「かな」に設定した場合

#### 7.1.3 | バージョン 2 からの変換

「バージョン2からの変換」は、 DropTalk 2からDropTalk 3へ移行する 際のサポート項目です。シンボルやキャン バスを正常に引き継ぐためのサポートを行 います。

バージョン 2 から、バージョン 3 ヘアッ プデートする際の操作手順については、 『DropTalk 2 からアップデートする際の サポート情報』ページ (http://droptalk. hmdt.jp/?p=2582) も参照してください。 (188)

#### アップデート直後の起動時の移行

DropTalk 2 から DropTalk 3 へとアッ プデートを行う際、画像 (189) のようなキャ ンバスとシンボルに関するアラートが表示 されます。「はい」「いいえ」のどちらを選 択してもアップデートに問題はありません。 (189)

「いいえ」を選択してアップデートを行っ た場合、もしくは、「はい」を選択してアッ プデートしたにもかかわらず、キャンバス やシンボルが DropTalk 3 にうまく受け継 がれない場合、「バージョン 2 からの変換 ボタン」から変換を行います。

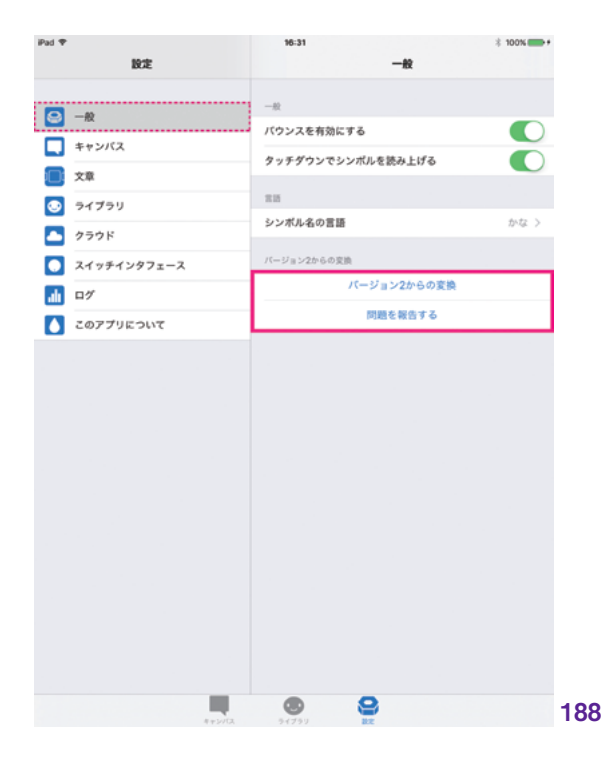

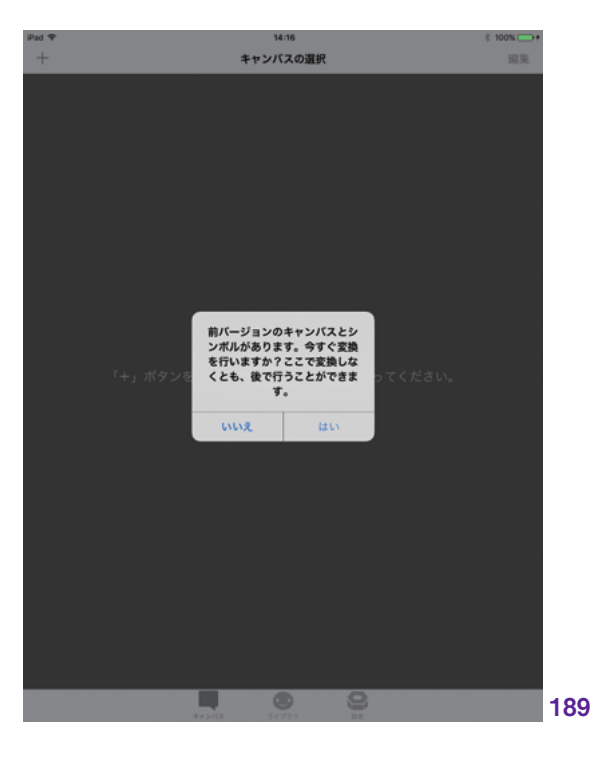

ライブラリ | 共有

湯

キャンバス

\_\_\_\_

副品

MFi コントローラ

「バージョン 2 からの変換」によるデータ 変換

タブバーの「設定」をタップし、設定画 面を開きます。メニューから「一般」をタッ プすると「バージョン2からの変換」が表 示されます。

バージョン 2 からの変換をタップする と、次の画像のようなアラートが表示さ れます。OK をタップすると、DropTalk 2 のシンボルやキャンバスのデータが DropTalk 3 へと変換されます。変換作業 を行っても、DropTalk 2 のデータが消え ることはありません。また、すでに変換さ れたキャンバスやシンボルが存在する場 合でも、それらが消えることはありません。 重複して変換データが作成されます。 (190)

#### 「問題を報告する」による情報の送信

「問題を報告する」では、正常に行われなかった変換作業を報告するメールを、 ユーザサポートに送信します。

DropTalk 2 のキャンバスやシンボル データを正常に引き継ぐことができなかっ た場合は、「問題を報告するボタン」をタッ プしてください。メールアプリが起動し、 サポートアドレス宛に報告メールを送信し ます。

このメールには、問題のあるシンボルや キャンバスのデータが添付ファイルとして 含まれます。ただし、シンボル画像は含 まれません。この時、問題の詳細につい て可能な限り記述いただけると、より詳細 な状況の把握につながりますので、ご協 力ください。ユーザサポートより折り返し ご連絡いたします。

| Pad ♥<br>設定   | 16:40 一般                        | ∦ 100% 💽 +     |
|---------------|---------------------------------|----------------|
| _             | -8                              |                |
|               | パウンスを有効にする                      |                |
| キャンパス         | タッチダウンでシンボルを読み上げる               | $\overline{O}$ |
| 文章            |                                 |                |
| 💿 ຈイブラリ       | 言語                              | 漢字へ            |
| ▲ クラウド        | <b>ジンパルセの言語</b>                 | AT /           |
| 💽 スイッチインタフェース | パージョン2からの変換                     |                |
| <u>11</u> ログ  | パージョン2からの変換                     |                |
| このアプリについて     | 問題を報告する                         |                |
|               | ボルを変換してよるしいです<br>か?<br>キャンセル OK |                |
|               |                                 |                |
|               |                                 |                |
|               |                                 |                |
|               |                                 |                |
|               |                                 |                |
|               |                                 |                |
|               |                                 |                |
|               |                                 |                |
|               |                                 |                |

# 7.2 設定:キャンバス

「設定」>「キャンバス」の項目

- コミュニケーション

- ボタンにシンボル名を表示

- シンボル名の大きさ

- 読み上げ中にボタンを拡大する - スケジュール

- チェックされた項目を隠す - スケジュールの高さ

タブバーの「設定」から「キャンバス」 をタップして選択します。(191)

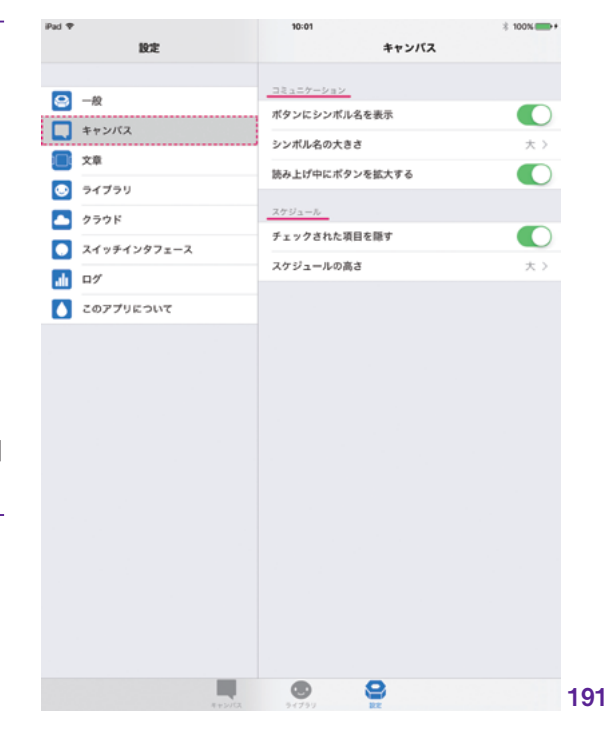

#### 7.2.1 コミュニケーション

#### 7.2.1.1 ボタンにシンボル名を表示

この項目では、コミュニケーションキャ ンバス内のシンボル名の表示または非表 示の設定を行います。オン/オフを選択し ます。(192)

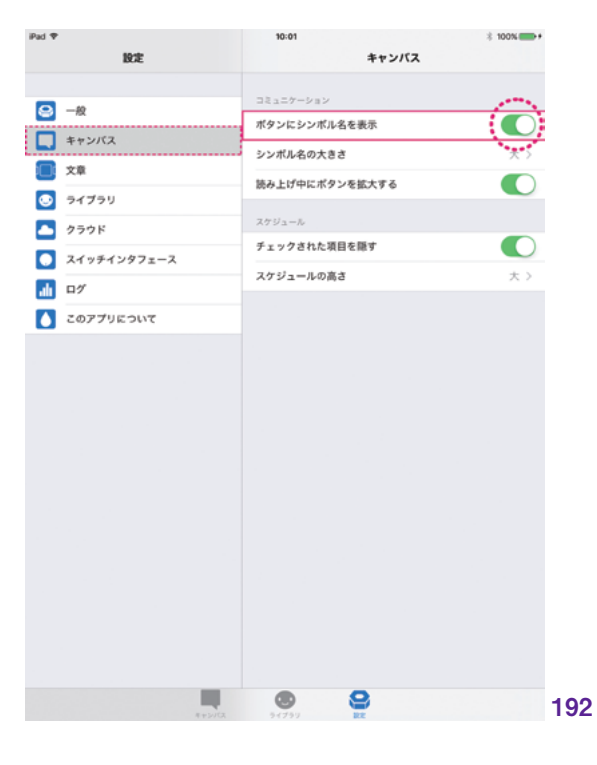

オンにすると、キャンバス画面のシンボ ル名をテキスト表示します。オフにすると、 キャンバス内のシンボル名はすべて非表 示となり、シンボルイラストのみが表示さ れます。(193) (194)

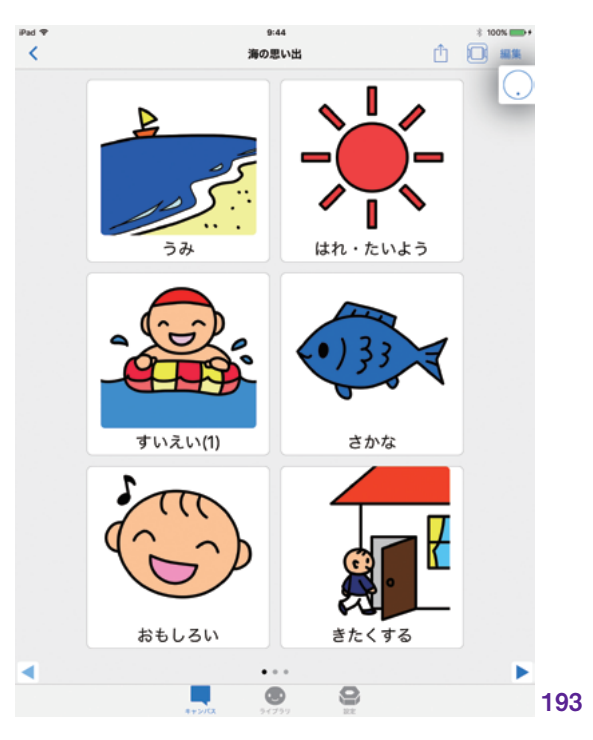

シンボル名の表示をオンにした場合の コミュニケーションキャンバス

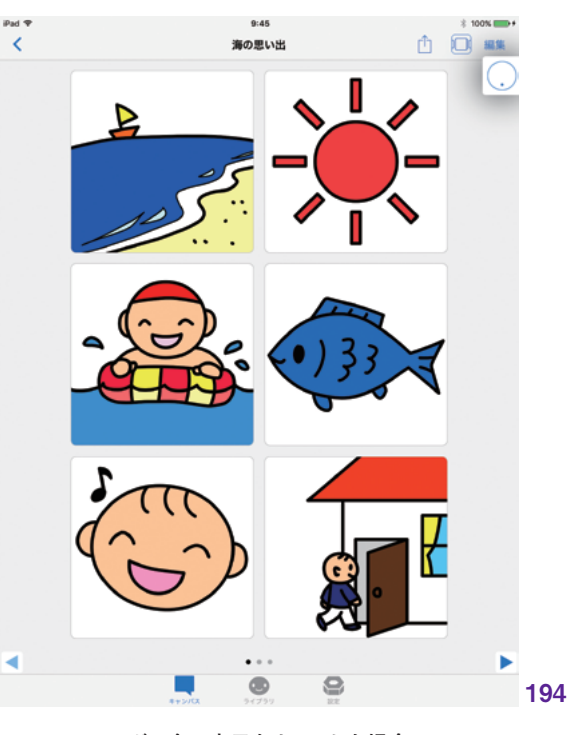

シンボル名の表示をオフにした場合の コミュニケーションキャンバス

| 印刷| | MFi コントローラ

設定

| 憲

キャンバス

ライブラリ

共有
「シンボル名の大きさ」では、コミュニ ケーションキャンバス内でシンボル名を表 示するテキストの大きさを設定します。「シ ンボル名の大きさ」をタップして大きさの 設定画面に進みます。(195)

大、中、小から選択します。キャンバス 画面でシンボル名を表示するテキストの 大きさが、選択したサイズに変更されます。 (196)

(197) (198) (199)

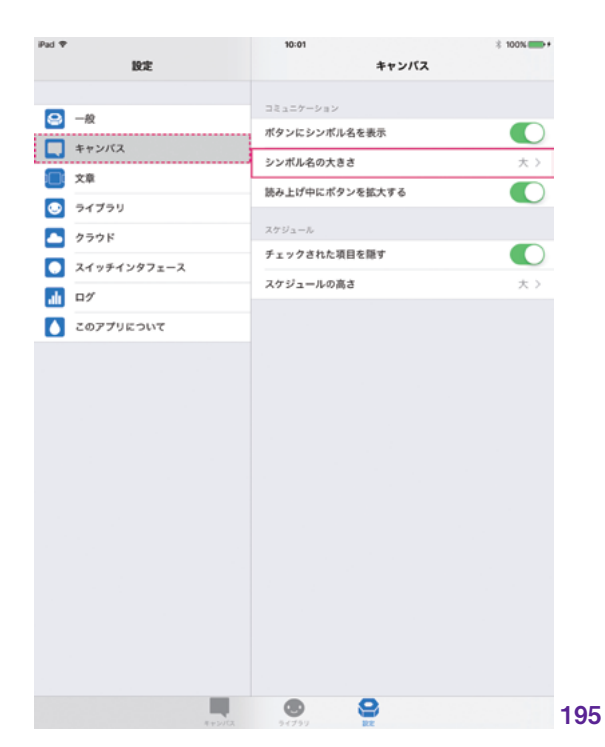

|               | くキャンパス シンボル名の大きさ  大 |   |
|---------------|---------------------|---|
| —∞            | *                   |   |
| 9 -#          | *                   |   |
| -             | ~                   | × |
| キャンパス         | φ                   |   |
| ★★            | 小                   |   |
| ◎ ライブラリ       |                     |   |
| ▲ クラウド        |                     |   |
| ■ スイッチインタフェース |                     |   |
| <b>1</b>      |                     |   |
| 0779ຂວນເປ     |                     |   |
|               |                     |   |
|               |                     |   |
|               |                     |   |
|               |                     |   |
|               |                     |   |
|               |                     |   |
|               |                     |   |
|               |                     |   |
|               |                     |   |
|               |                     |   |
|               |                     |   |
|               |                     |   |
|               |                     |   |

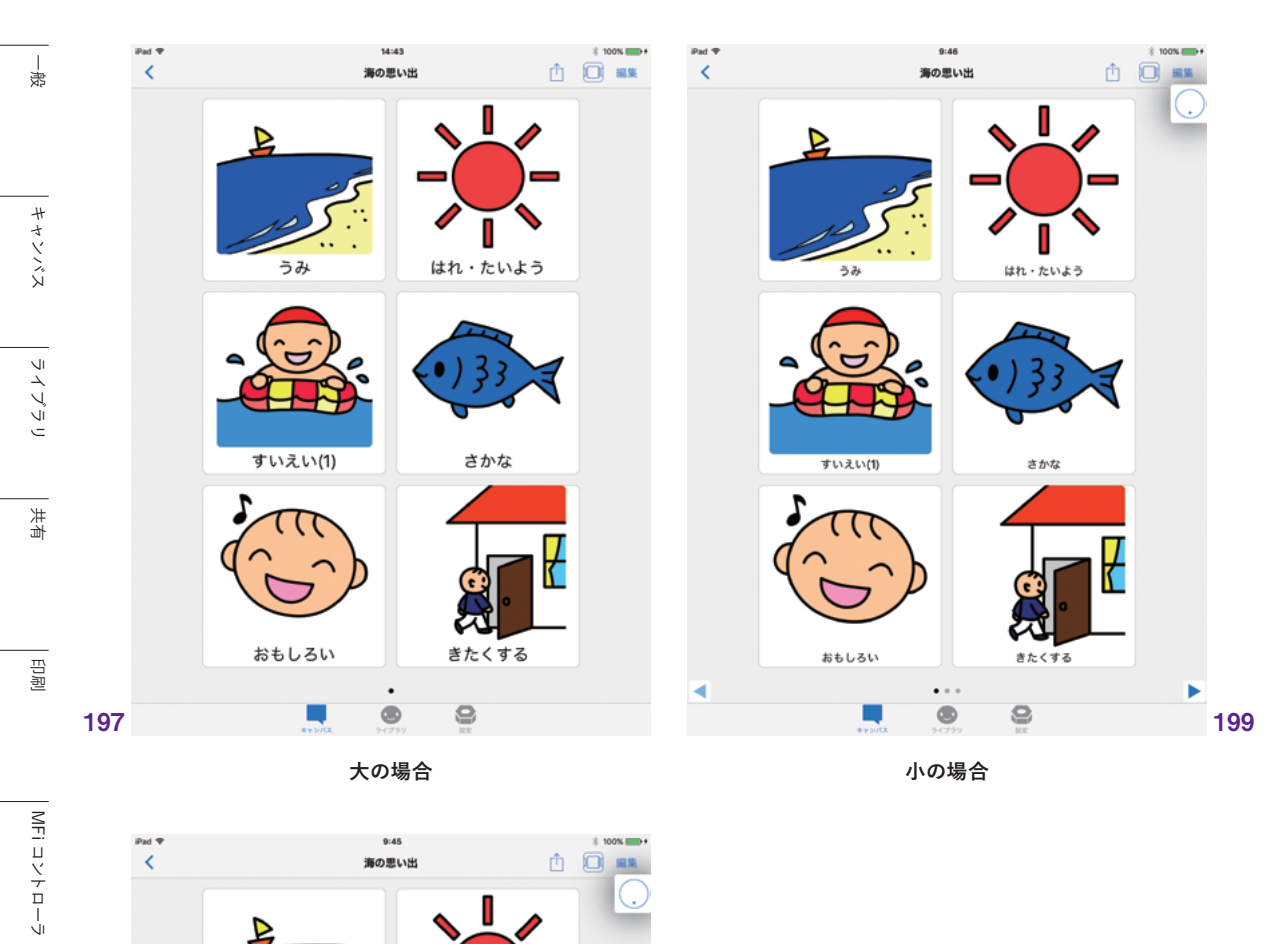

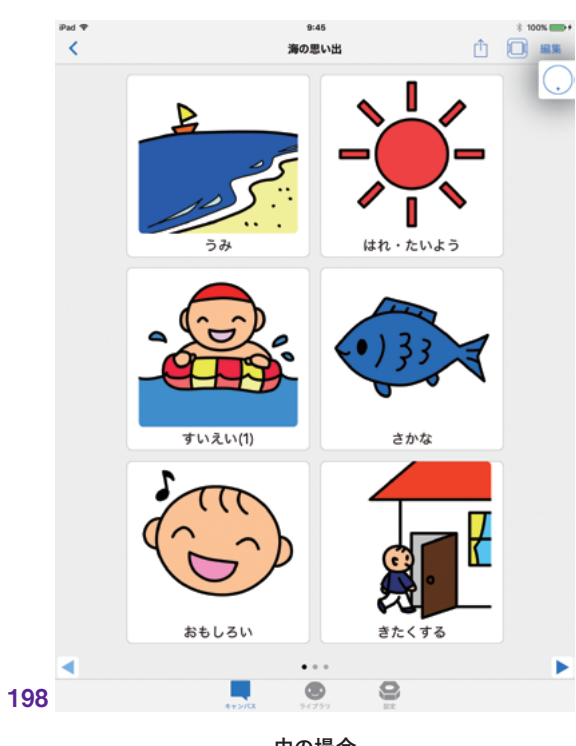

中の場合

<u>110</u>

殼定

#### 7.2.1.3 読み上げ中にボタンを拡大する

この項目では、コミュニケーションキャ ンバス内のシンボルをタップした際の表 示状態についての設定を行います。オン /オフを選択します。オンにすると、キャ ンバスに配置したシンボルをタップして読 み上げる際、シンボルがアニメーションで ズームインしながら拡大表示されます。 (200)

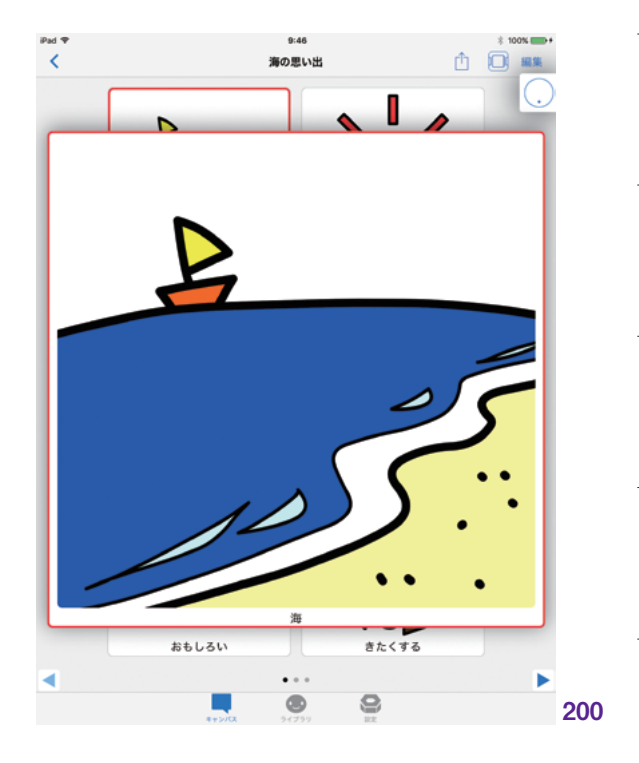

#### 7.2.2 スケジュール

#### 7.2.2.1 チェックされた項目を隠す

「チェックされた項目を隠す」では、達 成済みスケジュールをチェックした際の表 示についての設定を行います。

初期設定ではオフになっています。オ ンにすると、スケジュールを達成してチェッ クボックスにチェックした際、チェック済 みのスケジュールを隠して見えなくするこ とができます。チェック済みスケジュール が見えなくなることにより、次にやるべきス ケジュールが常に先頭に配置されるため、 次のスケジュールの把握や次の行動への 移行がスムーズになります。<u>『スケジュー</u> ルキャンバス』 > 『予定のチェック』も参 照してください。。\*10 **(201)** 

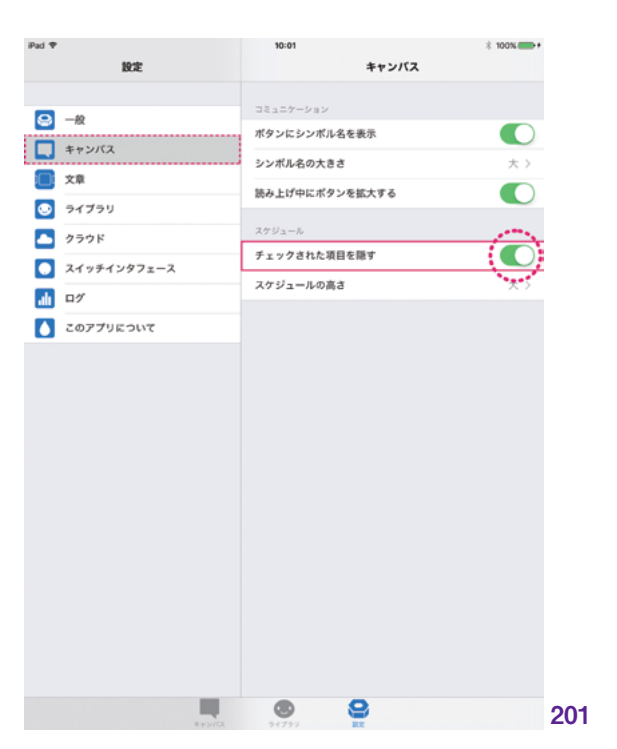

※10: P.<u>43</u> へ

MFi コントローラ 一設定

回回

| 憲

キャンバス

チェックした項目を隠すをオンにして、 達成した予定をチェックすると、画像(202) (203)のようにスケジュールが右にシュッ と流れて、完全に見えなくなります。 (202)(203)

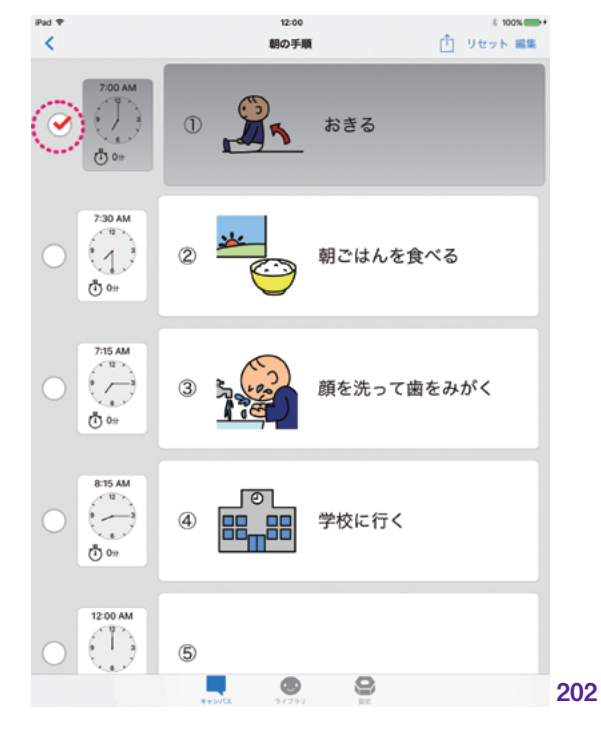

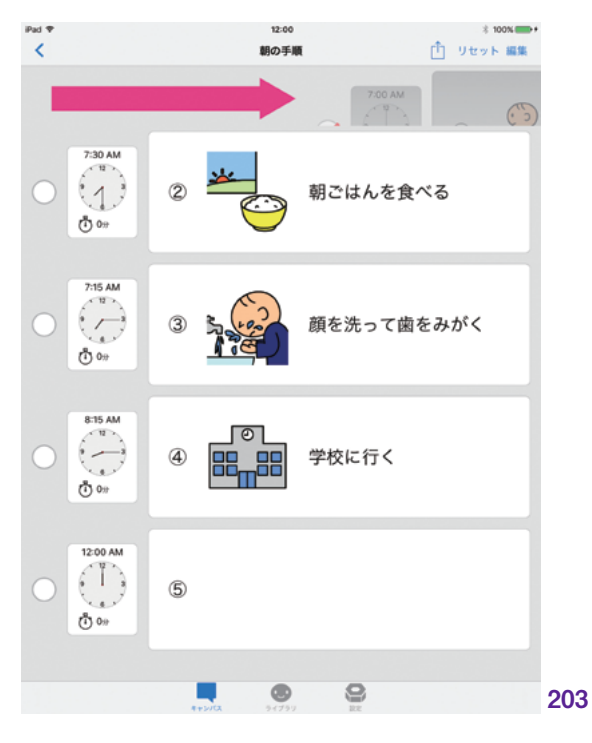

「スケジュールの高さ」では、スケジュー ルキャンバスの時計およびスケジュールシ ンボルの表示の高さ設定を行います。

「スケジュールの高さ」をタップすると、 高さ選択画面が表示されます。大、中、 小の選択肢があります。1 画面により多く のスケジュールを表示させたい場合、小 を選択するとたくさん並べることが可能で す。希望の高さを、3 段階からチェックして 選択します。(204) (205)

#### (206) (207) (208)

小のスケジュールでは、スケジュール の高さが変わるだけでなく、時計の表示 も変更となります。時計表示は、iPad と iPhone でも違いがあります。iPad では、 画像(208)のようにアナログ時計の表 示のみとなりますが、iPhone では、画像 (209)のようにデジタル表示のみとなります。 (209)

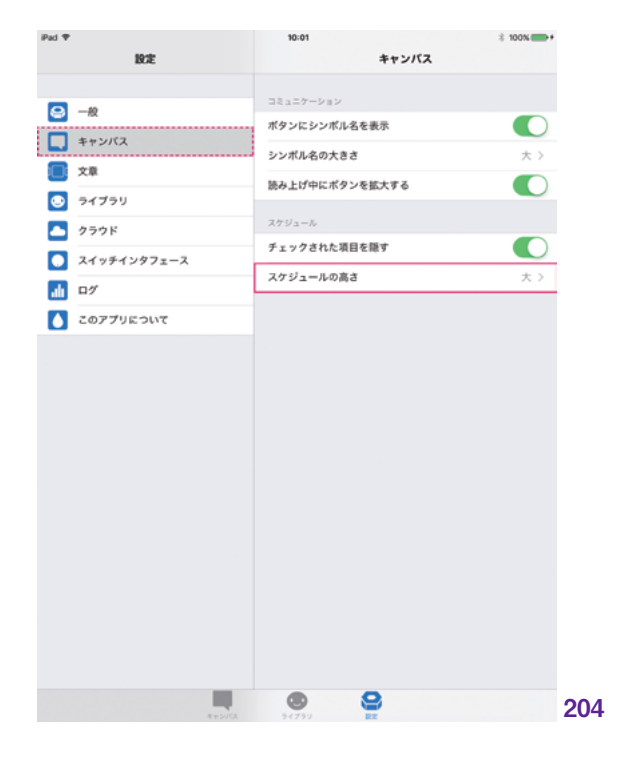

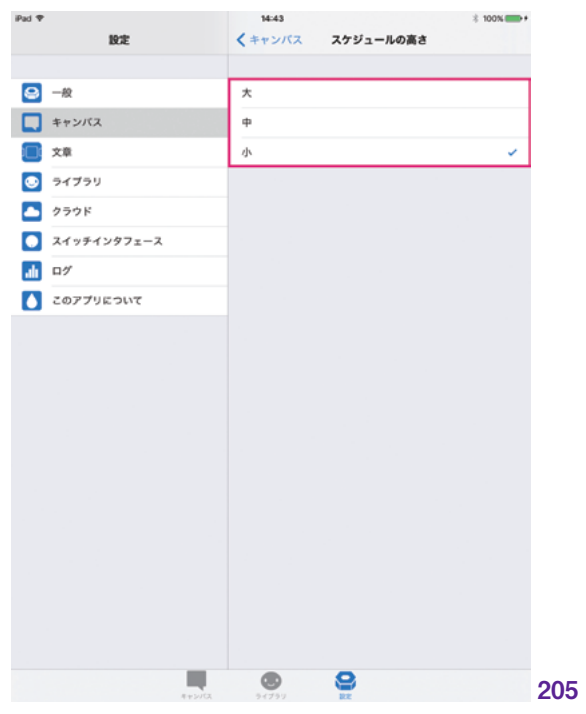

| 虎

キャンバス

ライブラリ

土

同同

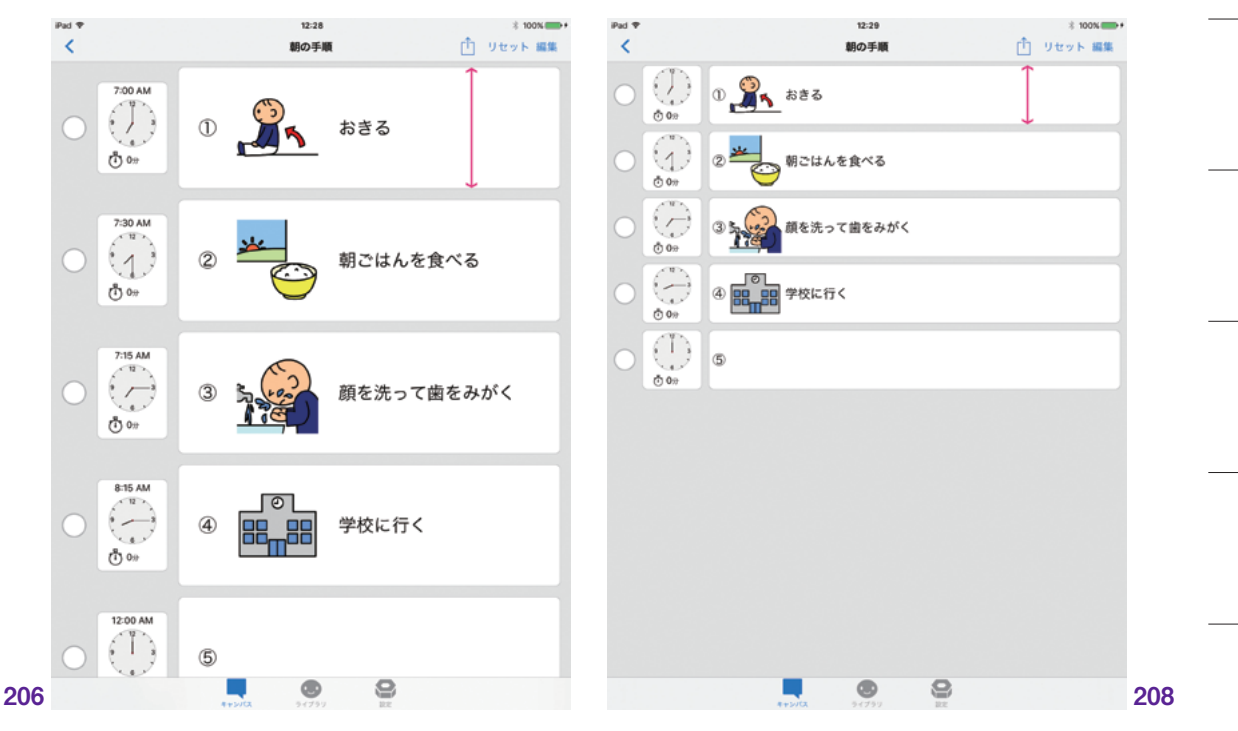

大の場合

小の場合

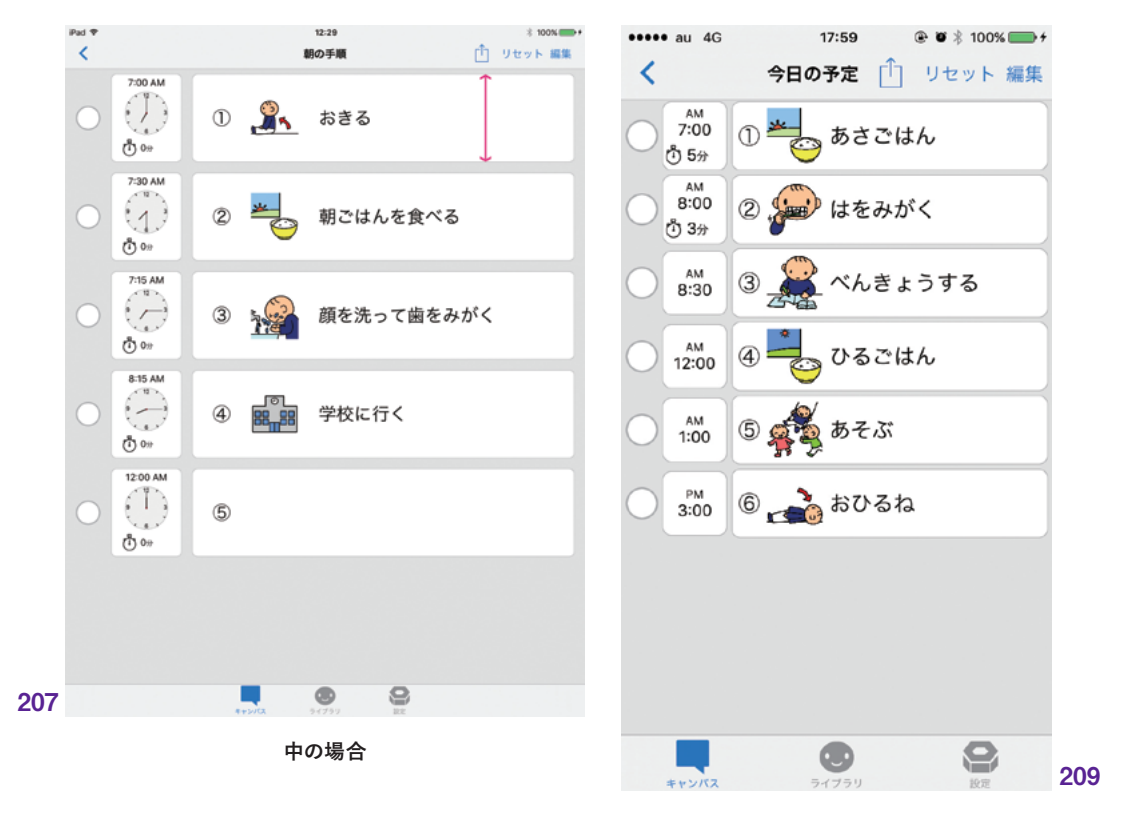

iPhone でスケジュールの高さを 小に設定した場合

7.3 設定:文章

[設定]>[文章]の項目

- 読み上げ間隔
- 文章の方向

- 横画面のとき

タブバーの「設定」から「文章」をタッ プして選択します。(210)

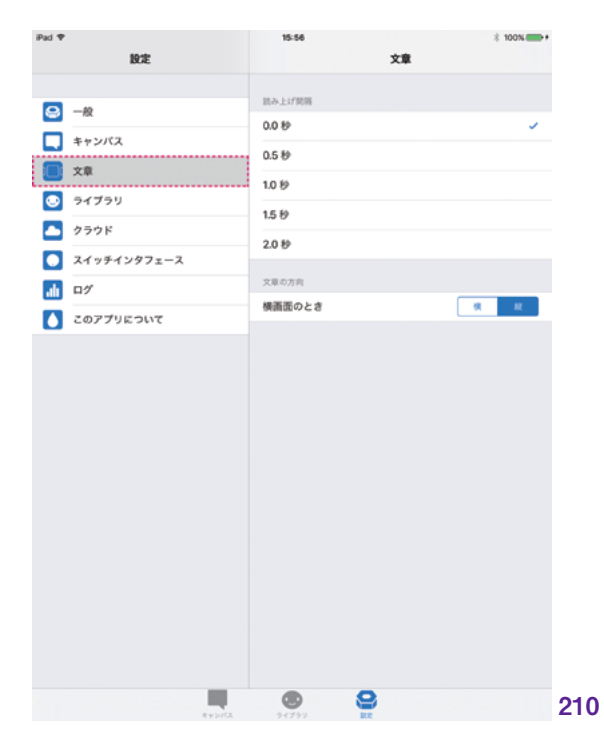

#### 7.3.1 読み上げ間隔

「読み上げ間隔」の項目では、コミュニ ケーションキャンバスの文章モード時の読 み上げるスピードを設定します。0.0 秒か ら 2.0 秒までの間で指定できます。長い ほど、ゆっくりと読み上げられます。(211)

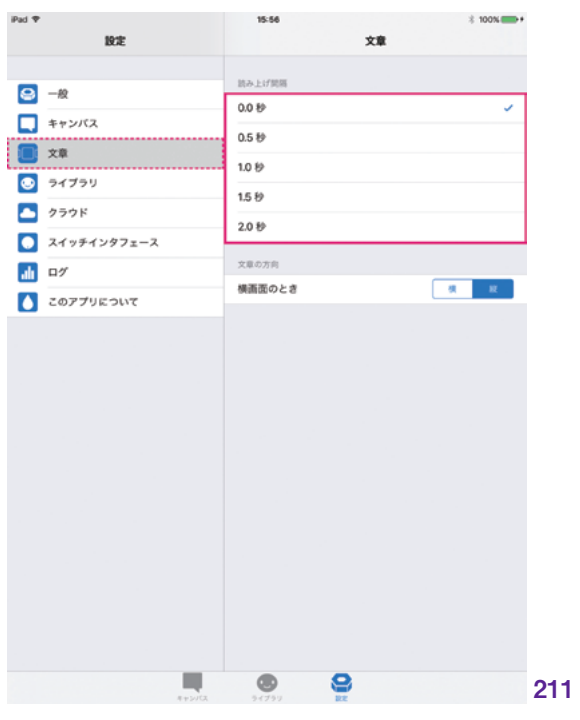

大市

#### 7.3.2 | 文章の方向

#### 7.3.2.1 横画面のとき

コミュニケーションキャンバスが横向き の画面の場合に、文章モードに切り替えた 際の文章の表示方向を、「横」または「縦」 に指定することができます。(212)

この設定で横を選択すると、文章は画 面下に横向きに表示され、左から右の順 に再生されます。(213)

縦を選択すると、文章は画面右に縦向 きに表示され、上から下の順に再生されま す。(214)

| iPad 🕈 | 設定          | 15:56           | 文章 | ∦ 100% ↔ |
|--------|-------------|-----------------|----|----------|
|        |             | 読み上げ開稿          |    |          |
|        | キャンパス       | 0.0 秒           |    | ×        |
|        | 文章          | 0.5 秒           |    |          |
|        | ライブラリ       | 1.0 19          |    |          |
|        | クラウド        | 1.5 19          |    |          |
|        | スイッチインタフェース | 2.0 89          |    |          |
| alı.   | D7          | 文章の方向<br>横画面のとき |    |          |
|        | このアプリについて   |                 |    | 1        |
|        |             |                 |    | ******   |
|        |             |                 |    |          |
|        |             |                 |    |          |
|        |             |                 |    |          |
|        |             |                 |    |          |
|        |             |                 |    |          |
|        |             |                 |    |          |
|        |             |                 |    |          |
|        |             |                 |    |          |
|        |             |                 |    |          |
|        |             |                 |    |          |

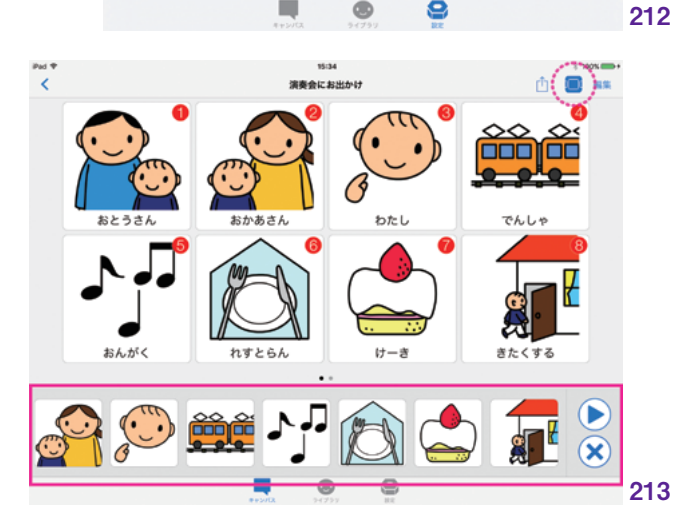

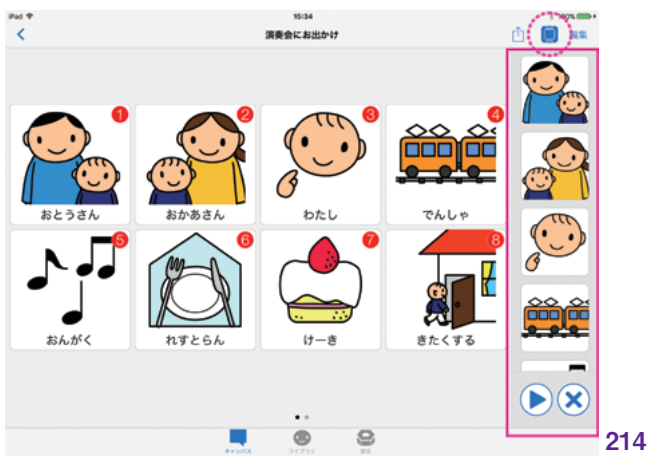

# 7.4 |設定 : ライブラリ

「ライブラリ」では、ライブラリのリセットに関する重要な設定を行います。

「ライブラリを標準状態に戻す」ボタン をタップすると、新規に作成したシンボル を全て削除し、初期状態に戻すことがで きます。カスタマイズした新規シンボルは 全て削除されますので、注意が必要です。

タブバーの設定から「ライブラリ」をタッ プします。「ライブラリを標準状態に戻す」 ボタンが表示されます。(215)

「ライブラリを標準状態に戻す」をタッ プすると、次のような確認画面が表示され ます。「OK」をタップすると、ライブラリは 初期の状態に戻ります。このとき、カスタ マイズした新規シンボルは全て削除され ますので、注意してください。(216)

| Pad 🕈       | 16:04         | ≗ 100% <b>●</b> * |
|-------------|---------------|-------------------|
| 設定          | ライブラリ         |                   |
|             |               |                   |
| ♀ 一般        | ライブラリを標準状態に戻す |                   |
| キャンパス       |               |                   |
| 🔲 🗴 🛍       |               |                   |
| ອາງອາງ      |               |                   |
| クラウド        |               |                   |
| スイッチインタフェース |               |                   |
| 1 0%        |               |                   |
| このアプリについて   |               |                   |
|             |               |                   |
|             |               |                   |
|             |               |                   |
|             |               |                   |
|             |               |                   |
|             |               |                   |
|             |               |                   |
|             |               |                   |
|             |               |                   |
|             |               |                   |
|             |               |                   |
|             |               |                   |
|             |               |                   |
|             | a 🔉           |                   |

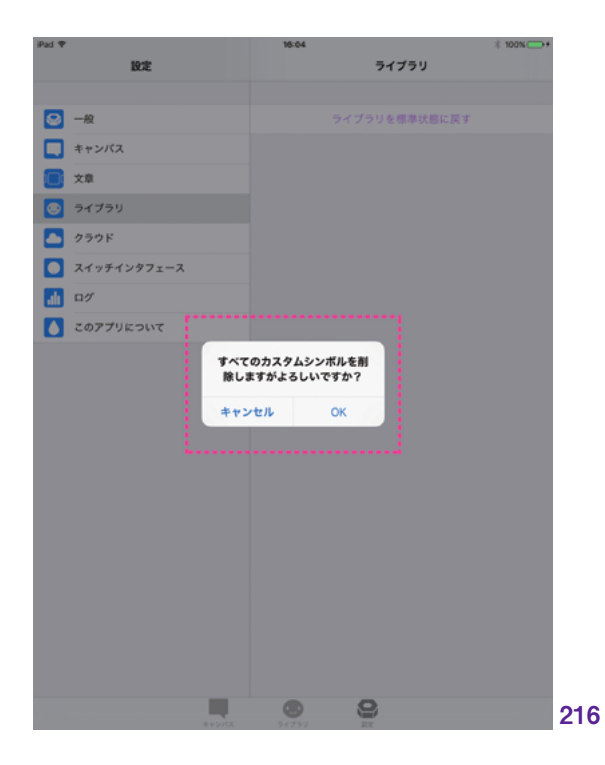

キャンバス

ライブラリ

土

自旧

MFi コントローラ

## 7.5 設定: クラウド

「クラウド」は、ネットワークを介して複 数のデバイスでデータを同期する機能で す。DropTalk ではキャンバス及びシンボ ルを同期することができます。DropTalk では、外部のクラウドサービスを利用す ることでクラウド機能を実現しています。 DropTalk 3.0 では、iCloud Drive に対応 しています。

タブバーの「設定」から「クラウド」をタッ プして選択します。(217)

#### 7.5.1 iCloud Drive

iCloud Drive は、Apple が提供する iCloud に含まれるクラウドストレージサー ビスです。iOS および macOS デバイス 間で同期を行うことができます。

iCloud Drive を使用するには、あらか じめ Apple と契約し、iCloud を有効化 しておく必要があります。ただし、iPhone や iPad を利用中で Apple ID を取得済み であれば、どなたでもすぐに利用を開始 することができます。Apple の『iCloud』 の ペ - ジ (http://www.apple.com/jp/ icloud/) を参照してください。

また、クラウドの同期機能を使用する には、ネットワークへの接続環境も必要と なりますので、ご留意ください。一度同期 を行ってしまえば、オフラインでも同期済 みのキャンバスやシンボルを利用すること ができます。

クラウドについての詳細は、『共有』> 『キャンバスやシンボルの共有』>『クラウ ドストレージを使った共有』の項も参照し てください。.\*11

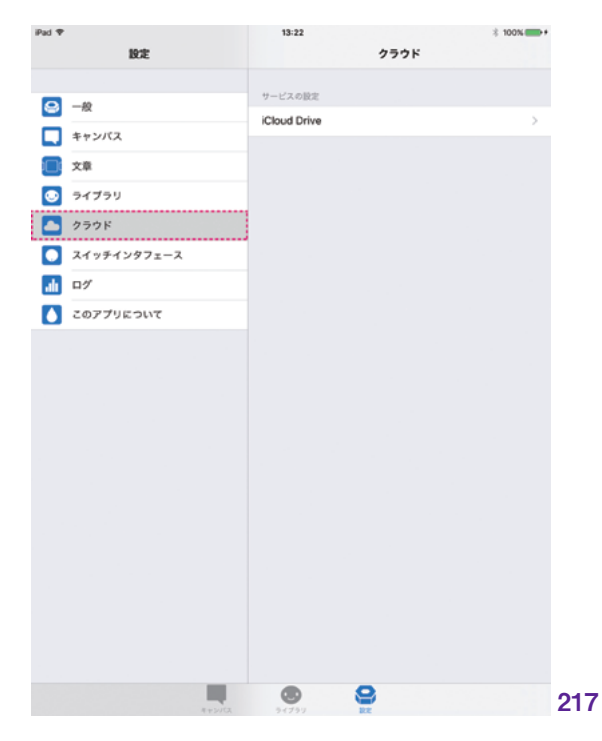

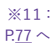

#### 7.5.1.1 iOS での設定

iCloud Drive では、DropTalk アプリ内 での設定のほか、iOS の「設定| アイコン からの設定も必要になります。以下1~5 の手順の通りに設定してください。

- 1. iOS のホーム画面から、 「設定」アイコンをタップします。
- 2. [iCloud] を選択します。 Apple ID とパスワードを入力して、 iCloud にサインインします。
- 3. iCloud にサインインすると、 iCloud 設定画面の中ほどに、 「iCloud Drive」の表示が現れます。 「iCloud Drive」をタップして、 iCloud Drive の設定画面を開きます。 (218)
- 4. iCloud Drive のオン / オフスイッチを 「オン」にします。
  - iCloud Drive を初めてオンにする デバイスでは、次のような iCloud Drive
  - 設定のファーストページが

完了してください。(219)

表示されます。 「iCloud Drive にアップグレード」を タップ後、案内に沿って iOS の設定を iPad 🕈 10:32 2 100% 1978 iCloud Q. 19/2 name ail address ▶ 根内モード 🛜 Wi-Fi (1) ファミリー共有を設定... Bluetooth *t*3 容量 183 GB空き > 通知 🕄 コントロールセンター iCloud Drive オフ € おやすみモード 🌸 写真 メール ⊙ -般 6 ● 連絡先 AA 画面表示と明るさ 📻 カレンダー 🛞 壁紙 リマインダー オウンド Safari 0 0 Touch IDとパスコード = ×= 🗖 パッテリー 🗿 バックアップ オント 🛃 プライバシー キーチェーン オフ > iPadを探す オフ > iTunes & App Store 1948 メール 🖂 メール/連絡先/カレンダー 位置情報を共有 218 -..... 4G 17:13 @ 1 0 \* 100% +

iCloud

iCloud Drive

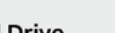

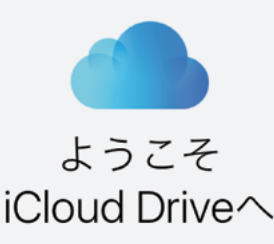

注意:お使いのほかのデバイスからiCloudに現 在保存されている書類にアクセスするには、 iOS 8またはOS X Yosemiteへのアップグレー ドも必要です。

#### iCloud Driveにアップグレード

一 売

キャンバス

ライブラリ

中半

副品

5. iCloud Drive 設定画面の中にある 「DropTalk」のオン / オフスイッチを 「オン」にします。**(220)** 

| Pad 🕈               | 11:10 \$ 100%                   |
|---------------------|---------------------------------|
| 設定                  | Cloud iCloud Drive              |
| Q 設定                |                                 |
|                     | iCloud Drive                    |
| ▶ 機内モード             | 書類とデータをiCloudに保存することをAppに許可します。 |
| 😌 Wi-Fi             | 前回のアップデート: たった今                 |
| 🔰 Bluetooth オン      | ホーム画面に表示                        |
|                     | iCloud Drive Appをホーム測測に表示します    |
| <b>Ш</b> 通知         | メールアドレス検索を許可 >                  |
| 🔁 コントロールセンター        |                                 |
| € おやすみモード           | DropTalk (                      |
|                     | 🖉 Səfəri                        |
| <mark>ତ −k</mark> 1 | 🕨 🖂 🗶 🚺                         |
| ▲▲ 画面表示と明るさ         |                                 |
| 發紙                  |                                 |
| <b>&lt;</b> サウンド    |                                 |
| 💿 Touch IDとパスコード    |                                 |
| - バッテリー             |                                 |
| 🕑 プライバシー            |                                 |
|                     |                                 |
| iCloud              |                                 |
| iTunes & App Store  |                                 |
|                     |                                 |
| 📨 メール/連絡先/カレンダー     |                                 |
| - u-                |                                 |

#### 7.5.1.2 DropTalk での設定

ここでは、DropTalk での iCloud Drive の設定を説明します。タブバーの「設定」 ボタンをタップして設定画面を表示し、設 定の項目より「クラウド」を選択します。ク ラウドサービスの選択画面から、「iCloud Drive」を選択します。(**221**)

iCloud Drive の設定画面では、iCloud Drive が現在使用可能かどうかが表示さ れます。「iCloud Drive は利用可能です。」 と表記されていれば、利用可能です。利 用可能でない場合は、iOS の iCloud の 設定を確認してください。

「iCloud Drive を使用する」をオンにし ます。これで、iCloud Drive が利用可能 となります。(**222**)

| iPad 🕈 |             | 9:00         |      | ∦ 100% 🗫 + |    |
|--------|-------------|--------------|------|------------|----|
|        | 19:1E       |              | クラウド |            |    |
| _      |             | サービスの設定      |      |            |    |
| 8      | 一般          | iCloud Drive |      | >          |    |
|        | キャンパス       |              |      |            |    |
|        | 文章          |              |      |            |    |
| ۲      | ライブラリ       |              |      |            |    |
|        | クラウド        |              |      |            |    |
|        | スイッチインタフェース |              |      |            |    |
| ah     | D7          |              |      |            |    |
|        | このアプリについて   |              |      |            |    |
|        |             |              |      |            |    |
|        |             |              |      |            |    |
|        |             |              |      |            |    |
|        |             |              |      |            |    |
|        |             |              |      |            |    |
|        |             |              |      |            |    |
|        |             |              |      |            |    |
|        |             |              |      |            |    |
|        |             |              |      |            |    |
|        |             |              |      |            |    |
|        |             |              |      |            |    |
|        |             |              |      |            |    |
|        |             |              | _    |            |    |
|        | Reputs      | 2-(7.2)      | ¥    | 1          | 22 |

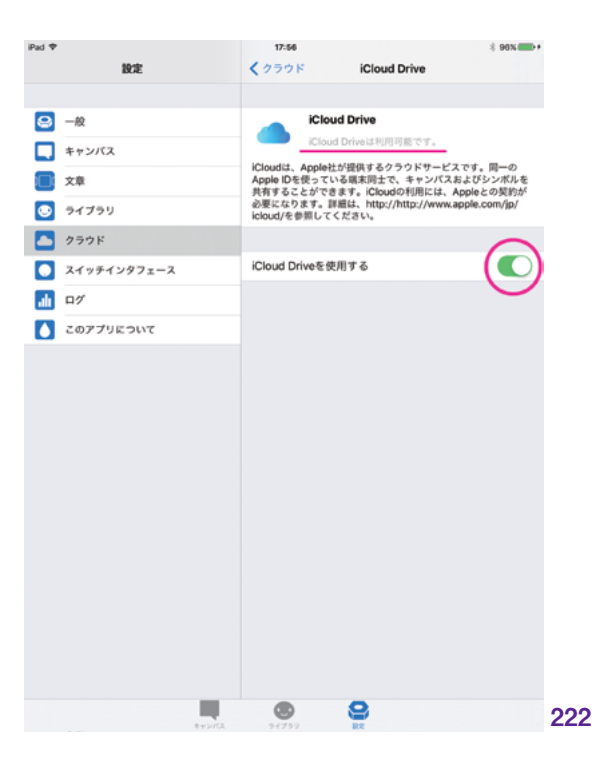

キャンバス

## 7.6 設定:スイッチインタフェース

スイッチインタフェースを使用する際、DropTalk では 2 つの方法があります。iOS に標準で搭載されているスイッチコントロール機能を使う方法と、DropTalk が独自に実装しているスイッチインタフェース対応機能を使う方法です。ここでは、DropTalk 独自のスイッチインタフェース対応に関する設定について説明します。

DropTalk 独自のスイッチインタフェース機能を使用する場合は、iOS のスイッチコントロールはオフ にしてください。iOS のスイッチコントロールがオンになっていると、競合して、動作が不安定になる場 合があります。

設定画面の各種項目の設定は、DropTalk独自のスイッチインタフェースに対応していません。画面タッ チで操作してください。

iOS のスイッチコントロール機能についての詳細は Apple の『iOS: スイッチコントロールを使って iOS デバイスを操作する』ページ (https://support.apple.com/ja-jp/HT201370) を参照してください。

「設定」>「スイッチインタフェース」の項目

- スイッチインタフェース - スイッチを使う
- スキャン方法
- スキャンモード
- キーの設定:
- スイッチ 1、2、3、4
- フォーカスタイプ
- スキャン間隔
- MFi

-MFi コントローラを使う

タブバーの「設定」 から「スイッチインタ フェース」 を選択します。**(223)** 

| ud ♥<br>設定                | 13-08<br>スイッチインタフェース  | ∦ 100N 📻 + |
|---------------------------|-----------------------|------------|
|                           |                       |            |
| —舰                        | スイッチインタフェース           |            |
| キャンパス                     | スイッチを使う               |            |
| <b>文章</b>                 | スキャン方法                |            |
| <ul> <li>ライブラリ</li> </ul> | オートスキャン               |            |
|                           | ステップスキャン              | × .        |
| 74                        | フォーカスの移動と選択をスイッチで行います |            |
|                           | スキャンモード               |            |
| 10 D7                     | クロス                   | ×          |
| このアプリについて                 | シングル                  |            |
|                           | キーの設定                 |            |
|                           | スイッチ1(タップ)            | 24-2       |
|                           | スイッチ 2 (次の項目)         | n          |
|                           | スイッチ 3 (前の項目)         | b          |
|                           | スイッチ 4 (上の階層)         | c          |
|                           | 英語キーボードでキーを入力してください   |            |
|                           | フォーカスタイプ              |            |
|                           | ズーム                   | × 2        |
|                           | 枠                     |            |
|                           | フモルン部団                |            |
|                           | 8 -0                  | <u>_</u>   |
|                           | <i>w v</i>            | 69         |
| #+5/G                     | 9-(759) EX            |            |

#### 7.6.1 | iOS デバイスとスイッチ機器の | 接続設定

スイッチインタフェース(以降、スイッチ 機器)を使用するには、まず、使用する 機器の初期設定や、スイッチ機器と iOS デバイスとの接続が必要になります。個別 の機器のマニュアルに沿って、初期設定 や iOS デバイスとの接続を行います。

Bluetooth 接続のスイッチ機器であれ ば、iOS デバイスとのペアリングを行いま す。iOS の「設定」を開いて、「Bluetooth」 を選択します。Bluetooth のオン/オフス イッチをオンにします。ペアリングの方法 はスイッチ機器によって異なりますので、 それぞれのスイッチ機器のマニュアルに 沿って行ってください。(224)

ペアリングと接続が完了すると、 Bluetooth設定画面に、「接続済み」と 表示されます。**(225)** 

| Pad 🎔              | 17:24                  | 3 100% <b>- •</b> |
|--------------------|------------------------|-------------------|
| 設定                 | Bluetooth              |                   |
|                    |                        |                   |
| ▶ 機内モード            | Bluetooth              |                   |
| 🛜 Wi-Fi            | "Musashi"という名前で検出可能です。 |                   |
| 🔰 Bluetooth オン     | 自分のデバイス                |                   |
|                    | HORIPAD WIRELESS       | 未接続 🕕             |
| 🕒 通知               | Magic Keyboard         | 未接続 🚺             |
| コントロールセンター         | Topologica di          |                   |
| € おやすみモード          | その他のナバイス く()           |                   |
|                    |                        |                   |
| 🕑 -k 🕚             |                        |                   |
| ▲A 画面表示と明るさ        |                        |                   |
| ()) 型紙             |                        |                   |
| 📢 サウンド             |                        |                   |
| 💿 Touch IDとパスコード   |                        |                   |
| - パッテリー            |                        |                   |
| 🕑 プライバシー           |                        |                   |
|                    |                        |                   |
| iCloud             |                        |                   |
| iTunes & App Store |                        |                   |
|                    |                        |                   |
| 📨 メール/連絡先/カレンダー    |                        |                   |
| ×=                 |                        |                   |
| in an an at        |                        |                   |

| Pad 🔻       |                    |   | 17-24                  | \$ 100% |
|-------------|--------------------|---|------------------------|---------|
|             | 187E               |   | Bluetooth              |         |
|             |                    |   |                        |         |
| ≁           | 機内モード              |   | Bluetooth              |         |
| ?           | Wi-Fi              |   | "Musashi"という名前で検出可能です。 |         |
| *           | Bluetooth オン       | : |                        |         |
|             |                    |   | HORIPAD WIRELESS       | 接続済み 🕕  |
| C           | 通知                 |   | Magic Keyboard         | 未接続 🚺   |
| 2           | コントロールセンター         |   |                        |         |
| C           | おやすみモード            |   | その他のテバイス (品)           |         |
|             |                    |   |                        |         |
| 0           | -k 🚺               |   |                        |         |
| ٨A          | 画面表示と明るさ           |   |                        |         |
| ۲           | 壁紙                 |   |                        |         |
| <b>4</b> () | サウンド               |   |                        |         |
| ۲           | Touch IDとパスコード     |   |                        |         |
|             | パッテリー              |   |                        |         |
| 0           | プライバシー             |   |                        |         |
|             |                    |   |                        |         |
|             | iCloud             |   |                        |         |
| ${}$        | iTunes & App Store |   |                        |         |
|             |                    |   |                        |         |
|             | メール/連絡先/カレンダー      |   |                        |         |
|             | ×Ŧ                 |   |                        |         |
| -           | 11 m 2 1 M         |   |                        |         |

キャンバス

自治

ライブラリ

#### 7.6.2 スイッチインタフェース

7.6.2.1 スイッチを使う

DropTalk 独自のスイッチインタフェース 機能を使うようにします。「スイッチを使う」 をオンにします。(**226**)

| Pad ♥<br>設定 | 13-08 スイッチインタフェー      | ∦ 100% <b>**</b> * |
|-------------|-----------------------|--------------------|
|             |                       |                    |
| 😂 一般        | スイッチインタフェース           |                    |
| キャンバス       | スイッチを使う               |                    |
| <br>        | スキャン方法                | Sec.               |
| 34750       | オートスキャン               |                    |
|             | ステップスキャン              | × .                |
|             | フォーカスの移動と選択をスイッチで行います |                    |
|             | スキャンモード               |                    |
| 1 D1        | 202                   | 1                  |
| このアプリについて   | シングル                  |                    |
|             | 4-052                 |                    |
|             | スイッチ1(タップ)            | 24-2               |
|             | マイッチク(次の道日)           |                    |
|             |                       |                    |
|             | スイッチ 3 (前の項目)         | b                  |
|             | スイッチ 4 (上の階層)         | c                  |
|             | 英語キーボードでキーを入力してください   |                    |
|             | フォーカスタイプ              |                    |
|             | ズーム                   | × .                |
|             | 枠                     |                    |
|             | スキャン開局                |                    |
|             | 8-0                   |                    |
|             |                       |                    |
|             |                       |                    |

### 7.6.3 スキャン方法

「スキャン」とは、スイッチで選択可能 な項目を、フォーカスしながら移動してい く動きのことです。「オートスキャン」または 「ステップスキャン」を選択します。(227)

| iPad 🕈        | 13:08                 | ∦ 100% ● |
|---------------|-----------------------|----------|
| 18:1E         | スイッチインタフェー            | 2        |
|               |                       |          |
| 😑 — 😥         | スイッテインタフェース           |          |
| キャンバス         | 入197を使う               |          |
|               | スキャン方法                |          |
| -             | オートスキャン               |          |
|               | ステップスキャン              | × 1      |
| <u> </u>      | フォーカスの移動と選択をスイッチで行います |          |
| ○ スイッチインタフェース | スキャンモード               |          |
| <b>1</b> 1 ログ | 202                   |          |
| このアプリについて     | シングル                  |          |
|               | 4-052                 |          |
|               | スイッチ1(タップ)            | 24-2     |
|               | スイッチ 2 (次の項目)         | n        |
|               | スイッチ 3 (前の項目)         | b        |
|               | スイッチ 4 (上の階層)         | c        |
|               | 英語キーボードでキーを入力してください   |          |
|               | フォーカスタイプ              |          |
|               | ズーム                   | × .      |
|               | ł¢.                   |          |
|               | スキャン開築                |          |
|               | 8-0                   |          |
|               |                       |          |
|               |                       |          |

#### オートスキャン

オートスキャンを選択した場合、キャン バス画面やライブラリ画面には、「スキャ ン開始ボタン」が表示されます。**(228)** 

スキャン開始ボタンをタップすると、ス キャンが開始されます。次々と項目がフォー カスされながら、自動で移動していきます。 希望の項目がフォーカスされた時に、ス イッチ操作で選択します。(229)

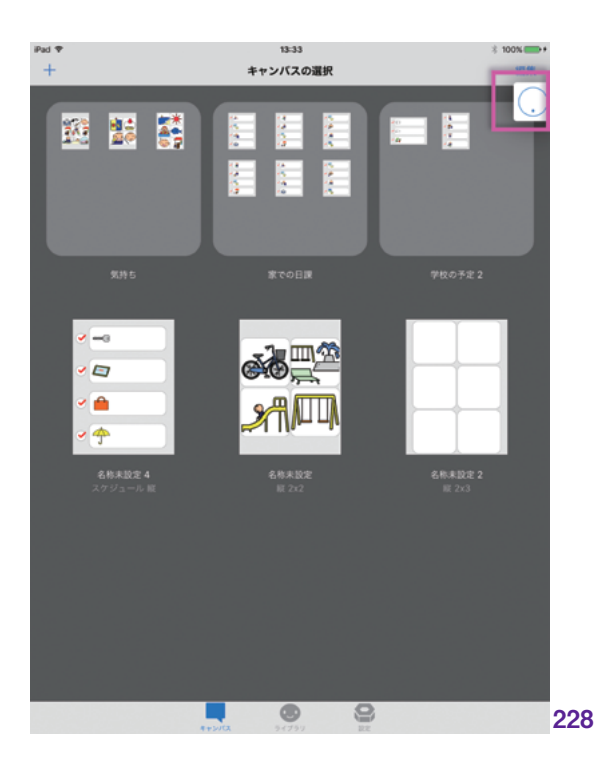

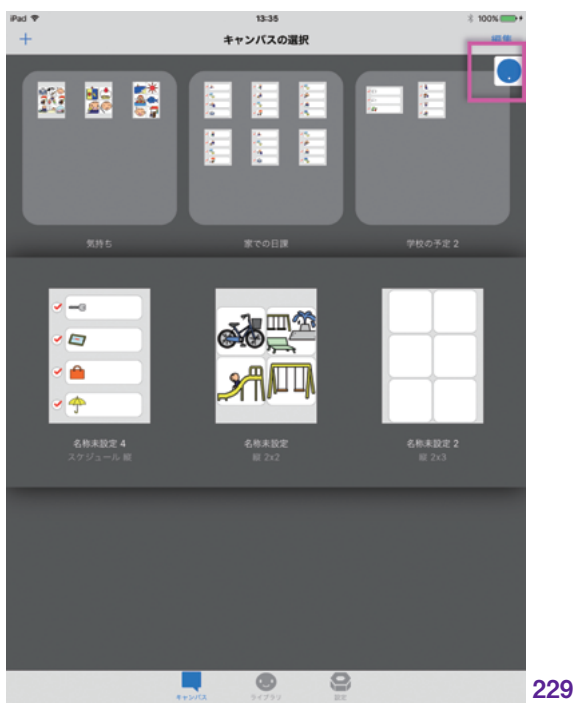

---般

キャンバス

自治

#### ステップスキャン

ステップスキャンを選択すると、自身の 機器の操作によりフォーカス移動を行うこ とができます。操作しなければ、フォーカ ス位置は止まったままです。希望の項目に 到達するまで、スイッチ機器を操作します。

ステップスキャンでは、少なくとも2つ のスイッチによる操作が必要です。フォー カス項目の「移動操作」をするためのスイッ チと、項目の「選択操作」するためのスイッ チです。(230)

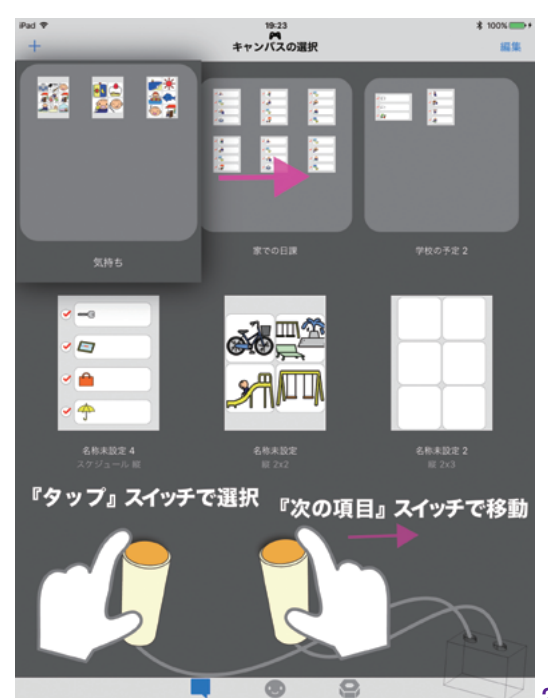

230

#### 7.6.4 スキャンモード

| 憲

キャンバス

ライブラリ

共有

自周

MFi コントローラ

騣 定 スキャンのモードを、「クロス」と「シン グル」から選択できます。(**231**)

#### クロス \_\_

クロスを選択すると、いくつかの選択可 能な項目が内包されたグループごとにス キャンします。例えば、ナビゲーションバー ごと、タブバーごと、フォルダやキャンバス を含む横並びの列ごと、といった具合に、 まとまったグループごとにフォーカスされま す。

クロスモードでは、スイッチ操作でフォー カスグループを選択すると、フォーカスグ ループに内包された各項目が選択可能に なります。(232)

| iPad 🕈         | 13:08                 | ∦ 100% ● |     |
|----------------|-----------------------|----------|-----|
| 設定             | スイッチインタフェース           |          |     |
|                |                       |          |     |
| 😑 — 🕸          | スイッティンテフェース           |          |     |
| キャンパス          | A1772R7               |          |     |
| (1) 文章         | スキャン方法                |          |     |
|                | オートスキャン               |          |     |
|                | ステップスキャン              | ~        |     |
| 0 777F         | フォーカスの移動と選択をスイッチで行います |          |     |
| ○ スイッチインタフェース  | スキャンモード               |          |     |
| - <u>11</u> ログ | 20X                   | 1        |     |
| ▲ このアプリについて    | シングル                  |          |     |
|                |                       |          |     |
|                | キーの設定                 |          |     |
|                | スイッチ1(タップ)            | スペース     |     |
|                | スイッチ 2 (次の項目)         | n        |     |
|                | スイッチ 3 (前の項目)         | b        |     |
|                | スイッチ 4 (上の階層)         | ¢        |     |
|                | 英語キーボードでキーを入力してください   |          |     |
|                | フォーカスタイプ              |          |     |
|                | ズーム                   | × .      |     |
|                | 枠                     |          |     |
|                |                       |          |     |
|                |                       |          |     |
|                | a –                   | 2        |     |
|                |                       |          |     |
| 4+5/52         | 94799 22              |          | 231 |

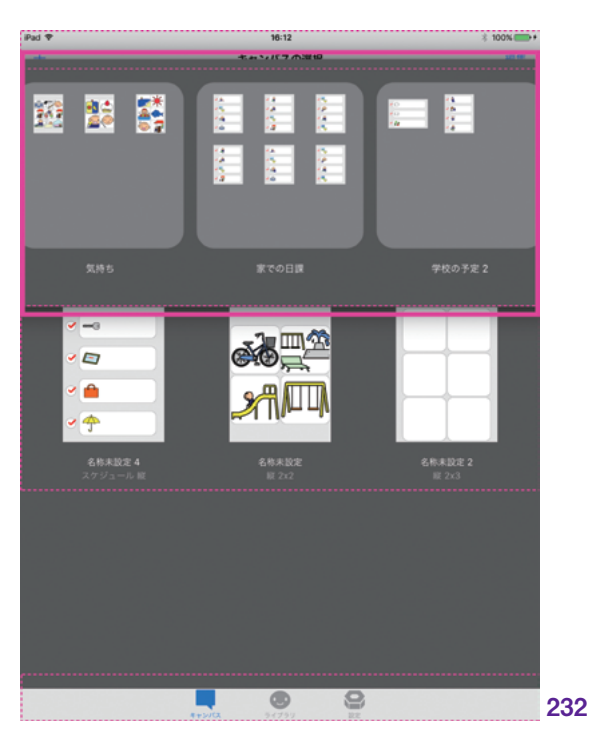

シングル

シングルを選択すると、一つ一つの細 分化された項目ごとにスキャンします。例 えば、ナビゲーションバーなら、ナビゲー ションバー内の「新規ボタン (+)」や「編 集ボタン」だけを個別にフォーカスしてい きます。

また、階層がある場合のシングルスキャ ンでは、まず同じ階層からフォーカスしま す。例えば、キャンバスの選択画面に複 数のフォルダが存在する場合は、まずフォ ルダの一つずつをフォーカスしていきます。 スイッチ操作でフォルダの1つを選択する と、選択したフォルダの20階層を開いて、 フォーカスを進めることができます。浅い 階層から選択しながら順に深い階層に進 み、フォルダ内の更なるフォルダやキャン バスをフォーカスします。ライブラリ画面の カテゴリも同様に、まずカテゴリの一つず つをフォーカスし、そこからスイッチ操作で 深い階層に進むと、カテゴリ内カテゴリや シンボルをフォーカスします。

タブバーの設定ボタンは、スイッチ機器 による操作ができないため、フォーカスさ れません。(233)

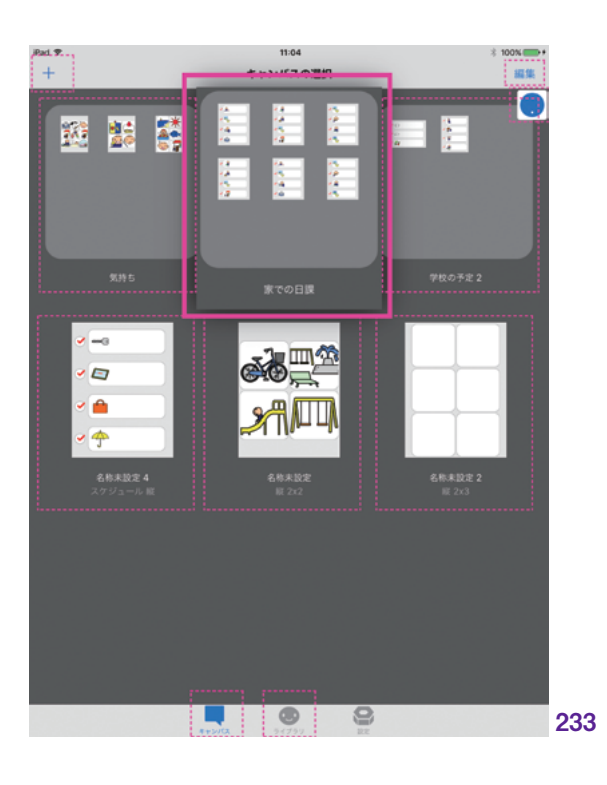

#### 7.6.5 キーの設定

スイッチ機器は、キーコードを使ってア プリケーションを操作しています。スイッ チを押すとキーコードが発信され、アプリ ケーションが反応します。キーボードが文 字入力できるのと同じ仕組みです。新しい スイッチ機器を接続した時は、スイッチ機 器の発するキーコードが、アプリケーション 上で何の動作を代替するのか、ということ を定義する必要があります。

#### 7.6.5.1 スイッチ 1,2,3,4

DropTalk の「キーの設定」では、「スイッ チ1」「スイッチ2」「スイッチ3」「スイッチ 4」の4つのスイッチ機器のキー設定が可 能です。4つのスイッチは、DropTalk アプ リ上で次の動作を行うよう定義されていま す。

スイッチ 1: 「タップ (選択)」 動作 スイッチ 2: 「次の項目」へと移動する動作 スイッチ 3: 「前の項目」へ戻る動作 スイッチ 4: 「上の階層」へと移動する動作

これらの動作を、個々のスイッチへ割り 当てていきます。

スイッチ 4 までのすべてのスイッチの設 定を行う場合は、スキャン方法を「ステッ プスキャン」、スキャンモードを「クロス」に チェックしてください。「ステップスキャン」 と「クロス」にチェックした状態で、最大 数である 4 つのスイッチの設定が有効に なります。

「スキャン方法」がオートかステップか、 「スキャンモード」がクロスかシングルかに よって、操作に必要となるスイッチ数が異 なるためです。操作の不要なスイッチはグ レーアウト表示となり設定できません。

例えば、スキャン方法が『オートスキャン』

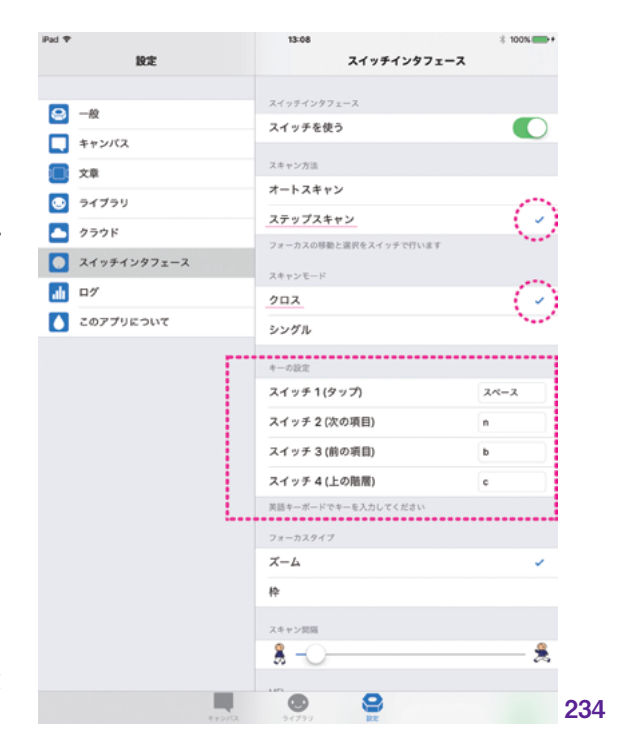

130

キャンバス

中 世 の場合、フォーカス移動は、操作せずと も自動で行われるため、「スイッチ 2(次の 項目)」以降の、移動のための3つのスイッ チは不要となります。このため、オートスキャ ンに設定している場合は「スイッチ 1(タッ プ)」のみがキー設定可能です。同様に スキャンモードが「シングル」の場合、「ス イッチ 4(上の階層)」は不要のためグレー アウト表示となり設定できません。

キー設定後に、スキャン方法やスキャ ンモードを変更しても、設定済みのキー 設定は保存されます。スイッチは、割り当 てた設定に沿って動作します。(234)

#### キー設定の方法 (1)

スイッチ機器のボタン操作(それにより 発するキーコード)を、DropTalkの動作 として割り当てる方法は、2通りあります。 キー設定の方法として1つ目に、スイッチ 機器側であらかじめ、スイッチ機器が発 するキーコードの定義は済んでいる場合 の方法を説明します。

4つのスイッチ機器を使用する場合、 DropTalk アプリ内では、『タップ』『次の 項目』『前の項目』『上の階層』の動作を 行うよう定められていますので、各スイッ チ機器の発するキーコードを、その動作 に対応して、次のように定義済みであると 仮定します。

1つ目のスイッチ機器のキーコードは
 「スペース」と設定済み
 2つ目のスイッチ機器のキーコードは
 nextの「n」と設定済み
 3つ目のスイッチ機器のキーコードは
 backの「b」と設定済み
 4つ目のスイッチ機器のキーコードは
 classの「c」と設定済み

「スイッチ1(タップ)」の入力フィールド にカーソルを置きます。画面に現われる キーボードで「スペース」キーをキータッ チします。1つ目のスイッチ機器が「タップ」 として設定されます。

以下同様に、「スイッチ2(次の項目)」 の入力フィールドにカーソルを置き、キー ボードで「n」キーをキータッチします。2 つ目のスイッチ機器が「次の項目」として 設定されます。

「スイッチ3(前の項目)」の入力フィール ドにカーソルを置き、「b」キーをキータッ チします。3つ目のスイッチ機器が「前の 項目」として設定されます。

「スイッチ 4(上の階層)」の入力フィー ルドにカーソルを置き、「c」キーをキータッ チします。4つ目のスイッチ機器が「上の 階層」として設定されます。(235)

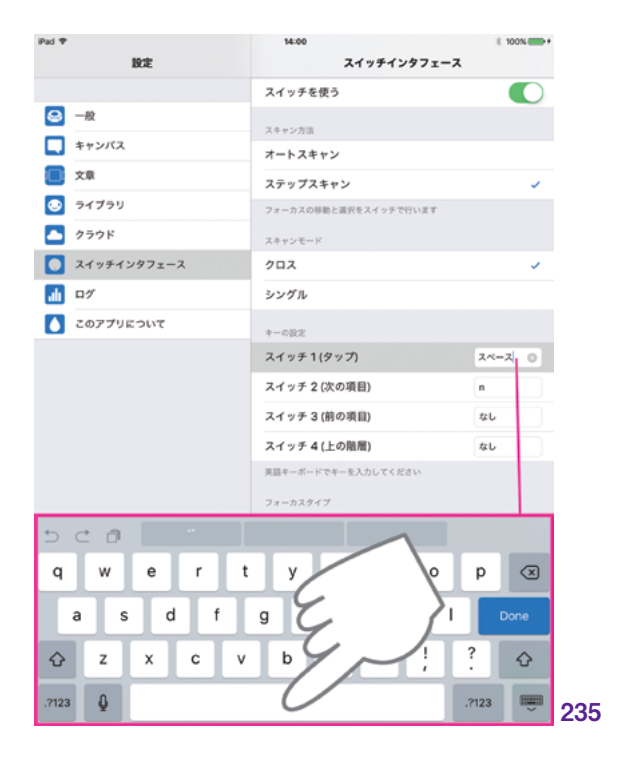

\*

キャンバス

ライブラリ

中 世

副品

#### キー設定の方法(2)

2 つ目の方法は、スイッチ機器を、 DropTalk アプリに直接反応させる方法で す。

「スイッチ1(タップ)」の入力フィールド にカーソルを置いて、1つ目のスイッチ機器 のボタンを、直接押します。1つ目のスイッ チボタンが「タップ」として割り当てられま す。

「スイッチ 2(次の項目)」以降も同様の 手順で設定します。「スイッチ2(次の項目)」 の入力フィールドにカーソルを置き、2つ目 のスイッチ機器のボタンを押します。2つ 目のスイッチボタンが「次の項目」として割 り当てられます。

「スイッチ3(前の項目)」の入力フィール ドにカーソルを置いて、3つ目のスイッチ機 器のボタンを押します。3つ目のスイッチ ボタンが『前の項目』として割り当てられ ます。

「スイッチ4(上の階層)」の入力フィー ルドにカーソルを置いて、4つ目のスイッチ 機器のボタンを押します。4つ目のスイッ チボタンが「上の階層」として割り当てら れます。(236)

#### 外付けキーボードをスイッチとして利用す る際のキー設定

キーコードにより DropTalk は動作する ため、外付けの物理的キーボードをスイッ チ機器として使用することも可能です。

物理的キーボードを iOS デバイスと接 続後、スイッチ1、2、3、4の入力フィー ルドにカーソルを置いてキータッチするこ とでキー設定できます。

設定の際、キーボードの入力モードを「英数」に切り替えてください。スイッチ操作の際も必ず、入力モードが「英数」であることを確認してください。(237)

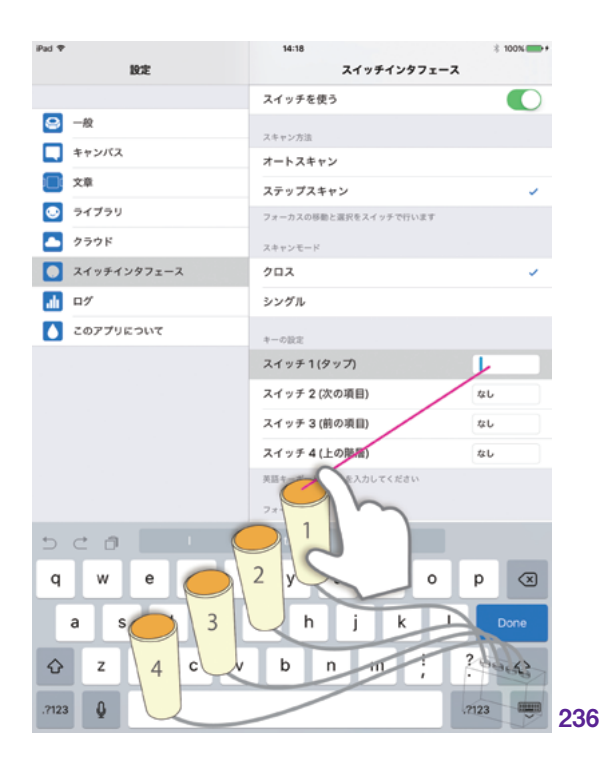

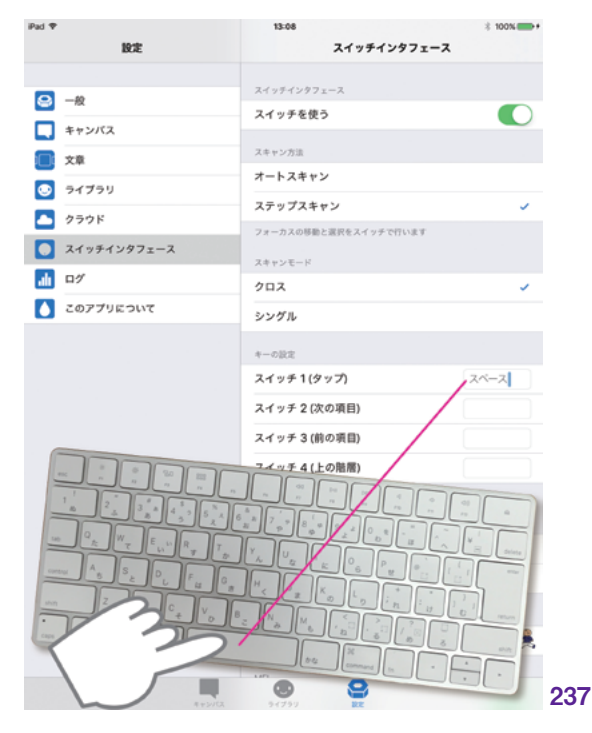

#### 7.6.6 | フォーカスタイプ

| 決

キャンバス

ライブラリ

井有

自旧

MFi コントローラ

スキャン実行時のフォーカスの視覚的 な動きを、「ズーム」と「枠」の2つから選 択できます。「ズーム」「枠」いずれも非常 に視認性が良いように工夫がなされていま す。

#### ズーム \_\_

ズームでは、フォーカス項目がアニメー ションで盛り上がるように表示されます。 大きくポンと飛び出すように盛り上がる特 徴的な動きで、フォーカス項目であること を視覚的に訴えながら移動します。(238)

## 枠

枠では、フォーカス項目が、くっきりとした赤い線で縁取りされます。赤の囲い線が、フォーカス項目を示しながら次々と移動していきます。(239)

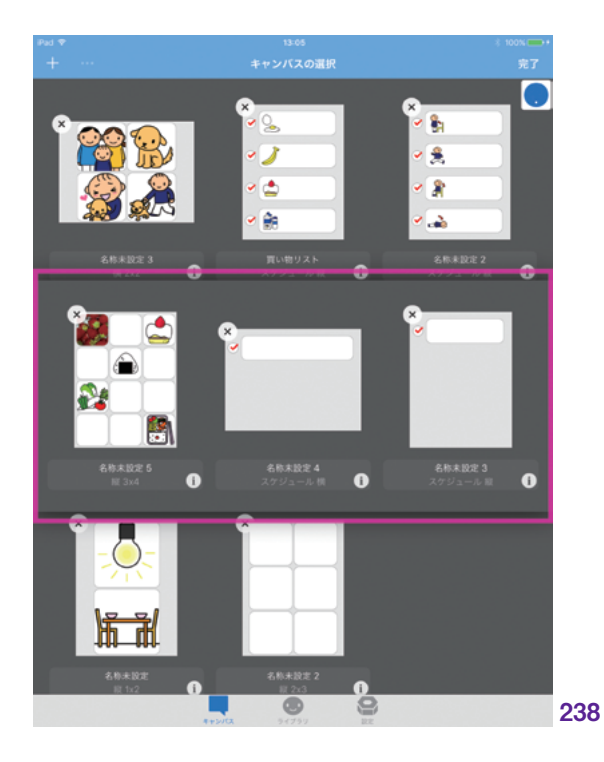

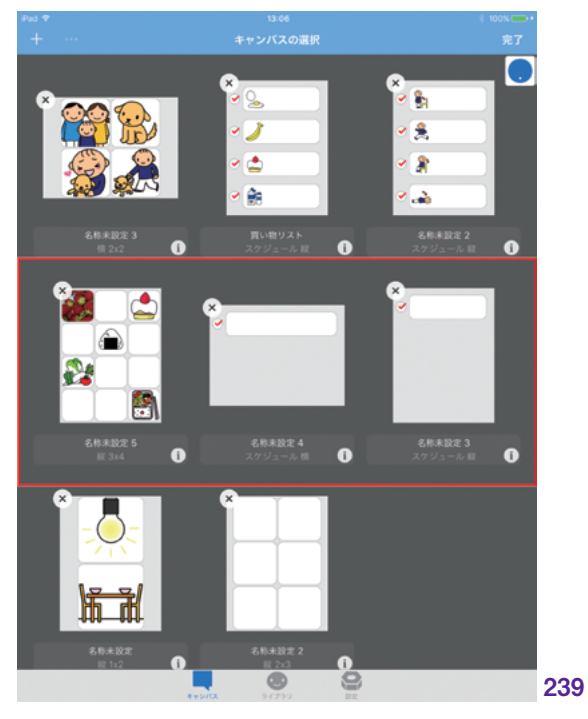

#### 7.6.7 スキャン間隔

スキャンする速度は、個人のペースに 合わせて調整できます。スライダー左と右 のイラストは、向かって、左側が歩く=「ゆっ くり」、右側が走る=「速い」を示していま す。スライダーを右や左にスライドして、ス キャンの速さを調節します。(**240**)

| d 🕈           | 15:48               | \$ 100% <b>***</b> * |
|---------------|---------------------|----------------------|
| 設定            | スイッチインタ             | 71-7                 |
|               | スイッナを使う             |                      |
| 의 一般          | スキャン方法              |                      |
| キャンバス         | オートスキャン             | ×                    |
| 章文章           | ステップスキャン            |                      |
| 🥑 ອ້າ້ອ້າ     | フォーカスの移動は自動で行われ、選択は | スイッチで行います。           |
| ▲ クラウド        | スキャンモード             |                      |
| ○ スイッチインタフェース | クロス                 | ~                    |
|               | シングル                |                      |
| 0 2077910010  | キーの設定               |                      |
| _             | スイッチ 1 (タップ)        | x-12                 |
|               | スイッチ 2 (次の項目)       | なし                   |
|               | スイッチ 3 (前の項目)       | ない                   |
|               | スイッチ 4 (上の階層)       | 26                   |
|               | 英語キーボードでキーを入力してください |                      |
|               | フォーカスタイプ            |                      |
|               | ズーム                 | ~                    |
|               | <b>P</b>            |                      |
|               | スキャン開拓              |                      |
|               | 8                   |                      |
|               |                     |                      |
|               | MEL-                |                      |
|               | MFIコントローラを使う        |                      |
|               | <b>A</b>            |                      |

MFiコントローラをスイッチ機器と して使用する場合は、iOSデバイスと Bluetooth 接続し、設定の「MFiコントロー ラを使う」をオンにします。(**241**)

MFi コントローラと iOS デバイスが Bluetooth 接続されると、DropTalk のキャ ンバス画面やライブラリ画面のナビゲー ションバー中央に MFi コントローラのアイ コンが表示されます。(242)

MFi については、『MFi コントローラ』 も参照してください。※12

| 設定          | 16:02 スイッチインタン             | * 100%     |
|-------------|----------------------------|------------|
|             | スキャン方法                     |            |
|             | オートスキャン                    | ~          |
| キャンバス       | ステップスキャン                   |            |
| <b>主</b> 文章 | フォーカスの移動は自動で行われ、選択はお       | スイッチで行います。 |
| > >< ブラリ    | スキャンモード                    |            |
| クラウド        | クロス                        | ~          |
| スイッチインタフェース | シングル                       |            |
| <u>計</u> ログ | キーの設定                      |            |
| 0779ຄວນτ    | スイッチ 1 (タップ)               | スペース       |
| _           | スイッチ 2 (次の項目)              | 2L         |
|             | スイッチ 3 (前の項目)              | なし         |
|             | スイッチ 4 (上の階層)              | なし         |
| 0.1114      | X A                        |            |
|             | Xee                        | *          |
|             | All<br>All<br>MFIコントローラを使う | *          |

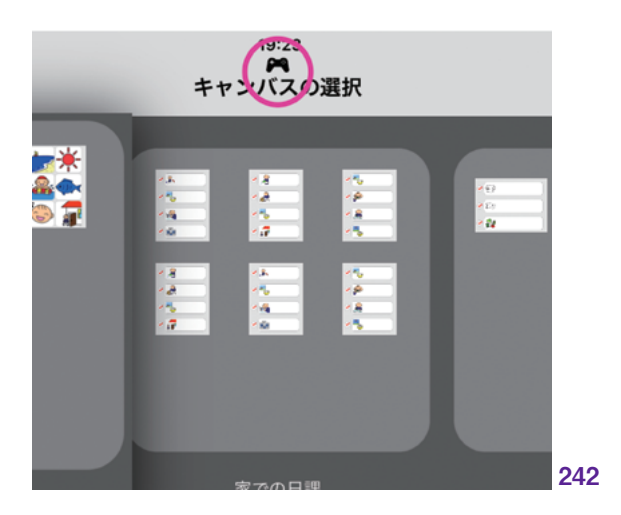

≫12∶ P.<u>91</u>へ

| 憲

キャンバス

ライブラリ

共有

自治

タブバーの「設定」から「ログ」をタッ プして選択します。

#### 7.7.1 ログ

#### 7.7.1.1 ログを記録する

「ログを記録する」をオンにすることで、 ログの記録が開始され、DropTalkの使 用状況を知ることができます。シンボルと キャンバスについての使用状況が記録さ れます。(243)

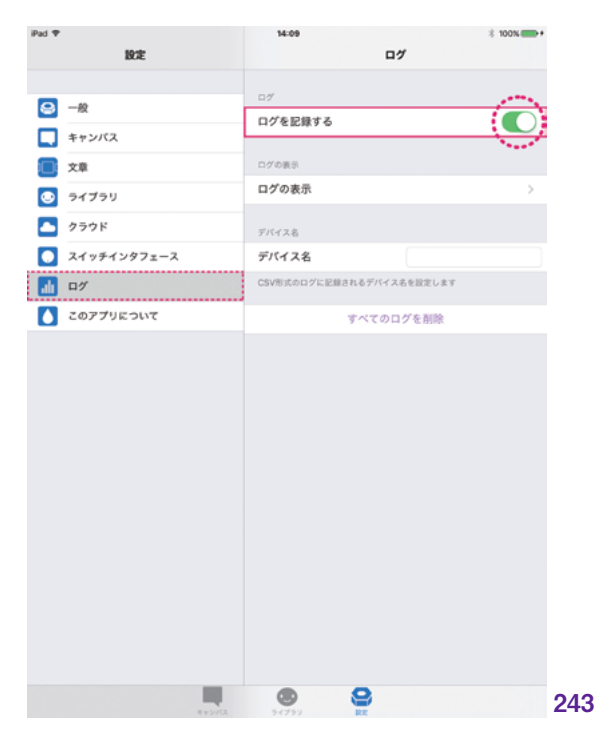

#### 7.7.2 ログの表示

「ログの表示」をタップすると、ログ画 面が表示されます。(244)

ログデータは、「カレンダー」「グラフ」 「テキスト」の3種類の表示形式で見るこ とができます。タブバーのボタンからそれ ぞれ選択して表示します。データ表示画 面での操作が終了したら、ナビゲーション バーの「完了ボタン」をタップして設定画 面に戻ります。(245)

#### ログデータの共有

ログは、ナビゲーションバーの共有ボタ ンから共有が可能です。共有ボタンをタッ プすると、ポップアップメニューが表示さ れます。AirDropによる共有、メールやメッ セージによる送信、メモへの追加、コピー など、必要な操作を行います。抽出され るログデータは、カレンダーやグラフといっ た表示に関係なく、CSV 形式のテキスト データです。(246)

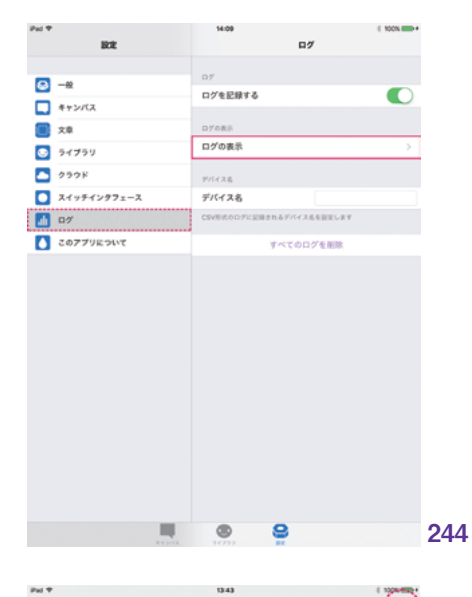

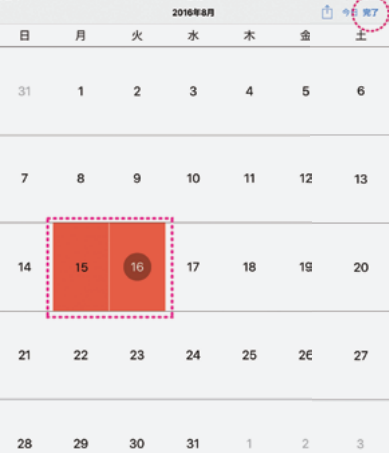

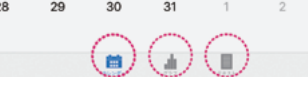

245

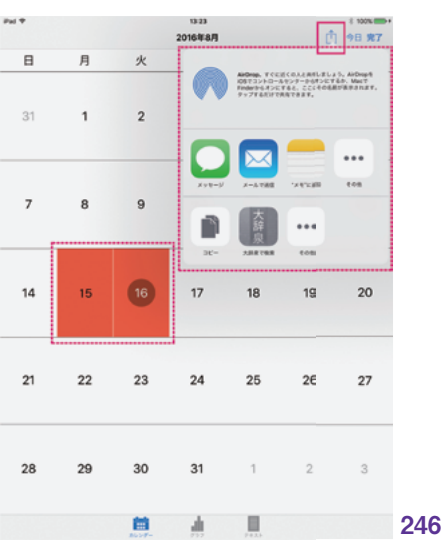

—般

キャンバス

自旧

#### カレンダー

「カレンダー」では、キャンバスとシンボ ルの時間ごとの使用履歴を見ることがで きます。彩色された日付がログの記録が 存在する日です。(247)

タップすると、キャンバスやシンボルの 使用回数について、時間ごとにイラストで わかりやすく表示された、詳細なログを見 ることができます。(248)(249)

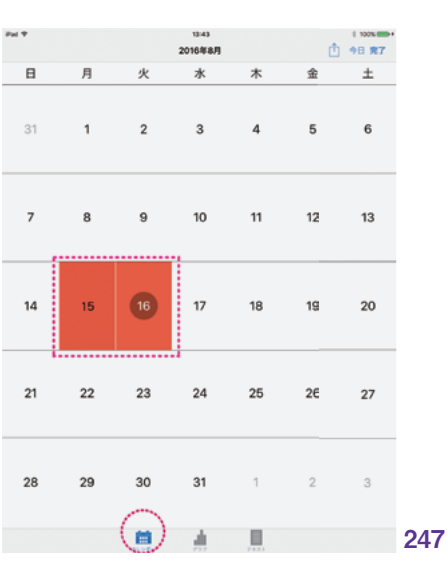

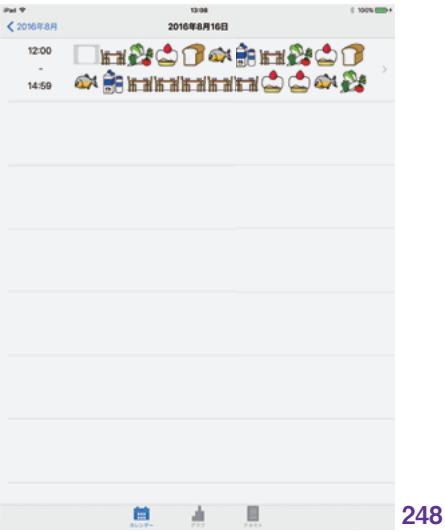

**〈** 2016年8月16日 ] 📰 💱 🚔 🗊 🏘 🎒 📰 🏂 🖨 🗊 🏘 🚔 kai kai kai kai 🚖 🖄 🚳 🖧 🖓 🗊 0 क्षे क्षे 🏩 🗔 💡 8 8 8 3333 ٢ \$ \$ \$ \$ \$ \$ 🚴 🦥 号 🎬 💕 ۲ 9 \*\*\*\* -9 -夷 🚂 ۲ 9 ۲ ٢ ۲ ٢ ۲ ۲ ٢ ۲ 🚴 🤕 🙈 歳 À 0 -₹. -🚵 💇 P 📽 📽 🤠 🦉 🖉 🖀 2 P P X P + + + + + 0 **4** 0 0 0 0 0 0 0 0 **4 m** 249

139

共有

自治

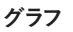

\_\_\_\_

「グラフ」では、シンボルの使用回数が グラフで表されています。ナビゲーション バーの情報ボタン(i)をタップして、指定 した期間のみをグラフに表示することも可 能です。(**250**)

情報ボタン(i)をタップすると、次の画像のようなログの期間の設定画面が表示されます。「期間を選択する」をオンにして、開始日と終了日を指定し、期間を設定します。(251)

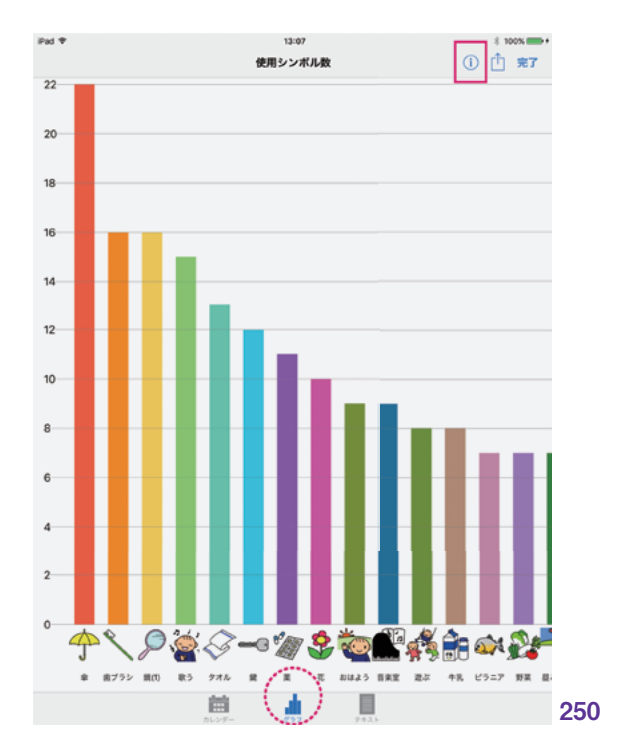

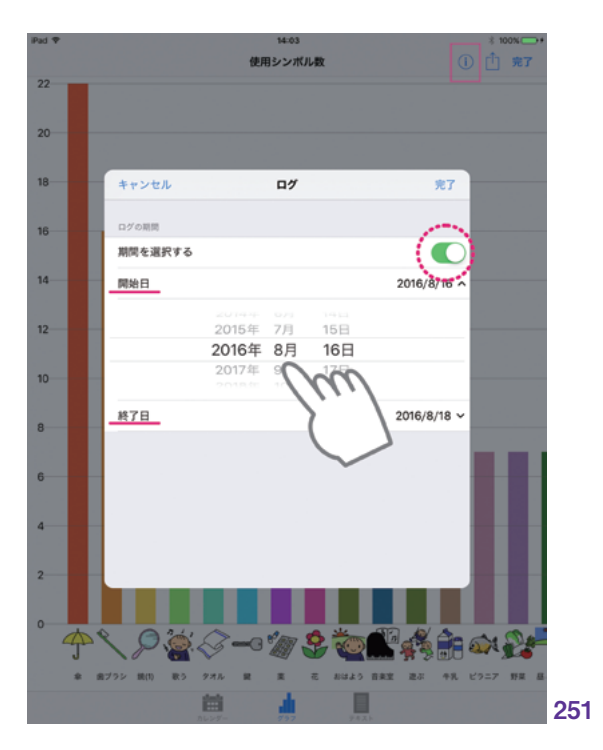

#### テキスト

\_\_\_\_

「テキスト」では、どの画面から、どのキャ ンバスにおいて、どのような操作が行われ たか、といった操作のすべての記録を、テ キスト表示で見ることができます。ナビゲー ションバーの CSV ボタンをタップすると、 データの表示形式が CSV データに変更 されます。(252)

| iPad 🕈                                                                                                    |                                                                                                    | 16                                                    | 00                                                                                                    |                                                      |                                     | 3 100% 💼 🕯                    |
|----------------------------------------------------------------------------------------------------|----------------------------------------------------------------------------------------------------|-------------------------------------------------------|----------------------------------------------------------------------------------------------------|------------------------------------------------------|-------------------------------------|-------------------------------|
|                                                                                                    |                                                                                                    | すべて                                                   | のログ                                                                                                    |                                                      | csv                                 | ① 完7                          |
| [キャンパス選択画面]にて、<br>[キャンパス選択画面]にて、<br>[キャンパス選択画面]にて、<br>[キャンパス選択画面]にて、<br>[キャンパス選択画面]にて、<br>[キャンパス選択画面]にて、<br>[キャンパス選択画面]にて、<br>[キャンパス選択画面]にて、<br>[キャンパス選択画面]にて、 | 2番目のコミニュケ<br>2番目のコミニュケケ<br>2番目のコミニュケケ<br>2番目のコミニュケ<br>2番目のコミニュケ<br>2番目のコミニュケ<br>2番目のコミニュケ<br>2番目のコミニュケ | ->>>>>>>>>>>>>>>>>>>>>>>>>>>>>>>>>>>>>                | (ス[海の思い出)<br>(ス[海の思い出)<br>(ス[海の思い出)<br>(ス[海の思い出)<br>(ス[海の思い出)<br>(ス[海の思い出)<br>(ス[海の思い出)<br>(ス[海の思い出)<br>(ス[海の思い出) | (選択だされましししししししししししししししししししししししししししししししししししし          | たたたたたた。<br>。。。。。。。。。。。。。。           |                               |
| [キャジハス通貨開始]にて、<br>[コミニュケーションキャン/                                                                                                    | 2番目のコミニュク<br>(ス編集画面]にて、                                                                                | コミニュケーシ                                               | (ス[時の地(出]の<br>ヨンキャンパス[清                                                                                           | の思い出]の、                                              | ル。<br>1ページ目の、                       | 1番目のシンボル                      |
| [つみ]が選択されました。<br>[コミニュケーションキャン/                                                                                                    | (ス編集画面]にて、                                                                                             | コミニュケーシ                                               | ョンキャンパス[清                                                                                                    | (の思い出)の、                                             | 1ページ目の、                             | 1番目のシンボル                      |
| [うみ]が選択されました。                                                                                                    | (ス編集画面)にて、                                                                                             | コミニュケーシ                                               | ョンキャンパス(油                                                                                                    | (の思い出)の、                                             | 1ページ目の、                             | 1番目のシンポル                      |
| [うみ]が選択されました。                                                                                                    | 17 HE H H H H H H H H H H H H H H                                                                      | 78 - 6 - 6                                            |                                                                                                    | (milli sidom                                         | 14-080                              | 188/04/2011                   |
| [うみ]が選択されました。                                                                                                    | (American) C.                                                                                          | 12=10-9                                               | 17477/A(A                                                                                                    | and the state of                                     | 14-280                              | 1210553105                    |
| [コミニュゲーションキャン/<br>[うみ]が選択され来した。                                                                                                    | (ス編集画面]にて、                                                                                             | コミニュゲーシ                                               | ヨンキャンパス[消                                                                                                    | の思い出]の、                                              | 1ページ目の、                             | 1巻目のシンボル                      |
| [コミニュケーションキャン/<br>[うみ]が選択されました。                                                                                                    | (ス編集画面]にて、                                                                                             | コミニュケーシ                                               | ョンキャンパス[満                                                                                                    | の思い出]の、                                              | 1ページ目の、                             | 1番目のシンボル                      |
| [コミニュケーションキャン/                                                                                                    | (ス編集画面]にて、                                                                                             | コミニュケーシ                                               | ョンキャンパス[進                                                                                                    | iの思い出]の、                                             | 1ページ目の、                             | 1番目のシンボル                      |
| [コミニュケーションキャン/                                                                                                    | (ス編集画面]にて、                                                                                             | コミニュケーシ                                               | ョンキャンパス[清                                                                                                    | の思い出]の、                                              | 1ページ目の、                             | 1番目の文章シン                      |
| ホル[]が選択されました。<br>[キャンパス選択領面面]にて、<br>[キャンパス選択領面面]にて、<br>[コミニュケーションキャン/<br>ル[さかな]が選択されました。<br>[コミニュケーションキャン/<br>ル[こかな]が選択されました。<br>[コミニュケーションキャン/                | 9番目のスケジュー<br>2番目のコミニュケ<br>(ス編集画面)にて、<br>(ス編集画面)にて、<br>(ス編集画面)にて、                                       | ルキャンパス(朝<br>ーションキャン/<br>コミニュケーシ<br>コミニュケーシ<br>コミニュケーシ | の手順]が選択され<br>(ス[順の思い出]が<br>ョンキャンパス[消<br>ョンキャンパス[消<br>ョンキャンパス[消                                                    | はました。<br>「変代されまし<br>」の思い出]の、<br>」の思い出]の、<br>」の思い出]の、 | た。<br>1ページ目の、<br>1ページ目の、<br>1ページ目の、 | 4番目のシンボ<br>4番目のシンボ<br>4番目のシンボ |
| ル[さかな]が選択されました。<br>【コミニュケーションキャン/                                                                                                    | 、<br>(ス編集画面)にて、                                                                                        | コミニュケーシ                                               | ョンキャンパス[清                                                                                                    | の思い出る。                                               | 1ページ目の、                             | 5番目のシンボ                       |
| ル[おもしるい]が選択されま!<br>【コミニュケーションキャン/                                                                                                    | した。<br>(ス編集画面]にて、                                                                                      | コミニュケーシ                                               | ョンキャンパス[湯                                                                                                    | の思い出}の、                                              | 1ページ目の、                             | 5番目のシンポ                       |
| ル(おもしらい)の道所されます<br>【コミニュケーションキャン/                                                                                                    | いた。<br>(ス編集画面]にて、<br>した                                                                                | コミニュケーシ                                               | ョンキャンパス[演                                                                                                    | の思い出]の、                                              | 1ページ目の、                             | 3番目のシンボ                       |
| [コミニュケーションキャン/                                                                                                    | (ス編集画面)にて、                                                                                             | コミニュケーシ                                               | ョンキャンパス[消                                                                                                    | の思い出}の、                                              | 1ページ目の、                             | 6番目のシンポ                       |
| ル[さたくする]が選択されま)<br>[コミニュケーションキャン/<br>ル[きたくする]が選択されま)                                                                                                    | いた。<br>くス編集画面]にて、<br>した。                                                                               | コミニュゲーシ                                               | コンキャンパス(渦                                                                                                    | の思い出]の、                                              | 1ページ目の、                             | 6番日のシンボ                       |
|                                                                                                    |                                                                                                    |                                                       |                                                                                                    |                                                      |                                     |                               |

曲

252

#### 7.7.3 デバイス名

デバイスに名前をつけることができます。 名前をつけることで、デバイスごとのログの 管理が容易になります。テキストフィールド にカーソルを置いて、キーボードで入力し ます。(253)

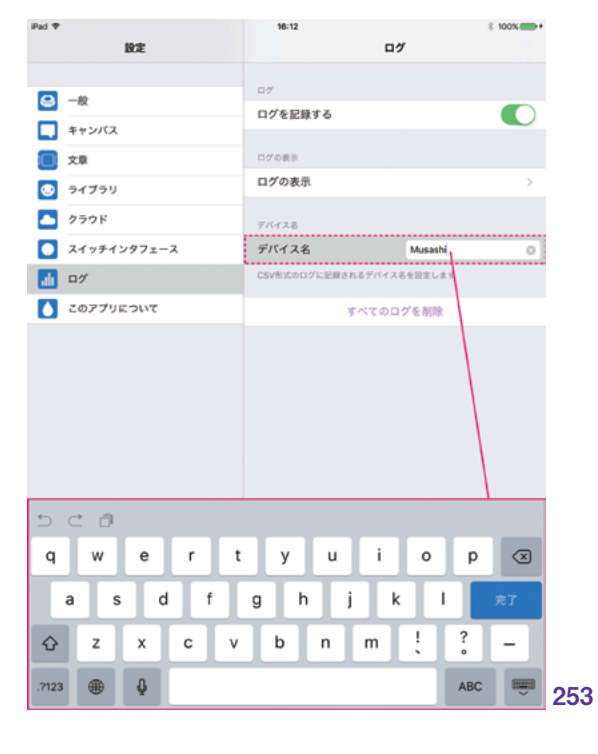

### 7.7.4 | すべてのログを削除

「すべてのログを削除」で、ログの記録 を全て削除することができます。**(254)** 

タップすると、確認画面が表示されます。 OK をタップすると、記録したログは全て 削除されます。(**255**)

| iPad 🅈 | 設定          | 14:09<br>ログ              | ≵ 100% |
|--------|-------------|--------------------------|--------|
|        |             |                          |        |
| 8      | 一般          | ログを記録する                  |        |
|        | キャンパス       |                          |        |
|        | 文章          | ログの表示                    |        |
| ۲      | ライブラリ       | ログの表示                    | >      |
|        | クラウド        | デバイス名                    |        |
|        | スイッチインタフェース | デバイス名                    |        |
|        | ログ          | CSV形式のログに記録されるデバイス名を設定しま | ż.     |
|        | このアプリについて   | すべてのログを削除                |        |
|        |             |                          |        |
|        |             |                          |        |
|        |             |                          |        |
|        |             |                          |        |
|        |             |                          |        |
|        |             |                          |        |
|        |             |                          |        |
|        |             |                          |        |
|        |             |                          |        |
|        |             |                          |        |
|        |             |                          |        |
|        |             |                          |        |
|        | REVICE      | 5 (79) 22                | 254    |

| iPad ♥ | 17:09                                                              | * 100%-*                              |
|--------|--------------------------------------------------------------------|---------------------------------------|
| BGE    |                                                                    | цу<br>1                               |
| —₩     | 07                                                                 |                                       |
|        | ログを記録する                                                            |                                       |
|        | ログの表示                                                              |                                       |
|        | ログの表示                                                              | · · · · · · · · · · · · · · · · · · · |
| 0 230X |                                                                    |                                       |
|        | デバイス名                                                              | Munuhi                                |
|        | CSV形式のログに記録されるデ                                                    | バイス名を設定します                            |
|        |                                                                    | 1                                     |
|        | すべてのログを削除           すべてのログを削除してよるといべきか?           キャンセル         OK |                                       |
|        | 197(X 5-(757) EX                                                   |                                       |

キャンバス ライブラリ 共有 印刷

| 溃

# 7.8 設定:このアプリについて

「設定」>「このアプリについて」には、 使用中の DropTalk アプリのバージョン情 報やユーザーサポート URL 等を記載して います。バージョン情報は、問い合わせの 際に必要となる場合がありますので、必 要に応じて参照してください。(256)

| id 🕈        | 16:42 \$ 100% mb+                                                             |
|-------------|-------------------------------------------------------------------------------|
| 18dE        | このアプリについて                                                                     |
|             |                                                                               |
|             | DropTalk<br>version 3.0.2                                                     |
| キャンパス       | 3.0.2.160719111500                                                            |
| ■ ×車        |                                                                               |
| ライブラリ       |                                                                               |
| ▲ クラウド      |                                                                               |
| スイッチインタフェース | Produced by DROPLET PROJECT                                                   |
| 1 D1        | http://droplet.doo.jp/                                                        |
| このアプリについて   | ユーザーザホート<br>http://droptalk.hmdt.jp/                                          |
|             | Copyright © 2006-2016 Droplet Project, HMDT Co., Ltd.<br>All rights reserved. |
|             |                                                                               |
|             | )<br>)<br>)                                                                   |
|             |                                                                               |
|             |                                                                               |
|             |                                                                               |
|             |                                                                               |
|             |                                                                               |
|             |                                                                               |
|             |                                                                               |
|             |                                                                               |
|             |                                                                               |
|             | <b>e</b>                                                                      |

### あ行

| iCloud          | <u>120</u>                     |
|-----------------|--------------------------------|
| iCloud Drive —— | <u>77,78,79,80,119,120,122</u> |
| iTunes ———      | <u> </u>                       |
| アップデート ――       | <u>105</u>                     |
| Apple ID        | <u> </u>                       |
| アプリ設定 ―――       | <u> </u>                       |
| アラート音 ―――       | <u> </u>                       |
| —               |                                |
| 一時停止            | 46                             |
| 一般 ————         | <u> </u>                       |
| 印刷              | 88                             |
| —               |                                |
| Web             | <u>86</u>                      |
| _               |                                |
| Air Drop        | <u>75</u>                      |
| Air Print       | <u>88</u>                      |
| MFiコントローラ ―     | <u> </u>                       |
| - を使う           | <u> </u>                       |
| _               |                                |
| オートスキャン ――      | <u> </u>                       |
| 音声 ————         | <u>64</u>                      |

## か行

\_\_\_\_

| カウントダウン ――            | <u> </u>        |
|-----------------------|-----------------|
| カスタムシンボル ―――          | <u> </u>        |
| 画像                    | <u>61,67,68</u> |
| カット / コピー / ペースト / 削除 | <u> </u>        |
| カテゴリ ――               | <u> </u>        |
| - の作成                 | <u> </u>        |
| カメラ ――                | <u>62</u>       |
| カレンダー ―――             | <u> </u>        |

| キーコード        | <u> </u>       |
|--------------|----------------|
| キー設定         | <u> </u>       |
| キーの設定 ―――    | <u> </u>       |
| キャンバス        | <u> </u>       |
| - の作成        | <u>16</u>      |
| - の情報        | <u>55</u>      |
| - の向き ―――    | <u>19</u>      |
| - ボタン        | <u> </u>       |
| 行            | 24,25          |
| 共有 ————      | 74             |
| - ボタン        | <u> </u>       |
| _            |                |
| クラウド ―――     | <u>119,122</u> |
| - ストレージ ―――  | 74,77,119      |
| グラフ ―――      | <u> </u>       |
| クロス ―――      | <u> </u>       |
| _            |                |
| 言語           | <u>56,103</u>  |
| _            |                |
| このアプリについて ―  | <u> </u>       |
| コミュニケーション ―― | <u> </u>       |
| - キャンバス      | <u> </u>       |

### さ行

| 再生       | <u> </u>                             |
|----------|--------------------------------------|
| - ボタン -  | <u></u> <u>28</u>                    |
| サインイン ―  | <u> </u>                             |
| 削除ボタン ―  | <u> </u>                             |
| サポート ――  | <u>105,106,143</u>                   |
| _        |                                      |
| 時刻       | <u>40</u>                            |
| 受信 ———   | <u>83,86</u>                         |
| 情報 ———   | <u> 70</u>                           |
| - ボタン ―  | <u> </u>                             |
| 新規ボタン ―― | <u> </u>                             |
| シングル ――  | <u> </u>                             |
| シンボル ――  | <u>11,20,21,23,24,25,35,37,60,69</u> |
| - 音声     | <u></u>                              |
| - の作成 ―  | <u></u> <u>60</u>                    |
| - 名      | <u> </u>                             |

スイッチ インターフェース
| - 名の大きさ ――――    | <u> </u>                |
|-----------------|-------------------------|
| _               |                         |
| スイッチ            | <u> </u>                |
| スイッチインタフェース ――  | <u>94,95,96,123,124</u> |
| スイッチ機器 ――       | <u> </u>                |
| スイッチを使う ―――     | <u>94,125</u>           |
| ズーム             | <u></u>                 |
| スキャン ―          | <u> </u>                |
| - 間隔            | <u> </u>                |
| - 方法            | <u> </u>                |
| - モード           | <u></u>                 |
| スケジュール ――       | <u> </u>                |
| - キャンバス         | <u> </u>                |
| - 高さ            | <u>114</u>              |
| 進む              | <u>46,47</u>            |
| ステップスキャン ――     | <u> </u>                |
| スピーチ ――         | <u>66</u>               |
| すべてのログを削除 ―――   | <u> </u>                |
| _               |                         |
| セグメンテッドコントロール - | <u> </u>                |
| 設定ボタン ―――       | <u> 9</u>               |
| _               |                         |
| 送信              | <u>82,85</u>            |
| 外付けキーボード ―――    | <u> </u>                |
|                 |                         |

| 7-17 |
|------|
| /    |
|      |

| タイトルラベル          | <u> </u>           |
|------------------|--------------------|
| タイプ ――           | <u> </u>           |
| タイマー             | <u> </u>           |
| - 画面             | <u> </u>           |
| - 終了             | <u> </u>           |
| タッチアップ ――        | <u> </u>           |
| タッチダウン ――        | <u> </u>           |
| - でシンボルを読み上げる ―― | <u> </u>           |
| タップ ――           | <u> </u>           |
| 縦                | — <u>18,28,117</u> |
| タブバー             | <u> </u>           |
| _                |                    |
| チェック ――          | <u>43</u>          |
| - された項目を隠す ――――  | <u> </u>           |
|                  |                    |

| 追加ボタン ―――  | <u> </u>             |
|------------|----------------------|
| _          |                      |
| テキスト ――    | <u> </u>             |
| デバイス名 ―――  | <u> </u>             |
| _          |                      |
| 同期         | <u> </u>             |
| 時計         | <u> </u>             |
| ドラッグ ――    | <u> </u>             |
| - コントロール ― | <u></u> <u>24,39</u> |

### な行

| ナビゲーションバー | <u> </u>        |
|-----------|-----------------|
| 名前 ————   | <u>61,67,68</u> |

### は行

| バージョン                                    | <u> </u>         |
|------------------------------------------|------------------|
| バージョン2                                   | <u>105,106</u>   |
| バウンス                                     | 100              |
| _                                        |                  |
| 1つ前にもどる ―――                              | 45               |
| 非表示                                      | 12               |
| 表示                                       | 107              |
|                                          | <u>101</u>       |
| - // / /                                 | <u>40</u>        |
| —                                        |                  |
| フォーカス                                    | 94               |
| - タイプ ―――                                | <u></u>          |
| フォトライブラリ ――                              | <u> 63</u>       |
| フォルダーーーーーーーーーーーーーーーーーーーーーーーーーーーーーーーーーーーー | <u>53,54</u>     |
| - の作成                                    | 53               |
| - の情報                                    | 56               |
| _                                        |                  |
| プリンタ ――                                  |                  |
| プリント                                     |                  |
| Bluetooth                                | 93 124           |
| · 立音                                     | 20 22 24 116 117 |
|                                          | <u> </u>         |
|                                          | 28,116           |
| - モードボタン                                 | <u>28</u>        |
|                                          |                  |

| ページ ―            | <u> </u>            |
|------------------|---------------------|
| - コントロール ―――     | <u>12,27,48,102</u> |
| 編集ボタン ―――        | — <u>9,20,32,69</u> |
| 編集モード            | <u> </u>            |
| _                |                     |
| ポスター印刷 ―――       | <u> 88</u>          |
| ボタン              | <u> </u>            |
| - にシンボル名を表示 ―――― | <u> </u>            |

| 録音 —————   | <u>64</u>  |
|------------|------------|
| ログの表示 ―――  | <u> </u>   |
| ログを記憶する ―― | <u>137</u> |
| わ行         |            |

| <b></b> *л | 00 1 2 / |
|------------|----------|
| 17         | 90,134   |

## ま行

キャンバス

ツソボイ

大力

印刷

スイッチ インターフェース 記定

| ミュージック ― | <u>65,74</u> |
|----------|--------------|
| _        |              |
| 名称       | <u> </u>     |
| メール      | <u> </u>     |
| メッセージ ―  | <u>82</u>    |
| メニューボタン  | <u> </u>     |
| _        |              |
| 戻る ―――   | <u>46,47</u> |
| 問題を報告する  | <u> </u>     |

## や行

| 横                        | <u> </u>                |
|--------------------------|-------------------------|
| 横画面                      | <u>117</u>              |
| 横向き                      | <u>19</u>               |
| 予定 ————————————————————— | - <u>35,38,39,43,44</u> |
| 読み上げ間隔                   | <u> </u>                |
| 読み上げ中にボタンを拡大する -         | <u> </u>                |

# ら行

| ライブラリ ―――  | <u>11,59,118</u> |
|------------|------------------|
| - ボタン      | <u> </u>         |
| - を標準状態に戻す | <u> </u>         |
| _          |                  |
| 列          | <u>24,25</u>     |
| 連続タイマー     | <u> </u>         |
| _          |                  |
| ログ         | <u> </u>         |

初版 2016 年 10 月発行 島田ひとみ 著 木下誠 編著

[発行責任者]
HMDT株式会社
代表取締役木下誠
[所在地]
113-0033
東京都文京区本郷 2-40-13 本郷コーポレイション 703
[電話番号]
03-3868-2274